# Active Front End (AFE)

Low voltage 380-460 VAC and 480-690 VAC

User Manual

en

# AFE Drives

# LH – Low Harmonic Active Front End

RG – Regenerative Active Front End

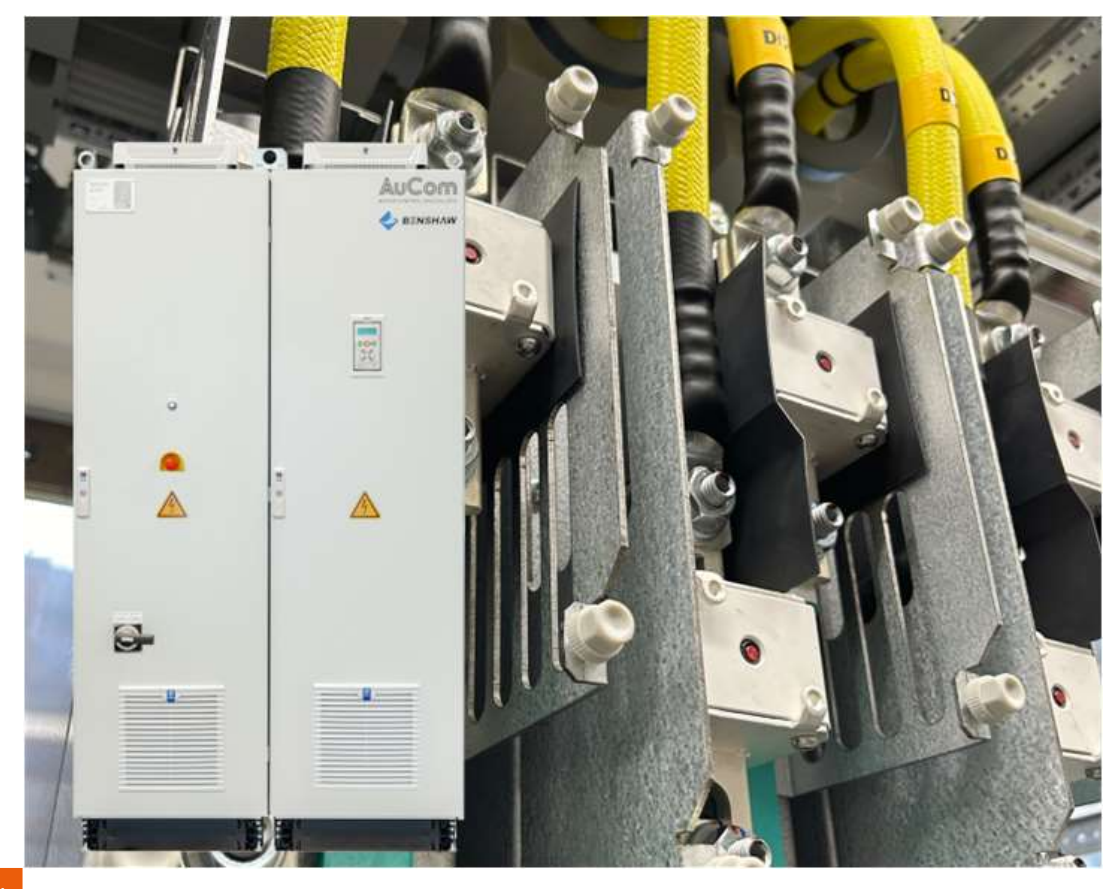

RIGHT FROM THE START

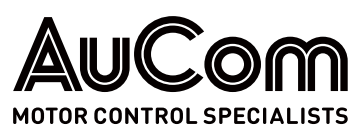

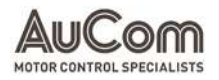

#### **I**MPRINT

#### Publisher

AuCom MCS GmbH & Co. KG Borsigstraße 6 48324 Sendenhorst

GERMANY Phone: Internet: E-mail:

Document reference, date of creation

AFE\_DRIVES\_BA\_1.0.1\_en

#### Validity

Product:

#### Copyright

© 2023 AuCom Electronics Ltd. All Rights Reserved.

As AuCom is continuously improving its products it reserves the right to modify or change the specification of its products at any time without notice. The text, diagrams, images and any other literary or artistic works appearing in this document are protected by copyright. Users may copy some of the material for their personal reference but may not copy or use material for any other purpose without the prior consent of AuCom Electronics Ltd. AuCom endeavours to ensure that the information contained in this document including images is correct but does not accept any liability for error, omission or differences with the finished product.

+49 2526 93880 0 www.aucom.com sales@aucom.com

10.06.2024

MVH 2.0 SERIES

# INTRODUCTION

|                        | General                                                         | INFORMATION                      |                                                                                                    |                        |               |
|------------------------|-----------------------------------------------------------------|----------------------------------|----------------------------------------------------------------------------------------------------|------------------------|---------------|
| PRODUCT IDENTIFICATION | Model:                                                          |                                  | AFE Drives:<br>LH – Low Harmonic Active<br>RG – Regenerative Active F                                                          | Front End<br>Front End |               |
|                        | Product type                                                    | 2:                               | Speed regulation and contr phase motors                                                                                        | ol of AC low vo        | oltage three- |
|                        | Product grou                                                    | :dr                              | Active Front End (AFE)                                                                                                    |                        |               |
| Manufacturer           | AuCom MCS<br>Borsigstraße<br>48324 Sende<br>GERMANY             | GmbH & Co. KG<br>e 6<br>enhorst  |                                                                                                    |                        |               |
|                        | Phone:<br>Internet:<br>E-mail:<br>Support:                      |                                  | +49 2526 93880 0<br><u>www.aucom.com</u><br><u>sales@aucom.com</u><br>www.aucom.com/contact-u                                  | us/support-en          | quiry         |
| DOCUMENT INFORMATION   | Title:<br>Subtitle:<br>Document ty<br>Document re<br>Document p | rpe:<br>eference:<br>art number: | AFE Drives<br>LH – Low Harmonic Active<br>RG – Regenerative Active F<br>User Manual<br>AFE_Drives_BA_1.0.1_en<br>710-26405-00B | Front End<br>ront End  |               |
| CHANGE LOG             | Version                                                         | Change                           |                                                                                                    | Initiator              | Date          |

| version | Change                                       | Initiator                                                                              | Date                                                                                        |
|---------|----------------------------------------------|----------------------------------------------------------------------------------------|---------------------------------------------------------------------------------------------|
| 1.0.0   | Initial version                              | AuCom, (FB)                                                                            | 05.06.2024                                                                                  |
| 1.0.1   | Minor corrections to graphics and formatting | AuCom, (FB)                                                                            | 10.06.2024                                                                                  |
|         | 1.0.0<br>1.0.1                               | 1.0.0     Initial version       1.0.1     Minor corrections to graphics and formatting | 1.0.0Initial versionAuCom, (FB)1.0.1Minor corrections to graphics and formattingAuCom, (FB) |

Tab. 1-1AFE Drives User Manual – Change log

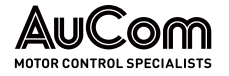

# NOTES ON THIS USER MANUAL

This document contains important information for safe, effective, and efficient use of the AFE drive product.

Source User MANUAL The source user manual was written in English language.

*StorAGE* This user manual is an integral part of the AFE product and must always be kept in the immediate vicinity of the AFE drive.

*TARGET AUDIENCE* This user manual is intended for the personnel responsible for the:

- installation,
- commissioning,
- operating,
- maintenance, and
- service

of the product. You can find further information on qualification requirements and access levels of the personnel in chapter "1.3 Target Audience and Qualification".

*Using of the Manual* Within this user manual the abbreviation "LH/RG" is used in the following sense:

LH/RG: To indicate the complete active front end (AFE) including filters (LCL) but without motor inverter (VSI) for low harmonic and regenerative applications with no grid code support.

For details see chapter "3.1 AC Drive Types".

Check that the software version number on the first page of this manual matches the software version in the active front end. See chapter "11.9.1 LH/RG Data [920]" for more information.

With help of the Index and the Table of contents in this manual, it is easy to track individual functions and to find out how to use and set them.

#### CHAPTER OVERVIEW Chapter "1 Safety"

General safety instructions relevant to the product.

#### Chapter "2 Product Overview"

Basic information on the AFE frequency inverter and its features.

#### Chapter "3 General Description"

Electrical design of the AFE Drive cabinet and its main components as well as functional outline of the AFE Drives.

#### Chapter "4 Mounting"

Information on lifting and setting up the AFE cabinet.

#### Chapter "5 Installation"

Information and instructions on preparing the AFE to its intended application.

#### Chapter "6 Control Connections"

Circuit diagrams and instructions on how to connect the control signals of the peripheral devices to the AFE boards and set them correctly.

#### Chapter "7 Getting Started"

Instructions for authorised and qualified personnel for carrying out the initial commissioning of the AFE drive.

#### Chapter "8 LH/RG, LV-LH-C/D, LV-RG-C/D Main Functions"

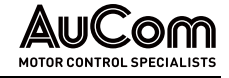

Detailed descriptions of the most important functions for the safe, effective and efficient operation of the AFE-Drive.

#### Chapter "9 Operation via the Control Panel"

Presentation and explanation of the AFE operating functions and elements for effective and efficient operation.

#### Chapter "10 Serial Communication"

Presentation of the menus and detailed information about the **parameters'** function and selection options.

#### Chapter "11 Functional Description"

Presentation of the parameter menu and detailed information on the function and selection options of the parameters.

#### Chapter "12 Maintenance"

Measures for planning and carrying out maintenance work to maintain the AFE target state and optimise its availability.

#### Chapter "13 Troubleshooting"

Information on causes and remedial measures of potential malfunctions as well as instructions for restoring the AFE to its target state.

#### Chapter "14 Options"

Equipment options for adapting the AFE drive to the intended application.

#### Chapter "15 Disposal"

Instructions for the proper and environmentally friendly disposal of the AFE after final decommissioning.

#### Chapter "16 Spare Parts"

Ordering information on available spare parts and accessories for the AFE product.

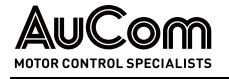

# SYMBOLS AND REPRESENTATIONS

In this user manual, safety and protection levels are classified as DANGER, WARNING, WARNINGS HOT SURFACE, CAUTION and NOTICE.

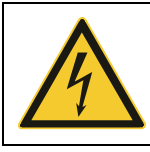

# DANGER

Warns of an electric shock hazard with a high degree of risk which, if not avoided, may result in death or serious injury.

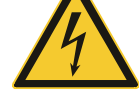

### WARNING

Warns of an electric shock hazard with a medium degree of risk which, if not avoided, may result in death or serious injury.

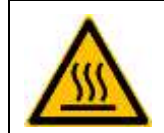

#### HOT SURFACE

Failure to follow these instructions may result in injury to the user.

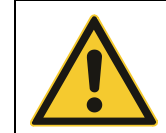

#### CAUTION

Warns of a hazard (general hazard location) with a low degree of risk which, if not avoided, may result in minor or moderate injury.

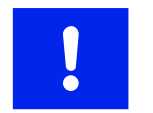

#### NOTICE

Warns of situations that can lead to property damage if not avoided.

If several different levels of hazards are combined in one warning, the highest level of warning is always selected. Warnings about personal hazards may include warnings about property damage.

The warnings used in this user manual are each indicated by: WARNING STRUCTURE

- a warning symbol,
- a signal word to indicate the extent of the hazard, •
- an indication of the nature and source of the hazard,
- an indication of the possible consequences if the hazard is not avoided, and
- the measures to be taken to avoid the hazard.

|         | Signal word                                                   |
|---------|---------------------------------------------------------------|
|         | Nature and source of the hazard                               |
| Warning | Possible consequences of not avoiding the hazard.             |
| symbol  | <ul> <li>Measure 1 to be taken to avoid the hazard</li> </ul> |
|         | Measure 2 to be taken to avoid the hazard                     |
|         | ➤                                                             |

#### INFORMATIVE NOTES

In this user manual, additional information of a general nature or for more detailed information on specific matters is given as a NOTE or as a DISPOSAL NOTE.

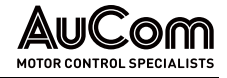

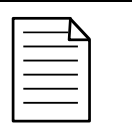

NOTE

Indicates specific information relating to the use or operation of the product.

*Notes on Disposal* In this user manual, instructions for proper and environmentally friendly disposal are shown as DISPOSAL NOTES.

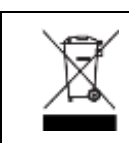

#### DISPOSAL NOTE

Indicates the regulations for the disposal of old electrical appliances.

REFERENCES

To increase the efficiency of this user manual, reference is made to exemplary instructions or further chapters for the description of the same procedure or further information.

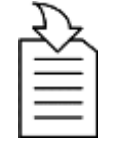

#### CHAPTER REFERENCE

Indication of the process/topic as well as indication of the referenced chapter number and the chapter title.

*LABELLING OF INSTRUCTIONS* The *beginning* of a *general* instruction sequence on how to perform an action sequence is introduced as follows:

### **INSTRUCTION - Title of the instruction**

Start

The *beginning* of an instruction sequence *with indication of the required authorisation (user level)* to perform an action sequence is introduced as follows:

#### **INSTRUCTION – Title of the instruction**

#### Start

User Level: "Unlocked keyboard"

The action steps of the action sequence of an instruction are indicated as follows: **STEP 1:** ...

- Result 1 of the first action step
- Result 2 of the first action step
- ▶ ...

STEP 2: ...

- Result 1 of the second action step
- Result 2 of the second action step
- ≻ ...

The end of a general or specific instruction sequence is indicated as follows:

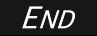

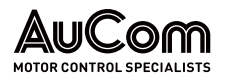

# TABLE OF CONTENTS

| Impi  | rint   |           |                                                     | 2  |
|-------|--------|-----------|-----------------------------------------------------|----|
| Intro | oduct  | ion       |                                                     | 3  |
|       | Gen    | eral Info | rmation                                             | 3  |
|       | Note   | es on thi | s User Manual                                       | 4  |
|       | Sym    | ibols and | Prepresentations                                    | 6  |
| Tabl  | e of C | Contents  |                                                     | 8  |
| List  | of Ab  | breviatio | งกร                                                 | 13 |
| 1     | Safe   | ety       |                                                     | 15 |
|       | 1.1    | Warnii    | ng Signs on the AFE Cabinet                         | 15 |
|       | 1.2    | Intend    | ed Use                                              | 15 |
|       | 1.3    | Target    | Audience and Qualification                          | 16 |
|       | 1.4    | Safety    | Instructions                                        | 17 |
|       |        | 1.4.1     | Five Safety Rules of Electrical Engineering         | 17 |
|       |        | 1.4.2     | Safe Operation                                      | 17 |
| 2     | Prod   | duct Ove  | rview                                               | 19 |
|       | 2.1    | Impor     | ant notes on the product                            | 19 |
|       |        | 2.1.1     | Delivery and Unpacking                              | 20 |
|       |        | 2.1.2     | Warranty                                            | 20 |
|       |        | 2.1.3     | Labelling of the Product                            | 20 |
|       |        | 2.1.4     | Conformity                                          | 25 |
|       | 2.2    | Produ     | ct Data                                             | 31 |
|       |        | 2.2.1     | Features and Functions of the AFE Drives            | 31 |
|       |        | 2.2.2     | Dimensions and Weights                              | 31 |
|       |        | 2.2.3     | Environment                                         | 32 |
|       |        | 2.2.4     | Technical Data                                      | 34 |
| 3     | Gen    | eral Des  | cription                                            | 40 |
|       | 3.1    | AC Dri    | ve Types                                            | 40 |
|       |        | 3.1.1     | Standard AC Drive (as comparison)                   | 40 |
|       |        | 3.1.2     | AC Drive with LH/RG and VSI                         | 40 |
|       |        | 3.1.3     | LH/RG                                               | 41 |
|       | 3.2    | AuCon     | n Single Drive Cabinet Concept                      | 41 |
|       |        | 3.2.1     | LV-LH-C/D and LV-RG-C/D (Single Drive) Applications | 41 |
|       |        | 3.2.2     | Common DC-Bus Applications                          | 42 |
|       | 3.3    | AuCon     | n LH/RG Concept                                     | 42 |
| 4     | Mou    | Inting    |                                                     | 43 |
|       | 4.1    | Lifting   | Instructions                                        | 43 |
|       | 4.2    | Cabine    | et Mounting                                         | 45 |
|       |        | 4.2.1     | Mounting Schemes                                    | 45 |
|       | 4.3    | Mount     | ing LH/RG/VSI Power Modules (inside the cabinet)    | 46 |
| 5     | Inst   | allation  |                                                     | 48 |

|   | 5.1  | Before Installation                                            |    |
|---|------|----------------------------------------------------------------|----|
|   | 5.2  | Connect Motor and Mains                                        |    |
|   |      | 5.2.1 Single Drives                                            |    |
|   |      | 5.2.2 LH/RG                                                    |    |
|   | 5.3  | Cable Specifications                                           |    |
| 6 | Con  | trol Connections                                               | 51 |
|   | 6.1  | Control Board                                                  | 51 |
|   | 6.2  | Terminal Connections for LH/RG                                 | 51 |
|   |      | 6.2.1 Stand by Supply Interface (SBS)                          | 53 |
|   | 6.3  | Configuration with Jumpers and Switches                        |    |
|   |      | 6.3.1 Analogue Input Configuration (S1-S4)                     | 53 |
|   |      | 6.3.2 RS485 Termination (S5)                                   | 54 |
|   | 6.4  | Control Connections for AuCom LV-LH-C/D, LV-RG-C/D             |    |
|   | 6.5  | Connecting the Control Signals                                 |    |
|   |      | 6.5.1 Cables                                                   |    |
|   |      | 6.5.2 Types of Control Signals                                 | 60 |
|   |      | 6.5.3 Screening                                                | 60 |
|   |      | 6.5.4 Single-Ended or Double-Ended Connection?                 | 61 |
|   |      | 6.5.5 Current Signals (0/4 20 mA)                              | 61 |
|   |      | 6.5.6 Twisted Cables                                           |    |
|   | 6.6  | Connecting Options                                             |    |
| 7 | Gett | ting Started                                                   | 63 |
|   | 7.1  | Connect the Mains and Motor Cables                             | 63 |
|   | 7.2  | Using the Function Keys                                        | 63 |
|   | 7.3  | Remote Control                                                 | 64 |
|   |      | 7.3.1 Set up LH/RG                                             | 64 |
|   |      | 7.3.2 Set up VSI                                               | 67 |
|   |      | 7.3.3 Run the VSI                                              |    |
| 8 | LH/I | RG, LV-LH-C/D, LV-RG-C/D Main Functions                        |    |
|   | 8.1  | Autoreset at trip                                              |    |
|   | 8.2  | Power-Up and DC-Link Charging                                  |    |
|   | 8.3  | Automatic Power Supply Parameter Detection                     |    |
|   | 8.4  | Power Supply Synchronisation                                   |    |
|   | 8.5  | Start Command                                                  |    |
|   | 8.6  | Start on Regeneration Demand                                   | 71 |
|   | 8.7  | Undervoltage Ride Through for LH/RG, LV-LH-C/D, LV-RG-C/D      | 71 |
|   | 8.8  | PWM Modulation                                                 |    |
|   | 8.9  | Active Power (Energy) Control                                  |    |
|   | 8.10 | Limit the Regeneration Capability of LH/RG                     | 73 |
|   | 8.11 | Reactive Power (Q or $\cos \phi$ ) Control (normally not used) | 73 |
|   | 8.12 | Prequency (f) Control                                          | 73 |
|   |      |                                                                |    |

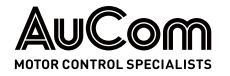

|    | 8.13  | Energy     | Actual Value Signals                                            | 73 |
|----|-------|------------|-----------------------------------------------------------------|----|
|    | 8.14  | Power      | Factor Calculations                                             | 73 |
|    | 8.15  | Fault S    | ignals                                                          | 74 |
|    | 8.16  | Supply     | Voltage Measurement Board (SVMB) (Synchronizing/ Bypass Option) | 74 |
|    |       | 8.16.1     | Supply Voltage Measurement Board (hardware) - ver.1             | 74 |
|    |       | 8.16.2     | Supply Voltage Measurement Board (hardware) - ver.2             | 75 |
|    | 8.17  | Remote     | e Control Functions                                             | 75 |
|    |       | 8.17.1     | Default Settings of the Run/ Stop/Enable/Reset Functions        | 75 |
| 9  | Oper  | ration via | a the Control Panel                                             | 79 |
|    | 9.1   | Contro     | I Panels                                                        |    |
|    |       | 9.1.1      | Main Control Panel for LV-LH-C/D and LV-RG-C/D                  | 79 |
|    |       | 9.1.2      | Control Panel for LH/RG                                         | 79 |
|    | 9.2   | Genera     | al                                                              | 80 |
|    | 9.3   | Contro     | I Panel with 4-line Display                                     | 80 |
|    |       | 9.3.1      | Display                                                         |    |
|    |       | 9.3.2      | Editing Mode                                                    | 83 |
|    |       | 9.3.3      | Fault Logger                                                    | 83 |
|    |       | 9.3.4      | Real Time Clock                                                 | 84 |
|    |       | 9.3.5      | LED Indicators                                                  |    |
|    |       | 9.3.6      | Control Keys                                                    |    |
|    |       | 9.3.7      | Toggle and Loc/Rem Key                                          | 86 |
|    |       | 9.3.8      | Function Keys                                                   |    |
|    | 9.4   | Menu S     | Structure                                                       |    |
|    |       | 9.4.1      | Main Menu for LH/RG                                             |    |
|    | 9.5   | Progra     | mming during Operation                                          | 90 |
|    | 9.6   | Editing    | Values in a Menu                                                | 90 |
|    | 9.7   | Сору С     | urrent Parameter to all Sets                                    |    |
|    | 9.8   | Progra     | mming Example                                                   |    |
| 10 | Seria | al Comm    | nunication                                                      | 93 |
|    | 10.1  | Modbu      | s RTU                                                           |    |
|    | 10.2  | Parame     | eter Sets                                                       |    |
|    | 10.3  | Start a    | nd Stop Commands                                                | 94 |
|    | 10.4  | Refere     | nce Signal                                                      | 95 |
|    | 10.5  | Descrip    | ption of the Eint Formats                                       | 95 |
| 11 | Fund  | ctional D  | escription                                                      |    |
|    | 11.1  | Menus      |                                                                 |    |
|    |       | 11.1.1     | Description of menu table layout                                |    |
|    |       | 11.1.2     | Resolution of settings                                          |    |
|    |       | 11.1.3     | Preferred View [100] – Start Window                             |    |
|    | 11.2  | Main Se    | etup [200]                                                      |    |
|    |       | 11.2.1     | Operation [210]                                                 |    |
|    |       |            |                                                                 |    |

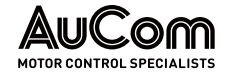

|       | 11.2.2   | Parameter Set Handling [240]         | 104 |
|-------|----------|--------------------------------------|-----|
|       | 11.2.3   | Trip Autoreset/Trip Conditions [250] | 106 |
|       | 11.2.4   | Serial Communication [260]           | 108 |
|       | 11.2.5   | Wireless [270]                       | 115 |
| 11.3  | Process  | s and Application Parameters [300]   | 118 |
|       | 11.3.1   | Reactive Power Reference Value [310] | 118 |
|       | 11.3.2   | Preset References [360]              | 119 |
|       | 11.3.3   | Keyboard Reference Mode [369]        | 120 |
| 11.4  | Monitor  | r/Protections [400]                  | 120 |
| 11.5  | I/Os and | d Virtual Connections [500]          | 121 |
|       | 11.5.1   | Analogue Inputs [510]                | 121 |
|       | 11.5.2   | Digital Inputs [520]                 | 129 |
|       | 11.5.3   | Analogue Outputs [530]               | 131 |
|       | 11.5.4   | Digital Outputs [540]                | 135 |
|       | 11.5.5   | Relays [550]                         | 137 |
|       | 11.5.6   | Virtual Connections [560]            | 139 |
| 11.6  | Logical  | Functions and Timers [600]           |     |
|       | 11.6.1   | Comparators [610]                    | 140 |
|       | 11.6.2   | Analogue Multiplexer [620]           | 148 |
|       | 11.6.3   | Not Gate [630]                       | 149 |
|       | 11.6.4   | Logic Output [640]                   | 150 |
|       | 11.6.5   | Timers [650]                         | 153 |
|       | 11.6.6   | Flip Flops [660]                     | 156 |
|       | 11.6.7   | Counters [670]                       | 159 |
|       | 11.6.8   | Clock Logic [680]                    | 162 |
| 11.7  | View Op  | peration/Status [700]                | 163 |
|       | 11.7.1   | Operation [710]                      | 163 |
|       | 11.7.2   | Status [720]                         | 165 |
|       | 11.7.3   | Stored Values [730]                  | 170 |
| 11.8  | View Tr  | ip Log [800]                         |     |
|       | 11.8.1   | Trip Message Log with RTC [8x0]      | 171 |
|       | 11.8.2   | Trip Message Log without RTC [8x0]   | 172 |
|       | 11.8.3   | Trip Message Log [810]               | 172 |
|       | 11.8.4   | Trip Messages [820] - [890]          | 173 |
|       | 11.8.5   | Reset Trip Log [8A0]                 | 173 |
| 11.9  | System   | Data [900]                           | 174 |
|       | 11.9.1   | LH/RG Data [920]                     | 174 |
|       | 11.9.2   | Real Time clock                      | 176 |
| 11.1( | DAFE Op  | tion [000]                           | 177 |
|       | 11.10.1  | Supply Parameters [010]              | 177 |
|       | 11.10.2  | Charge/Start Parameters [020]        | 179 |

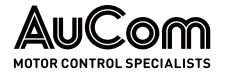

|      | 11.10.3 Controller Parameters [O30]                    |  |
|------|--------------------------------------------------------|--|
|      | 11.10.4 Reactive Power (Q) Controller Parameters [040] |  |
|      | 11.10.5 Frequency Controller Parameters [050]          |  |
|      | 11.10.6 View Energy Status [080]                       |  |
|      | 11.10.7 Control Status [090]                           |  |
| 12   | Maintenance                                            |  |
| 13   | Troubleshooting                                        |  |
|      | 13.1 Trips, Warnings and Limits                        |  |
|      | 13.2 Trip Conditions, Causes and Remedial Action       |  |
|      | 13.2.1 Technically Qualified Personnel                 |  |
|      | 13.2.2 Opening the LV-LH-C/D, LV-RG-C/D                |  |
|      | 13.2.3 Precautions to take with a Connected Motor      |  |
|      | 13.2.4 Autoreset Trip                                  |  |
|      | 13.2.5 Trip Messages – Causes and Remedy               |  |
| 14   | Options                                                |  |
|      | 14.1 Supply Voltage Measurement Board (SVMB)           |  |
|      | 14.2 Liquid Cooling                                    |  |
|      | 14.3 I/O Board                                         |  |
|      | 14.4 PTC/PT100                                         |  |
|      | 14.5 Brake Chopper                                     |  |
|      | 14.6 DriveStart – PC software                          |  |
|      | 14.7 Control Panel                                     |  |
|      | 14.8 External Control Panel Kits (4-line)              |  |
|      | 14.8.1 Control Panel Kit, including Blank Panel        |  |
|      | 14.8.2 Control Panel Kit, including Control Panel      |  |
|      | 14.9 Communication Options                             |  |
| 15   | Disposal                                               |  |
| 16   | Spare Parts                                            |  |
| Anne | nex (Menu List)                                        |  |
| Inde | dex                                                    |  |
|      |                                                        |  |

# LIST OF ABBREVIATIONS

**ABBREVIATIONS** 

| Acronym    | Description                                                                                                    |
|------------|----------------------------------------------------------------------------------------------------|
| AC drive   | frequency converter                                                                                                    |
| AFE        | active front end (electronics, control board and power module part)                                                                                                    |
| AID        | anti-islanding detection                                                                                                    |
| AWG        | American wire gauge                                                                                                    |
| BLE        | Bluetooth                                                                                                    |
| Comm       | command sourced from serial communication                                                                                                    |
| СР         | control panel, the programming and presentation unit on the AC drive                                                                                                    |
| DCS        | distributed communication system                                                                                                    |
| DFE        | diode front end                                                                                                    |
| DPF        | displacement power factor                                                                                                    |
| EInt       | communication format                                                                                                    |
| FRT        | fault-ride through                                                                                                    |
| GC         | Gride Code                                                                                                    |
| Int        | communication format (Integer)                                                                                                    |
| Keyb       | command sourced from keyboard                                                                                                    |
| LCL-filter | inductance - capacitance - inductance type filter                                                                                                    |
| LFSM-0     | limited frequency sensitivity mode - over-frequency                                                                                                    |
| LH         | low harmonic front end with no grid support                                                                                                    |
| LV         | low voltage                                                                                                    |
| LV-LH-C    | low harmonic drive, including front end LH and back end VSI (C: constant torque ) $% \left( \mathcal{L}^{2}\right) =\left( \mathcal{L}^{2}\right) \left( \mathcal{L}^{2}\right) \left( \mathcal{L}^{2}\right)$ |
| LV-LH-D    | low harmonic drive, including front end LH and back end VSI (D: dynamic torque)                                                                                                    |
| LV-RG-C    | regenerative drive, including front end RG and back end VSI (C: constant torque)                                                                                                    |
| LV-RG-D    | regenerative drive, including front end RG and back end VSI (D: dynamic torque)                                                                                                    |
| Long       | communication format (4-byte integer)                                                                                                    |
| OFRT       | overfrequency ride-through                                                                                                    |
| OVRT       | overvoltage ride-through                                                                                                    |
| PEBB       | power electronic building block                                                                                                    |
| PLL        | phase locked loop                                                                                                    |
| RFI        | radio frequency interference                                                                                                    |
| RG         | regenerative front end with no grid support                                                                                                    |
| ROCOF      | rate of change of frequency                                                                                                    |
| SVMB       | supply voltage measurement board                                                                                                    |
| THDi       | total harmonic distortion, current                                                                                                    |
| UFRT       | underfrequency ride-through                                                                                                    |
| Uint       | communication format (Unsigned integer)                                                                                                    |
| UVRT       | undervoltage ride-through                                                                                                    |
| VSI        | voltage source inverter (motor inverter)                                                                                                    |

| Name/Symbol | Description                    | Unit   |
|-------------|--------------------------------|--------|
| lin         | nominal input current of LH/RG | [Arms] |
| Плом        | nominal output current of VSI  | [Arms] |
| Імот        | nominal motor current          | [Arms] |
| Риом        | nominal power of VSI           | [kW]   |
| Рмот        | motor power                    | [kW]   |

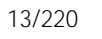

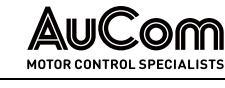

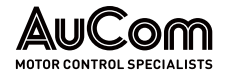

| Name/Symbol | Description                                | Unit   |
|-------------|--------------------------------------------|--------|
| Тиом        | nominal torque of motor                    | [Nm]   |
| Тмот        | motor torque                               | [Nm]   |
| four        | output frequency of VSI                    | [Hz]   |
| fмот        | nominal frequency of motor                 | [Hz]   |
| пмот        | nominal speed of motor                     | [rpm]  |
| Icl         | maximum output current                     | [Arms] |
| 6           | the function cannot be changed in run mode | -      |
| Speed       | actual motor speed                         | [rpm]  |
| Torque      | actual motor torque                        | [Nm]   |

# 1 SAFETY

To use the AuCom AFE product safely, you must read, understand, and observe all the information in this user manual before use. This user manual must always be available when working on and with the product.

# 1.1 WARNING SIGNS ON THE AFE CABINET

The following warning signs are attached to the AFE cabinet and must be observed:

| Warning sign | Description                                                                                               |
|--------------|----------------------------------------------------------------------------------------------------|
| 4            | <ul> <li>Indicates a hazardous location with an electric shock hazard.</li> </ul>                         |
|              | General reference to a hazardous point with reference to the relevant documentation.                      |
|              | <ul> <li>Indicates a hazardous location with a hot surface and a risk of an<br/>injury hazard.</li> </ul> |

# 1.2 INTENDED USE

AFE Drives are used for stepless speed control of three-phase drives (asynchronous motors) on the low voltage level (380 to 690 V).

This user manual serves as a specification for the intended use of the product and must be strictly adhered to. The user manual must be available for all activities connected with the product.

*QUALIFIED AND AUTHORISED PERSONNEL* Only appropriately qualified and authorised personnel can carry out work on and with the product during the entire product life cycle.

*TRANSPORT AND STORAGE* You must observe and comply with all instructions and relevant technical data on transport and storage conditions.

PERSONAL PROTECTIVEAt all times, you must observe the regulations on the use of personal protective equipmentEQUIPMENT(PPE).

**PLANT CONSTRUCTION** You must comply with all applicable country-specific, local, and industry-specific ordinances and regulations for the safety and construction of the plant.

**ENVIRONMENT AND** You must observe and comply with all instructions and information on ambient conditions and installation conditions.

**OPERATION** All components of the application (frequency inverter, drive, power supply and its fuse protection) must be coordinated with each other regarding their rated variables, their function, and all parameter settings.

**PRODUCT MODIFICATION AND** Modification or manipulation of the AFE is not permitted.

DISCLAIMER Modification or tampering with the AFE means that the product is being used outside of its specification and is therefore a non-intended use, which can cause personal injury and damage to the system. Any consequences of improper use of the product are not covered by AuCom Support and will void the guarantee or warranty. AuCom excludes all liability for improper use and any consequences that may arise from it.

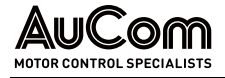

*Misuse* Any use that does not correspond to the intended use of the AFE product is considered misuse.

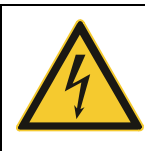

# DANGER

#### Danger in case of misuse

Misuse of the AFE can result in death, serious personal injury, and damage to the equipment.

- Never operate the product unless all safety devices of the AFE are functioning properly or are ready for operation.
- Never operate the product at a voltage level that does not correspond to the specified AFE input voltage.
- Never connect drives to the product whose rated voltage and current are not matched to the rated values of the AFE.
- Never put the product into operation unless all parameter settings of the AFE have been adjusted to the connected drive and the application.
- Never modify or manipulate the product with hardware and/or software components not specified by AuCom.
- > Never use spare parts that are not specified by AuCom.

# 1.3 TARGET AUDIENCE AND QUALIFICATION

The AFE drives are intended for use by qualified personnel in commercial areas of various industries where frequency inverters are used to control the speed of three-phase low voltage motors.

This user manual is intended for qualified personnel for the installation, commissioning, operation, maintenance and service of this product. According to their training and experience, qualified personnel are able to recognise risks when using the product and its applications and to avert potential hazards to persons and system components.

By using a "lock code" for locking and unlocking the keyboard access the AFE provides two user levels; see menu Lock code? [218], chapter "11.2.1 Operation [210]".

*USER LEVEL* At this user level, the technical personnel have basic technical knowledge for applications of frequency inverters on the low voltage level. This user level allows the start/stop control of LV AC motors via the AFE drive.

This user level does not require a password to operate the drive. Instructions for the operating personnel are given in this user manual.

USER LEVEL The technical personnel have advanced expertise for applications of frequency inverters "UNLOCKED KEYBOARD" This user level allows start/stop control of LV AC motors via the frequency inverter as well as reading and setting all parameters (commissioning, operation, and maintenance).

This user level requires the entry of the corresponding password. The instruction of the personnel is carried out based on the complete technical documentation as well as training by experts.

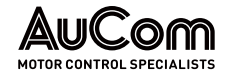

# 1.4 SAFETY INSTRUCTIONS

# 1.4.1 FIVE SAFETY RULES OF ELECTRICAL ENGINEERING

For all work on the AFE drive you must apply the five safety rules of electrical engineering according to DIN VDE 0105 in the following order:

- 1. Switch off
- 2. Lock against reclosure
- 3. Check that lines and equipment are dead
- 4. Ground and short circuit all phases
- 5. Cover, partition, or screen adjacent line sections

To restart the equipment, follow the five safety rules is done in reverse order.

# 1.4.2 SAFE OPERATION

HANDLING THE ACTIVE FRONT END UNIT

OPENING THE ACTIVE FRONT END UNIT Installation, commissioning, demounting, taking measurements, etc, of or on the active front end may only be carried out by personnel technically qualified for the task. The installation must be carried out in accordance with local standards.

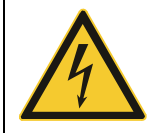

# Always switch off the mains voltage before opening the drive unit and wait at least 7 minutes to allow the buffer capacitors to discharge.

Always take adequate precautions before opening the active front end. Although the connections for the control signals and the switches are isolated from the main voltage, do not touch the control board when the active front end is switched on.

PRECAUTIONS TO BE TAKEN WITH A CONNECTED LOAD (MOTOR) If work must be carried out on a connected load (motor) or on the driven machine, the mains voltage must always be disconnected from the active front end first. Wait at least 7 minutes before starting work.

The active front end must always be earthed via the mains safety earth connection.

EARTH LEAKAGE CURRENT

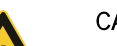

# CAUTION

WARNING

This active front end has an earth leakage current which does exceed 3.5 mAAC. Therefore, the minimum size of the protective earth conductor must comply with the local safety regulations for high leakage current equipment which means that according to the standard IEC61800-5-1 the protective earth connection must be assured by one of following conditions:

- PE conductor cross-sectional area shall for phase cable size <16 mm<sup>2</sup> (6 AWG) be > 10 mm<sup>2</sup> Cu (16 mm<sup>2</sup> AI) or use a second PE conductor with same area as original PE conductor.
- For cable size above 16 mm<sup>2</sup> (6 AWG) but smaller or equal to 35 mm<sup>2</sup> (2 AWG) the PE conductor cross-sectional area shall be at least 16 mm<sup>2</sup> (6 AWG).
- ➢ For cables > 35 mm² (2 AWG) the PE conductor cross-sectional area should be at least 50 % of the used phase conductor.
- When the PE conductor in the used cable type is not in accordance with the above-mentioned cross-sectional area requirements, a separate PE conductor should be used to establish this.

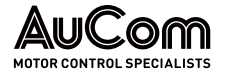

| RESIDUAL CURRENT DEVICE<br>(RCD) COMPATIBILITY    | This product causes a DC current in the protective conductor. Where a residual current device (RCD) is used for protection in case of direct or indirect contact, only a Type B RCD is allowed on the supply side of this product. Use RCD of 300 mA minimum.                  |  |  |  |  |  |
|---------------------------------------------------|----------------------------------------------------------------------------------------------------|--|--|--|--|--|
| EMC REGULATIONS                                   | To comply with the EMC Directive, it is essential to follow the installation instructions. All installation descriptions in this manual follow the EMC Directive.                                                                                                    |  |  |  |  |  |
| MAINS VOLTAGE SELECTION                           | The active front end may be ordered for use with the mains voltage range listed below.                                                                                                    |  |  |  |  |  |
|                                                   | • LV-RG-C/D-400: 380 to 460 V AC                                                                                                    |  |  |  |  |  |
|                                                   | • LV-LH-C/D-400: 380 to 460 V AC                                                                                                    |  |  |  |  |  |
|                                                   | • LV-RG-C/D-690: 575 to 690 V AC                                                                                                    |  |  |  |  |  |
|                                                   | • LV-LH-C/D-690: 575 to 690 V AC                                                                                                    |  |  |  |  |  |
| Voltage tests (Megger)                            | Do not carry out voltage tests (Megger) on the motor, before all the motor cables have been disconnected from the active front end and variable speed drive.                                                                                                    |  |  |  |  |  |
| Condensation                                      | If the active front end or motor inverter is moved from a cold (storage) room to a room where it will be installed, condensation can occur. This can result in sensitive components becoming damp. Do not connect the mains voltage until all visible dampness has evaporated. |  |  |  |  |  |
| INCORRECT CONNECTION                              | The Active front end or motor inverter drive is not protected against incorrect connection of the mains voltage, and against connection of the mains voltage to the motor outputs U, V and W. The Active front end or motor inverter can be damaged in this way.               |  |  |  |  |  |
| Power factor capacitors for improving $\cos \phi$ | Remove all capacitors from the motor and the motor outputs.                                                                                                    |  |  |  |  |  |
| Precautions during<br>Autoreset                   | When the automatic reset is active, the motor will restart automatically provided that the cause of the trip has been removed. If necessary, take the appropriate precautions.                                                                                                 |  |  |  |  |  |
| Transport                                         | To avoid damage, keep the active front end and motor inverter in its original packaging during transport. This packaging is specially designed to absorb shocks during transport.                                                                                              |  |  |  |  |  |
| IT MAINS SUPPLY                                   | The Active front end can be modified for an IT mains supply, (non-earthed neutral), please contact your supplier for details.                                                                                                    |  |  |  |  |  |
| HEAT WARNING                                      | HOT SURFACE                                                                                                    |  |  |  |  |  |
|                                                   | Be aware of specific parts on the Active Front End and motor inverter having high temperature.                                                                                                    |  |  |  |  |  |
| D0                                                |                                                                                                    |  |  |  |  |  |
| DU-LINK RESIDUAL VOLTAGE                          | 🔥 WARNING                                                                                                    |  |  |  |  |  |

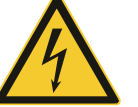

After switching off the mains supply, dangerous voltage can still be present in the Active Front End - LH/RG or motor inverter-AC drive.

- When opening the equipment for installing and/or commissioning activities wait at least 7 minutes.
- In case of malfunction a qualified technician should check the DClink voltage or wait for one hour before dismantling the LH/RG or AC drive for repair.

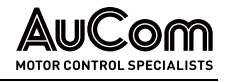

# 2 PRODUCT OVERVIEW

# 2.1 IMPORTANT NOTES ON THE PRODUCT

The AuCom Active Front End (AFE) product family includes low harmonic drives as well as regenerative drives. The AuCom AFE is a hardwearing and flexible set of IGBT-based supply rectifiers for every network.

# INTENDED USE OF THE AFE DRIVES

#### Active front end loads:

Active front end is suitable for connecting to three-phase electrical networks where it allows bi-directional power flow to DC load or from DC power source.

### Motors:

Motor inverter (voltage source inverter: VSI) is suitable for use with standard threephase asynchronous motors. Under certain conditions it is possible to use other types of motors. Contact your supplier for details.

### • Typical applications:

Processing machines, packaging machines, presses as well as robots and handling devices

### **AUCOM AFE PRODUCT FAMILY** The AFE Drives are available in two different versions:

- LV-LH: low harmonic drives and
- LV-RG: regenerative drives.

Both versions are available as either air-cooled or liquid-cooled systems and offer the same benefits of high reliability, advanced functionality, ease of use and a wide range of options.

The AuCom AFE units are supplied as complete solutions in IP54 classified cabinets. The setup is simplified by plug-and-play functionality to the mains supply.

| AuCom AFE                                          | LV-LH / LV-RG<br>Air-cooled                                                                                                | LV-LH / LV-RG<br>Liquid-cooled         |  |  |  |
|----------------------------------------------------|----------------------------------------------------------------------------------------------------|----------------------------------------|--|--|--|
| Power range                                        | 55 2200 kW                                                                                                    | 132 4000 kW                            |  |  |  |
| Voltage range                                      | 3-phase, 380 690 V                                                                                                    |                                        |  |  |  |
| IP class, cabinet                                  | IP23 / 54                                                                                                    | IP54                                   |  |  |  |
| Control mode                                       | C: V/Hz,<br>D: Direct tore                                                                                                 | que control or V/Hz                    |  |  |  |
| LCL line filter                                    | Standard                                                                                                    | Standard                               |  |  |  |
| EMC filter                                         | Standard                                                                                                    | Standard                               |  |  |  |
| DCS communication<br>(standard)                    | Modbus RTU                                                                                                    |                                        |  |  |  |
| DCS communication: options                         | Encoder, PTC / PT100, Extended IO, Safe Torque Off (STO)<br>CRIO (LV-RG only), Wireless communication, (WiFi or Bluetooth) |                                        |  |  |  |
| DCS communication:<br>phys. interface (Modbus RTU) | RS232, RS485                                                                                                    |                                        |  |  |  |
| Communication options                              | DeviceNet, Modbus / TCP, Profibus, Profinet IO,<br>EtherNet IP, EtherCAT, CANopen                                          |                                        |  |  |  |
| Liquid cooling                                     | -                                                                                                    | Standard,<br>(heat exchanger optional) |  |  |  |
| CE certification                                   | All sizes                                                                                                    |                                        |  |  |  |
| Marine certification                               | -                                                                                                    | DNV                                    |  |  |  |

Tab. 2-1AuCom AFE Drives - Product family

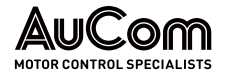

#### 2.1.1 DELIVERY AND UNPACKING

Check for any visible signs of damage. Inform your supplier immediately of any damage found. Do not install the active front end or motor inverter if damage is found.

#### 2.1.2 WARRANTY

The warranty applies when the equipment is installed, operated, and maintained according to instructions in this instruction manual. Duration of warranty as per contract. Faults that arise due to faulty installation or operation are not covered by the warranty.

#### 2.1.3 LABELLING OF THE PRODUCT

### NAME PLATE

All relevant information describing the AFE Drives product is summarised on the nameplate.

The nameplate is attached to the outside of the AFE cabinet and shows the following information:

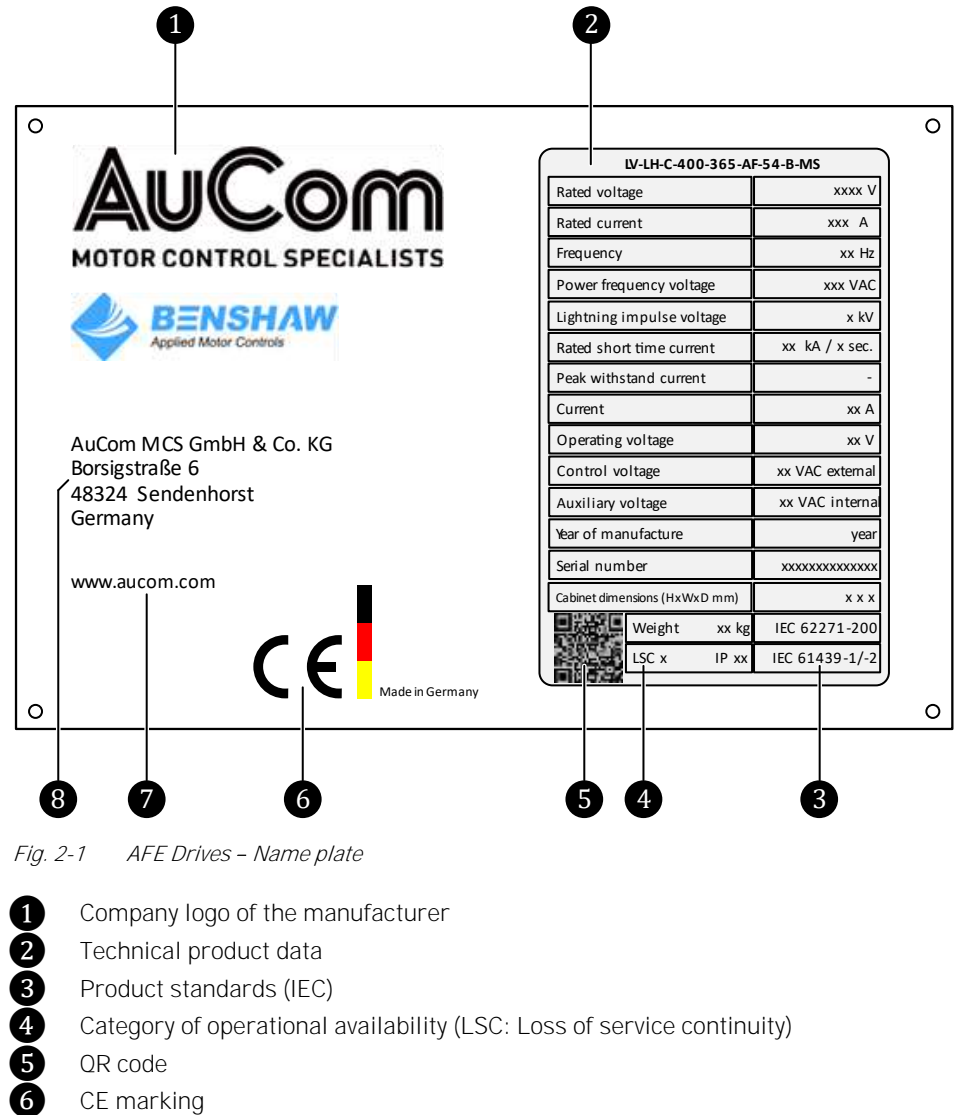

CE marking

7 Manufacturer's website

Manufacturer's address

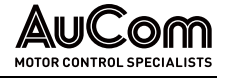

#### TECHNICAL PRODUCT DATA

| Technical specification   | Description                                       |  |  |  |  |
|---------------------------|---------------------------------------------------|--|--|--|--|
| Rated Voltage value       | Mains supply voltage                              |  |  |  |  |
| Rated current / power     | Rated current/rated power at the AFE drive output |  |  |  |  |
| Frequency                 | Mains supply frequency                            |  |  |  |  |
| Power frequency voltage   | AC withstand voltage                              |  |  |  |  |
| Lightning impulse voltage | Impulse withstand voltage                         |  |  |  |  |
| Rated short time current  | Rated short time withstand current                |  |  |  |  |
| Peak withstand current    | Rated impulse withstand current                   |  |  |  |  |
| Current                   | Rated current (AFE drive output)                  |  |  |  |  |
| Operating voltage         | Rated voltage (AFE drive output)                  |  |  |  |  |
| Control voltage           | -                                                 |  |  |  |  |
| Auxiliary voltage         | -                                                 |  |  |  |  |
| Year of Manufacture       | -                                                 |  |  |  |  |
| Serial number             | -                                                 |  |  |  |  |
| LSC x                     | Loss of Service Continuity: class x               |  |  |  |  |
| IPxx                      | IP protection class according to IEC 60529:1989   |  |  |  |  |
| Weight                    | Weight of the AFE drive system                    |  |  |  |  |

Tab. 2-2Technical data on the nameplate

*QR cope* In addition to the data on the nameplate, the QR code shown on the nameplate contains further information on the delivered AFE product.

You can scan the QR code using a camera or a smartphone or a PC/notebook. Once scanned, you are automatically linked to this page on the AuCom website:

https://www.aucom.com/contact-us/support-enquiry

You can use the above link to submit a support request for further information.

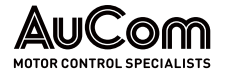

# PRODUCT CODE

With the product code the exact model of the AFE drive can be determined. This identification will be required for model specific information when mounting and installing. The product code is located on the name plate, on the front of the unit.

| Ordering identifier |     |       |        |      | Ordering <b>option</b> |     |      |                                                                                                    |
|---------------------|-----|-------|--------|------|------------------------|-----|------|----------------------------------------------------------------------------------------------------|
| 1                   | 2   | 3     | 4      | 5    | 6                      | 7   | 8    |                                                                                                    |
| LV-LH               | - C | - 400 | - 0109 | - AF | - 54                   | - B | - MS |                                                                                                    |
|                     |     |       |        |      |                        |     |      | Input section switching device(s):MS= Main switch + Main contactorDS= DisconnectorCB= Circuit breaker     |
|                     |     |       |        |      |                        |     |      | Cable entry:<br>B = Bottom<br>T = Top                                                                     |
|                     |     |       |        |      |                        |     |      | Protection class: IP 54                                                                                   |
|                     |     |       |        |      |                        |     |      | AFE cooling method:LC= Liquid-cooledAC= Air conditionerAF= Air flow                                       |
|                     |     |       |        |      |                        |     |      | Rated current at AFE output Irms* [A]                                                                     |
|                     |     |       |        |      |                        |     |      | Rated voltage at AFE input Urms           400         = 380-460 V AC           690         = 575-690 V AC |
|                     |     |       |        |      |                        |     |      | Application:N= without VSIC= Constant torqueD= Dynamic torque                                             |
|                     |     |       |        |      |                        |     |      | AuCom LV AFE type:<br>LV-LH = Low harmonic<br>LV-RG = Regenerative<br>LV-RGG** = Regenerative grid        |

\* See table below *Rated currents* 

\*\* On request

 Tab. 2-3
 Ordering identifiers and ordering options in the product code

#### NOTES ON MODEL SELECTION

Model selection of the AFE Drives depends on the motor type to be driven, the motor ratings, and the load characteristics. For special or atypical loads, motors or environments, follow the advice and recommendations below.

EXTREME ENVIRONMENTAL CONDITIONS When used in extreme environments, e.g., at high ambient temperatures or at high altitudes (> 1500 m) or ambient temperatures (> 40 °C), the power of the MV frequency inverter must be reduced. This may result in a drive with a higher rated power being required for the application (see *Ordering identifier 5*).

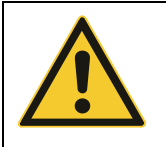

#### CAUTION

The MV frequency inverter is not designed for operation in potentially explosive atmospheres. As a result, it must not be installed in such conditions.

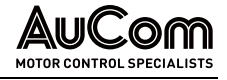

#### NOTE

|  | l L |
|--|-----|
|  |     |
|  |     |
|  | -   |
|  |     |
|  |     |
|  |     |
|  |     |

- The connected load determines the output current that the AFE drive must apply.
- The above recommendations do not cover all cases of special loads and motors. Contact AuCom or your local supplier to confirm the model required.

#### **ORDERING IDENTIFIER AND ORDERING OPTIONS**

The ordering identifier is shown at the top of Tab. 2-3 Ordering identifiers and ordering options in the product code".

ORDERING IDENTIFIER 1

Name of the AFE product type.

ORDERING IDENTIFIER 2

AFE model selection according to the VSI application referring to constant or dynamic torque.

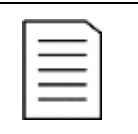

#### NOTE

The term *LH/RG* used in this manual always refers to *Low harmonic / Regenerative* active front end (AFE) *without* AuCom motor inverter (VSI).

ORDERING IDENTIFIER 3 ORDERING IDENTIFIER 4

Selection of rated current at AFE output:

| Rated current Irms** |     |                 |      |  |  |  |  |
|----------------------|-----|-----------------|------|--|--|--|--|
| Ordering option      | [A] | Ordering option | [A]  |  |  |  |  |
| 0002                 | 2   | 0300            | 300  |  |  |  |  |
| 0003                 | 3   | 0375            | 375  |  |  |  |  |
| 0004                 | 4   | 0400            | 400  |  |  |  |  |
| 0006                 | 6   | 0430            | 430  |  |  |  |  |
| 0008                 | 8   | 0500            | 500  |  |  |  |  |
| 0010                 | 10  | 0600            | 600  |  |  |  |  |
| 0013                 | 13  | 0650            | 650  |  |  |  |  |
| 0018                 | 18  | 0700            | 700  |  |  |  |  |
| 0021                 | 21  | 0800            | 800  |  |  |  |  |
| 0025                 | 25  | 0900            | 900  |  |  |  |  |
| 0030                 | 30  | 1000            | 1000 |  |  |  |  |
| 0042                 | 42  | 1200            | 1200 |  |  |  |  |
| 0050                 | 50  | 1400            | 1400 |  |  |  |  |
| 0058                 | 58  | 1600            | 1600 |  |  |  |  |
| 0082                 | 82  | 1800            | 1800 |  |  |  |  |
| 0090                 | 90  | 2000            | 2000 |  |  |  |  |
| 0109                 | 109 | 2200            | 2200 |  |  |  |  |
| 0146                 | 146 | 2400            | 2400 |  |  |  |  |
| 0175                 | 175 | 2600            | 2600 |  |  |  |  |
| 0200                 | 200 | 2800            | 2800 |  |  |  |  |
| 0250                 | 250 | 3000            | 3000 |  |  |  |  |

Selection of the rated voltage (mains voltage) at the AFE input.

Tab. 2-4 Rated currents available at the AFE output

**ORDERING IDENTIFIER 5** 

Selection of the AFE cooling method.

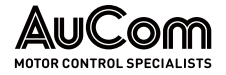

| ORDERING IDENTIFIER 6 | Protection class according to the IP code is IP54.                      |
|-----------------------|-------------------------------------------------------------------------|
| ORDERING IDENTIFIER 7 | Selection of the entry location for mains supply cable and motor cable. |
| ORDERING IDENTIFIER 8 | Selection of the switching device(s) of the AFE input section.          |

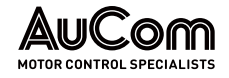

# 2.1.4 CONFORMITY

# EU DECLARATION OF CONFORMITY

|                                                        | HEADIT FROM<br>THE STRUCT                                                                                                    |
|--------------------------------------------------------|----------------------------------------------------------------------------------------------------|
|                                                        |                                                                                                    |
| EL                                                     | J Declaration of Conformity                                                                                                    |
|                                                        | (Directive 2006/42/EC)<br>(Directive 2011/65/EU)<br>(Directive 2014/30/EU)<br>(Directive 2014/35/EU)<br>(Directive 2014/53/EU) |
| Product type:                                          | Active Front End - AFE Drives                                                                                                  |
| Manufacturer:                                          | AuCom MCS GmbH & Co.KG                                                                                                    |
| Address:                                               | Borsigstraße 6                                                                                                    |
|                                                        | 48324 Sendenhorst                                                                                                    |
| This declaration of confor                             | mity is issued under the sole responsibility of the manufacturer.                                                              |
| Product identification:                                | AuCom AFE Drives                                                                                                    |
| Design variants considered                             | ed:                                                                                                    |
| Regenerative drives                                    |                                                                                                    |
| LV-RG-D-400 bbb                                        | where bbb = any number between 109 and 2500                                                                                    |
| LV-RG-D-690 bbb                                        | where bbb = any number between 109 and 4000                                                                                    |
| LV-RG-C-400 bbb                                        | where bbb = any number between 109 and 2500                                                                                    |
| LV-RG-C-690 bbb                                        | where bbb = any number between 109 and 4000                                                                                    |
| Low harmonic drives                                    |                                                                                                    |
| LV-LH-D-400 bbb                                        | where bbb = any number between 109 and 2500                                                                                    |
| LV-LH-D-690 bbb                                        | where bbb = any number between 109 and 4000                                                                                    |
| LV-LH-C-400 bbb                                        | where bbb = any number between 109 and 2500                                                                                    |
| LV-LH-C-690 bbb                                        | where bbb = any number between 109 and 2500                                                                                    |
| The object of the declarat<br>Union harmonisation legi | tion described above is in conformity with the following relevant<br>slation(s):                                               |
| EU D                                                   | eclaration of Conformity AFE-Drives V-20240516-GB.docx                                                                         |
| 1/3                                                    |                                                                                                    |
|                                                        |                                                                                                    |

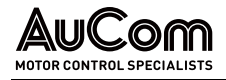

2006/42/EC: DIRECTIVE 2006/42/EC OF THE EUROPEAN PARLIAMENT AND OF THE COUNCIL of 17 May 2006 on machinery and amending Directive 95/16/EC (recast) (Text with EEA relevance); Official Journal of the European Union L157/24, 09/06/2006.

2014/30/EU: DIRECTIVE 2014/30/EU OF THE EUROPEAN PARLIAMENT AND OF THE COUNCIL of 26 February 2014 on the harmonisation of the laws of the Member States relating to electromagnetic compatibility (recast) (Text with EEA relevance); Official Journal of the European Union L96/79, 29/03/2014.

**2014/35/EU:** DIRECTIVE 2014/35/EU OF THE EUROPEAN PARLIAMENT AND OF THE COUNCIL of 26 February 2014 on the harmonisation of the laws of the Member States relating to the making available on the market of electrical equipment designed for use within certain voltage limits; Official Journal of the European Union L96/357, 29/03/2014.

2014/53/EU: Directive of the European Parliament and of the Council of 16 April 2014 on the harmonisation of the laws of the Member States relating to the making available on the market of radio equipment and repealing Directive 1999/5/EC (Text with EEA relevance); Official Journal of the European Union L153/62, 22/05/2014.

2011/65/EU: Directive of the European Parliament and of the Council of 8 June 2011 on the restriction of the use of certain hazardous substances in electrical and electronic equipment (recast) (Text with EEA relevance); Official Journal of the European Union L174/88, 01/07/2011.

Conformity to the directives is verified through total compliance with all of the specifications applicable to the product in the following Standards:

DIN EN IEC 60947-4-2:2024-02: Low-voltage switchgear and controlgear - Part 4-2: Contactors and motor-starters - Semiconductor motor controllers, starters and soft-starters (IEC 60947-4-2:2020); German version EN IEC 60947-4-2:2023;

DIN EN 61800-5-2:2017-11: Adjustable speed electrical power drive systems - Part 5-2: Safety requirements - Functional (IEC 61800-5-2:2016); German version EN 61800-5-2:2017

DIN EN ISO 13849-1:2023-12: Safety of machinery - Safety-related parts of control systems -Part 1: General principles for design (ISO 13849-1:2023); German version EN ISO 13849-1:2023

DIN EN IEC 62061:2023-02: Safety of machinery - Functional safety of safety-related control systems (IEC 62061:2021); German version EN IEC 62061:2021

EU Declaration of Conformity AFE-Drives V-20240515-GB.docx

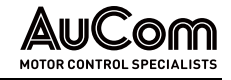

DIN EN IEC 61800-3:2024-04: Adjustable speed electrical power drive systems - Part 3: EMC requirements and specific test methods for PDS and machine tools (IEC 61800-3:2022); German version EN IEC 61800-3:2023

ETSI EN 300 328 V2.2.2 (2019-07): Wideband transmission systems; Data transmission equipment operating in the 2,4 GHz band; Harmonized Standard for access to radio spectrum.

DIN EN 61800-5-1:2017-11: Adjustable speed electrical power drive systems - Part 5-1: Safety requirements - Electrical, thermal and energy (IEC 61800-5-1:2007 + A1:2016); German version EN 61800-5-1:2007 + A1:2017

DIN EN IEC 63000:2019-05: Technical documentation for the assessment of electrical and electronic products with respect to the restriction of hazardous substances (IEC 63000:2016); German version EN IEC 63000:2018

|                           | OFT START SACO          |
|---------------------------|-------------------------|
| Sendenhorst, 16/05/2024   | AUCON                   |
| Place/ Date of issue      |                         |
| Patrick van der Kooy, Qua | ality- Canage out unout |

Name, Function, Signature

EU Declaration of Conformity AFE-Drives V-20240516-G8.docx

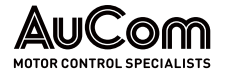

# PRODUCT STANDARD FOR EMC

Product standard DIN EN IEC 61800-3, second edition of 2004 defines the:

*FIRST ENVIRONMENT* (Extended EMC) as environment that includes domestic premises. It also includes establishments directly connected without intermediate transformers to a low voltage power supply network that supplies buildings used for domestic purposes.

Category C2:

Power Drive System (PDS) of rated voltage < 1000 V, which is neither a plug-in device nor a movable device and, when used in the first environment, is intended to be installed and commissioned only by a professional.

SECOND ENVIRONMENT (Standard EMC) includes all other establishments.

Category C3:

PDS of rated voltage <1000 V, intended for use in the second environment and not intended for use in the first environment.

➤ Category C4:

PDS or rated voltage equal or above 1000 V, or rated current equal to or above 400 A, or intended for use in complex systems in the second environment.

The active front end complies with the product standard DIN EN IEC 61800-3 (Any kind of metal screened cable may be used). The active front end is designed to meet the requirements according to category C3.

By using the optional "Extended EMC" filter the active front end fulfils the requirements according to category C2.

For the distributive regeneration applications, RGG also complies with IEC TR 61000-3-15.

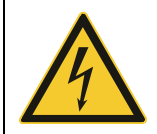

#### WARNING

In a domestic environment this product may cause radio interference, in which case it may be necessary to take adequate additional measures.

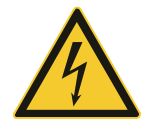

#### WARNING

The AC drive, complying with category C3, is not intended to be used on a low-voltage public network which supplies domestic premises; radio interference is expected if used in such a network. Contact your supplier if you need additional measures. EUROPEAN MARKET

INTERNATIONAL

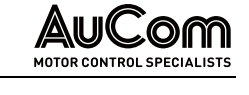

### NORMS AND STANDARDS

| Standard                                       | Definition                                                                                                    |
|------------------------------------------------|----------------------------------------------------------------------------------------------------|
| EMC Directive                                  | 2014/30/EU                                                                                                    |
| Low Voltage Directive                          | 2014/35/EU                                                                                                    |
| WEEE Directive                                 | 2012/19/EU                                                                                                    |
| Grid connection of generators                  | 2016/631/EC                                                                                                    |
| EN 60204-1:2018                                | Safety of machinery - Electrical equipment of machines<br>Part 1: General requirements.                                                                                                    |
| EN IEC 61000-6-2:2019<br>EN IEC 61000-6-4:2019 | Electromagnetic compatibility (EMC)<br>Part 6-2: Generic standards - Immunity standard for industrial<br>environments.<br>Part 6-4: Generic standards - Emission standard for industrial<br>environments.                                                                                                |
| DIN EN IEC 61800-3:2024                        | Adjustable speed electrical power drive systems<br>Part 3: EMC requirements and specific test methods.<br>EMC Directive: Declaration of Conformity and CE marking                                                                                                    |
| IEC TR 61000-3-15:2011                         | Electromagnetic compatibility (EMC)<br>Part 3-15: Limits assessment of low frequency electromagnetic<br>immunity and emission requirements for dispersed generation<br>system in LV network.                                                                                                    |
| DIN EN 61800-5-1:2017                          | Adjustable speed electrical power drive systems<br>Part 5-1. Safety requirements - Electrical, thermal and energy.<br>Low Voltage Directive: Declaration of Conformity and CE<br>marking                                                                                                    |
| EN IEC 60721-3-3:2019                          | Classification of environmental conditions.<br>Air quality chemical vapours, unit in operation. Chemical gases<br>3C2, Solid particles 3S2.<br>Optional with coated boards, unit in operation. Chemical gases<br>Class 3C3, Solid particles 3S2.                                                         |
| EN 50549-1:2020<br>EN 50549-2:2020             | Requirements for generating plants to be connected in parallel<br>with distribution networks<br>Part 1: Connection to a LV distribution network - Generating<br>plants up to and including Type B.<br>Part 2: Connection to a MV distribution network - Generating<br>plants up to and including Type B. |
| EN 62116:2014                                  | Utility-interconnected photovoltaic inverters - Test procedures of islanding prevention measures.                                                                                                    |

Tab. 2-5 European and international standards

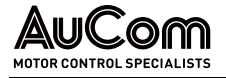

### EMC AND SAFETY OF MACHINERY

*EMC STANDARDS* The active front end and variable speed drive complies with the following EMC standards:

- Generic EMC standards i.e., EN IEC 61000-6-2 and EN IEC 61000-6-4
- DIN EN IEC 61800-3 Adjustable speed electronic power drive systems, part 3, EMC product standards:
- In addition to that, RGG complies with low frequency electromagnetic immunity and emission requirements for dispersed generation systems in LV network i.e., IEC TR 61000-3-15.
- Standard: Category C3, for systems of rated supply voltage <1000 V AC, intended for use in the second environment.
- Optional: Category C2, for systems of rated supply voltage <1000 V, which is neither a plug-in device nor a movable device and, when used in the first environment, is intended to be installed and commissioned only by experienced person with the necessary skills in installing and/or commissioning variable speed drives including their EMC aspects.

SAFETY OF MACHINERY – STOP CATEGORIES AND EMERGENCY STOP The following information is important if emergency stop circuits are used or needed in the installation where a variable speed drive is used. The standard EN 60204-1 "Safety of machinery - Electrical equipment of machines - Part 1: General requirements" defines 3 stop categories:

#### > Category 0: Uncontrolled STOP:

Stopping by switching off the supply voltage. A mechanical stop must be activated. This STOP may not be implemented with the help of a variable speed drive or its input/output signals.

#### > Category 1: Controlled STOP:

Stopping until the motor has come to rest, after which the mains supply is switched off. This STOP may not be implemented with the help of a variable speed drive or its input/output signals.

#### > Category 2: Controlled STOP:

Stopping while the supply voltage is still present. This STOP can be implemented with each of the variable speed drives STOP command.

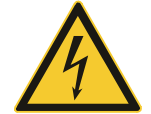

#### WARNING

With option Safe Torque Off (STO), a stop according EN IEC 62061:2005 SIL 2 & EN ISO 13849-1:2006, can be achieved.

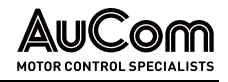

# 2.2 PRODUCT DATA

# 2.2.1 FEATURES AND FUNCTIONS OF THE AFE DRIVES

The AFE Drives are suitable for speed regulation and control of low voltage three-phase motors. The LH/RG offer the following features and functions:

# MAIN FEATURES

- Top end efficiency LV-LH / LV-RG at 97 %
- Low harmonic distortion to supply, THDi < 5 %
- Power range up to 4 MW, 380-690 V AC supply
- IP54 cabinet solution
- 100% interchangeable and uniquely self-monitored power electronic building blocks (PEBB)
- Project specific adaptation possible
- VSI application options (C/D) including WiFi and Bluetooth wireless communication
- Very compact liquid cooled version (in-built)
- State of the art liquid cooling
- Liquid cooling options include water-to-water and water-to-air heat exchanger
- DNV Marine approval (liquid cooled)

# FUNCTIONS

- Autoreset at trip
- Power-up and DC-link charging
- Automatic power supply parameter detection
- Power supply synchronisation
- Start command
- Start on regeneration demand
- Undervoltage ride through for AFE drives with/without VSI
- Pulse width modulation (PWM)
- Active power (energy) control
- Limit the regeneration capability of LH/RG
- Reactive power (Q or cosφ) control
- Frequency control
- Energy actual value signals
- Power factor calculations
- Fault signals
- Supply voltage measurement boards for Synchronisation/Bypass option
- Local and remote control functions

# 2.2.2 DIMENSIONS AND WEIGHTS

Dimensions, weight, and space requirements for an AFE Drive cabinet depend on the:

- AFE cabinet type,
- AFE rated power, and
- Cooling method of the AFE Drive.

The AFE cabinet dimensions and weight will vary greatly according to the above criteria. The exact specifications are only known when the product code is defined.

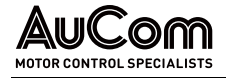

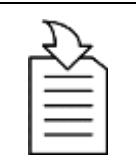

#### CHAPTER REFERENCE

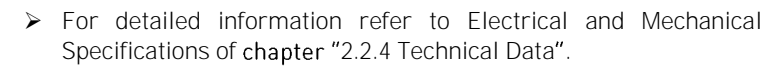

#### 2.2.3 Environment

INSTALLATION ENVIRONMENT

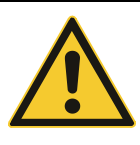

#### CAUTION

The LV frequency inverter is not designed for operation in potentially explosive atmospheres. As a result, it must not be installed in such conditions.

To ensure that the AFE is stable, reliable, and offers long service life,

- install the equipment indoors away from corrosive gases, flammable gases, conductive dust, dripping liquids, salt, and combustion fumes.
- The ambient temperature should be in the range of 0... 40/45 °C (air-cooled/liquidcooled). If the environment exceeds these values, you must make provisions to provide safe and reliable temperature control of the equipment.
- The site should have protective measures to prevent the invasion of small animals such as snakes and mice. All conduits entering or exiting the AFE cabinets must be sealed to prevent ingress of any vermin (including insects such as spiders).

#### **RECOMMENDED FREE SPACE IN FRONT OF CABINET**

CABINET CLEARANCE: OPERATION & MAINTENANCE The following clearance requirements are necessary to ensure ease of operation and maintenance.

The cabinet mounted AC drives are designed in modules, so called PEBBs. These PEBBs can be folded out to be replaced. To be able to remove a PEBB in the future, we recommend 1300 mm (39.4 in) free space in front of the cabinet, see Fig. 2-2.

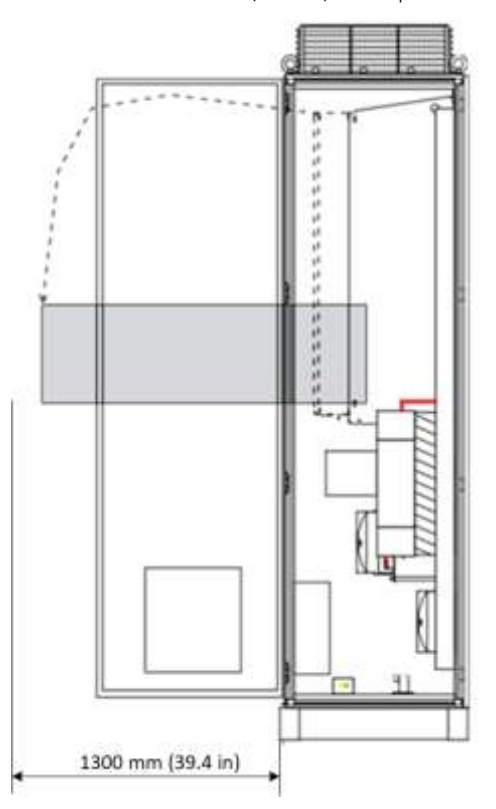

Fig. 2-2 Recommended free space in front of the cabinet

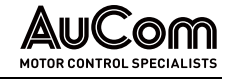

### **REQUIRED FREE SPACE AROUND CABINET**

#### CABINET CLEARANCE: COOLING

The following clearance requirements are necessary to ensure the smooth flow of cooling air.

Fig. 2-3 below shows the minimum free space required above the LH/RG or VSI-cabinets to guarantee adequate cooling. Normally the cabinet can be placed close to a wall or another cabinet, however 65 mm space to the wall is required to open the cabinet door with main switch handle at least 90 mm for maintenance.

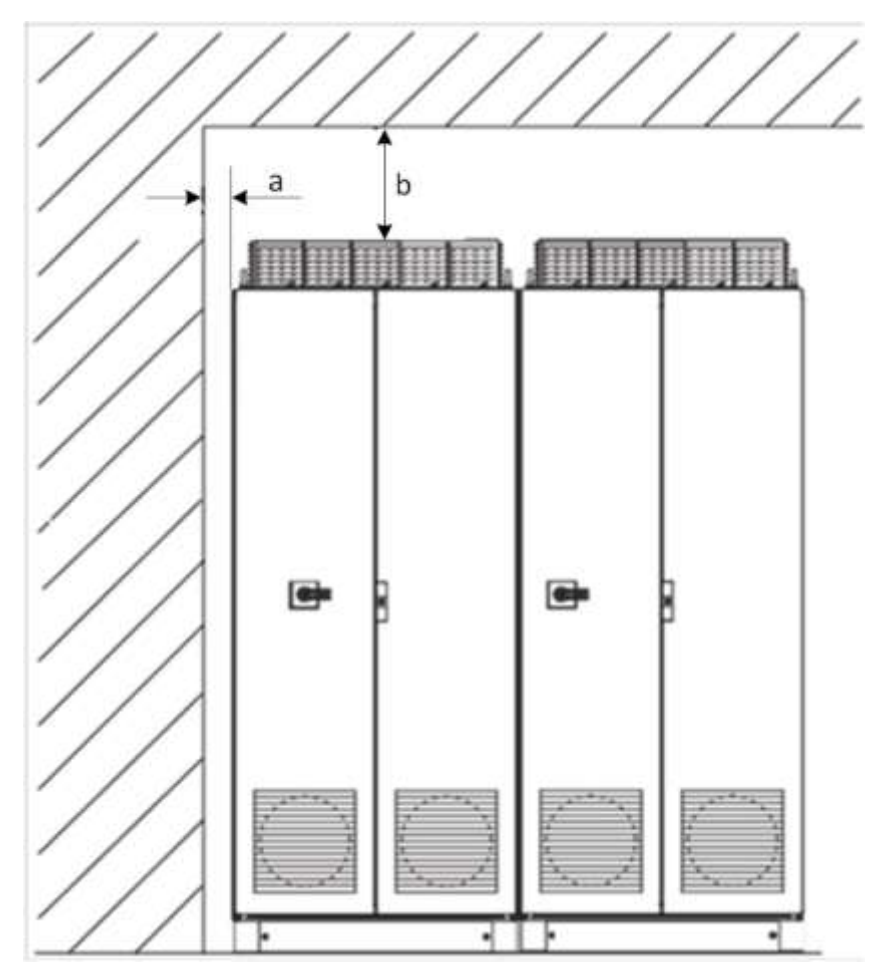

*Fig. 2-3 Required free space around cabinet: a) Position a: 65 mm free space b) Position b: 200 mm free space* 

NOTE

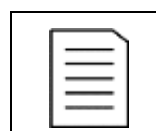

When a cabinet is placed between two walls, a minimum distance at each side of 200 mm must be maintained.

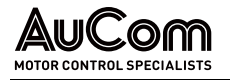

AUCOM LV-LH / LV-RG TYPICAL MOTOR POWER AT MAINS VOLTAGE 400 V

# 2.2.4 TECHNICAL DATA

|                             | MAY1 Output         | ND 120 % <sup>2</sup>   |               | HD 150 % <sup>3</sup>   |               | Cabinet        | IP54 Cabinet                      |
|-----------------------------|---------------------|-------------------------|---------------|-------------------------|---------------|----------------|-----------------------------------|
| LV-LH (C/D)/<br>LV-RG (C/D) | Current Imax<br>[A] | Rated<br>Current<br>[A] | Power<br>[kW] | Rated<br>Current<br>[A] | Power<br>[kW] | Weight<br>[kg] | Width [mm]<br>H = 2200<br>D = 600 |
| 400-109-AF-54-B             | 131                 | 109                     | 55            | 87                      | 45            | 380            | 800                               |
| 400-146-AF-54-B             | 175                 | 175                     | 146           | 75                      | 117           | 55             | 400                               |
| 400-175-AF-54-B             | 210                 | 210                     | 175           | 90                      | 140           | 75             | 480                               |
| 400-210-AF-54-B             | 252                 | 252                     | 210           | 110                     | 168           | 90             | 500                               |
| 400-250-AF-54-B             | 300                 | 300                     | 250           | 132                     | 200           | 110            | 500                               |
| 400-295-AF-54-B             | 354                 | 354                     | 295           | 160                     | 236           | 132            | 680                               |
| 400-365-AF-54-B             | 438                 | 438                     | 365           | 200                     | 292           | 160            | 680                               |
| 400-430-AF-54-B             | 516                 | 516                     | 430           | 220                     | 344           | 200            | 830                               |
| 400-500-AF-54-B             | 600                 | 600                     | 500           | 250                     | 400           | 220            | 830                               |
| 400-590-AF-54-B             | 708                 | 708                     | 590           | 315                     | 472           | 250            | 920                               |
| 400-730-AF-54-B             | 876                 | 876                     | 730           | 400                     | 584           | 315            | 1150                              |
| 400-810-AF-54-B             | 972                 | 972                     | 810           | 450                     | 648           | 355            | 1230                              |
| 400-1010-AF-54-B            | 1212                | 1212                    | 1010          | 560                     | 808           | 450            | 1480                              |
| 400-1100-AF-54-B            | 1320                | 1320                    | 1100          | 630                     | 880           | 500            | 1480                              |
| 400-1300-AF-54-B            | 1560                | 1560                    | 1300          | 710                     | 1040          | 560            | 2100                              |
| 400-1460-AF-54-B            | 1752                | 1752                    | 1460          | 800                     | 1168          | 630            | 2490                              |
| 400-1710-AF-54-B            | 2052                | 2052                    | 1710          | 900                     | 1368          | 710            | 2620                              |
| 400-2190-AF-54-B            | 2628                | 2628                    | 2190          | 1200                    | 1752          | 1000           | 3100                              |

# ELECTRICAL AND MECHANICAL MODEL SPECIFICATIONS – AIR-COOLED

Tab. 2-6 Air-cooled: LV-LH / LV-RG – Motor power at 400 V

AUCOM LV-LH / LV-RG TYPICAL MOTOR POWER AT MAINS VOLTAGE 690 V

|                             | MAX1 Output         | ND 120 % <sup>2</sup>   |               | HD 150 % <sup>3</sup>   |               | Cabinet        | IP54<br>Cabinet                   |
|-----------------------------|---------------------|-------------------------|---------------|-------------------------|---------------|----------------|-----------------------------------|
| LV-LH (C/D)/<br>LV-RG (C/D) | Current Imax<br>[A] | Rated<br>Current<br>[A] | Power<br>[kW] | Rated<br>Current<br>[A] | Power<br>[kW] | Weight<br>[kg] | Width [mm]<br>H = 2200<br>D = 600 |
| 690-109-AF-54-B             | 131                 | 109                     | 110           | 87                      | 90            | 410            | 800                               |
| 690-146-AF-54-B             | 175                 | 146                     | 132           | 117                     | 110           | 430            | 800                               |
| 690-185-AF-54-B             | 222                 | 185                     | 160           | 148                     | 132           | 540            | 900                               |
| 690-250-AF-54-B             | 300                 | 250                     | 250           | 200                     | 200           | 870            | 1800                              |
| 690-300-AF-54-B             | 360                 | 300                     | 315           | 240                     | 250           | 870            | 1800                              |
| 690-375-AF-54-B             | 450                 | 375                     | 355           | 300                     | 315           | 910            | 1800                              |
| 690-430-AF-54-B             | 516                 | 430                     | 450           | 344                     | 355           | 1350           | 2800                              |
| 690-560-AF-54-B             | 672                 | 560                     | 560           | 448                     | 450           | 1390           | 2800                              |
| 690-749-AF-54-B             | 900                 | 750                     | 710           | 600                     | 600           | On request     | On request                        |
| 690-995-AF-54-B             | 1200                | 1000                    | 1000          | 800                     | 800           | On request     | On request                        |
| 690-1120-AF-54-B            | 1344                | 1120                    | 1100          | 896                     | 900           | On request     | On request                        |

Tab. 2-7 Air-cooled: LV-LH / LV-RG - Motor power at 690 V

<sup>1</sup> Available for a limited time and as long as drive temperature permits

<sup>2</sup> Normal duty, 1 min every 10th minute

<sup>3</sup> Heavy duty, 1 min every 10th minute

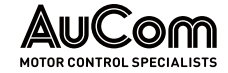

AUCOM LV-LH / LV-RG TYPICAL MOTOR POWER AT MAINS VOLTAGE 400 V

|                             | 1                                              | ND 120 % <sup>2</sup>   |               | HD 150 % <sup>3</sup>   |               |                        | Width                                                          |
|-----------------------------|------------------------------------------------|-------------------------|---------------|-------------------------|---------------|------------------------|----------------------------------------------------------------|
| LV-LH (C/D)/<br>LV-RG (C/D) | MAX <sup>1</sup> Output<br>Current Imax<br>[A] | Rated<br>Current<br>[A] | Power<br>[kW] | Rated<br>Current<br>[A] | Power<br>[kW] | Cabinet<br>Weight [kg] | IP54 Cabinet <sup>4</sup><br>H = 2200<br>D = 600<br>W1/W2 [mm] |
| 400-250-LC-54-B             | 300                                            | 250                     | 132           | 200                     | 110           | On request             | 600 / 1000                                                     |
| 400-295-LC-54-B             | 354                                            | 295                     | 160           | 236                     | 132           | On request             | 600 / 1000                                                     |
| 400-365-LC-54-B             | 438                                            | 365                     | 200           | 292                     | 160           | On request             | 800 / 1200                                                     |
| 400-590-LC-54-B             | 708                                            | 590                     | 315           | 472                     | 250           | On request             | 1400 / 1800                                                    |
| 400-730-LC-54-B             | 876                                            | 730                     | 400           | 584                     | 315           | On request             | 1600 / 2000                                                    |
| 400-810-LC-54-B             | 972                                            | 810                     | 450           | 648                     | 355           | On request             | 1800 / 2200                                                    |
| 400-1010-LC-54-B            | 1212                                           | 1010                    | 560           | 808                     | 450           | On request             | 1800 / 2200                                                    |
| 400-1100-LC-54-B            | 1320                                           | 1100                    | 630           | 880                     | 500           | On request             | 2000 / 2400                                                    |
| 400-1250-LC-54-B            | 1500                                           | 1250                    | 710           | 1000                    | 560           | On request             | 2000 / 2400                                                    |
| 400-1460-LC-54-B            | 1752                                           | 1460                    | 800           | 1168                    | 630           | On request             | 3000 / 3600                                                    |
| 400-1710-LC-54-B            | 2052                                           | 1710                    | 900           | 1368                    | 710           | On request             | 3200 / 3800                                                    |
| 400-2200-LC-54-B            | 2640                                           | 2200                    | 1250          | 1760                    | 1000          | On request             | 3600 / 4200                                                    |
| 400-2500-LC-54-B            | 3000                                           | 2500                    | 1350          | 2000                    | 1120          | On request             | 3600 / 4200                                                    |

# ELECTRICAL AND MECHANICAL MODEL SPECIFICATIONS - LIQUID-COOLED

Tab. 2-8 Liquid-cooled: LV-LH / LV-RG – Motor power at 400 V

#### AUCOM LV-LH / LV-RG TYPICAL MOTOR POWER AT MAINS VOLTAGE 690 V

|                             | 1 .                                | ND 120 % <sup>2</sup>   |               | HD 150 % <sup>3</sup>   |               |                        | Width                                                          |
|-----------------------------|------------------------------------|-------------------------|---------------|-------------------------|---------------|------------------------|----------------------------------------------------------------|
| LV-LH (C/D)/<br>LV-RG (C/D) | MAX' Output<br>Current Imax<br>[A] | Rated<br>Current<br>[A] | Power<br>[kW] | Rated<br>Current<br>[A] | Power<br>[kW] | Cabinet<br>Weight [kg] | IP54 Cabinet <sup>4</sup><br>H = 2200<br>D = 600<br>W1/W2 [mm] |
| 690-200-LC-54-B             | 240                                | 200                     | 200           | 160                     | 160           | On request             | 600 / 1000                                                     |
| 690-250-LC-54-B             | 300                                | 250                     | 250           | 200                     | 200           | On request             | 800 / 1200                                                     |
| 690-500-LC-54-B             | 600                                | 500                     | 500           | 400                     | 400           | On request             | 1200 / 1600                                                    |
| 690-750-LC-54-B             | 900                                | 750                     | 710           | 600                     | 600           | On request             | 1800 / 2200                                                    |
| 690-1000-LC-54-B            | 1200                               | 1000                    | 1000          | 800                     | 800           | On request             | 1800 / 2200                                                    |
| 690-1250-LC-54-B            | 1500                               | 1250                    | 1250          | 1000                    | 1000          | On request             | 3000 / 3400                                                    |
| 690-1500-LC-54-B            | 1800                               | 1500                    | 1500          | 1200                    | 1200          | On request             | 3400 / 4000                                                    |
| 690-2000-LC-54-B            | 2400                               | 2000                    | 2000          | 1600                    | 1600          | On request             | 3600 / 4200                                                    |
| 690-3000-LC-54-B            | 3600                               | 3000                    | 3000          | 2400                    | 2400          | On request             | 5200 / 6000                                                    |
| 690-4000-LC-54-B            | 4800                               | 4000                    | 4000          | 3200                    | 3200          | On request             | 7200 / 8800                                                    |

Tab. 2-9 Liquid-cooled: LV-LH / LV-RG - Motor power at 690 V

Cabinets complete with incoming breaker / contactor, LCL-filter, EMC-filter, inverters & output chokes.

<sup>1</sup> Available for a limited time and as long as drive temperature permits

<sup>2</sup> Normal duty, 1 min every 10th minute

<sup>3</sup> Heavy duty, 1 min every 10th minute

 $^{\rm 4}$  Width cabinet without / with cooling section water / water

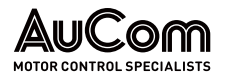

# GENERAL ELECTRICAL SPECIFICATION

| General specification (valid for both liquid-cooled and air-cooled versions) |                              |                                                                                  |  |  |  |
|------------------------------------------------------------------------------|------------------------------|----------------------------------------------------------------------------------|--|--|--|
| Maina valtaga                                                                | LV-LH-400 V / LV-RG-400 V    | 380-460 V: +10 % / -15 %                                                         |  |  |  |
| Mains voltage                                                                | LV-LH-690 V / LV-RG-690 V    | 480-690 V: +6 % / -15 %                                                          |  |  |  |
| Mains frequency                                                              | 48 52 Hz and 58 62 Hz        |                                                                                  |  |  |  |
| Input total power factor                                                     | 1.0                          |                                                                                  |  |  |  |
| Output AC voltage                                                            | LV-LH / LV-RG-400 V / -690 V | (01.2) x Mains supply voltage                                                    |  |  |  |
| Output frequency                                                             | LV-LH / LV-RG-400 V / -690 V | 0 599 Hz                                                                         |  |  |  |
| Switching frequency                                                          | LV-LH / LV-RG-400 V / -690 V | 3 kHz (adjustable 1.5 6 kHz<br>(max = 8 kHz at Fn,mot ><br>400 Hz), LV-LHD only) |  |  |  |
|                                                                              | LV-AFEX-690 V                | 98 %                                                                             |  |  |  |
| Efficiency at nominal load                                                   | LV-LH / LV-RG-400 V / -690 V | 97 %                                                                             |  |  |  |
| Harmonics to supply, THDi                                                    |                              | < 5%                                                                             |  |  |  |

Tab. 2-10General specification

All units assembled in an IP54 cabinet including main switch + main contactor or motorized circuit breaker, LCL filter, charging unit, and output chokes.

### **OPERATION AT HIGHER TEMPERATURES**

All AuCom AFE units are made for operation at maximum of 40/45 °C ambient temperature. However, it is possible to use the AFE units at higher temperatures with some loss in performance, using derating:

- Derating Liquid cooled AFE: -1% per degree Celsius. Maximum is +10 °C (55 °C)
- Derating Air cooled AFE: -2.5 % per degree Celsius. Maximum is +5 °C (45 °C)

### **ENVIRONMENTAL CONDITIONS**

#### **OPERATION**

| Parameter                                 | Normal operation                                                                                                    |  |  |  |
|-------------------------------------------|----------------------------------------------------------------------------------------------------|--|--|--|
| Nominal ambient temperature               | 0 °C 40 °C (Air cooled) / 0 °C 45 °C (Liquid cooled)<br>For operation at higher temperatures, see below.                                                                                                    |  |  |  |
| Atmospheric pressure                      | 86 106 kPa                                                                                                    |  |  |  |
| Relative humidity, non-condensing         | 595%                                                                                                    |  |  |  |
| Contamination, according to IEC 60721-3-3 | No electrically conductive dust allowed.<br>Cooling air must be clean and free from corrosive<br>materials.<br>Chemical gases, class 3C2 (Coated boards 3C3). Solid<br>particles, class 3S2.                                                  |  |  |  |
| Vibrations                                | According to IEC 60068-2-6, Sinusoidal vibrations: $10 \text{ Hz} < f < 57 \text{ Hz}$ , 0.075 mm 57 Hz $< f < 150 \text{ Hz}$ , 1 g                                                                                                    |  |  |  |
| Altitude                                  | <ul> <li>0 1000 m:</li> <li>460 V AFE units, with derating 1 % / 100 m of rated current up to 4000 m.<br/>Coated boards recommended &gt; 2000 m</li> <li>690 V AFE units, with derating 1 % / 100 m of rated current up to 2000 m.</li> </ul> |  |  |  |

Tab. 2-11 Environmental conditions – Operation
#### Storage

| Parameter                         | Normal operation |
|-----------------------------------|------------------|
| Temperature                       | -20 +60 °C       |
| Atmospheric pressure              | 86 106 kPa       |
| Relative humidity, non-condensing | 090%             |

Tab. 2-12 Environmental conditions – Storage

#### COOLING

#### LIQUID COOLING SECTION: WATER TO WATER

The cooling sections include: heat exchanger, pump, pump inverter, expansion tank valves, and cabinet. The following details apply to all cooling sections:

4 bar

- Max. water pressure-in:
- Max water inlet temperature: 35 °C
- Pipe couplings for in- and out-water: G1"

| Cooling section         | Max. power<br>loss (to water)<br>[kW] | Water<br>flow-in<br>[I/min] | Cabinet<br>dimensions<br>HxWxD [mm] | Cabinet<br>dimensions with<br>redundant pumps<br>HxWxD [mm] |
|-------------------------|---------------------------------------|-----------------------------|-------------------------------------|-------------------------------------------------------------|
| Cooling section < 14 kW | 14                                    | 27                          | 2200 x 400 x 600                    | 2200 x 400 x 600                                            |
| Cooling section < 46 kW | 46                                    | 70                          | 2200 x 400 x 600                    | 2200 x 400 x 600                                            |
| Cooling section < 70 kW | 70                                    | 106                         | 2200 x 800 x 600                    | 2200 x 400 x 600                                            |

Tab. 2-13 Liquid cooling section – Water to water

LIQUID COOLING SECTION: WATER TO AIR The following details apply to all cooling sections:

- Rated voltage (pump + fan): 380-415 V at 50 Hz or 380-440 V at 60 Hz
- Anti-freeze (glycol) mix: 30 % glycol, 70 % water
  - Ambient temperature: 0... 45 °C
- Water quality: industrial water

| Cooling section    | Max. power loss (to<br>water) [kW] | Weight (filled)<br>[kg] | Unit dimensions HxWxD<br>[mm] |
|--------------------|------------------------------------|-------------------------|-------------------------------|
| Cooling unit 12 kW | 12                                 | 95                      | 813 x 570 x 486               |
| Cooling unit 24 kW | 24                                 | 230                     | 1079 x 1465 x 731             |

Tab. 2-14 Liquid cooling section – Water to air

#### **BASIC I/O DATA**

•

| Control Signal Inputs - Digital, 8 Channels |                                                                                       |                             |                    |  |  |
|---------------------------------------------|---------------------------------------------------------------------------------------|-----------------------------|--------------------|--|--|
| Input voltage                               | High: > 9 VD C, L                                                                     | High: >9 VD C, Low: <4 V DC |                    |  |  |
| Max. input voltage                          | +30 V DC                                                                              |                             |                    |  |  |
| Input impedance                             | $< 3.3 \text{ V DC}: 4.7 \text{ k}\Omega / \ge 3.3 \text{ V DC}: 3.6 \text{ k}\Omega$ |                             |                    |  |  |
| Signal delay                                | ≤8ms                                                                                  | ≤8ms                        |                    |  |  |
|                                             | Terminal No.                                                                          | Name                        | Function (Default) |  |  |
|                                             | X1:8                                                                                  | DigIn 1                     | RunL (Fixed)       |  |  |
|                                             | X1:9                                                                                  | DigIn 2                     | RunR (Fixed)       |  |  |
|                                             | X1:10                                                                                 | DigIn 3                     | Enable             |  |  |
| Terminals                                   | X1:16                                                                                 | DigIn 4                     | Off                |  |  |
|                                             | X1:17                                                                                 | DigIn 5                     | Off                |  |  |
|                                             | X1:18                                                                                 | DigIn 6                     | Off                |  |  |
|                                             | X1:19                                                                                 | DigIn 7                     | Off                |  |  |
|                                             | X1:22                                                                                 | DigIn 8                     | RESET              |  |  |

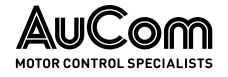

| Control Signal Outputs – Digital, 2 Channels             |                                         |                       |                                                                                                    |  |
|----------------------------------------------------------|-----------------------------------------|-----------------------|----------------------------------------------------------------------------------------------------|--|
| Output veltage                                           | High: > 20 V DC a                       | at 50 mA, >2          | 23 V DC open                                                                                                    |  |
| Output voltage                                           | Low: <1 V DC at 50 mA                   |                       |                                                                                                    |  |
| Short-circuit current(∞)                                 | 100 mA max (together with +24 V DC)     |                       |                                                                                                    |  |
|                                                          | Terminal No.                            | Name                  | Function (Default)                                                                                                    |  |
| Terminals                                                | X1:20                                   | DigOut 1              | <ul> <li>LY, active when AFE is not<br/>running, or</li> <li>DC-link voltage has not<br/>reached reference value.</li> </ul> |  |
|                                                          | X1:21                                   | DigOut 2              | LZ (trip pulse of 1 s)                                                                                                    |  |
| Control Signal Inputs - Analogue (                       | Differential), 4 Ch                     | annels                |                                                                                                    |  |
| Analogue Voltage / current                               | 0±10V/020                               | ) mA via swit         | tch                                                                                                    |  |
| Max. input voltage                                       | +30 V / 30 mA                           |                       |                                                                                                    |  |
| Input impedance                                          | 20 kΩ [voltage] /                       | 250 $\Omega$ [curre   | ent]                                                                                                    |  |
| Resolution                                               | 11 bits + sign                          |                       |                                                                                                    |  |
| Hardware accuracy                                        | 1 % type + 1 ½ L<br>deflection)         | SB (Least Sig         | gnificant Bit) fsd (full scale                                                                                               |  |
| Non-linearity                                            | 1½ LSB                                  |                       |                                                                                                    |  |
|                                                          | Terminal No.                            | Name                  | Function (Default)                                                                                                    |  |
|                                                          | X1:2                                    | Anln 1                | Process reference                                                                                                    |  |
| Terminals                                                | X1:3                                    | AnIn 2                | LH/RG: Off                                                                                                    |  |
|                                                          | X1:4                                    | AnIn 3                | LH/RG: Off                                                                                                    |  |
|                                                          | X1:5                                    | AnIn 4                | LH/RG: Off                                                                                                    |  |
| Control Signal Outputs – Analogue, 2 Channels            |                                         |                       |                                                                                                    |  |
| Output voltage / current                                 | 010V/020                                | mA via parai          | meter setting                                                                                                    |  |
| Max. output voltage                                      | + 15 V at 5 mA cont.                    |                       |                                                                                                    |  |
| Short-circuit current (∞)                                | + 15 mA (voltage                        | ), +140 mA (d         | current)                                                                                                    |  |
| Output impedance                                         | 10 Ω (voltage)                          |                       |                                                                                                    |  |
| Resolution                                               | 10 bit                                  |                       |                                                                                                    |  |
| Maximum load impedance for<br>current Hardware accuracy: | 500 <b>Ω</b>                            |                       |                                                                                                    |  |
| Hardware accuracy                                        | 1.9 % of full-scal<br>deflection (curre | le deflection<br>ent) | (voltage), 2.4 % of full-scale                                                                                               |  |
| Offset                                                   | 3 LSB                                   |                       |                                                                                                    |  |
| Non-linearity                                            | 2 LSB                                   |                       |                                                                                                    |  |
|                                                          | Terminal No.                            | Name                  | Function (Default)                                                                                                    |  |
| Terminals                                                | X1:13                                   | AnOut 1               |                                                                                                    |  |
|                                                          | X1:14                                   | AnOut 2               | 0 to max torque                                                                                                    |  |
| Relay Outputs                                            | •                                       |                       |                                                                                                    |  |
| Potential-free contacts                                  | 0.1 2 A / Umax                          | 250 V AC or           | 42 V DC                                                                                                    |  |
|                                                          | Terminal No.                            | Name                  | Function (Default)                                                                                                    |  |
|                                                          | X2:31                                   | N/C 1                 | Relay 1 output                                                                                                    |  |
|                                                          | X2:32                                   | COM 1                 | Dedicated for Charge Relay                                                                                                   |  |
|                                                          | X2:33                                   | N/0 1                 | contactor K2.                                                                                                    |  |
|                                                          | X2:41                                   | N/C 2                 | Relay 2 Output:                                                                                                    |  |
| Terminals                                                | X2:42                                   | COM 2                 | LY, active when AFE is not<br>running or                                                                                     |  |
|                                                          | X2:43                                   | N/0 2                 | DC-link voltage has not<br>reached reference value.                                                                          |  |
|                                                          | X3:51                                   | COM 3                 | Polov 2 Output                                                                                                    |  |
|                                                          | X3:52                                   | N/O 3                 | Reidy 5 Output:                                                                                                    |  |

|                                  |                                      |                                                                             | Dedicated for Main<br>Contactor K1                                         |  |  |  |
|----------------------------------|--------------------------------------|-----------------------------------------------------------------------------|----------------------------------------------------------------------------|--|--|--|
| Reference Voltages (supply)      | Reference Voltages (supply)          |                                                                             |                                                                            |  |  |  |
| +10 V DC (output)                | +10 V DC at10 m/                     | A; short-circ                                                               | uit current +30 mA max                                                     |  |  |  |
| -10 V DC (output)                | -10 V DC at10 m/                     | 1                                                                           |                                                                            |  |  |  |
| +24 V DC (input)                 | +24 V DC; short-<br>Digital Outputs) | +24 V DC; short-circuit current +100 mA max (together with Digital Outputs) |                                                                            |  |  |  |
|                                  | Terminal No.                         | Name                                                                        | Function (Default)                                                         |  |  |  |
|                                  | X1:1                                 | +10 V                                                                       | +10 V DC, max 10 mA                                                        |  |  |  |
|                                  | X1:6                                 | -10 V                                                                       | -10 V DC Supply voltage                                                    |  |  |  |
|                                  | X1:7                                 | Common                                                                      | Signal ground                                                              |  |  |  |
|                                  | X1:11                                | +24 V                                                                       | +24 V DC Supply voltage                                                    |  |  |  |
| Terminals                        | X1:12                                | Common                                                                      | Signal ground                                                              |  |  |  |
|                                  | X1:15                                | Common                                                                      | Signal ground                                                              |  |  |  |
|                                  | X11:+                                | 24 V DC<br>±10 %                                                            | Input from 24 V DC ±10 %<br>double isolated transformer                    |  |  |  |
|                                  | X11:-                                | 0V in                                                                       | capable of supplying 1 A<br>continues current.<br>Recommended fuse is 2 A. |  |  |  |
| Communication                    |                                      |                                                                             |                                                                            |  |  |  |
| RS485 transmit & receive signals | Isolated differen                    | itial signals -                                                             | -7 V 12 V                                                                  |  |  |  |
|                                  | Terminal No.                         | Function (                                                                  | Default)                                                                   |  |  |  |
| Terminals                        | X1:A+                                | T/R+                                                                        | · transmit / P: racaiva)                                                   |  |  |  |
|                                  | X1:B-                                | T/R-                                                                        | transmit / R. receive)                                                     |  |  |  |

AuCom

MOTOR CONTROL SPECIALISTS

Tab. 2-15 Basic I/O data

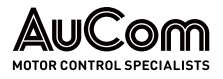

# 3 GENERAL DESCRIPTION

The AuCom active front end (AFE) is a regenerative active front end unit designed to be used either in combination with AuCom motor inverter (VSIs) i.e., application option D/C or without AuCom motor inverter (VSI). The main objective of the AuCom AFE is to rectify the supply AC voltage into DC voltage to be fed to or regenerated from the VSIs. This is achieved with the minimal impact on the supply by the control of the active rectifier module which provides sinusoidal input currents with a very low harmonic content, typically a THDi below 5%. Different variants of AuCom active front end drives are:

- LV-LH-N: Low harmonic, active front end (AFE) without AuCom motor inverter (VSI).
- LV-RG-N: Regenerative, active front end (AFE) without AuCom motor inverter (VSI).

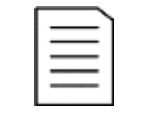

**NOTE** The term *LH/RG* used in this manual always refers to *Low harmonic / Regenerative* active front end (AFE) *without* AuCom motor inverter (VSI).

- LV-LH-C: Non-regenerative, low harmonic drive including active front end (AFE) together with AuCom motor inverter VSI (C: constant torque).
- LV-LH-D: Non-regenerative, low harmonic drive including active front end (AFE) together with AuCom motor inverter VSI (D: dynamic torque).
- LV-RG-C: Regenerative, low harmonic drive including active front end (AFE) together with AuCom motor inverter VSI (C: constant torque).
- LV-RG-D: Regenerative, low harmonic drive including active front end (AFE) together with AuCom motor inverter VSI (D: dynamic torque).

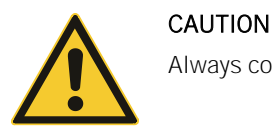

#### Always consult AuCom before connecting an LH/RG to a standard VSI.

# 3.1 AC DRIVE TYPES

## 3.1.1 STANDARD AC DRIVE (AS COMPARISON)

A standard AC drive consists of a rectifier module and an inverter module. The rectifier module (front-end) consists of a 6-pulse diode bridge, i.e., diode front-end (DFE) while the inverter module (VSI) consists of IGBTs with anti-parallel free-wheeling diodes, see Fig. 3-1. The main advantages of DFEs are the simple and robust design together with their high efficiency, i.e., low losses. The main disadvantages are unidirectional power flow and the high harmonic content in the line current, typically THDi 30... 40%.

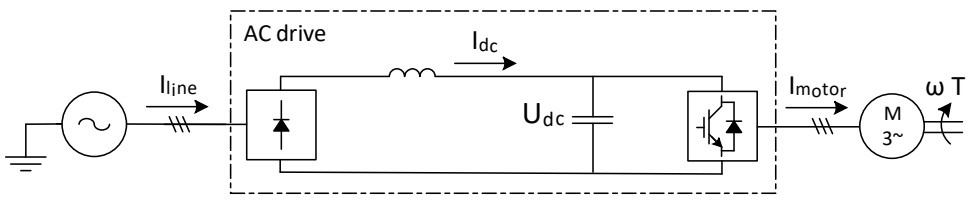

Fig. 3-1 Standard AC drive

# 3.1.2 AC DRIVE WITH LH/RG AND VSI

An AFE unit is basically a VSI towards the supply (via a filter) where the IGBTs are used as an active rectifier, see Fig. 3-2. The main advantages are inherent 4Q-operation, i.e., bi-

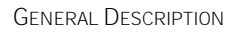

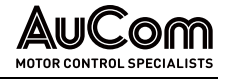

directional power flow, and sinusoidal supply currents, i.e., low harmonics, regeneration, and improved power factor.

The AFE unit is controlled in such a way to keep the energy between motor and supply in balance. This is achieved by controlling the DC-link voltage (Udc). Other features are the possibility for reactive power compensation and boosted DC-link voltage.

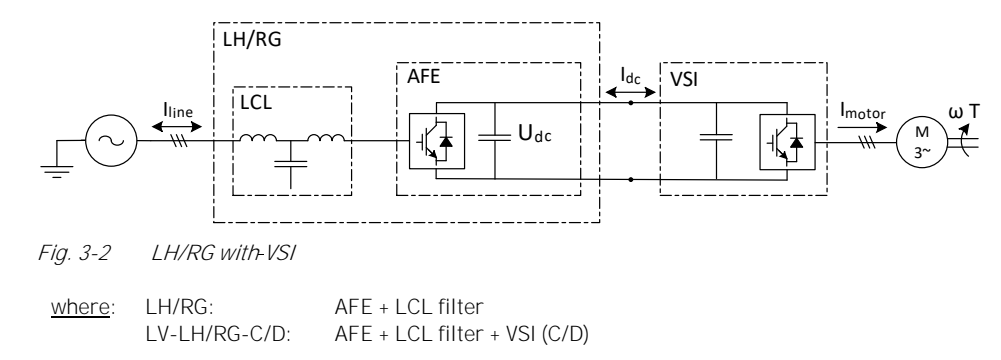

# 3.1.3 LH/RG

LH/RG consists of AuCom power electronic module (AFE) connected to grid through LCL filter as shown in Fig. 3-3. The main objective of the AuCom LH/RG is to rectify the supply AC voltage into the DC voltage to be fed to or regenerated from the VSIs (motor inverter). It also keeps the harmonic content of the current exchanged with grid at low level, maintaining the THDi below 5%. LH/RG offers standard AFE functionality such as:

- Active power control.
- Reactive power control.
- Low harmonic operation.

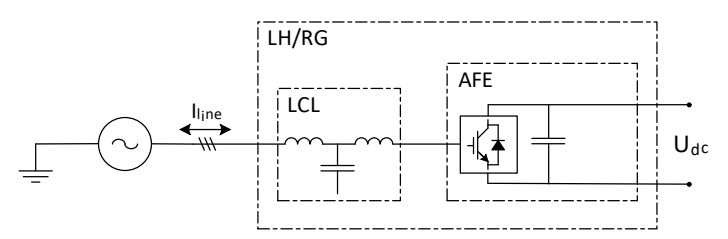

Fig. 3-3 LH/RG without VSI

# 3.2 AUCOM SINGLE DRIVE CABINET CONCEPT

## 3.2.1 LV-LH-C/D AND LV-RG-C/D (SINGLE DRIVE) APPLICATIONS

The AuCom low harmonic and regenerative AC drive i.e., LV-LH-C/D or LV-RG-C/D is comprised by an LH/RG unit (AFE and filters) and a motor inverter VSI (i.e., AuCom application C or D).

The concept is designed as a cabinet solution, see Fig. 3-4.

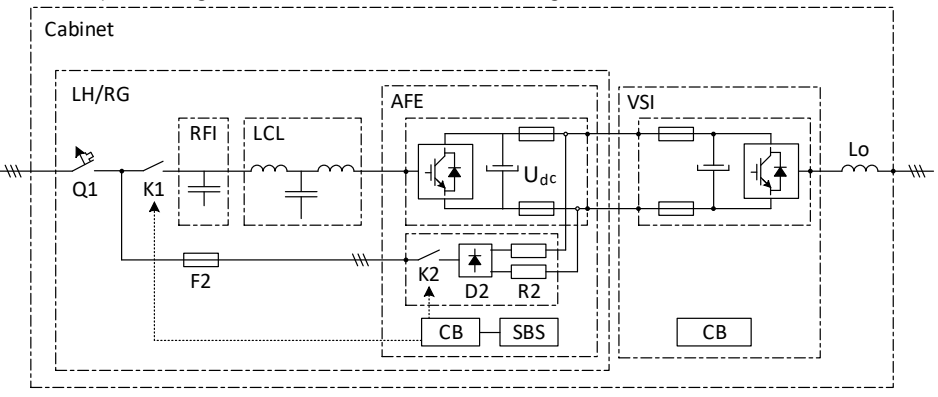

Fig. 3-4 Single drive-in cabinet

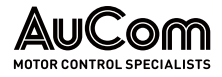

| where: | Cabinet: | IP54 cabinet with door fans                                                 |
|--------|----------|-----------------------------------------------------------------------------|
|        | Q1:      | Main switch *                                                               |
|        | K1:      | Main contactor *                                                            |
|        | RFI:     | EMC filter                                                                  |
|        | LCL:     | Inductive-capacitive-inductive filter                                       |
|        | F2:      | MCB (Miniature circuit breaker) for pre-charge circuit                      |
|        | AFE:     | AuCom AFE module with 24 V standby supply board, voltage measurement        |
|        |          | board (optional), brake chopper switch (optional) and integrated pre-charge |
|        |          | circuit (K2,D2,R2)                                                          |
|        | LH/RG:   | AuCom AFE + filters                                                         |
|        | VSI:     | DC-voltage fed VSI module, i.e., application C or D                         |
|        | CB:      | Control board                                                               |
|        | SBS:     | Standby supply board                                                        |
|        | Lo:      | Output coil                                                                 |

\* For larger units, Q1 Main switch and K1 Main contact are replaced by Q1 Motorized circuit breaker.

#### 3.2.2 COMMON DC-BUS APPLICATIONS

For common DC-bus applications, the cabinet will contain only the LH/RG part of Fig. 3-4, i.e., all except the VSI & Lo.

# 3.3 AUCOM LH/RG CONCEPT

AuCom also offers only LH/RG solution for the applications where complete LV-LH-C/D or LV-RG-C/D drive train is *not* required. In this concept, the DC power load/source is connected to the DC-terminals of LH/RG. The LH/RG consists of AFE power electronic module and LCL filters as main components along with other necessary components. LH/RG concept is shown in Fig. 3-5.

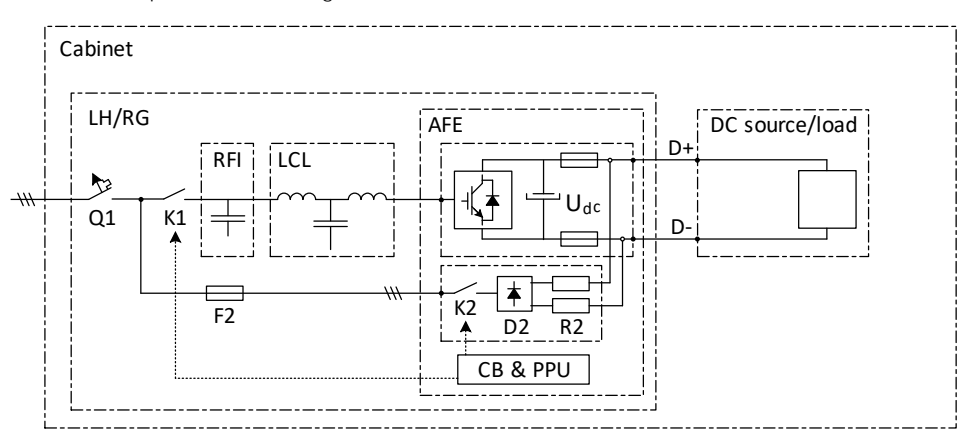

#### Fig. 3-5 LH/RG concept

| Cabinet:        | IP54 cabinet with door fans                                                                                                    |
|-----------------|----------------------------------------------------------------------------------------------------|
| Q1:             | Main switch *                                                                                                    |
| K1:             | Main contactor *                                                                                                    |
| RFI:            | EMC filter                                                                                                    |
| LCL:            | LCL filter                                                                                                    |
| F2:             | MCB (Miniature circuit breaker) for pre-charge circuit                                                                                                    |
| AFE:            | AuCom AFE module with 24 V standby supply board, voltage measurement board (optional), brake chopper switch (optional) and integrated pre-charge circuit (K2, D2, R2) |
| LH/RG:          | AuCom AFE + filters                                                                                                    |
| DC source/load: | External DC power source or load based on the application.                                                                                                    |
| CB:             | Control board                                                                                                    |
| SBS:            | Standby supply board                                                                                                    |
|                 | Cabinet:<br>Q1:<br>K1:<br>RFI:<br>LCL:<br>F2:<br>AFE:<br>LH/RG:<br>DC source/load:<br>CB:<br>SBS:                                                                     |

\* For larger units, Q1 Main switch and K1 Main contact are replaced by Q1 Motorized circuit breaker.

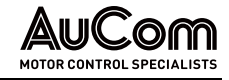

# 4 MOUNTING

This chapter describes how to mount the AC drive. Before mounting it is recommended that the installation is planned first.

- Be sure that the AC drive suits the mounting location.
- The mounting site must support the weight of the AC drive.
- The AC drive shall be mounted in vertical position.
- Will the AC drive continuously withstand vibrations and/or shocks?
- Check ambient conditions, ratings, required cooling air flow, compatibility of the motor, etc.
- Know how the AC drive will be lifted and transported.

# 4.1 LIFTING INSTRUCTIONS

The easiest way to move or lift the equipment is to use the lifting eyes on top of the cabinet, see Fig. 4-1.

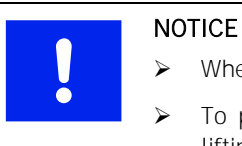

- When lifting, be careful not to damage the air outlets.
- > To prevent personal risks and any damage to the unit during lifting, it is advised to use the lifting eyes on top of the equipment.

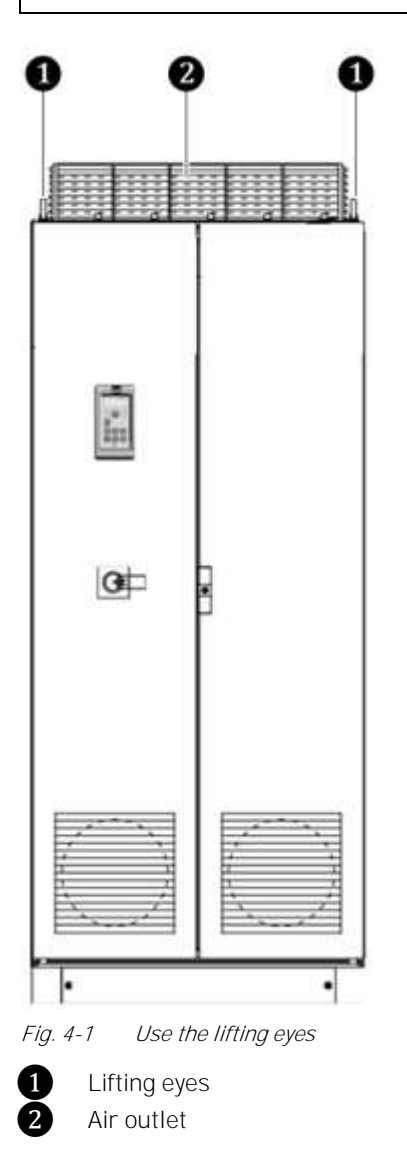

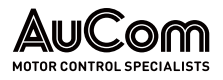

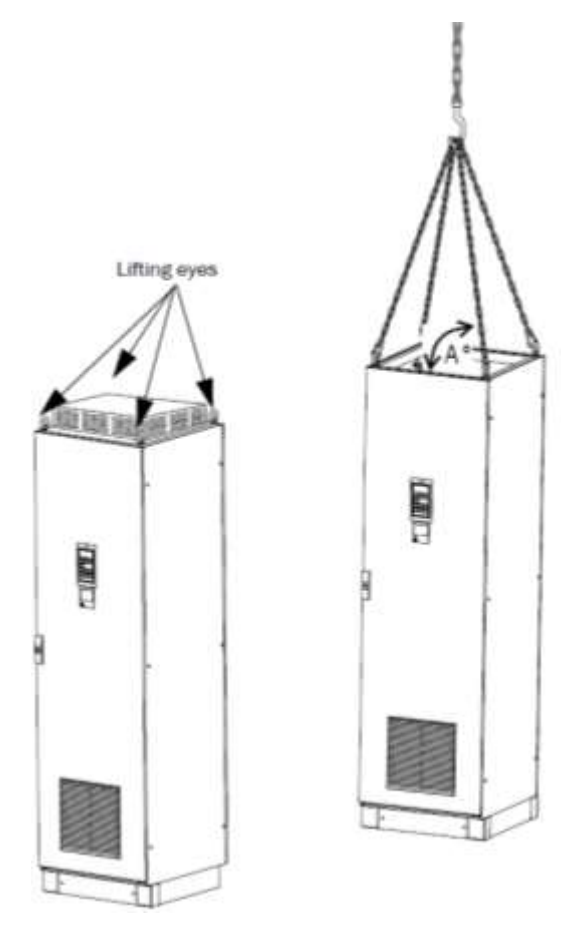

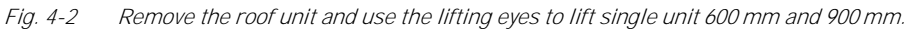

Single cabinet drives can be lifted/transported safely using the eyebolts supplied and lifting cables/chains as in illustration Fig. 4-2 above. Depending on the cable/chain angle A, following loads are permitted:

| Cable / chain angle A | Permitted load |
|-----------------------|----------------|
| 45 °                  | 4800 N         |
| 60 °                  | 6400 N         |
| 90 °                  | 13600 N        |

Tab. 4-1 Lifting – Cable/chain angles and loads

Regarding lifting instructions for other cabinet sizes, please contact AuCom.

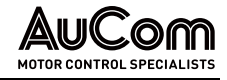

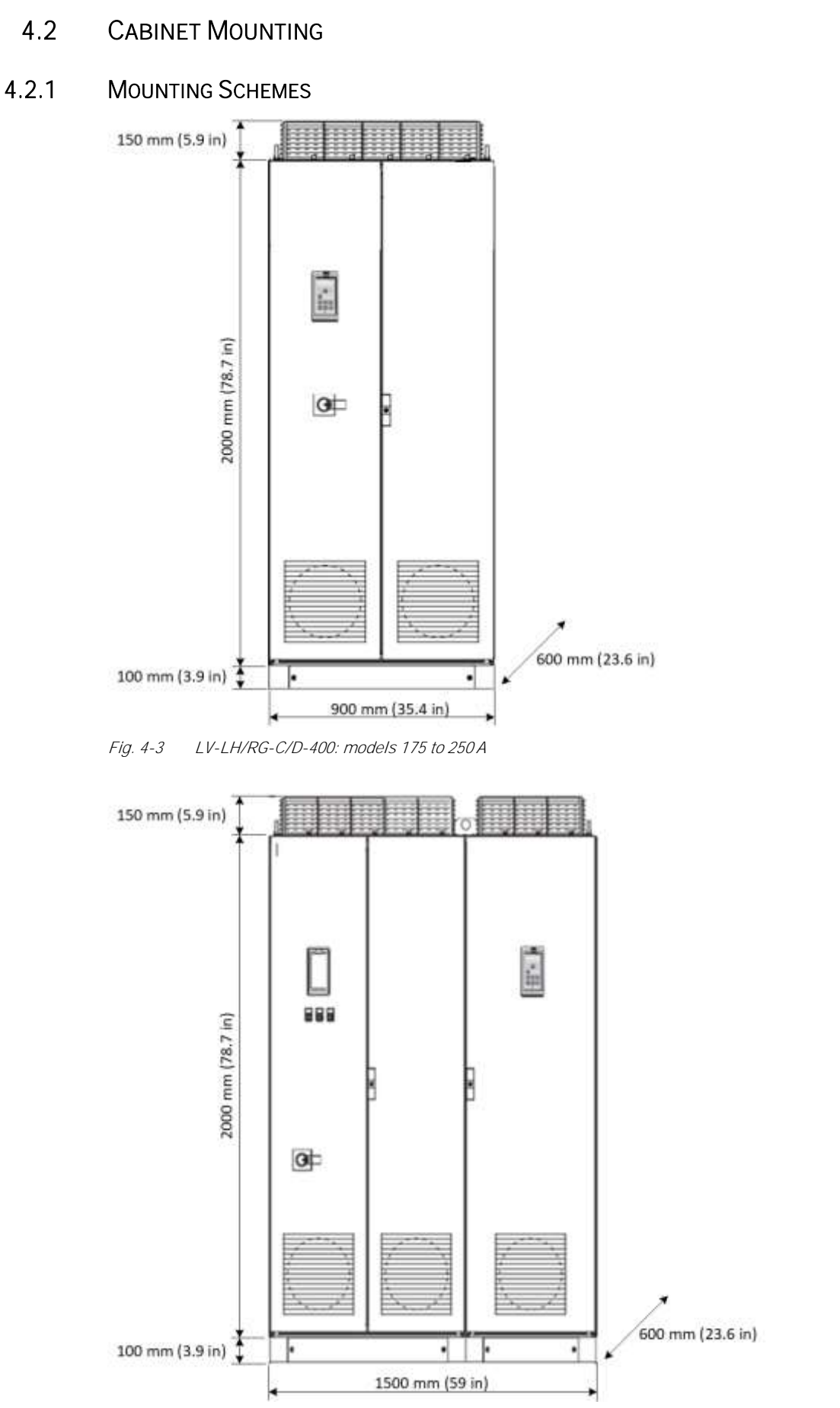

Fig. 4-4 LV-LH/RG-C/D-400: models 375 to 500 A

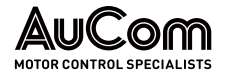

# 4.3 MOUNTING LH/RG/VSI POWER MODULES (INSIDE THE CABINET)

The following figures provide mounting guidelines when mounting LH/RG/VSI power modules inside the cabinet.

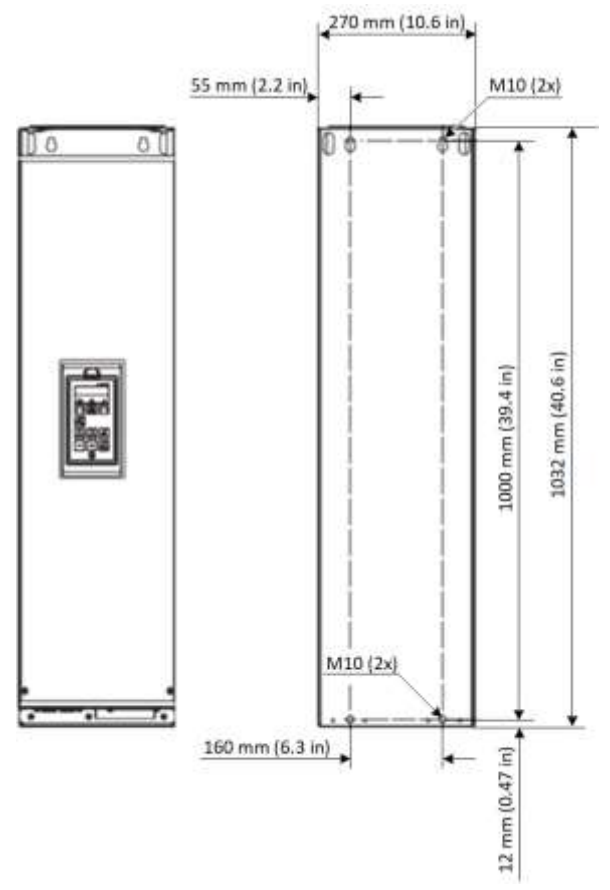

Fig. 4-5 Single PEBB frame (frame size FS), LH/RG-400: models 175 to 250 A

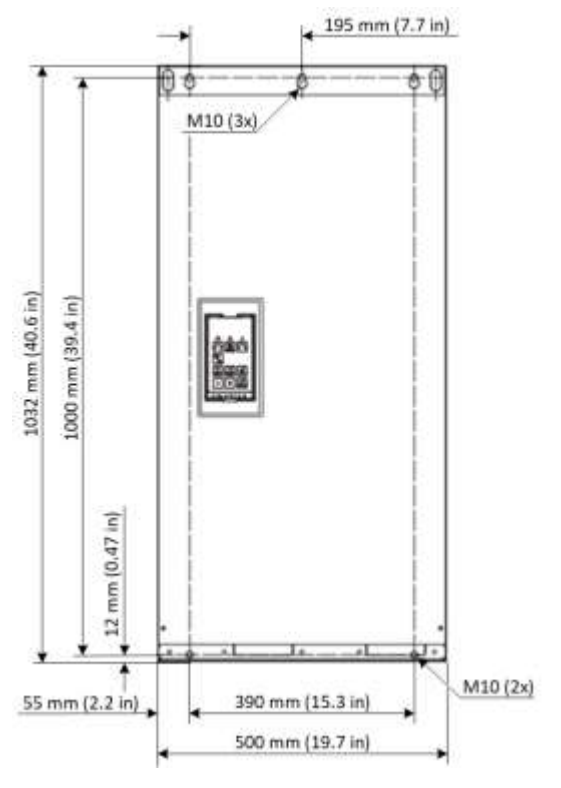

Fig. 4-6 Dual PEBB frame (frame size H), LH/RG-400: models 250 to 500 A

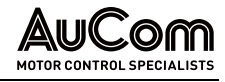

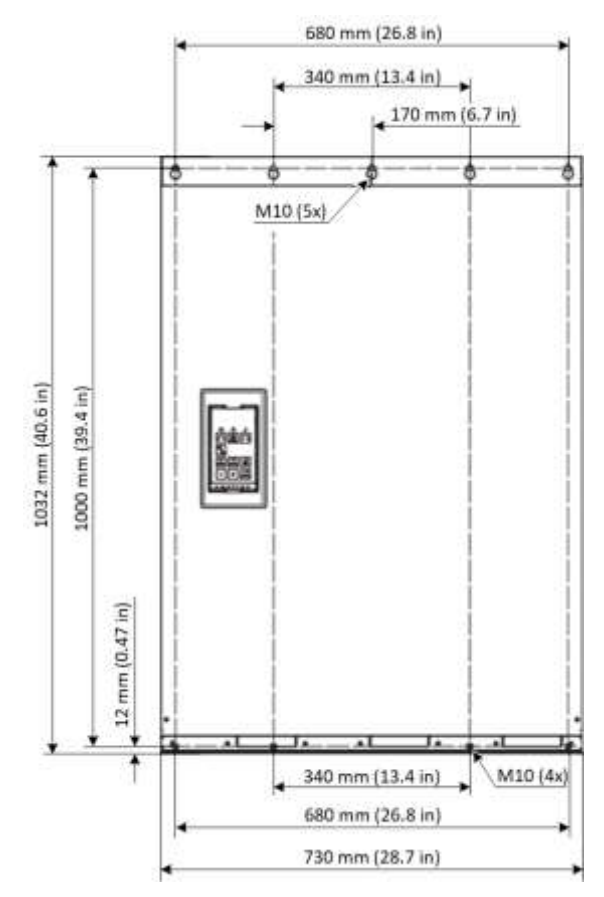

Fig. 4-7 Three PEBB frame (frame size I), LH/RG: models 750 A

For the higher model dimensions, contact AuCom or your supplier for more information.

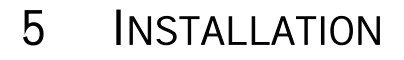

The description of installation in this chapter complies with the EMC standards and the Machine Directive.

Select cable type and screening according to the EMC requirements valid for the environment where the LH/RG and VSI is installed.

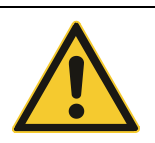

Always consult AuCom before connecting an LH/RG to a standard AC drive.

# 5.1 BEFORE INSTALLATION

Read the following checklist and prepare for your application before installation.

• Local or remote control.

CAUTION

- Functions used.
- Suitable LH/RG and VSI size in proportion to the motor/application.
- Mount separately supplied option boards according to the instructions in the appropriate option manual.

If the LH/RG and AC drive is temporarily stored before being connected, please check the technical data for environmental conditions. If the LH/RG and VSI is moved from a cold storage room to the room where it is to be installed, condensation can occur on it. Allow the LH/RG and VSI to become fully acclimatised and wait until any visible condensation has evaporated before connecting the mains voltage.

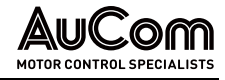

# 5.2 CONNECT MOTOR AND MAINS

5.2.1 SINGLE DRIVES

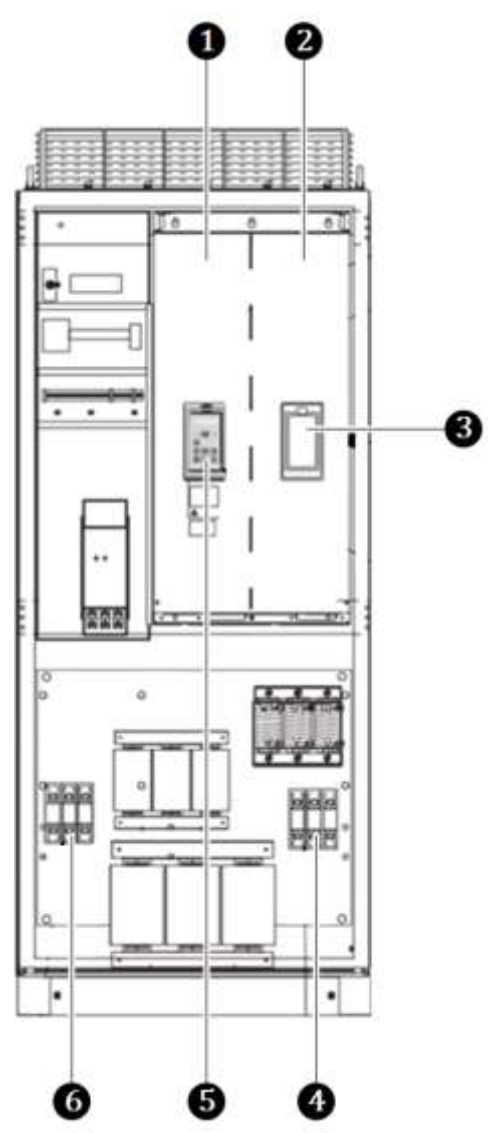

*Fig. 5-1 Connecting motor and mains cables for LV-LH/RG-C/D-400: 109 to 250 A rated current, ND 120%* 

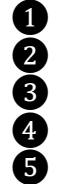

6

AFE VSI

Blank panel

Motor connection U, V, W

Control panel for AFE

Mains connection L1, L2, L3

| Terminal   | Description                     |
|------------|---------------------------------|
| L1, L2, L3 | Mains supply, 3 -phase          |
| PE         | Safety earth (protective earth) |
| Ē          | Motor earth                     |
| U, V, W    | Motor output, 3-phase           |
| DC-, DC+   | DC-link connections (optional)  |

Tab. 5-1Mains and motor connection

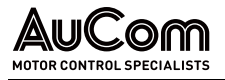

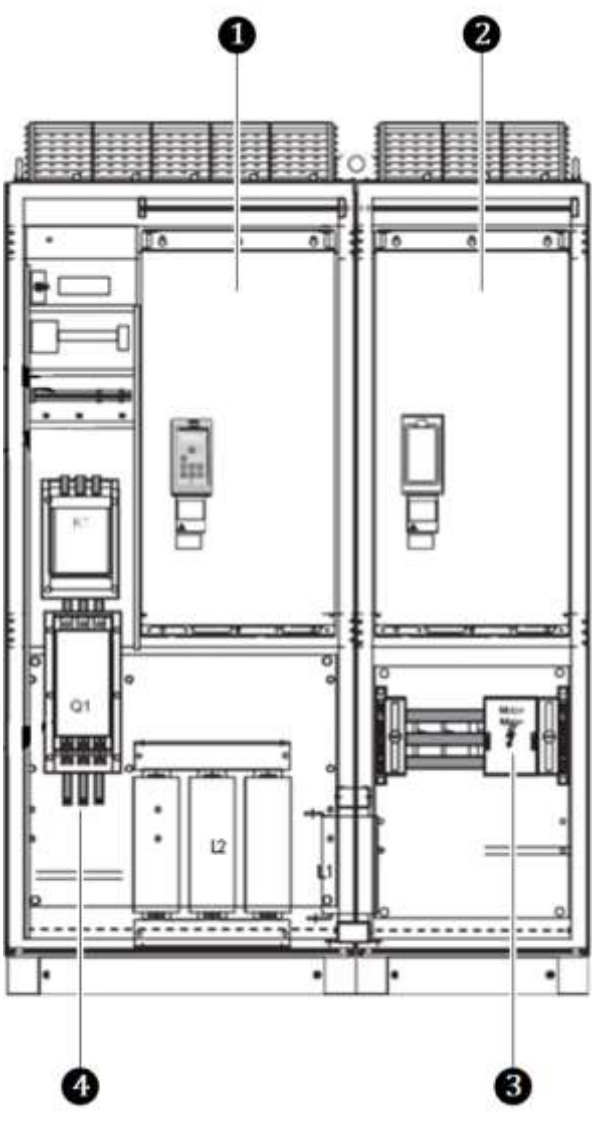

Fig. 5-2 Connecting motor and mains cables for LV-LH/RG-C/D-400: 375 to 500 A rated current, ND 120% Common DC-Bus

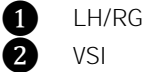

B

4

VSI

Motor connection U, V, W

Mains connection L1, L2, L3 (remove the cover for terminal access)

For common DC-bus applications, the cabinet will contain only the LH/RG part.

#### 5.2.2 LH/RG

For the LH/RG deliveries, the cabinet only contains LH/RG parts.

#### 5.3 **CABLE SPECIFICATIONS**

| Terminal | Description                                                                                                    |
|----------|----------------------------------------------------------------------------------------------------|
| Mains    | Power cable suitable for fixed installation for the voltage used.                                                                                                   |
| Motor    | Symmetrical three conductor cable with concentric protection (PE) wire or a four-conductor cable with compact low-impedance concentric shield for the voltage used. |
| Control  | Control cable with low-impedance shield, screened.                                                                                                    |

Tab. 5-2 Cable specifications

# 6 CONTROL CONNECTIONS

# 6.1 CONTROL BOARD

Fig. 6-1 shows the layout of the control board which is where the parts most important to the user are located. Although the control board is galvanically isolated from the mains, for safety reasons do not make changes while the mains supply is on!

| X4 X5                        | X6                                                                                                    | X7         |
|------------------------------|----------------------------------------------------------------------------------------------------|------------|
| Communication Option         | Standby supply                                                                                                    |            |
| $\bigcirc$                   | X11                                                                                                    | 0          |
| Sf<br>U I<br>V I             | Control<br>Panel                                                                                                    | $\bigcirc$ |
| Control signals              | R02<br>41 42 43<br>NC C NO<br>X2 31 32 33<br>PE NC C NO<br>X2 NO<br>X2 NO<br>X<br>X2 NO<br>X<br>X2 NO<br>X<br>X<br>X2 NO<br>X<br>X2 NO<br>X<br>X2 NO<br>X<br>X<br>X2 NO<br>X<br>X2 NO<br>X<br>X<br>X<br>X<br>X<br>X<br>X<br>X<br>X<br>X<br>X<br>X<br>X<br>X<br>X<br>X<br>X<br>X<br>X | ıts        |
| Fig 6.1 Control board layout | R01 R                                                                                                    | 03         |

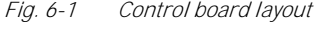

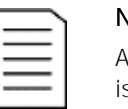

#### NOTE

AnIn switches (S1 to S4) should be in U position when any particular AnIn is used for supply voltage measurement board (SVMB).

# 6.2 TERMINAL CONNECTIONS FOR LH/RG

The terminal strip for connecting the control signals is accessible after opening the front door.

Tab. 6-1 describes the default functions for the signals.

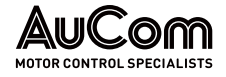

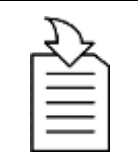

#### CHAPTER REFERENCE

The inputs and outputs are programmable for other functions as described in chapter "11 Functional Description".

| ſ |  |
|---|--|
|   |  |
|   |  |
|   |  |
| L |  |

#### NOTE

The maximum total combined current available for outputs 11, 20 and 21 is 100 mA. Supply voltage measurement board (SVMB) when connected (for example in RGG) takes 50 mA out of that total available (100 mA) current.

| Terminal                      | Name     | Function (Default)                                                                         |  |
|-------------------------------|----------|--------------------------------------------------------------------------------------------|--|
| Outputs                       |          |                                                                                            |  |
| 1                             | +10 V    | +10 V DC supply voltage                                                                    |  |
| 6                             | -10 V    | -10 V DC supply voltage                                                                    |  |
| 7                             | Common   | Signal ground                                                                              |  |
| 11                            | +24 V    | +24 V DC supply voltage                                                                    |  |
| 12                            | Common   | Signal ground                                                                              |  |
| 15                            | Common   | Signal ground                                                                              |  |
| Digital inputs                |          |                                                                                            |  |
| 8                             | Digln 1  | RunL (reverse)                                                                             |  |
| 9                             | Digln 2  | RunR (forward)                                                                             |  |
| 10                            | DigIn 3  | Enable                                                                                     |  |
| 16                            | DigIn 4  | Off                                                                                        |  |
| 17                            | DigIn 5  | Off                                                                                        |  |
| 18                            | Digln 6  | Off                                                                                        |  |
| 19                            | Digln 7  | Off                                                                                        |  |
| 22                            | Digln 8  | RESET                                                                                      |  |
| Digital outputs               |          |                                                                                            |  |
| 20                            | DigOut 1 | NOT2<br>Active when AFE not running, or DC-link voltage has not reached<br>reference value |  |
| 21                            | DigOut 2 | L1 (Trip pulse of 1s)                                                                      |  |
| Analogue inp                  | uts      |                                                                                            |  |
| 2                             | AnIn 1   | Process Ref                                                                                |  |
| 3                             | AnIn 2   | LH/RG: Off                                                                                 |  |
| 4                             | AnIn 3   | LH/RG: Off                                                                                 |  |
| 5                             | AnIn 4   | LH/RG: Off                                                                                 |  |
| Analogue out                  | puts     |                                                                                            |  |
| 13                            | AnOut 1  | 0 to nominal current                                                                       |  |
| 14                            | AnOut 2  | 0 to Electrical Power                                                                      |  |
| Integrated RS485 <sup>1</sup> |          |                                                                                            |  |
| A+                            | A+       |                                                                                            |  |
| B-                            | B-       | RS485 Differential transmit and receive                                                    |  |
| Relay outputs                 | 5        |                                                                                            |  |
| 31                            | N/C 1    |                                                                                            |  |
| 32                            | COM 1    | Relay 1 output Dedicated for Charge contactor K2.                                          |  |
| 33                            | N/0 1    |                                                                                            |  |
| 41                            | N/C 2    | Relay 2 NOT2                                                                               |  |

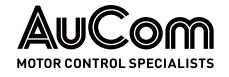

| Terminal | Name  | Function (Default)                                              |
|----------|-------|-----------------------------------------------------------------|
| 42       | COM 2 | Active when AFE not running, or DC-link voltage has not reached |
| 43       | N/0 2 | reference value                                                 |
| 51       | COM 3 | Relay 3 output                                                  |
| 52       | N/O 3 | Dedicated for Main contactor K1                                 |

Tab. 6-1Control signals for LH/RG

<sup>1</sup> The integrated RS485 interface is an isolated interface supporting Modbus RTU protocol with baud rates ranging from 2400 bit/s up to 115.2 kbit/s. Termination and fail-safe can be activated via switch S5 when applicable. Note that proper termination and fail-safe is critical for a stable RS485 network. It is recommended to use screened RS485 cable which protects the signals from EMI. The cable screen should (in normal cases) be connected to inverter PE via provided screen clamps, see "Fehler! Verweisquelle konnte nicht gefunden werden.".

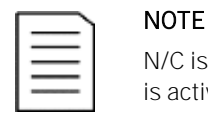

# $\rm N/C$ is opened when the relay is active, and $\rm N/O$ is closed when the relay is active.

# 6.2.1 STAND BY SUPPLY INTERFACE (SBS)

The control board mounted standby supply, X11 connector, provides the possibility of keeping the communication system up and running without having the 3-phase mains connected. Another advantage is that the system can be set up without mains power. The option will also give backup for communication failure if main power is lost.

The standby supply should be supplied with a 24 VDC  $\pm$  10% double isolated transformer capable of supplying 1A continues current. Recommended fuse is 2A. Cable length limited to 30 m. If the cable is longer than 30 m, a shielded cable must be used.

| Terminal | Name | Function (Default) |
|----------|------|--------------------|
| 1        | +    | 24 V DC ± 10 %     |
| 2        | -    | OV                 |

Tab. 6-2 X11 terminal

| ſ |   |  |
|---|---|--|
| 1 |   |  |
| 1 | = |  |
| I |   |  |

In case the isolated DC measurement board (that incorporate stand by supply [SBS] functionality) the control board SBS should not be used. Rather the SBS on the isolated DC measurement board should be used. Failure to comply with this will break DC-link voltage measurement.

## 6.3 CONFIGURATION WITH JUMPERS AND SWITCHES

#### 6.3.1 ANALOGUE INPUT CONFIGURATION (S1-S4)

NOTE

The switches S1 to S4 are used to set the input configuration for the 4 analogue inputs AnIn1, AnIn2, AnIn3 and AnIn4 as described in Tab. 6-3.

The switches on the Control board are accessible after opening the door and removing the PPU cover plate.

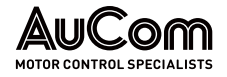

| Input | Signal type       | Switch |
|-------|-------------------|--------|
| Anin1 | Voltage           | S1     |
|       | Current (default) | S1     |
| Anin2 | Voltage           | S2     |
|       | Current (default) | S2     |
| Anin3 | Voltage           | S3     |
|       | Current (default) | S3     |
| Anin4 | Voltage           | S4     |
|       | Current (default) | S4     |

Tab. 6-3Switch settings

NOTE

| $\equiv$ | = |  |
|----------|---|--|
|          | = |  |
|          |   |  |

- Scaling and offset of AnIn1 to AnIn4 can be configured using the application software. See menus [512], [515], [518] and [51B].
- Switches for AnIn2 to AnIn4 must be in U (Voltage position) when using Voltage measurement board. Switches must be in I (Current) position if current source is used for analogue input.

## 6.3.2 RS485 TERMINATION (S5)

Switch S5 is used to activate termination and fail-safe resistors for the integrated RS485-interface on terminal X1: A+ and B-. See Fig. 6-2 for the location of the switch.

| Interface | Termination | Selector configuration |
|-----------|-------------|------------------------|
| RS485     | Off         | S5                     |
|           | Activated   | S5                     |

Tab. 6-4 Settings switch S5

NOTE

| ) |  |
|---|--|
|   |  |
| — |  |
|   |  |
|   |  |

It is important to have termination and fail-safe activated on at least one node on the network to secure proper function.

- The termination shall ONLY be enabled in the cable ends of a RS485 network. The termination resistor is used to avoid reflections of transmitted signals and the fail-safe resistors will keep A+ and B- terminals at a steady state when no node is transmitting.
- It is important not to enable any additional termination apart from the two in each cable end as it will impose as an additional load for a transmitting transceiver and may cause malfunctioning.

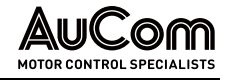

# 6.4 CONTROL CONNECTIONS FOR AUCOM LV-LH-C/D, LV-RG-C/D

Fig. 6-2 shows typical control signal connections required for basic functionality.

#### WARNING

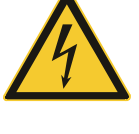

Always switch off the mains voltage and wait at least 7 minutes to allow the DC capacitors to discharge before connecting the control signals or changing position of any switches.

If the option External supply is used, switch of the mains to the option. This is done to prevent damage on the control board.

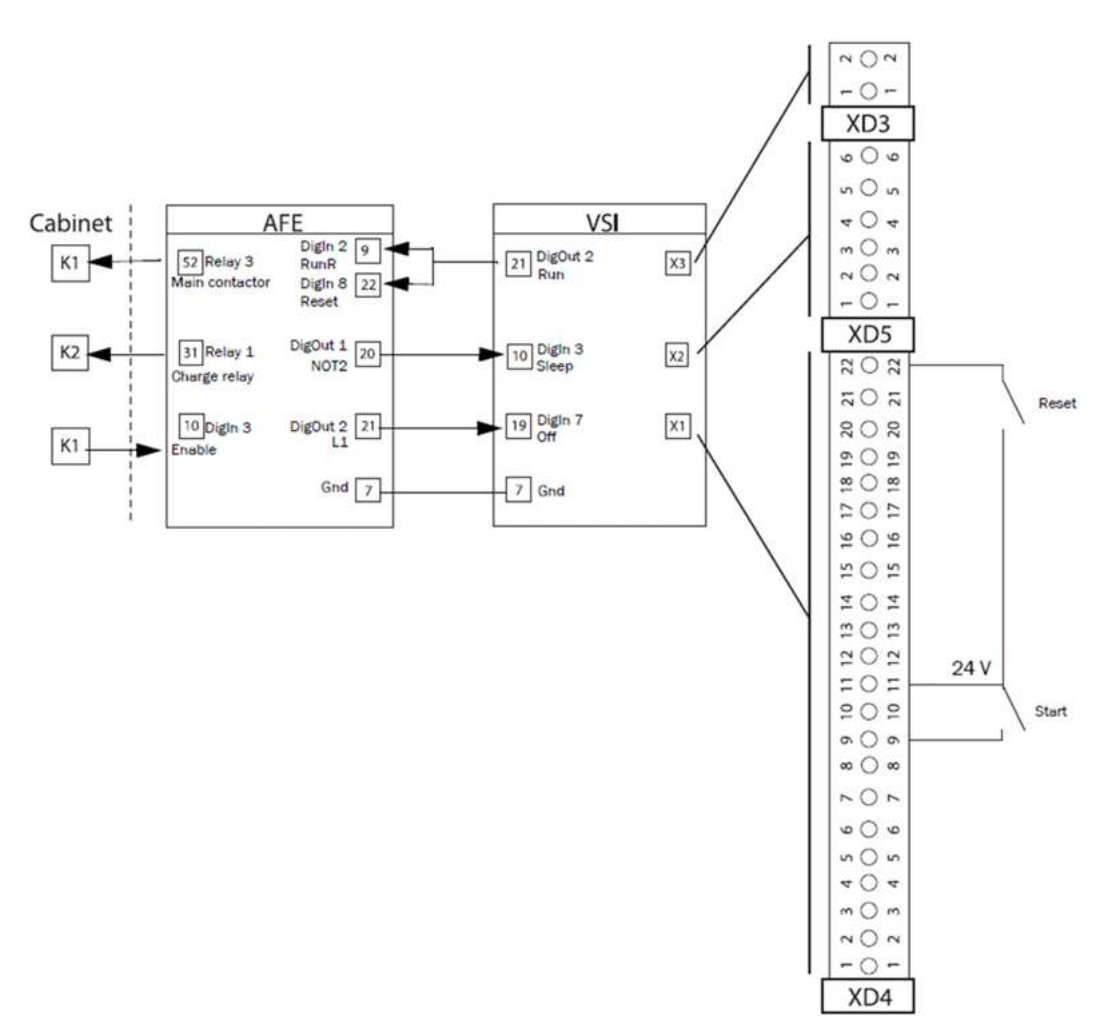

Fig. 6-2 LV-LH/RG-C/D: Customer terminals – Recommended control signals

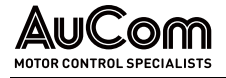

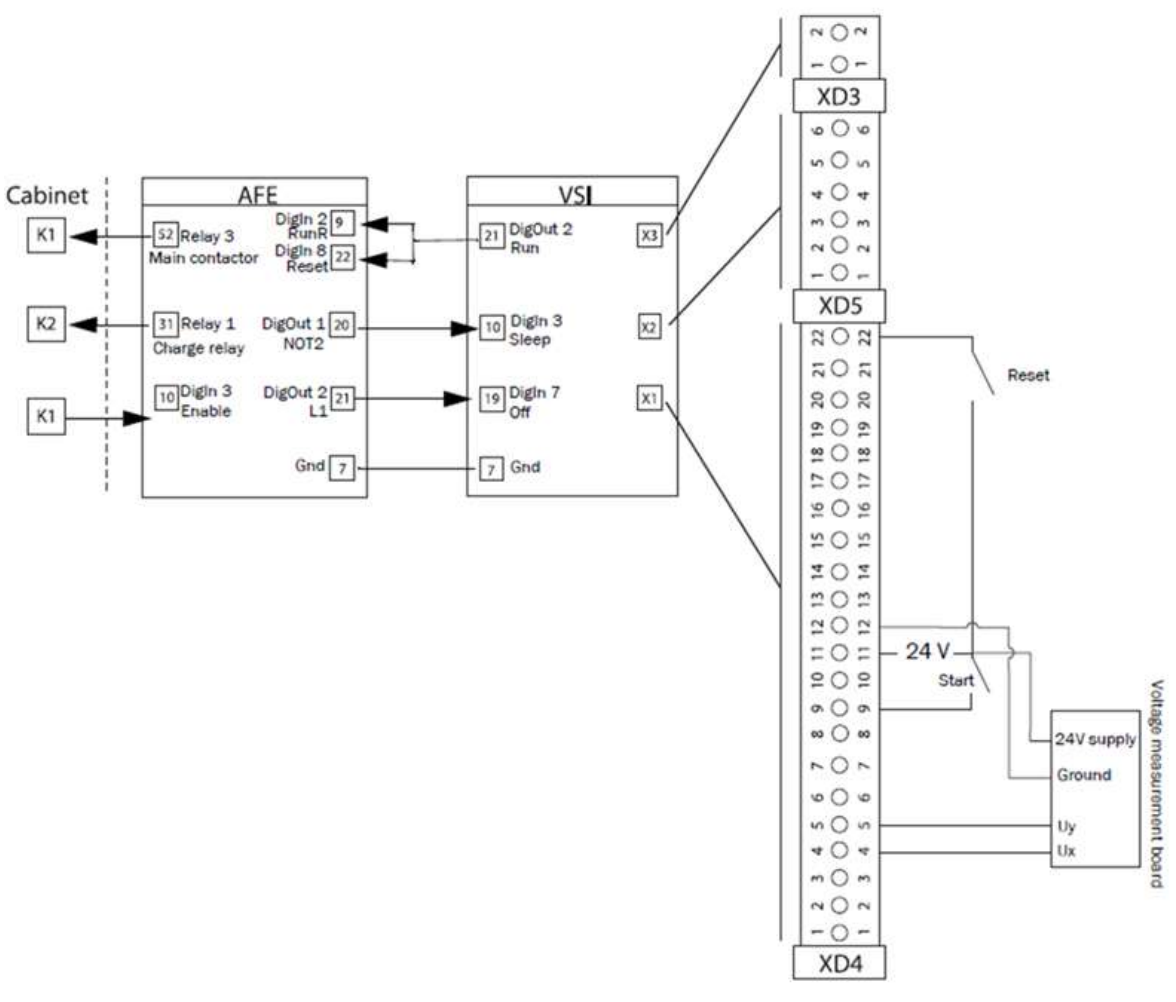

*Fig. 6-3 LV-LH/RG-C/D: Customer terminals – Alternative wiring scheme with Voltage measurement board* 

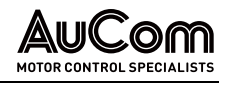

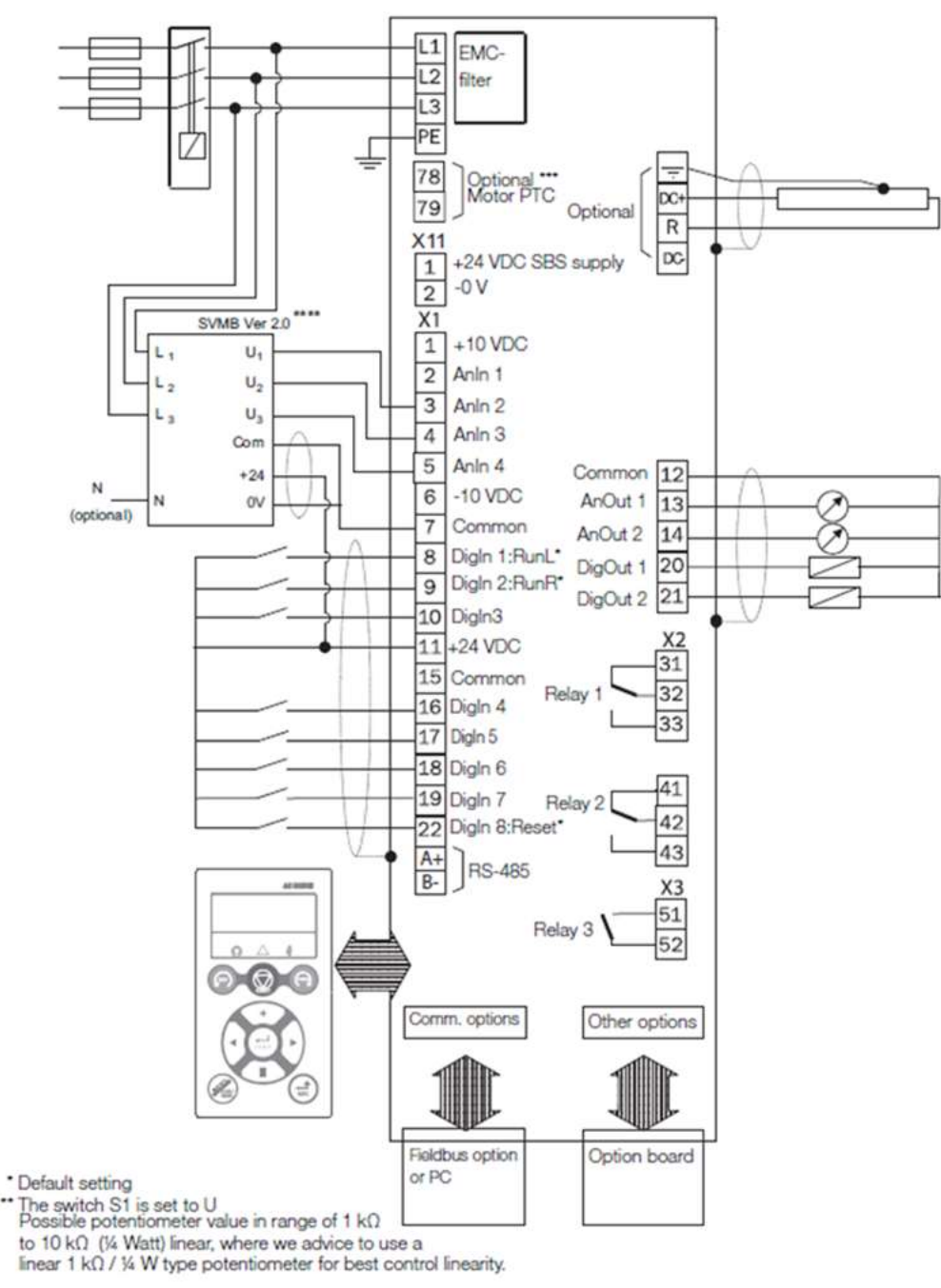

\*\*\* Optional terminals X1: 78 - 79 for connection of Motor-PTC on frame sizes B, C and D.
\*\*\*\* SVMB ver 2.0 is optional for LH/RG

*Fig. 6-4 LH/RG drive connection example* 

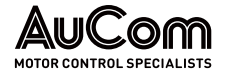

# 6.5 CONNECTING THE CONTROL SIGNALS

# 6.5.1 CABLES

The standard control signal connections are suitable for stranded flexible wire up to  $1.5\,\text{mm}^2$  and for solid wire up to  $2.5\,\text{mm}^2$ .

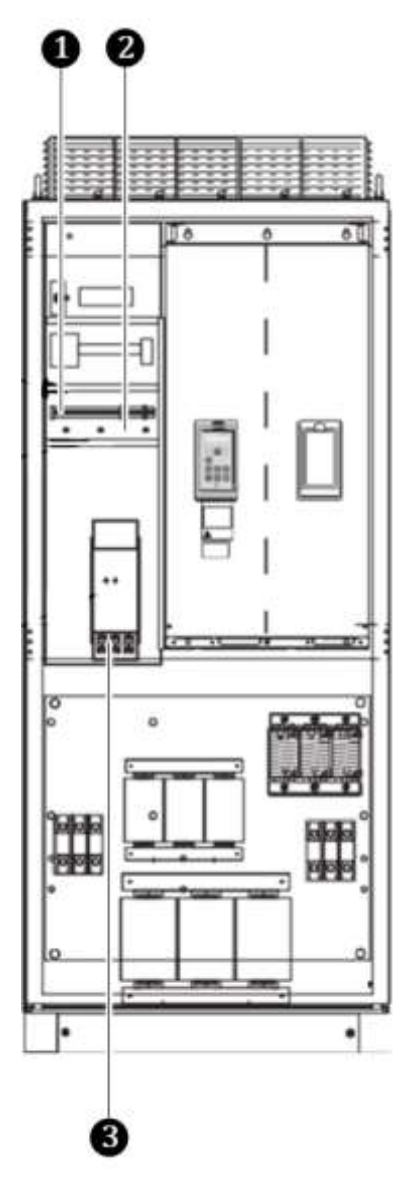

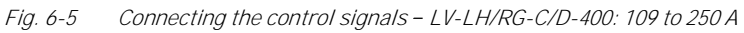

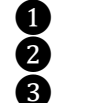

Control signals connection

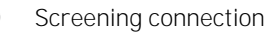

Main switch Q1

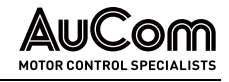

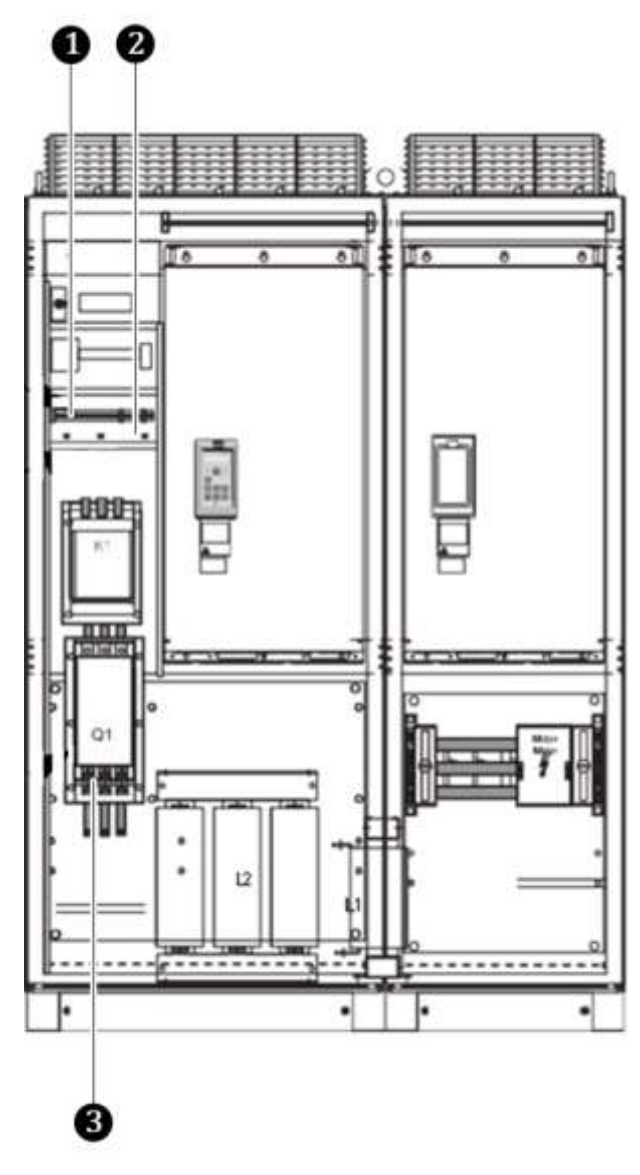

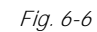

6 Connecting control signals – LV-LH/RG-C/D-400: 375 to 500 A

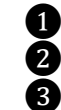

Control signals connection Screening connection

Main switch Q1

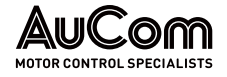

#### NOTE

| ( <u> </u> |  |
|------------|--|
|            |  |
|            |  |
|            |  |
|            |  |
|            |  |
|            |  |
|            |  |
|            |  |

The screening of control signal cables is necessary to comply with the immunity levels given in the EMC Directive (it reduces the noise level).

> Control cables must be separated from motor and mains cables.

#### 6.5.2 TYPES OF CONTROL SIGNALS

Always make a distinction between the different types of signals. Because the different types of signals can adversely affect each other, use a separate cable for each type. This is often more practical because, for example, the cable from a pressure sensor may be connected directly to the motor inverter.

We can distinguish between the following types of control signals:

- **ANALOGUE INPUTS** Voltage or current signals, (0... 10 V, 0/4... 20 mA) normally used as control signals for speed, torque and PID feedback signals.
- *ANALOGUE OUTPUTS* Voltage or current signals, (0 ... 10 V, 0/4 ... 20 mA) which change slowly or only occasionally in value. In general, these are control or measurement signals.
  - *Digital* Voltage or current signals (0 ... 10 V, 0 ... 24 V, 0/4 ... 20 mA) which can have only two values (high or low) and only occasionally change in value.
  - **D**ATA Usually voltage signals (0...5 V, 0...10 V) which change rapidly and at a high frequency, generally data signals such as RS232, RS485, Profibus, etc.
  - **RELAY** Relay contacts (0... 250 VAC) can switch highly inductive loads (auxiliary relay, lamp, valve, brake, etc.).

| Signal type          | Maximum wire size                                             | Tightening torque     | Cable type   |
|----------------------|---------------------------------------------------------------|-----------------------|--------------|
| Analogue/<br>Digital | Solid wire:<br>0.14 2.5 mm <sup>2</sup><br>(AWG 26 14)        |                       | Screened     |
| Data                 | Flexible wire:<br>0.14 1.5 mm <sup>2</sup><br>(AWG 26 16)     | 0.5 Nm<br>(4.4 LB-in) | Screened     |
| Relay                | Wire with ferrule:<br>0.25-1.5 mm <sup>2</sup><br>(AWG 24 16) | 1                     | Not screened |

Tab. 6-5Types of control signals - Connections

**EXAMPLE** The relay output from a motor inverter which controls an auxiliary relay can, at the moment of switching, form a source of interference (emission) for a measurement signal from, for example, a pressure sensor. Therefore, it is advised to separate wiring and screening to reduce disturbances.

#### 6.5.3 SCREENING

For all signal cables the best results are obtained if the screening is connected to both ends: the VSI side and at the source (e.g., PLC, or computer); see Fig. 6-7.

It is strongly recommended that the signal cables be allowed to cross mains and motor cables at a 90  $^{\circ}$  angle. Do not let the signal cable go in parallel with the mains and motor cable.

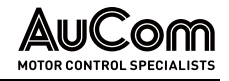

#### 6.5.4 SINGLE-ENDED OR DOUBLE-ENDED CONNECTION?

In principle, the same measures applied to motor cables must be applied to all control signal cables, in accordance with the EMC-Directives.

For all signal cables as mentioned in chapter "6.5.2 Types of Control Signals" the best results are obtained if the screening is connected to both ends; see Fig. 6-7.

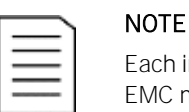

Each installation must be examined carefully before applying the proper EMC measurements.

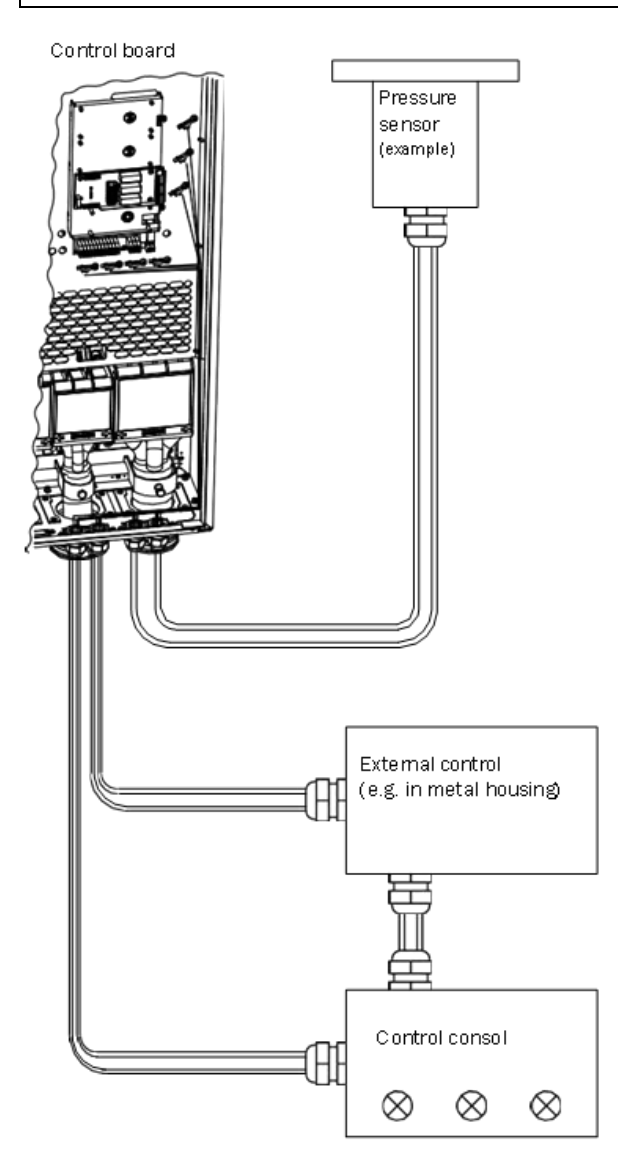

Fig. 6-7 Electro Magnetic (EM) screening of control signal cables

#### 6.5.5 CURRENT SIGNALS (0/4 ... 20 MA)

A current signal like 0/4... 20 mA is less sensitive to disturbances than a 0... 10 V signal, because it is connected to an input which has a lower impedance (250  $\Omega$ ) than a voltage signal (20 k $\Omega$ ). It is therefore strongly advised to use current control signals if the cables are longer than a few metres.

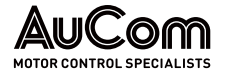

# 6.5.6 TWISTED CABLES

Analogue and digital signals are less sensitive to interference if the cables carrying them are "twisted". This is certainly to be recommended if screening cannot be used. By twisting the wires, the exposed areas are minimised. This means that in the current circuit for any possible High Frequency (HF) interference fields, no voltage can be induced. For a PLC it is therefore important that the return wire remains in proximity to the signal wire. It is important that the pair of wires is fully twisted over 360 °.

# 6.6 CONNECTING OPTIONS

The option cards are connected by the optional connectors X4 or X5 on the control board see "Fig. 6-1 Control board layout" and mounted above the control board. The inputs and outputs of the option cards are connected in the same way as other control signals.

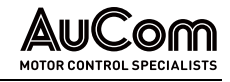

# 7 GETTING STARTED

This chapter is a step-by-step guide that will show you the quickest way to get the LH/RG running and motor shaft turning in case of-LV-LH-C/D or LV-RG-C/D. We will show you setup with remote control.

We assume that the LH/RG and VSI is mounted in a cabinet as shown in chapter "4 Mounting".

First there is general information of how to connect mains, motor, and control cables. The next chapter describes how to use the function keys on the control panel. The subsequent remote-control example describes how to program/set the motor data and run the LH/RG, the VSI and motor.

# 7.1 CONNECT THE MAINS AND MOTOR CABLES

Dimension the mains and motor cables according to local regulations. The cables must be able to carry the LH/RG and VSI load current.

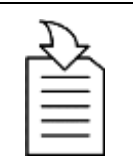

 $\triangleright$ 

#### CHAPTER REFERENCE

Connect the mains cables and the motor cables according to chapter "5.2 Connect motor and mains".

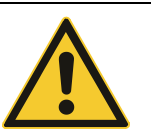

#### CAUTION

Always switch off the main voltage before opening the drive.

## 7.2 USING THE FUNCTION KEYS

 $\triangleright$ 

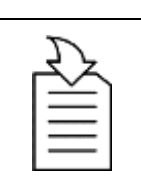

#### CHAPTER REFERENCE

For more information regarding the control panel and menu system, see chapter "9 Operation via the Control Panel".

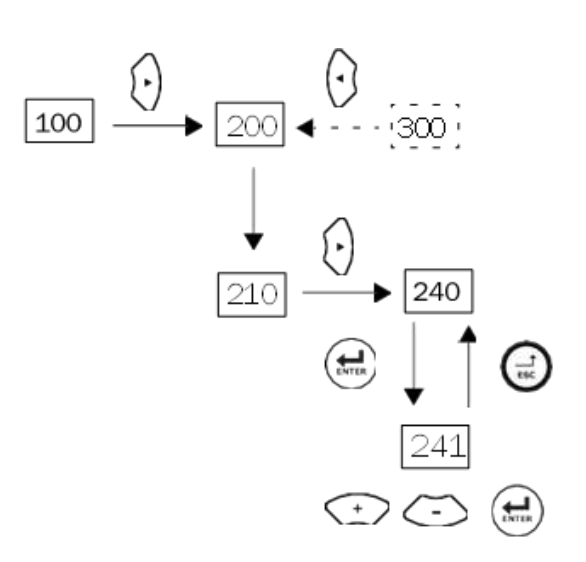

Fig. 7-1 Example of menu navigation when entering motor voltage

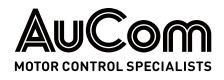

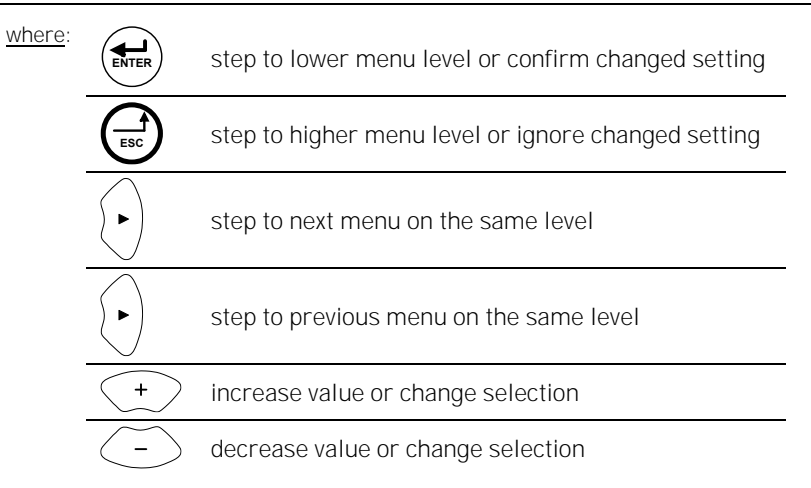

# 7.3 REMOTE CONTROL

In this example external signals, an external start button and an analogue reference, are used to control the VSI and motor. The LH/RG is controlled from the VSI in case of LV-LH-C/D or LV-RG-C/D.

To perform the setup examples, you will use the control panels for the LH/RG (inside cabinet) and VSI (cabinet door), see "Fig. 9-2 Open the cabinet door to expose the LH/RG control panel".

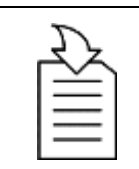

#### CHAPTER REFERENCE

For further information about the control panel (CP) and menu structure, see chapter "9 Operation via the Control Panel".

#### 7.3.1 SET UP LH/RG

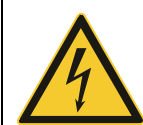

#### WARNING

Always switch off the mains voltage before opening the drive unit and wait at least 7 minutes to allow the buffer capacitors to discharge.

Make sure that the main supply is switched off and open the LH/RG LV-LH-C/D or LV-RG-C/D door. For LV-LH-C/D or LV-RG-C/D check the wiring according to "Fig. 6-2 LV-LH/RG-C/D: Customer terminals – Recommended control signals".

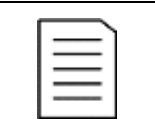

START

Wiring is pre-made from factory. In this case, wiring is made for Charge method [021] "Supply-NC" via NC terminal (31) on CB Relay 1.

#### **INSTRUCTION – Set up LH/RG**

NOTE

| - | User Level: Unlocked keyboard |
|---|-------------------------------|
|   |                               |

*Charge Method* If other Charge method [021] than default "Supply- NC" = Charge at power supply via NC terminal on Relay 1 is to be used, then conduct the following steps.

- STEP 1: Connect Charge Relay control signal to NO terminal (33)
- **STEP 2:** Connect external 24 V supply. Required for all Charge methods [021] using NO terminal (33).
- STEP 3: Setup required Charge method [021].
- **STEP 4:** Switch on the power supply.

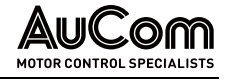

|                                             | Once the mains are switched on, the internal fans of the LH/RG and VSI will run for<br>Exceeded.                                                                                                    |
|---------------------------------------------|----------------------------------------------------------------------------------------------------|
|                                             | <ul> <li>Menu [100] Preferred view is displayed in CP after power up.</li> </ul>                                                                                                    |
|                                             | WARNING                                                                                                    |
|                                             | While power is supplied to the inverter, do not touch any terminal or internal part of the inverter. Do not connect or disconnect any wire or connector. Otherwise, you run the risk of electric shock resulting in serious injury! In addition, this could cause serious damage to the active front end or motor inverter. |
| PERFORM A SUPPLY ID-RUN<br>[015]            | STEP 5: Set [015] Supply ID run to On.                                                                                                    |
|                                             | <b>STEP 6:</b> Confirm with click to the ENTER key $\underbrace{e^{NTER}}_{\cdot}$ .                                                                                                    |
| GIVE START COMMAND                          |                                                                                                    |
|                                             | The AFE will now measure and setup the supply parameters:                                                                                                    |
|                                             | <ul> <li>Ine AFE with how measure and setup the suppry parameters.</li> <li>[011] Supply voltage</li> </ul>                                                                                                    |
|                                             | [013] Supply frequency                                                                                                    |
|                                             | [014] Supply phase sequence                                                                                                    |
|                                             | After successful ID-run the message "Test Run OK" is displayed.                                                                                                    |
| VERIFY THE NEW SETTINGS                     | <b>STEP 8:</b> Verify the new settings for [011], [013] and [014].                                                                                                    |
|                                             | NOTE<br>Mains supply voltage [011] can preferably be manually set back to the<br>average mains supply voltage value after ID-run. This is recommended<br>if the mains supply voltage fluctuates much over time.                                                                                                    |
| SETUP AFE TO START FROM<br>CONTROL PANEL CP | <b>STEP 9:</b> Set Reference control [214] to "Keyboard".                                                                                                    |
| SET RUN/STOP CONTROL                        | STEP 10: Set Run/Stop control [215] to "Keyboard".                                                                                                    |
| SET RESET CONTROL                           | STEP 11: Set Reset control [216] to "Keyboard".                                                                                                    |
| ADJUST PROCESS REF [310]                    | STEP 12: Set Process Ref [310] to 0 %.                                                                                                    |
| DISABLE REACTIVE POWER<br>COMPENSATION      | <b>STEP 13:</b> Set Q max [O41] to 0 %.                                                                                                    |
| START LH/RG                                 | STEP 14: Click the REVERSE key or the FORWARD key                                                                                                    |
|                                             | NOTE<br>Note that both run directions, i.e., RunR and RunL, are accepted<br>independent of the actual phase sequence.                                                                                                    |
| VERIFY OPERATION                            | STEP 15: Verify operation via menus [710].                                                                                                    |
| STOP LH/RG                                  |                                                                                                    |
|                                             | STEP 16: Click the STOP/RESET key                                                                                                    |
|                                             | Now the LH/RG can be set to be controlled from the VSI.                                                                                                    |
|                                             | END                                                                                                    |

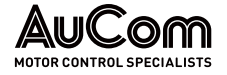

#### SET UP LH/RG TO BE CONTROLLED FROM VSI

After validating the LH/RG operation (following steps in 7.3.1), follow the below given steps to setup the LH/RG to be controlled from VSI.

#### INSTRUCTION – Set up LH/RG to be controlled from VSI

|                                                   | START   | User Level: Unlocked keyboard                            |
|---------------------------------------------------|---------|----------------------------------------------------------|
| SETUP LH/RG TO START FROM<br>VSI COMMAND VIA I/O. | STEP 1: | Set Ref control [214] to "Remote".                       |
| CHANGE RUN/STOP CONTROL<br>SETTING                | STEP 2: | Set Run/Stop control [215] to "Remote".                  |
| CHANGE RESET CONTROL                              | STEP 3: | Change Reset control [216] to "Remote" or "Remote+Keyb". |

- SETTING VERIFY PARAMETER SETUP
- **STEP 4:** Set parameters according to Tab. 7-1 below.

| Parameter           | Setup             | Comment                                            |  |
|---------------------|-------------------|----------------------------------------------------|--|
| [214] Ref Control   | Remote            |                                                    |  |
| [215] Run/Stp Ctrl  | Remote            | AFE command setup Q (cos $\varphi$ )               |  |
| [216] Reset Ctrl    | Remote            | reference                                          |  |
| [310] Set/View ref  | 0%                |                                                    |  |
| [522] DigIn 2       | RunR              |                                                    |  |
| [528] DigIn 8       | Reset             | AFF//SLoommond/foodbook                            |  |
| [541] DigOut 1      | NOT2              | AFE/VSI COMMAND/ TEEDback                          |  |
| [542] DigOut 2      | L1                |                                                    |  |
| [523] DigIn 3       | Enable            |                                                    |  |
| [551] Relay 1       | Charge relay (K2) | Cabinet hardware                                   |  |
| [552] Relay 2       | NOT2              | control/feedback                                   |  |
| [553] Relay 3       | Main relay(K1)    |                                                    |  |
| [6521] Timer2 Trig  | Trip              |                                                    |  |
| [6522] Timer2 Mode  | Delay             |                                                    |  |
| [6523] Timer2 Delay | 1.0 s             |                                                    |  |
| [631] NOT1 Input    | T2Q               |                                                    |  |
| [6412] L1 Input 1   | Trip              | AFF 10 trip pulso                                  |  |
| [6413] L1 Op1       | &                 | AFE IS TIP pulse                                   |  |
| [6414] L1 Input 2   | NOT1              |                                                    |  |
| [6415] L1 Op2       |                   |                                                    |  |
| [6416] L1 Input 3   | Off               |                                                    |  |
| [6417] L1 Op3       |                   |                                                    |  |
| [632] NOT2 Input    | Udc OK            | Feedback signal to VSI that AFE is running or not. |  |

Tab. 7-1 Parameter setup for LH/RG to controlled from VSI

**STEP 5:** Close the LH/RG cabinet door.

➤ Now the LH/RG is set to be controlled from the VSI.

#### END

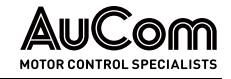

| 7.3.2                                                     | Set up \                                                                          | /SI                                                                                                    |
|-----------------------------------------------------------|-----------------------------------------------------------------------------------|----------------------------------------------------------------------------------------------------|
|                                                           | INSTRUC                                                                           | CTION – Set up VSI                                                                                                    |
|                                                           | START                                                                             | User Level: Unlocked keyboard                                                                                                    |
|                                                           | Menu [100                                                                         | )], Preferred View is displayed when started.                                                                                                    |
| SET MOTOR DATA                                            | Enter the calculatio                                                              | correct motor data for the connected motor. The motor data is used in the n of complete operational data in the VSI.                                                                                                    |
|                                                           | STEP 1:                                                                           | Set motor voltage [221].                                                                                                    |
|                                                           | STEP 2:                                                                           | Set motor frequency [222].                                                                                                    |
|                                                           | STEP 3:                                                                           | Set motor power [223].                                                                                                    |
|                                                           | STEP 4:                                                                           | Set motor current [224].                                                                                                    |
|                                                           | STEP 5:                                                                           | Set motor speed [225].                                                                                                    |
|                                                           | STEP 6:                                                                           | Set motor power factor (cos ) [227].                                                                                                    |
|                                                           | STEP 7:                                                                           | Select supply voltage level used [21B].                                                                                                    |
| [229] Motor ID RUN                                        | STEP 8:                                                                           | Select "Short".                                                                                                    |
|                                                           | STEP 9:                                                                           | Confirm with click the ENTER key                                                                                                    |
| GIVE START COMMAND                                        | <ul> <li>STEP 10:</li> <li>The VS</li> <li>The m</li> <li>When display</li> </ul> | Click the FORWARD key .<br>SI will now measure some motor parameters.<br>otor makes some beeping sounds, but the shaft does not rotate.<br>the ID run is finished after about one minute message "Test Run OK!" is<br>yed), |
|                                                           | STEP 11:                                                                          | Click STOP/RESET key to continue.                                                                                                    |
| SET ANALOGUE INPUT FOR<br>REFERENCE VALUE                 | STEP 12:                                                                          | Use AnIn1 as input for the reference value. The default range is $4 \dots 20$ mA. If you need a $0 \dots 10$ V reference value, change switch (S1) on control board and set [512] AnIn 1 Set-up to $0 \dots 10$ V.          |
| SETUP VSI TO CONTROL THE<br>LH/RG VIA I/O,                | STEP 13:                                                                          | Set digital output 2 [542] to "Run". Gives start command to LH/RG from VSI.                                                                                                    |
| SEE TAB. 7-2.<br>FEEDBACK TO VSI THAT<br>LH/RG IS RUNNING | STEP 14:                                                                          | Set digital input 3 [523] to "Sleep".                                                                                                    |
| Adapt LH/RG trip pulse<br>polarity for VSI Extern         | STEP 15:                                                                          | Set digital input 7 [527] to "Off". Feedback to VSI that LH/RG is tripped (pulse if 1 s).                                                                                                    |
| I RIP POLARITY.                                           | STEP 16:                                                                          | Set digital comparator 1 [6151] to "DigIn7".                                                                                                    |
|                                                           | STEP 17:                                                                          | Set virtual I/O 1 Source [562] to "!D1".                                                                                                    |
|                                                           | STEP 18:                                                                          | Set virtual I/O 1 Destination [561] to "Ext Trip"; see Tab. 7-2 below.                                                                                                    |

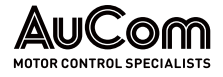

| Parameter          | Setup                | Comment                                            |
|--------------------|----------------------|----------------------------------------------------|
| [523] Digln 3      | Sleep                | Feedback signal to VSI that AFE is running or not. |
| [542] DigOut 2     | Run                  | Command AFE run                                    |
| [527] Digln 7      | Off                  |                                                    |
| [561] VIO 1 Dest   | Exte<br>rnal<br>trip | Feedback AFE trip via Ext Trip                     |
| [562] VIO 1 Source | NOT2                 |                                                    |
| [632] NOT2 Input   | Digln 7              |                                                    |

Tab. 7-2 Default parameter setup for VSI (C/D)

STEP 19: Switch off power supply.

WARNING

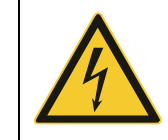

Always switch off the mains voltage before opening the drive unit and wait at least 7 minutes to allow the buffer capacitors to discharge.

DIGIN/DIGOUT AND ANIN/ANOUT REFERENCE VALUE EXTERNAL START BUTTON

- **STEP 20:** Connect digital and analogue inputs/outputs as shown in Fig. 7-2.
- **STEP 21:** Connect a reference value between terminals 7 (Common) and 2 (AnIn 1).
- **STEP 22:** Connect an external start button between terminal 11 (+24 V DC) and 9 (DigIn2, RUNR).

RESET SIGNAL

**STEP 23:** Connect a reset signal between terminal 11 (+24 V DC) and 22 Reset.

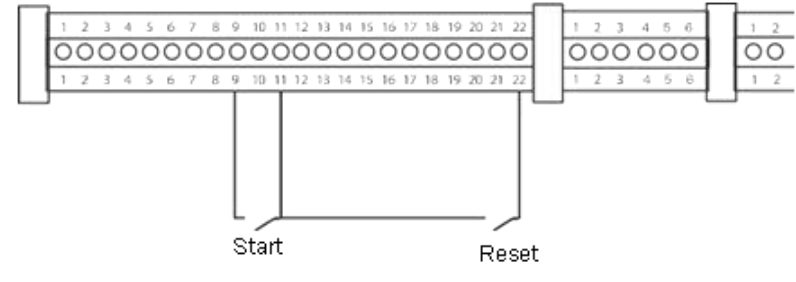

Fig. 7-2 Wiring

STEP 24: Close the door.

STEP 25: Switch on the power supply.

- Once the mains are switched on, the internal fans of the LH/RG and VSI will run for 5 seconds.
- > Menu [100] Preferred view, is displayed in the Control panel after power up.

#### END

#### 7.3.3 RUN THE VSI

Now the installation is finished, and you can press the external start button to start the motor.

When the LH/RG, VSI and motor are running the main connections are OK.

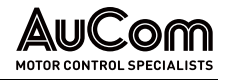

# 8 LH/RG, LV-LH-C/D, LV-RG-C/D MAIN FUNCTIONS

This chapter contains descriptions of the main features of the LH/RG drive.

#### 8.1 AUTORESET AT TRIP

For several non-critical application-related failure conditions, it is possible to automatically generate a reset command to overcome the fault condition. The selection can be made in menu [250]. In this menu the maximum number of automatically generated restarts allowed can be set, see menu [251], after this the AC drive will stay in fault condition because external assistance is required. Example

The motor is protected by an internal protection for thermal overload. When this protection is activated, the AC drive should wait until the motor is cooled down enough before resuming normal operation. When this problem occurs three times in a short period of time, external assistance is required.

The following settings should be applied:

- Insert maximum number of restarts; set menu [251] to 3.
- Activate Over temp to be automatically reset; set menu [252] to 300 s.
- Set relay 2, menu [552] to "AutoRst Trip"; a signal will be available when the maximum number of restarts is reached, and the AC drive stays in fault condition.
- The reset input must be constantly activated.

#### 8.2 POWER-UP AND DC-LINK CHARGING

Power up and charge control of the LH/RG and DC-link (Udc) is handled via the dedicated control board (CB) relays 1 and 3, where Charge contactor (K2) control is fixed to CB Relay1 and Main contactor (K1) is fixed to CB Relay3.

Typical charge time is 3...5s and an additional delay after K1 activation of 1s is added before Run (or Auto ID) command is acknowledged.

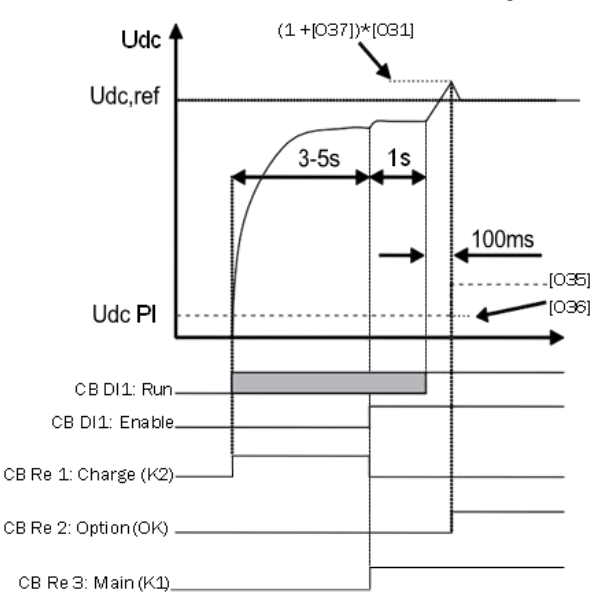

Fig. 8-1 DC-link voltage (Udc) charge control

Signal Running OK, i.e., Udc under control can be signalled via digital output or CB Relay2 selection "UDC\_0k".

If Auto ID mode[016] is used an additional delay of 1 s is inserted before Run command is acknowledged.

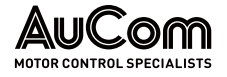

| LH/RG <b>I/O</b>                 | Contactor<br>K1/K2 | Comment                                                                      |
|----------------------------------|--------------------|------------------------------------------------------------------------------|
| Re1 = 'Charge contactor' {NC/NO} | K2.A1 (coil/ctrl)  | -                                                                            |
| Re3 = 'Main contactor' {NO}      | K1.A1 (coil/ctrl)  | -                                                                            |
| DI3 = 'Enable'                   | K1.NO (aux)        | Enable LH/RG only if K1 OK. Preferably used also for "Emergency Stop" input. |

Tab. 8-1 I/O connection for LH/RG charge operation

# 8.3 AUTOMATIC POWER SUPPLY PARAMETER DETECTION

The LH/RG can automatically detect power supply parameters voltage [011], frequency [012] and phase sequence [014] by separately activated function either manually [015] or automatically at every power up [016].

The power supply parameters are detected by running a network measurement routine.

| $\mathcal{F}$ |  |
|---------------|--|
| $\cong$       |  |
| $\equiv$      |  |

#### CHAPTER REFERENCE

For detailed information about LH/RG parameters, see chapter "11.10 AFE Option [000]".

## 8.4 POWER SUPPLY SYNCHRONISATION

The LH/RG synchronises to the power supply when starting by making test measurement. Synchronisation during operation is handled via the Udc [030], Q [040] and frequency [050] controllers.

Synchronisation methods:

- Standard sync (Default), extended sync routine. This routine also verifies supply network. Takes approx. 50 ms.
- Voltage sync, i.e., via supply voltage measurement.
- Fast sync (fast measurement).

Fast sync method can be enabled via a service menu. Voltage sync requires supply voltage measurement option and is enabled via [025].

## 8.5 START COMMAND

The LH/RG can be started from digital I/O, control panel (CP) or via serial communication options. Typically, the LH/RG is started via digital I/O either automatically at power up or by the VSI when the VSI have a run command.

To avoid unnecessary losses, it is preferred only to run the LH/RG when needed, i.e., when the VSI has a run command; see "Fig. 6-2 LV-LH/RG-C/D: Customer terminals – Recommended control signals".

| Г   |  |
|-----|--|
|     |  |
|     |  |
|     |  |
| . L |  |

#### NOTE

To protect AFE against damage an internal protection has been added so that it does not allow AFE to start if DC-link is already loaded. Sending start command generates "Start Denied" warning if there exists load on DC-link. It is based on current measurement of LH/RG.

- If required, customer can turn this protection off with the help of service/commissioning engineer.
- If starting is required with loaded DC-link, then it is recommended to use voltage measurement board (bypass/sync) option for starting/synchronization of AFE.

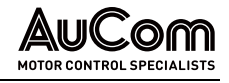

# 8.6 START ON REGENERATION DEMAND

The LH/RG can be started on regeneration demand [O22], i.e., when the DC-link voltage increases due to generated power from the VSIs. In motoring operation, the LH/RG modulation is deactivated, and the free-wheeling diodes operates as a DFE and in regenerating operation the LH/RG is activated and regenerates the energy back to the supply.

Regeneration start/stop operation

NOTE

- The LH/RG will start (DFE stop) when DC-link voltage rises due to energy flow from load towards DC-link.
- The LH/RG will stop (DFE start) when energy flow from supply is positive (into the LH/RG) during stop delay time [O23].

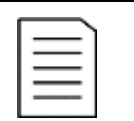

Requires supply voltage measurement.

# 8.7 UNDERVOLTAGE RIDE THROUGH FOR LH/RG, LV-LH-C/D, LV-RG-C/D

LH/RG, LV-LH-C/D or LV-RG-C/D running with voltage measurement board, can withstand momentary power dips. The time to which the system (drive) can stay alive depends on the inertia of the application (load). If the system stays alive based on the energy stored in the inertia, the system (LH/RG, LV-LH-C/D or LV-RG-C/D) can continue its operation smoothly on returning of the supply.

|  | NC | NOTE                                                                                                    |  |  |  |
|--|----|----------------------------------------------------------------------------------------------------|--|--|--|
|  |    | During the momentary dip, LH/RG, LV-LH-C/D or LV-RG-C/D unit will not be able to maintain THDi below 5 %. However, on returning the supply and during smooth operation the low harmonic or low THDi operation will be restored. |  |  |  |
|  | >  | For under voltage ride through function of LH/RG, LV-LH-C/D or LV-RG-C/D, menus [025] and [051] must be set to 'Sensor' and corresponding autoreset functions must be configured in menu [25x].                                 |  |  |  |
|  | >  | For staying alive, corresponding settings must be done on the LH/RG, LV-LH-C/D or LV-RG-C/D, and on VSI control board. Contact your local supplier for assistance.                                                              |  |  |  |

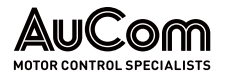

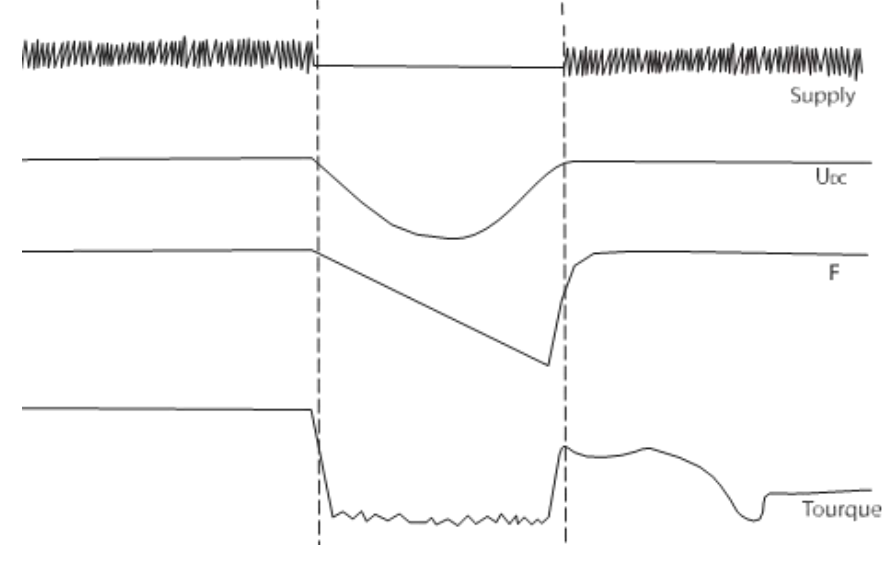

#### *Fig. 8-2* Undervoltage override

# 8.8 PWM MODULATION

The LH/RG uses carrier wave based PWM modulation for controlling the IGBTs.

# 8.9 ACTIVE POWER (ENERGY) CONTROL

The energy control is utilized by the DC-link voltage controller [O30] which balances the active power flow from supply to load, see Fig. 8-3.

It is possible to set/change:

- UDC reference value limited by the requirement of operation, i.e., voltage amplitude control.
- UDC ramp time
- UDC margin value
- UDC controller parameters.

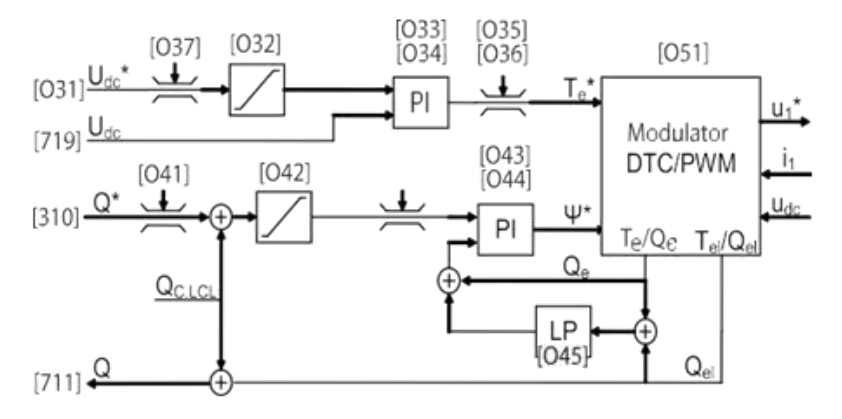

Fig. 8-3 Udc and Q controllers in LH/RG

- where: PI: PI regulator
  - LP Low pass filter
    - Te Active power
    - Qe Reactive power
    - \* Reference value
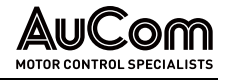

#### 8.10 LIMIT THE REGENERATION CAPABILITY OF LH/RG

It is possible to limit the amount of energy fed back to the grid while braking. This feature can be utilized in cases where grid (or generator) cannot handle all braking energy. Part of braking energy is fed to the grid and remaining part of energy needs to be burnt across the braking resistor.

|  | NC | )TE                                                |
|--|----|----------------------------------------------------|
|  | ۶  | Brake IGBT and resistor are required in this case. |
|  | ≻  | Contact local supplier if assistance is required.  |

## CHAPTER REFERENCE

 $\triangleright$ For proper selection of brake resistor, see chapter "14.5 Brake Chopper".

#### 8.11 REACTIVE POWER (Q OR $\cos \phi$ ) CONTROL (NORMALLY NOT USED)

The reactive power (Q or  $\cos \varphi$ ) control can be used for reactive power compensation of other loads, i.e., motors. The amount of reactive power compensation possible is dependent on the unused capacity of the LH/RG, i.e., over capacity not used for active power control. The reactive power control is utilised via the Q controller [O40], see Fig. 8-3.

It is possible to set/change:

- Q reference value via standard reference source (Remote, CP or COM)
- Q max limit
- Q ramp time
- Q controller parameters

#### 8.12 FREQUENCY (F) CONTROL

The LH/RG handles frequency variations via the supply frequency observer [050].

#### 8.13 **ENERGY ACTUAL VALUE SIGNALS**

The LH/RG provides separate signals for: consumed, generated and total energy in group[080] of the LH/RG.

#### 8.14 POWER FACTOR CALCULATIONS

The LH/RG provides separate signals for: consumed, generated and total energy in group [080] of the LH/RG.

$$\cos \varphi = \frac{Q}{|Q|} \frac{|P|}{\sqrt{P^2 + Q^2}}$$

P: Active Power where: Reactive Power 0

- +ve value of  $\cos \phi$  indicates the overexcited state of operation, whereas
- -ve value indicates the underexcited state of operation of LH/RG.

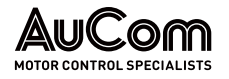

## 8.15 FAULT SIGNALS

|              | The LH/RG provides separate fault signals for specific LH/RG related trips:         |
|--------------|-------------------------------------------------------------------------------------|
| SUPPLY ERROR | Synchronization failure due to supply error problems.                               |
| Sup Cнк Err  | Synchronization failure due to frequency or phase sequence mismatch.                |
| SYNC ERROR   | Synchronization failure due to overcurrent.                                         |
| AUTOID ERROR | Failure during Auto Identification Run, i.e., supply not correctly identified.      |
| SUP F ERR    | Failure due to too much variation in supply frequency.                              |
| SUP U ERR    | Failure due to too much variation in supply voltage.                                |
| RESISTOR ERR | Brake resistor overload protection error.                                           |
| OPEN CB      | Open circuit breaker detected on the supply side.                                   |
| PLL NOTLOCK  | LH/RG waiting for the PLL to be locked. (PLL not ready yet).                        |
| GC STARTING  | Grid parameters (voltage and frequency) are not within the range defined in [G37x]. |
| HIGH FREQ I  | High frequency components (resonance) are detected in the current.                  |
|              |                                                                                     |

# 8.16 SUPPLY VOLTAGE MEASUREMENT BOARD (SVMB) (SYNCHRONIZING/ BYPASS OPTION)

Supply voltage measurement board (SVMB) is optional for LH/RG, LV-LH-C/D, LV-RG-C/D operation. In case of LH/RG, LV-LH-C/D or LV-RG-C/D, as mentioned in chapter "8.7 Undervoltage Ride Through for LH/RG, ", voltage measurement is required for under voltage ride through function. Adding voltage measurement board offers following additional features:

- LH/RG, LV-LH-C/D, LV-RG-C/D as regenerative unit i.e., DFE mode used in motor operation and LH/RG active in generator operation.
- Faster supply ID-Run and supply synchronization.
- Improved performance/synchronization if VSI (DC-link) is already loaded before synchronization.
- In case of LH/RG, LV-LH-C/D or LV-RG-C/D, SVMB ver.2 adds grid code functionality.

SVMB exists in two different variants, i.e., ver.1 and ver.2.

## 8.16.1 SUPPLY VOLTAGE MEASUREMENT BOARD (HARDWARE) - VER.1

For LH/RG, LV-LH-C/D or LV-RG-C/D applications, the grid voltage can be measured using ver.1 of SVMB. Fig. 8-4 shows how to connect SVMB ver.1:

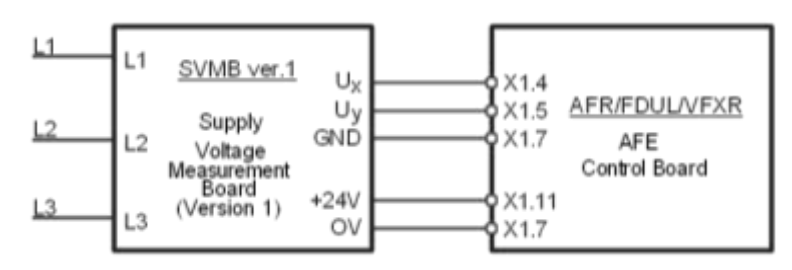

Fig. 8-4 Grid measurement circuit by means of SVMB ver.1

Grid phase voltages should be connected on high voltage side L1, L2 and L3. X and y component of grid voltage generated from SVMB ver.1 should be connected to analogue inputs on the AFE control board as shown in "Fig. 8-4 Grid measurement circuit by means of SVMB ver.1". SVMB ver.1 takes +24 V supply from the AFE control board as shown in.

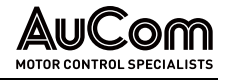

It should be noted that the SVMB ver.1 draws 50 mA (out of 100 mA) from the AFE control board.

## 8.16.2 SUPPLY VOLTAGE MEASUREMENT BOARD (HARDWARE) - VER.2

The grid voltage is measured by means of the AFE option "Supply Voltage Measurement Board version 2" (SVMB ver.2).

The SVMB ver.2 should be connected to the grid phase voltages on the high voltage (HV) side and provides for galvanically isolated conversion to the low-voltage (LV) side which should in turn be connected to (and fed from) the user I/O on the AFE control board (CB), see Fig. 8-5.

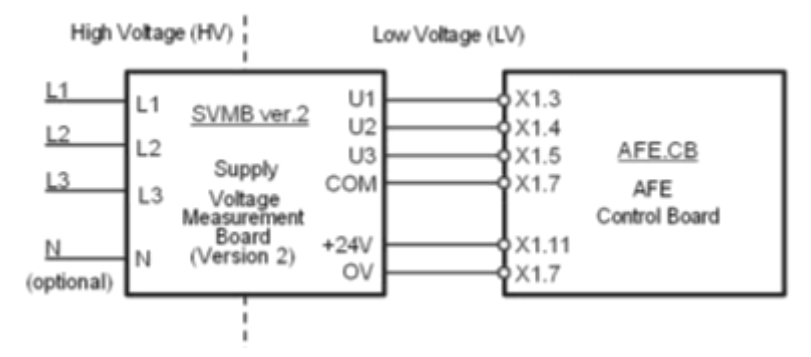

Fig. 8-5 Grid measurement circuit by means of SVMB ver.2 for AFE

It should be noted that the connection of the grid neutral to the N-input is optional BUT required if true phase-to-neutral voltages are to be monitored.

## 8.17 REMOTE CONTROL FUNCTIONS

Operation of the Run/Stop/Enable/Reset functions

As default, all the run/stop/reset related commands are programmed for remote operation via the inputs on the terminal strip (terminals 1-22) on the control board. With the function "Run/Stp Ctrl" [215] and "Reset Control" [216], this can be selected for keyboard or serial communication control.

## 8.17.1 DEFAULT SETTINGS OF THE RUN/ STOP/ENABLE/RESET FUNCTIONS

The default settings are shown in Fig. 8-6. In this example the LH/RG drive is started and stopped with DigIn 2 and a reset after trip can be given with DigIn 8.

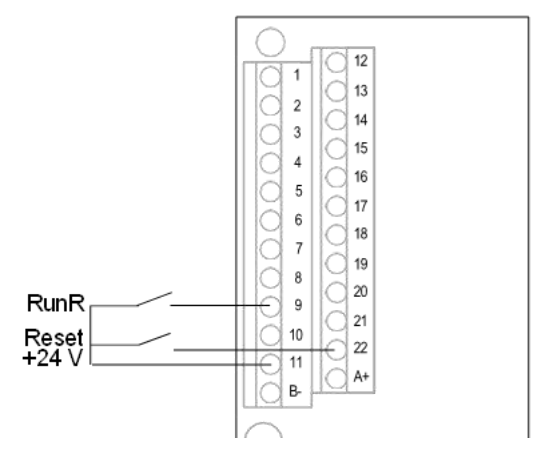

*Fig. 8-6 Default setting Run/Reset commands* 

The inputs are default set for level-control. The rotation is determined by the setting of the digital inputs.

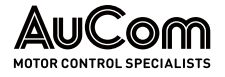

#### **ENABLE AND STOP FUNCTIONS**

NOTE

Both functions can be used separately or simultaneously. The choice of which function is to be used depends on the application and the control mode of the inputs (Level/Edge [21 A]).

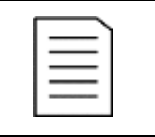

In Edge mode, at least one digital input must be programmed to "stop", because the Run commands are only able to start the AC drive.

**ENABLE** Input must be active (HI) to allow any Run signal. If the input is made LOW, the output of the AC drive is immediately disabled, and the LH/RG will stop immediately.

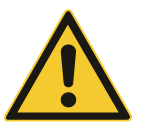

#### CAUTION

If the Enable function is not programmed to a digital input, it is considered to be active internally.

*STOP* If the input is low, then the LH/RG drive will stop immediately. To run the LH/RG, input must be high.

#### **RESET AND AUTORESET OPERATION**

If the LH/RG drive is in Stop Mode due to a trip condition, the LH/RG drive can be remotely reset by a pulse ("low" to "high" transition) on the Reset input, default on DigIn 8. Depending on the selected control method, a restart takes place as follows:

- *LEVEL-CONTROL* If the Run inputs remain in their position the LH/RG drive will start immediately after the Reset command is given.
- *EDGE-CONTROL* After the Reset command is given a new Run command must be applied to start the LH/RG drive again.

Autoreset is enabled if the Reset input is continuously active. The Autoreset functions are programmed in menu "Autoreset [250]".

| = |   |
|---|---|
| = | / |

#### NOTE

If the control commands are programmed for Keyboard control or Com, Autoreset is not possible.

#### **RUN INPUTS LEVEL-CONTROLLED**

The inputs are set as default for level-control. This means that an input is activated by making the input continuously "High". This method is commonly used if, for example, PLCs are used to operate the LH/RG drive.

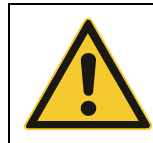

#### CAUTION

Level-controlled inputs DO NOT comply with the Machine Directive if the inputs are directly used to start and stop the machine.

The examples given in this, and the following paragraphs follow the input selection shown in Fig. 8-7:

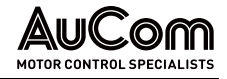

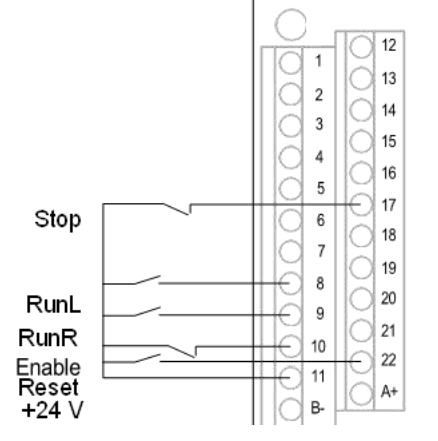

Fig. 8-7 Example of wiring for Run/Stop/Enable/Reset inputs

The Enable input must be continuously active to accept any run-right or run-left command. If both RunR and RunL inputs are active, then the LH/RG drive stops.

Fig. 8-8 gives an example of a possible sequence:

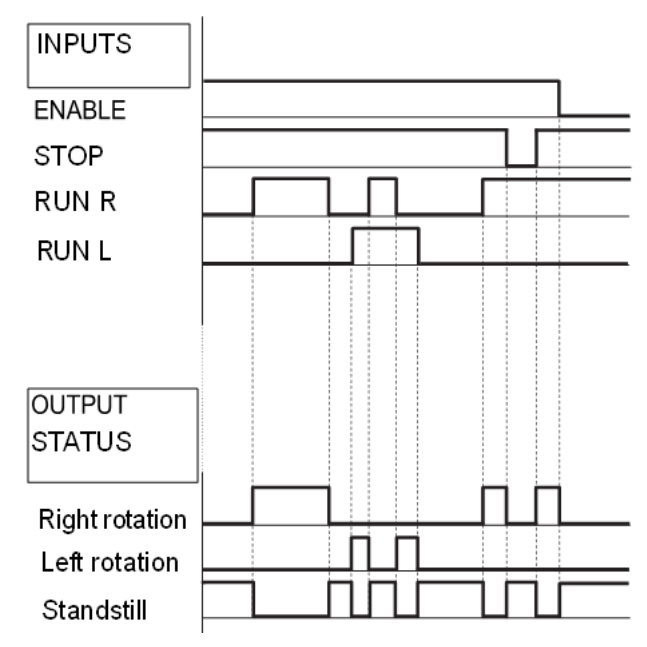

Fig. 8-8 Input and output status for level-control

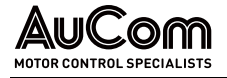

## RUN INPUTS EDGE-CONTROLLED

Menu "[21A] Level/Edge" must be set to Edge to activate edge control. This means that an input is activated by a "low" to "high" transition or vice versa.

| Ð        |  |
|----------|--|
| Ě        |  |
| $\equiv$ |  |
|          |  |

#### CHAPTER REFERENCE

Edge-controlled inputs comply with the Machine Directive, if the inputs are directly used for starting and stopping the machine, see chapter "2.1.4 Conformity \ EMC and Safety of Machinery",

See "Fig. 8-7 Example of wiring for Run/Stop/Enable/Reset inputs". The Enable and Stop input must be active continuously to accept any run-right or run-left command. The last edge (RunR or RunL) is valid. Fig. 8-9 gives an example of a possible sequence.

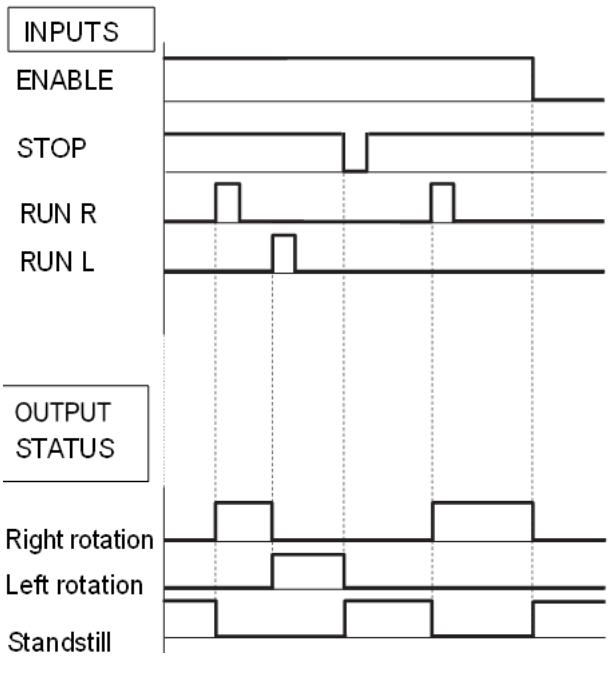

Fig. 8-9 Input and output status for edge-control

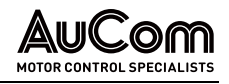

# 9 OPERATION VIA THE CONTROL PANEL

This chapter describes how to use the control panel.

## 9.1 CONTROL PANELS

In case of LV-LH-C/D or LV-RG-C/D deliveries, there are two control panels, one main panel in the Cabinet door controlling the complete LV-LH-C/D or LV-RG-C/D and one internal LH/RG panel designated for service engineers.

In case of LH/RG deliveries, there is only one panel that controls the LH/RG. There are two different types of control panels. One with 4-line LCD display and one with a 2-line LCD display.

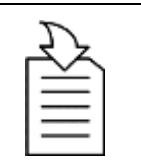

#### CHAPTER REFERENCE

For menu description, see chapters "9.3 Control Panel with 4-line Display" and "9.4 Menu Structure".

## 9.1.1 MAIN CONTROL PANEL FOR LV-LH-C/D AND LV-RG-C/D

The LV-LH-C/D and LV-RG-C/D is equipped with one main control panel on the cabinet door see Fig. 9-1. When we further in this chapter describe how to use the control panel this is the one, we are referring to.

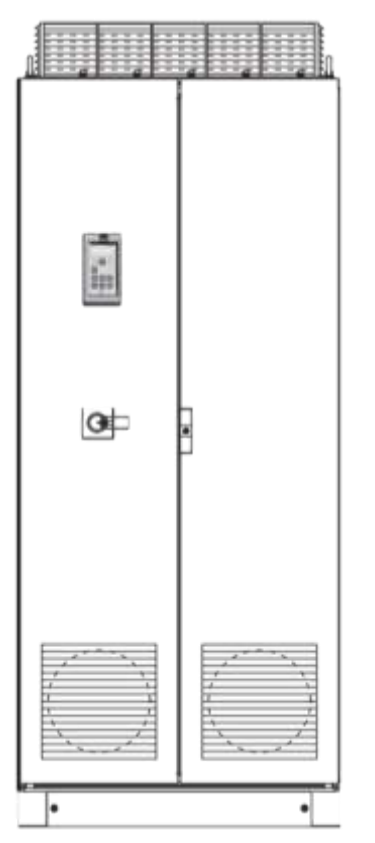

Fig. 9-1 LV-RG-D with control panel in front door

## 9.1.2 CONTROL PANEL FOR LH/RG

Inside the cabinet door you will find a second control panel for the LH/RG unit, see Fig. 9-2. In this display you can observe status, trips and set parameters. Normally you do not need to do any changes in this panel. This panel is designated for use by service engineers.

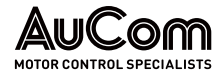

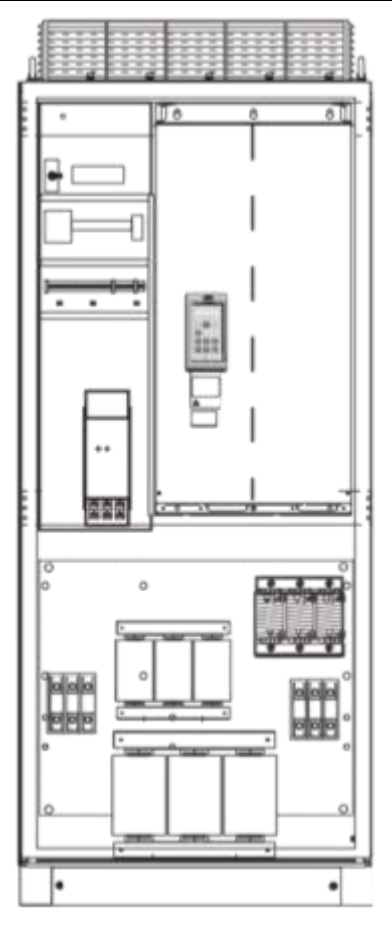

Fig. 9-2 Open the cabinet door to expose the LH/RG control panel

#### 9.2 GENERAL

The control panel in the front door displays the status of the LV-LH-C/D, LV-RG-C/D and is used to set all the user parameters. It is also possible to control the motor directly from the control panel. The control panel can be built-in or located externally via serial communication.

| 1 |   |
|---|---|
|   | = |
|   | = |
|   |   |

#### NOTE

The VSI can run without the control panel being connected. However, the settings must be such that all control signals are set for external use.

#### 9.3 **CONTROL PANEL WITH 4-LINE DISPLAY**

This control panel with 4-line display is equipped with real time clock function. This means that actual date and time will be shown at e.g., a trip condition. The able.

| ere i | s al | S0 | an | optio | nal ( | Cont | trol | pane | l with | BI | ueto | oth | com | າກາເ | Inica | ation | avai | 18 |
|-------|------|----|----|-------|-------|------|------|------|--------|----|------|-----|-----|------|-------|-------|------|----|
|       |      |    |    |       |       |      |      |      |        |    |      |     |     |      |       |       |      |    |

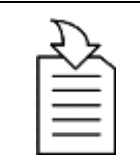

#### CHAPTER REFERENCE

≻ For further information, refer to chapter "14.7 Control Panel".

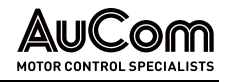

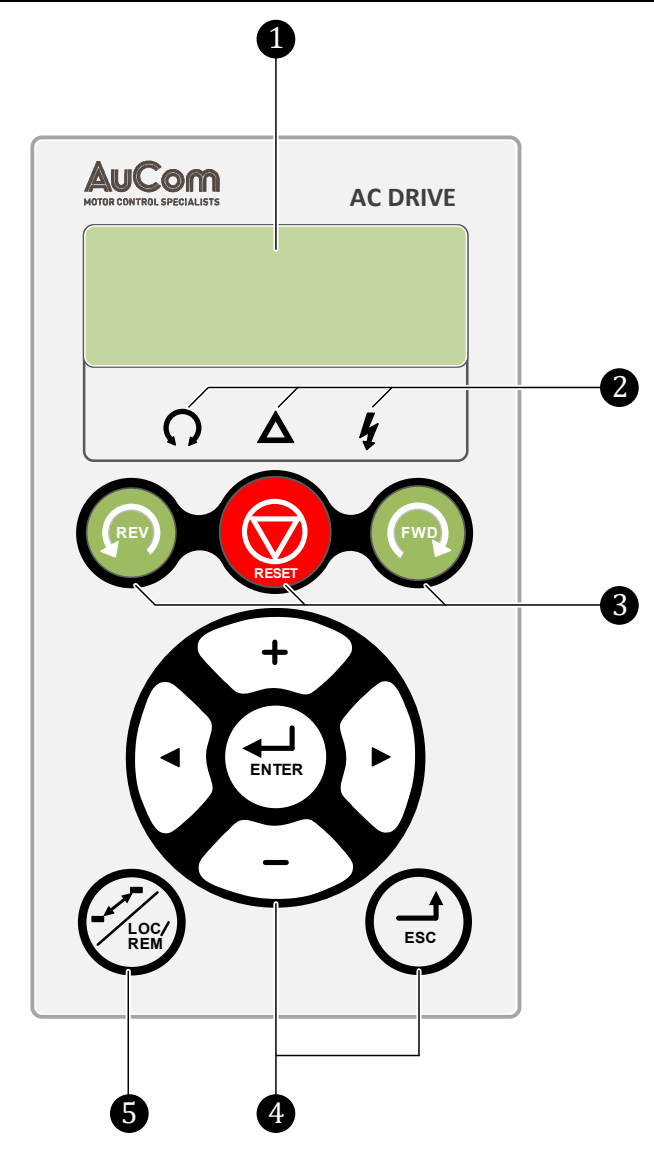

Fig. 9-3 Control panel with 4-line display, LEDs, and keys

4-line LC display
 LED indicators
 Control keys
 Function keys

5 Toggle key

## 9.3.1 DISPLAY

The display is back lit and consists of 4 rows, each with space for 20 characters. The display is divided into following areas. The different areas in the display are described below:

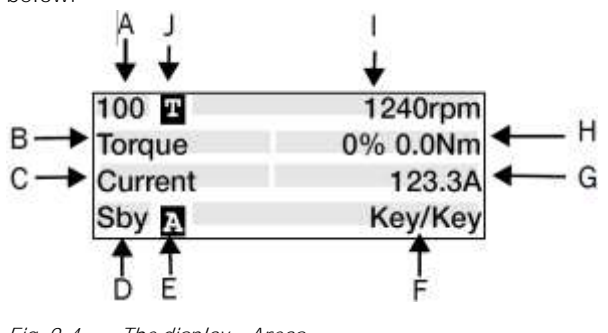

Fig. 9-4 The display – Areas

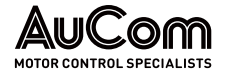

- AREA A: Shows the actual menu number (3 or 4 digits).
- AREA B: Menu name or heading (Except in menus 100+ mode), 8 characters field.
- AREA C: Edit Cursor if editing or heading in menu [100], 8 characters field.
- **AREA D\*:** Shows the status of the AC drive (3 digits). The following status indications are possible:

| Digits           | Description                                                  | Bit* |
|------------------|--------------------------------------------------------------|------|
| Stp              | LH/RG/VSI is stopped                                         | 0    |
| Run              | LH/RG/VSI runs                                               | 1    |
| Acc              | Acceleration                                                 | 2    |
| Dec              | Deceleration                                                 | 3    |
| Trp              | Tripped                                                      | 4    |
| STO              | Operating Safe Torque Off (STO), is flashing when activated. | 5    |
| VL               | Operating at voltage limit                                   | 6    |
| SL               | Operating at speed limit                                     | 7    |
| CL               | Operating at current limit                                   | 8    |
| TL               | Operating at torque limit                                    | 9    |
| OT               | Operating at temperature limit                               | 10   |
| l <sup>2</sup> t | Active I <sup>2</sup> t protection                           | 11   |
| LV               | Operating at low voltage                                     | 12   |
| Sby              | Operating from Standby power supply                          | 13   |
| LCL              | Operating with low cooling liquid level                      | 14   |
| Slp              | Sleep mode                                                   | 15   |
| SPS              | Spin start active                                            | 16   |

Tab. 9-1Status indications

\* The status shown in Area D on the control panel can be read via a fieldbus or serial communication, e.g., using Modbus address No. 30053.

It is also possible to read all status indications, not just the highest prioritized one, via a fieldbus or serial communication, e.g., using Modbus address No. 30180 and 30182. This information is also shown in *DriveStart* PC-tool (optional), see menu "Area D status [72B]" of VSI instruction.

- AREA E: Shows active parameter set: A , B , C , or C [241].
- AREA F: Active control source.
- **AREA G:** Parameter value: it shows the setting or selection in the active menu, 12 characters field. This area is empty at the 1st level and 2nd level menu. This area also shows warnings and alarm messages. In some situations, this area could indicate "+++" or " - -".
- AREA H: Signal values shown in menu [100], 12 characters field.
- AREA I: Preferred read-out value (chosen in menu [110])
- **AREA J** Shows if the menu is in the toggle loop and/or the AC drive is set for Local operation.
  - = in Toggle loop
  - = in Local operation and Toggle loop
  - L = Local operation

| NOTE |
|------|
|      |

In area B and area C only 8 characters are available, this means that some texts will be shortened.

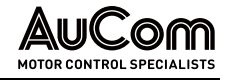

#### MENU [100] PREFERRED VIEW

This menu is displayed at every power-up. During operation, the menu [100] will automatically be displayed when the keyboard is not operated for 5 minutes.

Menu "[100] Preferred View" displays the settings made in menu "[110], 1st line", "[120], 2nd line" and "[130], 3rd line".

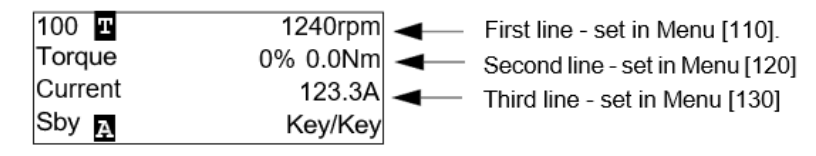

Fig. 9-5 Display – Menu [100]: Preferred view

#### EXTENDED SIGNAL MONITORING

If you hold the key when in menu [100] following window will appear, as long as the key is pressed. Here First, Second and Third line are shown as selected in menu [100].

Then additional information will be displayed, selected in the menus [140], [150] and [160] according to below.

Fifth line - set in Menu[150].

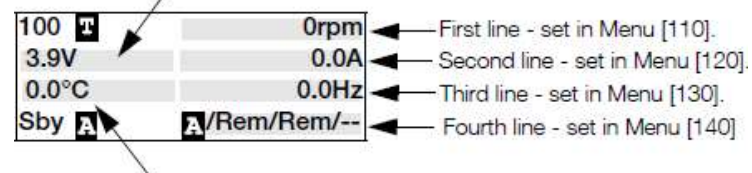

Sixth line - set in Menu[160]

Fig. 9-6 Display – Menu [100]: Additional information

Use menu "[170] View mode" to select active type of menu [100] presentation, select if "Normal 100" or "Always 100+" Extended signal monitoring" shall be shown at power-up. A third choice is menu "Normal100wo" = menu [100] without explaining text at second and third line.

## 9.3.2 EDITING MODE

All other menus (read and read/write menus) are used in following way.

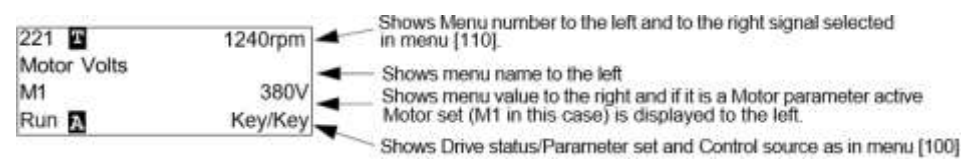

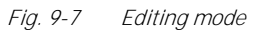

During editing, preferred view will not be displayed and the cursor will appear blinking to the left. See also below.

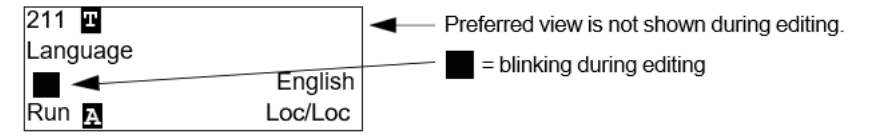

Fig. 9-8 Editing mode - Language

## 9.3.3 FAULT LOGGER

As real-time clock is available, line 2 will show trip/warning message and line three will show date and time when the trip condition occurred.

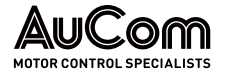

| 810 🞞      | 1240rpm  |
|------------|----------|
| Ext trip   |          |
| 2017-01-25 | 12:34.40 |
| Run д      | Rem/Rem  |

Fig. 9-9 Fault logger

## 9.3.4 REAL TIME CLOCK

In this 4-line Control panel (PPU) there is a built-in Real-time clock. This means that actual date and time will be shown at e.g., a trip condition. There is a built-in capacitor to be able to keep the clock running if the power disappears.

In case of loss of power, the backup time for the Real time clock function is at least 60 days.

Actual date and time will be set from factory. Date and time are shown and can be set in following menus.

## СLOCК [930]

This menu group displays actual time and date, read only.

Time and date are factory set to CET (Central European mean time). Adjust if required in following sub-menus.

| 930 <b>T</b> | 1240rpm  |
|--------------|----------|
| Clock        |          |
| 2017-01-23   | 12:34.40 |
| Run д        | Key/Key  |

Fig. 9-10 Date and time

#### Тіме [931]

Actual time, displayed as hh:mm:ss. Adjustable setting.

| 931 <b>T</b> | 1240rpm  |
|--------------|----------|
| Time         |          |
|              | 12:34.40 |
| Run д        | Кеу/Кеу  |

Fig. 9-11 Time

where: Unit: YYYY-MM-DD [year-month-day]

## DATE [932]

Actual date, displayed as YYYY-MM-DD. Adjustable setting.

| 932 <b>T</b> | 1240rpm    |
|--------------|------------|
| Date         |            |
|              | 2017-01-23 |
| Run д        | Key/Key    |

Fig. 9-12 Date

where: Unit: YYYY-MM-DD [year-month-day]

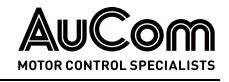

#### WEEKDAY [933]

Display of actual weekday, read only.

| 933 🎞   | 1240rpm |
|---------|---------|
| Weekday |         |
|         | Monday  |
| Run д   | Key/Key |

Fig. 9-13 Weekday

## 9.3.5 LED INDICATORS

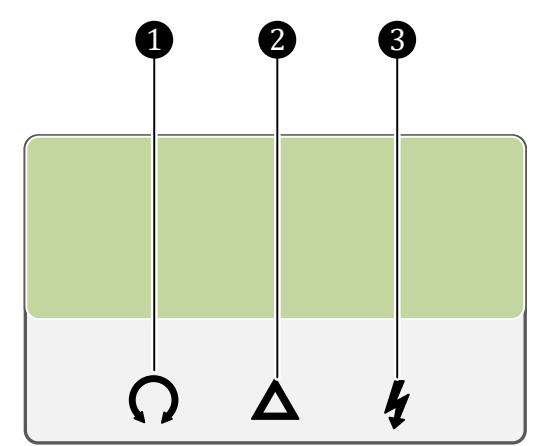

Fig. 9-14 LED indicators

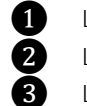

LED: "RUN" (green/OFF) LED: "TRIP" (red/OFF) LED: "POWER" (green/OFF)

The symbols on the control panel have the following functions:

|             | Function |                                              |                        |  |
|-------------|----------|----------------------------------------------|------------------------|--|
| LED         | ON       | FLASHING                                     | OFF                    |  |
| POWER Green | Power on |                                              | Power off              |  |
| TRIP Red    | Tripped  | Warning/Limit                                | No trip                |  |
| RUN Green   | Running  | AC drive speed increase/ decrease (VSI only) | LH/RG / VSI<br>stopped |  |

Tab. 9-2LED indications

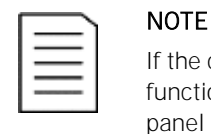

# If the control panel is built in, the back light of the display has the same function as the Power LED in "Tab. 9-2 LED indications" (Blank panel LEDs).

## 9.3.6 CONTROL KEYS

The control keys are used to give the Run, Stop or Reset commands directly. As default these keys are disabled, set for remote control. Activate the control keys by selecting Keyboard in the menus Ref Control [214] and Reset Ctrl [216].

If the Enable function is programmed on one of the digital inputs, this input must be active to allow Run/Stop commands from the control panel.

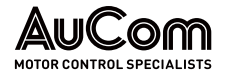

| Symbol Name |             | Function                          |
|-------------|-------------|-----------------------------------|
| REV         | RUN L:      | gives a start with left rotation  |
| <b>E</b>    | STOP/RESET: | stops or resets                   |
| FWP         | RUN R:      | gives a start with right rotation |

Tab. 9-3Control keys – START, STOP, RESET

|          | NOTE                                                                                                    |
|----------|----------------------------------------------------------------------------------------------------|
| $\equiv$ | It is not possible to simultaneously activate the Run/ Stop commands from the keyboard and remotely from the terminal strip (terminals 1 to 22). |

## 9.3.7 TOGGLE AND LOC/REM KEY

This key has two functions: Toggle and switching between Loc/Rem function.

- Press one second to use the toggle function
- Press and hold the toggle key for more than five seconds to switch between Local and Remote function, depending on the settings in [2171] and [2172].

When editing values, the toggle key can be used to change the sign of the value.

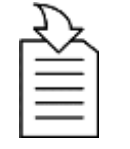

#### CHAPTER REFERENCE

For further information, refer to chapter "9.6 Editing Values in a Menu".

#### **TOGGLE FUNCTION**

Using the toggle function makes it possible to easily step through selected menus in a loop. The toggle loop can contain a maximum of ten menus. As default the toggle loop contains the menus needed for Quick Setup. You can use the toggle loop to create a quick-menu for the parameters that are most importance to your specific application.

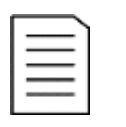

#### NOTE

Do not keep the Toggle key pressed for more than five seconds without pressing either the +, - or ESC key, as this may activate the Loc/Rem function of this key instead. See menu [217].

| ADD A MENU TO THE         | 1.          | Go to the menu you want to add to the loop.                                                                    |
|---------------------------|-------------|----------------------------------------------------------------------------------------------------|
| TOGGLE LOOP               | 1.          | Press the Toggle key and keep it pressed while pressing the + key.                                             |
| DELETE A MENU FROM THE    | 1.          | Go to the menu you want to delete using the toggle key.                                                        |
| TOGGLE LOOP               | 2.          | Press the Toggle key and keep it pressed while pressing the - key.                                             |
| DELETE ALL MENUS FROM THE | 1.          | Press the Toggle key and keep it pressed while pressing the ESC key.                                           |
| TOGGLE LOOP               | 2.          | Confirm with Enter. The menu Preferred view [100] is displayed.                                                |
| DEFAULT TOGGLE LOOP       | Fig<br>to I | . 9-15 shows the default toggle loop. This loop contains the necessary menus that need be set before starting. |

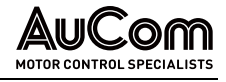

- 1. Press Toggle to enter menu [211] then use the Next key to enter the sub menus [212] to [21A] and enter the parameters.
- 2. When you press the Toggle key again, menu [221] is displayed.

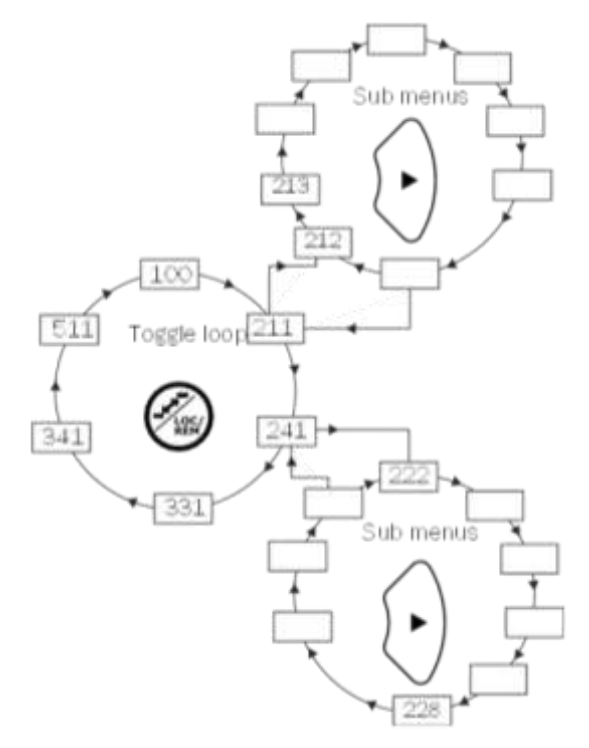

Fig. 9-15 Toggle loop example

*INDICATION OF MENUS IN* Menus included in the toggle loop are indicated with a **1** in area B in the display. *TOGGLE LOOP* 

#### LOC/REM FUNCTION

The Loc/Rem function of this key is disabled as default. Enable the function in menu [2171] and/or [2172].

With the function Loc/Rem you can change between local and remote control of the VSI from the control panel. The function Loc/Rem can also be changed via the DigIn, see menu Digital inputs [520].

#### CHANGE CONTROL MODE INSTRUCTION – Change the Control Mode

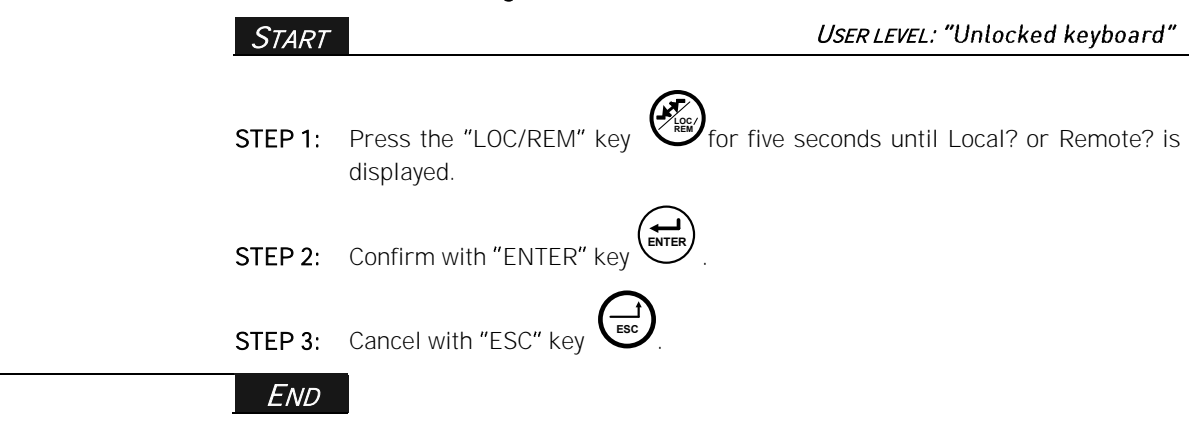

*Local mode* is used for temporary operation. When switched to LOCAL operation, the VSI is controlled via the defined Local operation mode, i.e. [2171] and [2172]. The actual status of the VSI will not change, e.g., Run/Stop conditions and the actual speed will remain

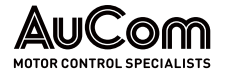

exactly the same. When the VSI is set to Local operation, the display will show **L** in area B in the display.

The VSI will be started and stopped using the keys on the control panel. The reference signal can be controlled using the + and - keys on the keyboard, when in the menu [310].

**REMOTE MODE** When the VSI is switched to REMOTE operation, the VSI will be controlled according to selected control methods in the menu's Reference Control [214], Run/Stop Control [215] and Reset Control [216]. The actual operation status of the VSI will reflect the status and settings of the programmed control selections, e.g., Start/Stop status and settings of the programmed control selections.

To monitor the actual Local or Remote status of the VSI control, a "Loc/Rem" function is available on the Digital Outputs or Relays. When the VSI is set to Local, the signal on the DigOut or Relay will be active high, in Remote the signal will be inactive low. See menu Digital Outputs [540] and Relays [550].

## 9.3.8 FUNCTION KEYS

The function keys operate the menus and are also used for programming and read-outs of all the menu settings.

| Key symbol Function key       |            | Description                                                                                                    |
|-------------------------------|------------|----------------------------------------------------------------------------------------------------|
| ENTER ENTER key               |            | <ul><li>step to a lower menu level</li><li>confirm a changed setting</li></ul>                                                                      |
| ESC                           | ESCAPE key | <ul><li>step to a higher menu level</li><li>ignore a changed setting, without confirming</li></ul>                                                  |
| PREVIOUS key                  |            | <ul><li>step to a previous menu within the same level</li><li>go to more significant digit in edit mode</li></ul>                                   |
| NEXT key:                     |            | <ul><li>step to a next menu within the same level</li><li>go to less significant digit in edit mode</li></ul>                                       |
| MINUS key:                    |            | <ul><li> decrease a value</li><li> change a selection</li></ul>                                                                                     |
| + PLUS key:                   |            | <ul><li>increase a value</li><li>change a selection</li></ul>                                                                                       |
| TOGGLE and<br>LOC/REM<br>key: |            | <ul> <li>toggle between menus in the toggle loop</li> <li>switching between local and remote control</li> <li>change the sign of a value</li> </ul> |

Tab. 9-4 Function keys

## 9.4 MENU STRUCTURE

The menu structure consists of 4 levels:

| Menu level            | Description                              |
|-----------------------|------------------------------------------|
| 1st level (main menu) | The first character in the menu number.  |
| 2nd level             | The second character in the menu number. |
| 3rd level             | The third character in the menu number.  |
| 4th level             | The fourth character in the menu number. |

Tab. 9-5 Menu levels

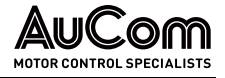

This structure is consequently independent of the number of menus per level.

For instance, a menu can have one selectable menu ([051] Freq Type, or it can have 7 selectable menus ([030] Udc Control).

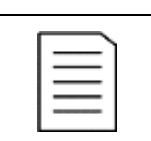

NOTE

If there are more than 10 menus within one level, the numbering continues in alphabetic order.

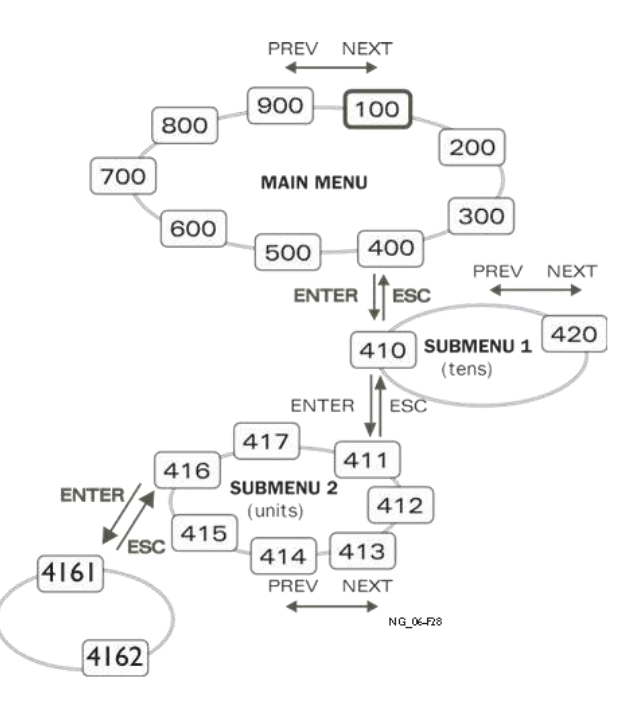

*Fig. 9-16 Menu structure (general principle)* 

## 9.4.1 MAIN MENU FOR LH/RG

This chapter gives you a short description of the functions in the main menu for LH/RG. Displayed at power-up. It displays the actual process value as default. Programmable for many other read-outs.

*[200]* M *Main Setup* A

PREFERRED VIEW

[100]

Main settings to get the LH/RG operable. The supply data settings are the most important. Also, option utility and settings.

Settings more relevant to the application such as Reactive power, Reference etc.

[300] Process and Application Parameters

> [400] MONITOR/PROTECTION

Settings related to the monitors and protections.

[500] INPUTS/OUTPUTS AND VIRTUAL CONNECTIONS

All settings for inputs and outputs are entered here.

[600] Logical Functions and Timers

All settings for conditional signal are entered here.

[700] View Operation and Status Viewing all the operational data like frequency, load, power, current, etc.

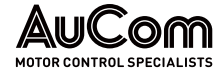

[800] View Trip Log

[900] Service Information and LH/RG Data Electronic type label for viewing the software version and LH/RG type.

[000] AFE Option

Main setup for LH/RG dedicated features.

Viewing the last 10 trips in the trip memory.

## 9.5 PROGRAMMING DURING OPERATION

Most of the parameters can be changed during operation without stopping the LH/RG or VSI. Parameters that cannot be changed are marked with a lock symbol in the display.

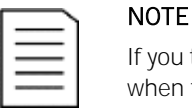

If you try to change a function during operation that only can be changed when the LH/RG is stopped, the message "Stop First" is displayed.

## 9.6 EDITING VALUES IN A MENU

Most values in the second row in a menu can be changed in two different ways. Enumerated values like the baud rate can only be changed with alternative 1.

| 2621 <b>T</b> | 0rpm    |
|---------------|---------|
| Baudrate      |         |
|               | 38400   |
| Stp д         | Key/Key |

Fig. 9-17 Menu 2621 - Baud rate

ALTERNATIVE 1 When you press the + or - keys to change a value, the cursor is flashing to the left in the display and the value is increased or decreased when you press the appropriate key. If you keep the + or - keys pressed, the value will increase or decrease continuously. When you keep the key pressed the change speed will increase. The Toggle key is used to change the sign of the entered value. The sign of the value will also change when zero is passed. Press Enter to confirm the value.

| 011 Т        | 0rpm    |
|--------------|---------|
| Supply Volts |         |
|              | 400 V   |
| Stp д        | Key/Key |

Fig. 9-18 Menu O11 – Supply Volts: Alternative 1

*ALTERNATIVE 2* Press the + or - key to enter edit mode. Then press the Prev or Next key to move the cursor to the right most position of the value that should be changed. The cursor will make the selected character blink. Move the cursor using the Prev or Next keys. When you press the + or - keys, the character at the cursor position will increase or decrease. This alternative is suitable when you want to make large changes.

To change the sign of the value, press the toggle key. This makes it possible to enter negative values.

*Example:* When you press Next the "400" will blink.

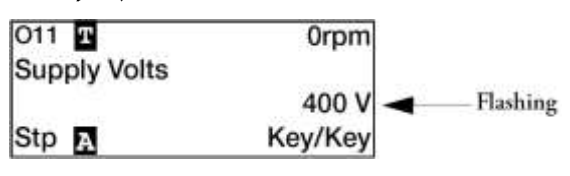

Fig. 9-19 Menu O11 – Supply Volts: Alternative 2

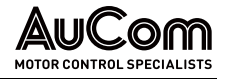

Press Enter to save the setting and ESC to leave the edit mode.

## 9.7 COPY CURRENT PARAMETER TO ALL SETS

When a parameter is displayed, press the Enter key for 5 seconds. Now the text: To all sets? is displayed. Press Enter to copy the setting for current parameter to all sets.

## 9.8 PROGRAMMING EXAMPLE

This example shows how to program a change of menu language from *English* (default) to *Nederlands*.

The flashing cursor indicates that a change has taken place but is not saved yet. If at this moment, the power fails, the change will not be saved.

Use the ESC, Prev, Next or the Toggle keys to proceed and to go to other menus.

> The display shows menu 100 "Preferred View" is displayed as start window.

#### *EXAMPLE:* INSTRUCTION – Change menu language from *English* to *Nederlands*

|  | Start | USER LEVEL: "Unlocked keyboard" |
|--|-------|---------------------------------|
|--|-------|---------------------------------|

#### CALL UP MENU 100

**STEP 1:** Power up the AFE drive.

 100+
 0.0A

 400.0V
 0% 0W

 560.0V
 50.0Hz

 Sby
 ►
 Key/Key/-

Fig. 9-20 Menu 100

Call UP MENU 200 "MAIN SETUP"

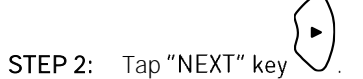

STEP 3: Tap "ENTER" ke

The display shows menu 200 "Main Setup".

> The display shows menu 210 "Operation".

200 Orpm Main setup Stp A Key/Key

Fig. 9-21 Menu 200 "Main Setup"

CALL UP MENU 210 "OPERATION"

210 C Orpm Operation Stp A Key/Key

Fig. 9-22 Menu 210 "Operation"

Call up MENU 211 "LANGUAGE"

Orpm

Key/Key

STEP 4: Tap "ENTER" key for menu 211 "Language".

> The display shows menu 211 "Language".

Fig. 9-23 Menu 211 "Language"

SELECT THE DESIRED LANGUAGE **STEP 5:** Tap and hold "PLUS" key + until the display shows the desired language.

211 1

Stp A

Language

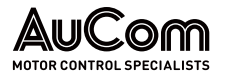

| 211 T<br>Language<br>Nederlands<br>Stp | 0rpm<br>Key/Key           | <ul> <li>The indicator A starts flashing.</li> <li>Desired language "Nederlands" is selected.</li> </ul> |  |
|----------------------------------------|---------------------------|----------------------------------------------------------------------------------------------------|--|
| Fig. 9-24 Desired                      | d language                |                                                                                                    |  |
| SELECTED M                             | Save the<br>IENU LANGUAGE | STEP 6: Tap "ENTER" key to save the selected menu language.                                              |  |

# SELECTED MENU LANGUAGE

| 211 E<br>Langua<br>Nederla | Orpm<br>ge<br>nds          |
|----------------------------|----------------------------|
| Stp A                      | Key/Key                    |
| Fig. 9-25                  | New menu language is saved |

| ۶ | The indicator <b>A</b> stops flashing. |
|---|----------------------------------------|
|---|----------------------------------------|

> The menu language "Nederlands" is saved.

END

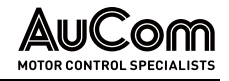

# **10** SERIAL COMMUNICATION

The AC drive provides possibility for different types of serial communication:

- Modbus RTU via RS232/485
- Fieldbuses as Profibus DP and DeviceNet
- Industrial Ethernet as Modbus/TCP, Profinet IO, EtherCAT and EtherNet/IP

## 10.1 MODBUS RTU

Preferably use the isolated RS485 interface for serial communication. This port is galvanically isolated.

The protocol used for data exchange is based on the Modbus RTU protocol, originally developed by Modicon.

The AC drive acts as a slave with selectable address in a master-slave configuration. The communication is half- duplex. It has a standard non return zero (NRZ) format. The baud rate of the RS485 interface is adjustable between 2400 to 115200.

The character frame format (always 11 bits) has:

- one start bit
- eight data bits
- two stop bits
- no parity

The AC drive has also an asynchronous serial communication interface, RS-232, behind the control panel.

Please note that this port is not galvanically isolated.

It is possible to temporarily connect a personal computer with for example the *DriveStart* software (programming and monitoring software) to the RS232 connector on the control panel. This can be useful when copying parameters between AC drives etc. For permanent connection of a personal computer, you must use one of the communication option boards.

| = |
|---|
|   |
|   |

## NOTE

This RS232 port is not isolated.

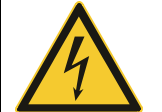

#### WARNING

Correct and safe use of a RS232 connection depends on the ground pins of both ports being the same potential.

Problems can occur when connecting two ports of e.g., machinery and computers where both ground pins are not the same potential. This may cause hazardous ground loops that can destroy the RS232 ports.

- The RS232 connection behind the control panel is not galvanically isolated.
- The RS232/485 option board from is galvanically isolated.
- Note that the control panel RS232 connection can safely be used in combination with commercially available isolated USB to RS232 converters.

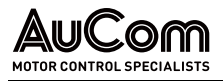

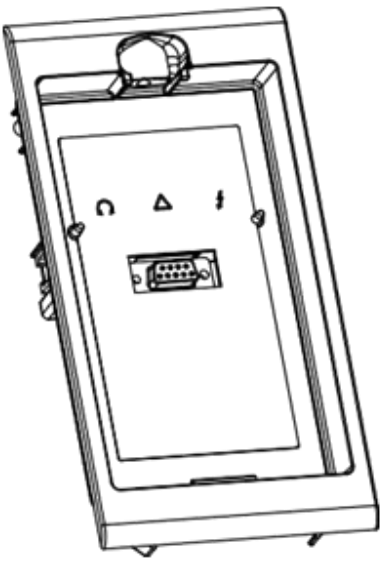

Fig. 10-1 RS232 connector behind the control panel

## 10.2 PARAMETER SETS

Communication information for the different parameter sets. The different parameter sets in the AC drive have the following DeviceNet instance numbers, Profibus slot/index numbers, Profinet IO index and EtherCAT index numbers:

| Parameter | Modbus / DeviceNet: | Profibus:  | Profinet: | EtherCAT / CANopen: |
|-----------|---------------------|------------|-----------|---------------------|
| set       | Instance number     | Slot/Index | IO index  | Index (hex)         |
| A         | 43001 to            | 168/160 to | 19385 to  | 4bb9 to             |
|           | 43899               | 172/38     | 20283     | 4f3b                |
| В         | 44001 to            | 172/140 to | 20385 to  | 4fa1 to             |
|           | 44899               | 176/18     | 21283     | 5323                |
| С         | 45001 to            | 176/120 to | 21385 to  | 5389 to             |
|           | 45899               | 179/253    | 22283     | 5706                |
| D         | 46001 to            | 180/100 to | 22385 to  | 5771 to             |
|           | 46899               | 183/233    | 23283     | 5af3                |

Tab. 10-1 Parameter sets – communication information numbers

Parameter set A contains parameters 43001 to 43899. The parameter sets B, C and D contains the same type of information. For example, parameter 43123 in parameter set A contain the same type of information as 44123 in parameter set B.

## 10.3 START AND STOP COMMANDS

Set start and stop commands via serial communication.

| Modbus/DeviceNet<br>Instance number | Function                                                        |
|-------------------------------------|-----------------------------------------------------------------|
| 42901                               | Reset                                                           |
| 42902                               | Run, active together with either RunR or RunL to perform start. |
| 42903                               | RunR                                                            |
| 42904                               | RunL                                                            |

 Tab. 10-2
 Serial communication – Start/Stop commands

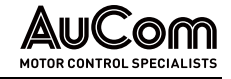

| — ) |  |
|-----|--|
|     |  |
|     |  |
|     |  |
|     |  |

#### NOTE

Bipolar reference mode is activated if both RunR and RunL is active!

## 10.4 REFERENCE SIGNAL

When menu "Reference Control [214]" is set to "Com" the following parameter data should be used:

| Parameter        | Description   |
|------------------|---------------|
| Default          | 0             |
| Range            | -16384 16384  |
| Corresponding to | -100 100% ref |

Tab. 10-3 Reference control – Parameter data

Communication information

| Communication protocol             | Information |
|------------------------------------|-------------|
| Modbus / DeviceNet Instance number | 42905       |
| Profibus slot /Index               | 168/64      |
| EtherCAT index (hex)               | 4b59        |
| Profinet IO index                  | 19289       |
| Fieldbus format                    | Int         |
| Modbus format                      | Int         |

 Tab. 10-4
 Communication protocols - Information

## 10.5 DESCRIPTION OF THE EINT FORMATS

Eint is only used with Modbus-RTU and Modbus-TCP protocols.

A parameter with Eint format can be represented in two different formats (F). Either as a 15-bit unsigned integer format (F = 0) or a floating-point format (F = 1). The most significant bit (B15) indicates the format used. See detailed description below.

All parameters written to a register may be rounded to the number of significant digits used in the internal system.

The matrix below describes the contents of the 16-bit word for the two different EInt formats:

| B15   | B14 | B13 | B12 | B11 | B10 | B9 | B8 | B7 | B6 | B5 | B4 | B3 | B2 | B1 | B0 |
|-------|-----|-----|-----|-----|-----|----|----|----|----|----|----|----|----|----|----|
| F = 1 | e3  | e2  | e1  | e0  | m10 | m9 | m8 | m7 | m6 | m5 | m4 | m3 | m2 | m1 | m0 |
| F = 0 | B14 | B13 | B12 | B11 | B10 | B9 | B8 | B7 | B6 | B5 | B4 | B3 | B2 | B1 | B0 |

- If the format bit (B15) is 0, then all bits may be treated as a standard unsigned integer (UInt).
- If the format bit is 1, then is the number interpreted as this:

Value =  $M * 10^{E}$ , where:

M = m10 ... m0 represents a two-complement signed mantissa, and

E = e3 ... e0 represents a two- complement signed exponent.

|          | NOTE            |
|----------|-----------------|
| $\equiv$ | Param<br>int (F |

Parameters with EInt format may return values both as 15-bit unsigned int (F = 0) or in floating point (F = 1).

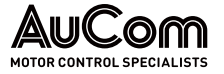

| Example:<br>resolution                          | If you write the value 1004 to a register and this register has 3 significant digits, it will be stored as 1000.                                            |  |  |  |  |  |  |  |  |
|-------------------------------------------------|----------------------------------------------------------------------------------------------------|--|--|--|--|--|--|--|--|
|                                                 | In the AuCom floating point format (F = 1), one 16-bit word is used to represent large (or very small numbers) with 3 significant digits.                   |  |  |  |  |  |  |  |  |
|                                                 | If data is read or written as a fixed point (i.e., no decimals) number between $0 \dots 32767$ , the 15-bit Unsigned integer format (F = 0) may be used.    |  |  |  |  |  |  |  |  |
| Detailed description of<br>AuCom floating point | e3-e0, 4-bit signed exponent. Gives a value range:<br>-8 +7 (binary: 1000 0111)                                                                             |  |  |  |  |  |  |  |  |
| FORMAT                                          | m10-m0 11-bit signed mantissa. Gives a value range:<br>-1024 +1023 (binary: 10000000000 01111111111)                                                        |  |  |  |  |  |  |  |  |
|                                                 | A signed number should be represented as a two-complement binary number, like below:                                                                        |  |  |  |  |  |  |  |  |
|                                                 | Value Binary:                                                                                                    |  |  |  |  |  |  |  |  |
|                                                 | -8 1000<br>-7 1001                                                                                                    |  |  |  |  |  |  |  |  |
|                                                 | <br>-2 1110<br>-1 1111<br>0 0000                                                                                                    |  |  |  |  |  |  |  |  |
|                                                 | 2 0010                                                                                                    |  |  |  |  |  |  |  |  |
|                                                 |                                                                                                    |  |  |  |  |  |  |  |  |
|                                                 | 7 0111                                                                                                    |  |  |  |  |  |  |  |  |
|                                                 | The value represented by the AuCom floating point format is m-10e.                                                                                          |  |  |  |  |  |  |  |  |
|                                                 | To convert a value from the AuCom floating point format to a floating-point value, use the formula above.                                                   |  |  |  |  |  |  |  |  |
|                                                 | To convert a floating-point value to the AuCom floating point format, see the C-code example below.                                                         |  |  |  |  |  |  |  |  |
|                                                 | Example, floating point format<br>The number 1.23 would be represented by this in AuCom floating point format,                                              |  |  |  |  |  |  |  |  |
|                                                 | F EEE MMMMMMMMM                                                                                                    |  |  |  |  |  |  |  |  |
|                                                 | 1 1110 00001111011                                                                                                    |  |  |  |  |  |  |  |  |
|                                                 | $F = 1 \Rightarrow$ floating point format used $E = -2$<br>M = 123                                                                                          |  |  |  |  |  |  |  |  |
|                                                 | The value is then 123 x 10 <sup>-2</sup> = 1.23                                                                                                    |  |  |  |  |  |  |  |  |
| Example:<br>15-bit Unsigned int format          | The value 72.0 can be represented as the fixed-point number 72. It is within the range 0-32767, which means that the 15-bit fixed point format may be used. |  |  |  |  |  |  |  |  |
|                                                 | The value will then be represented as:                                                                                                    |  |  |  |  |  |  |  |  |
|                                                 | B15 B14 B13 B12 B11 B10 B9 B8 B7 B6 B5 B4 B3 B2 B1 B0                                                                                                    |  |  |  |  |  |  |  |  |
|                                                 | 0 0 0 0 0 0 0 0 1 0 0 1 0 0 0                                                                                                    |  |  |  |  |  |  |  |  |
|                                                 | Where bit 15 indicates that we are using the fixed-point format ( $F = 0$ ).                                                                                |  |  |  |  |  |  |  |  |

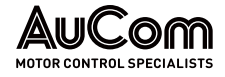

```
typedef struct
PROGRAMMING EXAMPLE:
                 {
                    int m:11; // mantissa, -1024..1023
                   int e: 4; // exponent -8..7
                   unsigned int f: 1; // format, 1->special emoint format
                      eint16;
                 }
                 //-----
                 unsigned short int float to eint16(float value)
                 {
                    eint16 etmp;
                   int dec=0;
                   while (floor(value) != value && dec<16)
                    {
                   dec++; value*=10;
                    }
                    if (value>=0 && value<=32767 && dec==0)
                         *(short int *)&etmp=(short int)value;
                    else if (value>=-1000 && value<0 && dec==0)
                    {
                    etmp.e=0;
                     etmp.f=1;
                     etmp.m=(short int)value;
                    }
                   else
                    {
                     etmp.m=0;
                     etmp.f=1;
                     etmp.e=-dec;
                     if (value>=0)
                       etmp.m=1; // Set sign
                     else
                       etmp.m=-1; // Set sign
                     value=fabs(value);
                     while (value>1000)
                     {
                       etmp.e++; // increase exponent
                       value=value/10;
                     }
                     value+=0.5; // round
                     etmp.m=etmp.m*value; // make signed
                  }
                  return (*(unsigned short int *)&etmp);
                 }
                 //-----
                 float eint16 to float(unsigned short int value)
                 {
                    float f;
                   eint16 evalue;
                   evalue=*(eint16 *)&value;
                   if (evalue.f)
                    {
                      if (evalue.e>=0)
                        f=(int)evalue.m*pow10(evalue.e);
                      else
                        f=(int)evalue.m/pow10(abs(evalue.e));
                    }
                    else
                      f=value;
                    return f;
                 }
                 //----
                                _____
```

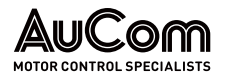

# 11 FUNCTIONAL DESCRIPTION

This chapter describes the menus and parameters in the software.

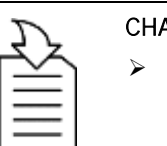

#### CHAPTER REFERENCE

 For detailed information about the Control panel, refer to chapter "9.3 Control Panel with 4-line Display".

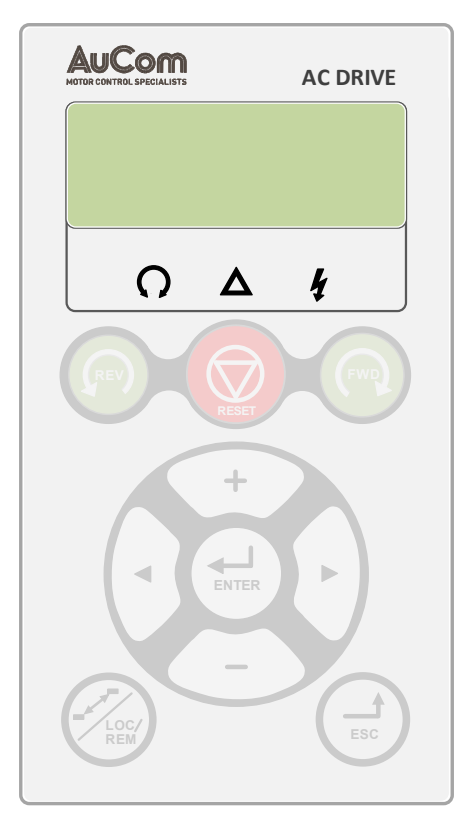

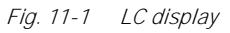

## 11.1 MENUS

The following chapters describe the menus and parameters in the software. You will find a short description of each function and information about default values, ranges, etc. There are also tables containing communication information. You will find the parameter number for all available fieldbus options as well as the enumeration for the data.

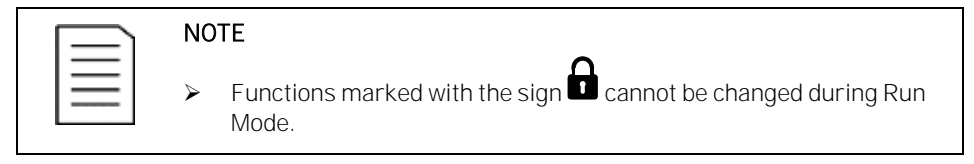

## 11.1.1 DESCRIPTION OF MENU TABLE LAYOUT

Following two kinds of tables are used in this chapter.

| 032 2    | <b>d</b> 0 | Udc ramp 3 |
|----------|------------|------------|
| Default: |            | 4          |
| 6        | 6          | 0          |

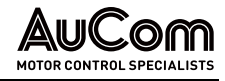

| 011 2      | <b>0 0</b> | Supply Volts 3 |
|------------|------------|----------------|
| Default:   |            | 400 V <b>4</b> |
| Range:     |            | 380 - 460 V    |
| Resolution |            | 1 V <b>7</b>   |

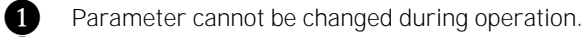

2 Parameter only for viewing.

- 3 Menu information as displayed on control panel. For explanation of display text and symbols, see chapter "9 Operation via the Control Panel".
- Factory setting of parameters (also showed on display).
- 5 Available settings for the menu, listed selections.
- 6 Communication integer value for the selection.
- 7 For use with communication bus interface (only if selection type parameters).

## 11.1.2 RESOLUTION OF SETTINGS

The resolution for all range settings described in this chapter is 3 significant digits. Tab. 11-1 shows the resolutions for 3 significant digits.

| 3 Digit       | Resolution |
|---------------|------------|
| 0.01 – 9.99   | 0.01       |
| 10.0 – 99.9   | 0.1        |
| 100 – 999     | 1          |
| 1000 – 9990   | 10         |
| 10000 - 99900 | 100        |

Tab. 11-1 Range settings - Resolution

## 11.1.3 PREFERRED VIEW [100] – START WINDOW

## 1ST LINE [110]

Sets the content of the first line in the menu "[100] Start Window".

| 110               |    | 1st Line          |
|-------------------|----|-------------------|
| Default:          |    | Current           |
| Dependent on menu | L  |                   |
| Process Val       | 0  | Process value     |
| El power          | 2  | Electrical power  |
| Process Ref       | 3  | Process reference |
| React Power       | 4  | Reactive power    |
| Current           | 6  | Current           |
| Output volt       | 7  | Output voltage    |
| Frequency         | 8  | Frequency         |
| DC Voltage        | 9  | DC voltage        |
| IGBT Temp         | 10 | IGBT temperature  |
| Motor Temp *      | 11 | Motor temperature |
| LH/RG Status      | 12 | LH/RG status      |
| Run Time          | 13 | Run Time          |
| Energy            | 14 | Energy            |

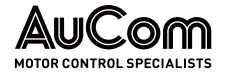

| 110        |    | 1st Line   |
|------------|----|------------|
| Mains Time | 15 | Mains time |
| Unit Name  | 17 | Unit name  |
| Time       | 18 | Time       |
| Date       | 19 | Date       |

\* The "Motor temp" is only visible if you have the option PTC/PT100 card installed and a PT100 input is selected in menu [236].

\*\* Can only be selected if Encoder option board is installed.

## 2ND LINE [120]

Sets the content of the second line in the menu "[100] Start Window". Same selection as in menu [110].

| 120      | 2nd Line |  |
|----------|----------|--|
| Default: | El Power |  |

## 2ND LINE [120]

Sets the content of the second line in the menu "[100] Start Window". Same selection as in menu [110].

| 120      | 2nd Line |
|----------|----------|
| Default: | El Power |

#### 3RD LINE [130]

Sets the content of the third line in the menu "[100] Start Window". Same selection as in menu [110].

| 130      | 3rd Line  |  |
|----------|-----------|--|
| Default: | Frequency |  |

## 4th Line [140]

Sets the content of the fourth line in the menu "[100] Start Window". Same selection as in menu [110].

| 140      | 4th Line     |
|----------|--------------|
| Default: | LH/RG Status |

## 5th Line [150]

Sets the content of the fifth line in the menu "[100] Start Window". Same selection as in menu [110].

| 150      | 5th Line   |  |
|----------|------------|--|
| Default: | DC Voltage |  |

#### 6TH LINE [160]

Sets the content of the sixth line in the menu "[100] Start Window". Same selection as in menu [110].

| 160      | 6th Line    |  |
|----------|-------------|--|
| Default: | Output volt |  |

## VIEW MODE [170]

Select how the menu [100] shall be displayed.

| 170          |   | View mode                                             |
|--------------|---|-------------------------------------------------------|
| Default:     |   | Always 100+                                           |
| Normal 100   | 0 | Preferred view as set in menu 110, 120,<br>130        |
| Always 100+  | 1 | Extended signal monitoring as set in menus 110 - 160  |
| Normal 100wo | 2 | As Normal 100 without text at second and third lines. |

# 11.2 MAIN SETUP [200]

The Main Setup menu contains the most important settings to get the AFE operational and set up for the application. It includes different sub menus concerning the control of the unit, protection, utilities, and automatic resetting of faults. This menu will instantaneously be adapted to build in options and show the required settings.

## 11.2.1 OPERATION [210]

Selections concerning the AFE control signals and serial communication are described in this submenu and is used to set the AFE up for the application.

## LANGUAGE [211]

Select the language used on the Display. Once the language is set, this selection will not be affected by the Load Default command.

| 211        |   | Language         |
|------------|---|------------------|
| Default:   |   | English          |
| English    | 0 | English selected |
| Svenska    | 1 | Swedish selected |
| Nederlands | 2 | Dutch selected   |
| Deutsch    | 3 | German selected  |
| Русский    | 6 | Russian selected |

## **REFERENCE CONTROL** [214]

To control the reactive power of the AFE needs a reference signal. This reference signal can be controlled by a remote source from the installation, the keyboard of the AFE, or by serial or fieldbus communication. Select the required reference control source for the application in this menu.

| 214 Ref control |   |                                                                                                    |  |
|-----------------|---|----------------------------------------------------------------------------------------------------|--|
| Default:        |   | Keyboard                                                                                                    |  |
| Remote          | 0 | The reference signal comes from the analogue inputs of the terminal strip (terminals 1 22).                                                |  |
| Keyboard        | 1 | Reference is set with the + and - keys on the<br>Control Panel. Can only be done in menu<br>"Set/View reference [310]".                    |  |
| Com             | 2 | The reference is set via the serial<br>communication (RS 485, Fieldbus. or<br>Wireless interfaces)<br>See chapter "10.4 Reference Signal". |  |

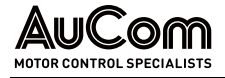

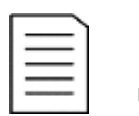

Note

If the reference is switched from Remote to Keyboard, the last remote reference value will be the default value for the control panel.

## RUN/STOP CONTROL [215]

This function is used to select the source for run and stop commands.

| 215      |   | Run/Stp Ctrl                                                                                                    |
|----------|---|----------------------------------------------------------------------------------------------------|
| Default: |   | Keybord                                                                                                    |
| Remote   | 0 | The start/stop signal comes from the digital inputs of the terminal strip (terminals 1-22).                        |
| Keyboard | 1 | Start and stop is set on the Control Panel.                                                                        |
| Com      | 2 | The start/stop is set via the serial communi-<br>cation (RS485, Fieldbus.)<br>See chapter "10.4 Reference Signal". |

## RESET CONTROL [216]

When the AFE is stopped due to a failure, a reset command is required to make it possible to restart the AFE. Use this function to select the source of the reset signal.

| 216              |   | Reset Ctrl                                                                                                    |  |
|------------------|---|----------------------------------------------------------------------------------------------------|--|
| Default:         |   | Remote+Keyb                                                                                                    |  |
| Remote           | 0 | The command comes from the inputs of the terminal strip (terminals 1-22).                                                             |  |
| Keyboard         | 1 | The command comes from the command keys of the Control Panel.                                                                         |  |
| Com              | 2 | The command comes from the serial communication (RS 485, Fieldbus).                                                                   |  |
| Remote +<br>Keyb | 3 | The command comes from the inputs of the terminal strip (terminals 1-22) or the keyboard.                                             |  |
| Com +<br>Keyb    | 4 | The command comes from the serial communication (RS485, Fieldbus) or the keyboard.                                                    |  |
| Rem+Keyb<br>+Com | 5 | The command comes from the inputs of the terminal strip (terminals 1-22), the keyboard or the serial communication (RS485, Fieldbus). |  |

## LOCAL/REMOTE KEY FUNCTION [217]

The Toggle key on the keyboard has two functions and is activated in this menu. As default the key is just set to operate as a Toggle key that moves you easily through the menus in the toggle loop.

The second function of the key allows you to easily swap between Local and normal operation (set up via [214] and [215]) of the AFE drive. Local mode can also be activated via a digital input. If both [2171] and [2172] is set to Standard, the function is disabled.

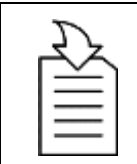

#### CHAPTER REFERENCE

For detailed information, refer to chapter "9.3.7 Toggle and Loc/Rem Key".

| 2171     |   | LocRefCtrl                                |
|----------|---|-------------------------------------------|
| Default: |   | Standard                                  |
| Standard | 0 | Local reference control set via [214]     |
| Remote   | 1 | Local reference control via remote        |
| Keyboard | 2 | Local reference control via keyboard      |
| Com      | 3 | Local reference control via communication |

| 2172     |   | LocRunCtrl                               |
|----------|---|------------------------------------------|
| Default: |   | Standard                                 |
| Standard | 0 | Local Run/Stop control set via [215]     |
| Remote   | 1 | Local Run/Stop control via remote        |
| Keyboard | 2 | Local Run/Stop control via keyboard      |
| Com      | 3 | Local Run/Stop control via communication |

## LOCK CODE? [218]

To prevent the keyboard being used or to change the setup of the AFE drive and/or process control, the keyboard can be locked with a password. This menu, "Lock Code [218]", is used to lock and unlock the keyboard. Enter the password "291" to lock/unlock the keyboard operation. If the keyboard is not locked (default) the selection "Lock Code?" will appear. If the keyboard is already locked, the selection "Unlock Code?" will appear.

When the keyboard is locked, parameters can be viewed but not changed. The reference value can be changed and the AFE can be started, stopped, and reversed if these functions are set to be controlled from the keyboard.

| 218 L    | ock code? |
|----------|-----------|
| Default: | 0         |
| Range:   | 0 – 9999  |

## REMOTE SIGNAL LEVEL/EDGE [21A]

In this menu you select the way to control the inputs for RunR, RunL and Reset that are operated via the digital inputs on the terminal strip. The inputs are default set for levelcontrol and will be active as long as the input is made and kept high. When edge-control is selected, the input will be activated by the low to high transition of the input.

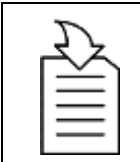

#### CCHAPTER REFERENCE

For detailed information, refer to chapter "8.17.1 Default Settings of the Run/ Stop/Enable/Reset Functions".

| 21A      |   | Level / Edge                                                                                                    |
|----------|---|----------------------------------------------------------------------------------------------------|
| Default: |   | Level                                                                                                    |
| Level    | 0 | The inputs are activated or deactivated by a continuous high or low signal. Is commonly used if, for example, a PLC is used to operate the AFE. |
| Edge     | 1 | The inputs are activated by a transition; for<br>Run and Reset from "low" to "high" and for<br>Stop from "high" to "low".                       |

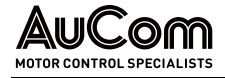

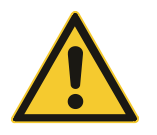

#### CAUTION

Level-controlled inputs DO NOT comply with the Machine Directive if the inputs are directly used to start and stop the machine.

| = |  |
|---|--|
|   |  |

#### NOTE

Edge-controlled inputs can comply with the Machine Directive (see the chapter "2.1.4 Conformity \ EMC and Safety of Machinery") if the inputs are directly used to start and stop the machine.

#### MAINS SUPPLY VOLTAGE [21B]

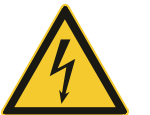

#### WARNING

This menu must be set according to the AFE product label, and the supply voltage used. Wrong setting might damage the AFE or brake resistor.

In this menu the nominal mains supply voltage connected to the AFE can be selected. The setting will be valid for all parameter sets. The default setting, Not defined, is never selectable and is only visible until a new value is selected.

This menu specifies the AC supply voltage. The corresponding DC voltage is 1.34 times higher.

Once the supply voltage is set, this selection will not be affected by the Load Default command [243].

Brake chopper activation level is adjusted using the setting of [21B].

|          | NOTE   |
|----------|--------|
| $\equiv$ | The s  |
| —        | loadin |

The setting is affected by the "Load from CP" command [245] and if loading parameter file via *DriveStart*.

| 21B         |   | Supply Volts                                                            |
|-------------|---|-------------------------------------------------------------------------|
| Default:    |   | Not Defined                                                             |
| Not Defined | 0 | Inverter default value used. Only valid if this parameter is never set. |
| 220-240 VAC | 1 | Only valid for LH/RG (400V)                                             |
| 380-415 VAC | 3 | Only valid for LH/RG (400/690V)                                         |
| 440-480 VAC | 4 | Only valid for LH/RG (400/690V)                                         |
| 500-525 VAC | 5 | Only valid for LH/RG (690V)                                             |
| 550-600 VAC | 6 | Only valid for LH/RG (690V)                                             |
| 660-690 VAC | 7 | Only valid for LH/RG (690V)                                             |

## 11.2.2 PARAMETER SET HANDLING [240]

## SELECT SET [241]

Here you select the parameter set.

NOTE

The AFE unit only supports one parameter set.

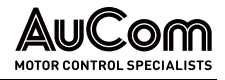

| 241 S      |   | Select Set                          |
|------------|---|-------------------------------------|
| Default:   |   | A                                   |
| Selection: |   | A                                   |
| А          | 0 | Fixed selection to parameter set A. |

The active set can be viewed in menu [721] LH/RG status.

#### LOAD DEFAULT VALUES INTO SET [243]

With this function the factory setting can be selected for the parameter set. When loading the default settings, all changes made in the software are set to factory settings.

| 243      |   | Default>Set                                                                       |
|----------|---|-----------------------------------------------------------------------------------|
| Default: |   | A                                                                                 |
| А        | 0 | Only the selected parameter set will revert to its default settings.              |
| Factory  | 5 | All settings, except [211], [261] and [923], will revert to the default settings. |

|          | NOTE |                                                                                                    |  |
|----------|------|----------------------------------------------------------------------------------------------------|--|
| $\equiv$ | ۶    | Trip log hour counter and other VIEW ONLY menus are not regarded as settings and will be unaffected.                       |  |
|          | ۶    | If "Factory" is selected, the message "Sure?" is displayed. Press<br>the + key to display "Yes" and then Enter to confirm. |  |

#### COPY ALL SETTINGS TO CONTROL PANEL [244]

All the settings can be copied into the control panel. Start commands will be ignored during copying.

| 244      |   | Copy to CP             |
|----------|---|------------------------|
| Default: |   | No Сору                |
| No Copy  | 0 | Nothing will be copied |
| Сору     | 1 | Copy all settings      |

| = |  |
|---|--|
|   |  |
|   |  |
|   |  |

#### NOTE

The actual value of menu [310] will not be copied into control panel memory set.

#### LOAD SETTINGS FROM CONTROL PANEL [245]

This function can load all parameters from the control panel to the AFE unit. Parameter sets from the source AFE unit are copied to all parameter sets in the target AFE unit, only set A to set A for LH/RG.

Start commands will be ignored during loading.

| 245       |   | Load from CP                         |
|-----------|---|--------------------------------------|
| Default:  |   | No Сору                              |
| No Copy 0 |   | Nothing will be loaded.              |
| А         | 1 | Data from parameter set A is loaded. |

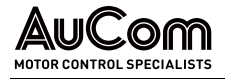

#### NOTE

| ۶ | [244] and [245] applies only on parameter set A menus ranging from [100] to [900]. |
|---|------------------------------------------------------------------------------------|
|   |                                                                                    |

 [244] and [245] does not act on AFE Option parameters [000] and grid code parameters [G00].

## 11.2.3 TRIP AUTORESET/TRIP CONDITIONS [250]

The benefit of this feature is that occasional trips that do not affect the process will be automatically reset. Only when the failure keeps on coming back, recurring at defined times, and therefore cannot be solved by the AFE, will the unit give an alarm to inform the operator that attention is required.

Also see chapter "13.2 Trip Conditions, Causes and Remedial Action.

#### AUTORESET EXAMPLE

In an application it is known that the main supply voltage sometimes disappears for a very short time, a so-called "dip". That will cause the AFE to trip an "Undervoltage alarm". Using the Autoreset function, this trip will be acknowledged automatically.

- Enable the Autoreset function by making the reset input continuously high.
- Activate the Autoreset function in the menu [251], Number of trips.
- Select in menu [259] Undervoltage the trip conditions that shall be allowed to be automatically reset by the Autoreset function, after the set delay time has expired.

#### NUMBER OF TRIPS [251]

Any number set above 0 activates the Autoreset. This means that after a trip, the AFE will restart automatically according to the number of attempts selected. No restart attempts will take place unless all conditions are normal.

If the Autoreset counter (not visible) contains more trips than the selected number of attempts, the Autoreset cycle will be interrupted. No Autoreset will then take place.

If there are no trips for more than 10 minutes, the Autoreset counter decreases by one. If the maximum number of trips has been reached, the trip message hour counter (8x0 menu) is marked with an "A". Trip can be reset with a normal reset, but to re-activate the auto-reset functionality the auto-reset counter must be reset. This is done by de-activate the always high remote-reset input and then activate it again.

Example:

- Number of allowed autoreset attempts [251] = 5.
- Within 10 minutes 6 trips occur.
- At the 6th trip there is no autoreset, because the autoreset counter is set to allow only 5 attempts to autoreset a trip.
- To reset the autoreset counter, deactivate the always high remote-reset input and then activate it again.
- The autoreset counter is now zeroed.

NOTE

| 251      | No of Trips      |
|----------|------------------|
| Default: | 0 (no Autoreset) |
| Range:   | 0 10 attempts    |

| 1 |       |  |
|---|-------|--|
|   | l — I |  |
|   | =     |  |
|   | —     |  |
|   |       |  |

An autoreset is delayed by the remaining ramp time.

#### **DRIVE PROTECT** [252]

OVER TEMPERATURE [2521] Delay time starts counting when the fault is gone. When the time delay has elapsed, the alarm will be reset if the function is active.

| 2521     | Over   | temp     |
|----------|--------|----------|
| Default: |        | Off      |
| Off      | 0      | Off      |
| 1-3600   | 1-3600 | 1 3600 s |

**OVER CURRENT F** [2526]

Delay time starts counting when the fault is gone. When the time delay has elapsed, the alarm will be reset if the function is active.

| 2526     | Over   | curr F   |
|----------|--------|----------|
| Default: |        | Off      |
| Off      | 0      | Off      |
| 1-3600   | 1-3600 | 1 3600 s |

POWER FAULT [2527]

Delay time starts counting when the fault is gone. When the time delay has elapsed, the alarm will be reset if the function is active.

| 2527     | Power Fault |          |  |
|----------|-------------|----------|--|
| Default: |             | Off      |  |
| Off      | 0           | Off      |  |
| 1-3600   | 1-3600      | 1 3600 s |  |

LIQUID COOLING LOW LEVEL [2528] Delay time starts counting when the fault disappears. When the time delay has elapsed, the alarm will be reset if the function is active.

| 2528 LC Level |        |          |
|---------------|--------|----------|
| Default:      |        | Off      |
| Off           | 0      | Off      |
| 1-3600        | 1-3600 | 1 3600 s |

#### MOTORPROTECT [253]

PT100 [2535]

Delay time starts counting when the fault is gone. When the time delay has elapsed, the alarm will be reset if the function is active.

| 2535 PT100 |        |          |
|------------|--------|----------|
| Default:   |        | Off      |
| Off        | 0      | Off      |
| 1-3600     | 1-3600 | 1 3600 s |

PTC [2537]

Delay time starts counting when the fault is gone. When the time delay has elapsed, the alarm will be reset if the function is active.

| 2537     | PTC    |          |
|----------|--------|----------|
| Default: |        | Off      |
| Off      | 0      | Off      |
| 1-3600   | 1-3600 | 1 3600 s |

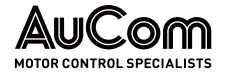

#### **EXTERNAL MOTOR TEMPERATURE [253A]**

Delay time starts counting when the fault disappears. When the time delay has elapsed, the alarm will be reset if the function is active.

| 253A Ext MotTemp |        |          |  |  |
|------------------|--------|----------|--|--|
| Default:         |        | Off      |  |  |
| Off              | 0      | Off      |  |  |
| 1-3600           | 1-3600 | 1 3600 s |  |  |

#### COMM & I/O [254]

COMMUNICATION ERROR [2541] Delay time starts counting when the fault is gone. When the time delay has elapsed, the alarm will be reset if the function is active.

| 2541     | Com Error |          |
|----------|-----------|----------|
| Default: |           | Off      |
| Off      | 0         | Off      |
| 1-3600   | 1-3600    | 1 3600 s |

# ANIN<OFFSET

Delay time starts counting when the fault is gone. When the time delay has elapsed, the [2543] alarm will be reset if the function is active.

| 2543     | AnIn <offset< th=""></offset<> |          |
|----------|--------------------------------|----------|
| Default: |                                | Off      |
| Off      | 0                              | Off      |
| 1-3600   | 1-3600                         | 1 3600 s |

## EXTERNAL [258]

EXTERNAL TRIP 1 [2581] Delay time starts counting when the fault is gone. When the time delay has elapsed, the alarm will be reset if the function is active.

| 2581 Ext Trip 1 |        |          |
|-----------------|--------|----------|
| Default:        |        | Off      |
| Off             | 0      | Off      |
| 1-3600          | 1-3600 | 1 3600 s |

#### EXTERNAL TRIP 2 [2583]

Delay time starts counting when the fault is gone. When the time delay has elapsed, the alarm will be reset if the function is active.

| 2583     | Ext Trip 2 |          |  |
|----------|------------|----------|--|
| Default: |            | Off      |  |
| Off      | 0          | Off      |  |
| 1-3600   | 1-3600     | 1 3600 s |  |

#### 11.2.4 SERIAL COMMUNICATION [260]

The integrated RS485 interface on terminal X1: A+ and B- will always be enabled regardless of setting in menu [261] Comm type. Further, it may be used in parallel to any Fieldbus option on X4 interface.

Menu [262] RS232/485 and its sub menus are used to configure the integrated RS485 interface.
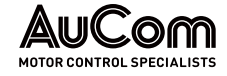

This function is to define the communication parameters for serial communication. There are two types of options available for serial communication, RS232/485 (Modbus/ RTU) and fieldbus modules (CANopen, Profibus, DeviceNet, Modbus/TCP, Profinet IO, EtherCAT and EtherNet/IP).

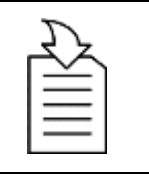

#### CHAPTER REFERENCE

> For further information see chapter "10 Serial Communication".

# COMM TYPE [261]

Select RS232/485 [262] or Fieldbus [263].

| 261 Com Type |   |                                                                                                    |  |  |  |  |  |  |
|--------------|---|----------------------------------------------------------------------------------------------------|--|--|--|--|--|--|
| Default:     |   | RS232/485                                                                                                    |  |  |  |  |  |  |
| RS232/485    | 0 | Integrated RS485 interface enabled.<br>Fieldbus interface on X4 disabled<br>(RESET).                                                                                                    |  |  |  |  |  |  |
| Fieldbus     | 1 | Fieldbus selected (CANopen, Profibus,<br>DeviceNet, Modbus/TCP, Profinet IO,<br>EtherCAT or EtherNet/IP). Integrated<br>RS485 interface enabled (can be used in<br>parallel to fieldbus option). |  |  |  |  |  |  |

|          | NOTE              |
|----------|-------------------|
| $\equiv$ | Toggli<br>the Fie |

# Toggling the setting in this menu will perform a soft reset (re-boot) of the Fieldbus module.

# RS232/485 [262]

Set the baud rate for the communication.

NOTE

Press Enter to set up the parameters for RS232/485 (Modbus/RTU) communication.

BAUD RATE [2621]

This address is only used for the integrated/isolated RS485 option.

| 2621     | Baı | udrate             |
|----------|-----|--------------------|
| Default: |     | 9600               |
| 2400     | 0   |                    |
| 4800     | 1   |                    |
| 9600     | 2   |                    |
| 19200    | 3   | Selected baud rate |
| 38400    | 4   |                    |
| 57600    | 5   |                    |
| 115200   | 6   |                    |

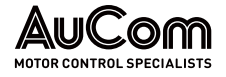

Address [2622] Enter the unit address for the AFE.

2/

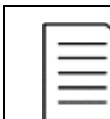

**NOTE** This address is only used for the integrated/ isolated RS485 option.

| 2622       | Address |
|------------|---------|
| Default:   | 1       |
| Selection: | 1 247   |

# FIELDBUS [263]

Press Enter to set up the parameters for fieldbus communication.

| 263 Fieldbus |
|--------------|
|--------------|

ADDRESS [2631] Enter/view the unit/node address of the AFE Read and write access for CANopen, Profibus, DeviceNet. Read - only for EtherCAT.

| 2631                                               | Address                                             |  |  |  |  |
|----------------------------------------------------|-----------------------------------------------------|--|--|--|--|
| Default:                                           | 62                                                  |  |  |  |  |
| Range:                                             | CANopen: 1 127, Profibus: 0 126,<br>DeviceNet: 0 63 |  |  |  |  |
| Node address valid for CANopen (RW), Profibus(RW), |                                                     |  |  |  |  |
| DeviceNet (RW) and EtherCAT (RO).                  |                                                     |  |  |  |  |

# PROCESS DATA MODE [2632]

NOTE

Enter the mode of process data (cyclic data).

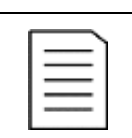

For CANopen module this menu is forced to "8".

| 2632     | Pr | PrData Mode                                                                                                    |  |  |  |  |  |  |  |  |
|----------|----|----------------------------------------------------------------------------------------------------|--|--|--|--|--|--|--|--|
| Default: |    | Basic                                                                                                    |  |  |  |  |  |  |  |  |
| None     | 0  | Control/status information is not used.                                                                         |  |  |  |  |  |  |  |  |
| Basic    | 4  | 4-byte process data control/status information is used.                                                         |  |  |  |  |  |  |  |  |
| Extended | 8  | 4-byte process data (same as Basic setting) +<br>additional proprietary protocol for advanced<br>users is used. |  |  |  |  |  |  |  |  |

READ/WRITE

Select read/write to control the inverter over a Fieldbus network.

[2633]

| 2633                                                    | Read/Write |    |  |  |  |  |  |  |
|---------------------------------------------------------|------------|----|--|--|--|--|--|--|
| Default:                                                |            | RW |  |  |  |  |  |  |
| RW                                                      | 0          |    |  |  |  |  |  |  |
| Read                                                    | 1          |    |  |  |  |  |  |  |
| Valid for process data Calact D (read only) for logging |            |    |  |  |  |  |  |  |

Valid for process data. Select R (read only) for logging process without writing process data. Select RW in normal cases to control inverter.

Additional Process Values [2634]

NOTE

Define the number of additional process values sent in cyclic messages.

For CANopen module this menu is forced to "Basic".

| 2634     | AddPrValues |
|----------|-------------|
| Default: | 0           |
| Range:   | 08          |

CANBAUDRATE

Set the baud rate for CANopen Fieldbus.

NOTE

[2635]

Used for CANopen module only.

| 2635     | CANBaudrate |
|----------|-------------|
| Default: | 8           |
| 0        | 10 kbps     |
| 1        | 20 kbps     |
| 2        | 50 kbps     |
| 3        | Reserve     |
| 4        | 100 kbps    |
| 5        | 125 kbps    |
| 6        | 250 kbps    |
| 7        | 500 kbps    |
| 8        | 1 Mbps      |
| 9        | Auto *      |

\* Under normal traffic conditions, i.e., with cyclic bus traffic above 2 Hz, the baud rate should be detected within 5 s.

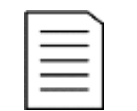

# NOTE

The automatic baud rate detection will NOT work if there is no traffic on the network.

#### **COMMUNICATION FAULT [264]**

Main menu for communication fault/warning settings.

- Menus [2641] and [2642] are specifically used for Fieldbus option mounted on ٠ interface X4.
- Menus [2643] and [2644] are specifically used for integrated RS485 interface on X1: A+ and B-.

COMMUNICATION FAULT MODE [2641]

.... Sel

| 9 | lect | S | act | lor | n it | а | F | iel | d | วนร | s t | tau | It | İS | de | tec | ted |  |
|---|------|---|-----|-----|------|---|---|-----|---|-----|-----|-----|----|----|----|-----|-----|--|
|   |      |   |     |     |      |   |   |     |   |     |     |     |    |    |    |     |     |  |

2641 ComFlt Mode Default: Off Off 0 No communication supervision.

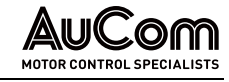

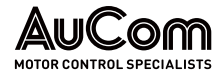

| Trin      | 1 | Fieldbus selected:<br>The AFE will trip if:<br>1. The internal communication between the                                                                                                    |  |
|-----------|---|----------------------------------------------------------------------------------------------------|--|
|           | 1 | control board and fieldbus option is lost<br>for time set in parameter [2642].                                                                                                    |  |
|           |   | 2. If a serious network error has occurred.                                                                                                    |  |
|           |   | Fieldbus selected:                                                                                                    |  |
| Warning 2 |   | <ol> <li>The internal communication between the<br/>control board and fieldbus option is lost<br/>for time set in parameter [2642].</li> <li>If a serious network error has occurred.</li> </ol> |  |

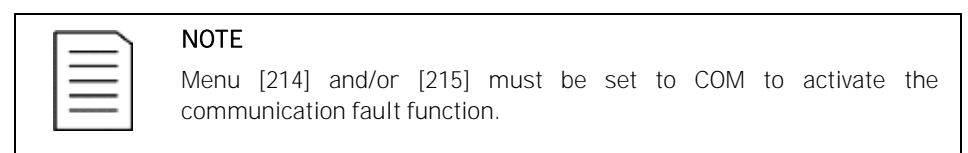

COMMUNICATION FAULT TIME [2642] Defines the delay time for the Fieldbus trip/warning.

2642 ComFlt Time 0.5 s Default: 0.1 **...** 15 s Range:

485 FAULT MODE

Selects action for timeout on integrated RS485 interface on X1: A+ and B-.

[2643]

| 2643     | 485Flt Mod | e |
|----------|------------|---|
| Default: | Off        |   |

| Off     | 0 | No communication supervision.                                                              |
|---------|---|--------------------------------------------------------------------------------------------|
| Trip    | 1 | The AFE will trip if there is no communica-<br>tion for time set in parameter [2644].      |
| Warning | 2 | The AFE will give a warning if there is no communication for time set in parameter [2644]. |

|  |   | N  |
|--|---|----|
|  | = | М  |
|  | _ | CC |
|  |   |    |

# OTE

enu [214] and/or [215] must be set to COM to activate the ommunication fault function.

485 FAULT TIME [2644] Defines the delay time for the integrated RS485 trip/ warning.

2644 485Flt Time Default: 0.5 s 0.1 **...** 15 s Range:

KEYBORD COMMUNICATION FAULT MODE [2645] When keyboard is removed in drive running condition and "[214] Ref Control" or "[215] Run/Stp Ctrl" is set to "Keyboard" the drive should come to stop.

| 2645     | KbdComFMode |                           |
|----------|-------------|---------------------------|
| Default: |             | Trip                      |
| Off      | 0           | No supervison of keybord. |

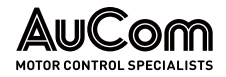

| Trip    | 1 | The drive will trip after time set in<br>parameter [2646] if keyboard/control<br>board is removed.                 |
|---------|---|----------------------------------------------------------------------------------------------------|
| Warning | 2 | The drive will give a warning after time<br>set in parameter [2646] if the key-<br>board/control board is removed. |

Keyboard Communication Fault Time [2646] Defines the delay time for detection of a removed control panel provided that 2645 is either trip or warning.

| 2646     | KbdComFTime |
|----------|-------------|
| Default: | 2 s         |
| Range:   | 0.1 15 s    |

#### COMMUNICATION FAULT FOR CONTROL PANEL PORT

This feature enables communication fault for external controlling equipment connected to the CP port. Most importantly this enables detection if a wireless connection, via BLE or WiFi CP, is disconnected.

Fault is only enabled if all following conditions are met:

- "[214] Ref Control" or "[215] Run/Stp Ctrl" is set to "Com".
- A device connected to the CP port has written to any of the communication command registers:
  - o Run (2 or 42902)
  - o RunR (3 or 42903)
  - o RunL (4 or 42904)
  - o Reference (42905)
- Communication command Run and one or both of RunR or RunL are set.
- Function enabled (Trip or Warning) in menu "[2647] CPportFMode"

No communication on the control panel port for "[2648] CPportFTime" X seconds.

Control Panel port Fault Mode [2647]

| 2647     | 2647 CPportFMode |                                                                                                    |
|----------|------------------|----------------------------------------------------------------------------------------------------|
| Default: |                  | Trip                                                                                                    |
| Off      | 0                | No supervision of the control panel.                                                                    |
| Trip     | 1                | The drive will trip after time set in parameter [2648] if control panel is removed.                     |
| Warning  | 3                | The drive will give a warning after time<br>set in parameter [2648] if the control<br>panel is removed. |

```
CONTROL PANEL PORT FAULT
TIME [2648]
```

| 2648     | CPportFTime |
|----------|-------------|
| Default: | 10.0 s      |
| Range:   | 0.1 15.0 s  |

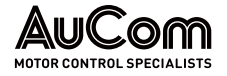

# ETHERNET [265]

Settings for Ethernet module (Modbus/TCP, Profinet IO).

NOTE The Et For e

The Ethernet module must be re-booted to activate the below settings. For example, by toggling parameter [261]. Non-initialized settings indicated by flashing display text.

IP ADDRESS [2651]

| 2651     | IP Address |  |
|----------|------------|--|
| Default: | 0.0.0.0    |  |

MAC Address

[2652]

| 2652     | MAC Address                              |
|----------|------------------------------------------|
| Default: | A unique number for the Ethernet module. |

SUBNET MASK

[2653]

| 2653     | Subnet Mask |
|----------|-------------|
| Default: | 0.0.0.0     |

GATEWAY [2654]

| 2654     | Gateway |
|----------|---------|
| Default: | 0.0.0.0 |

DHCP [2655]

| 2655       | DHCP   |  |
|------------|--------|--|
| Default:   | Off    |  |
| Selection: | On/Off |  |

# FIELDBUS SIGNALS [266]

Defines the mapping for additional process values.

FB S1/WR1 - FB S8/WR8 [2661]-[2668] Used to create a block of parameters which can be written via communication.

| 2661     | FB S1/Wr1 |
|----------|-----------|
| Default: | 0         |
| Range:   | 0 65535   |

FB S9/RD1 - FB S16/RD8 [2669]-[266G]

| Us | sed to create a | block of paramete | ers which can be i | read via communication |
|----|-----------------|-------------------|--------------------|------------------------|
|    |                 |                   |                    |                        |

| 2669     | FB S9/Rd1 |
|----------|-----------|
| Default: | 0         |
| Range:   | 0 65535   |

| ٢ | _ | _ |   | ١. |
|---|---|---|---|----|
| I | = |   |   | L  |
| I | = | _ | = | L  |
| I | _ |   | _ | L  |
| Ľ |   |   |   |    |

#### NOTE

For Modbus all 16 fieldbus mappings can be used either as read or write. Configuration of register map is made menu [2661] ... [266G] or Modbus range 42801 ... 42816. Register read/write access is made in Modbus range 42821 ... 42836.

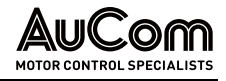

# FB STATUS [269]

Sub menus showing status of Fieldbus parameters.

| 269 | FB Status |  |
|-----|-----------|--|
|-----|-----------|--|

# 11.2.5 WIRELESS [270]

Parameters for configuring wireless communication links such as WiFi or Bluetooth Low Energy (BLE). Changing any of these parameters will trigger a reconfiguration action that could result in a slight delay of pressed buttons / menu change.

# WIRELESS MODE [271]

Available options depend on capability of the connected control panel.

| 271 WirelessMode |   |                                        |  |
|------------------|---|----------------------------------------|--|
| Default          |   | Off                                    |  |
| Off              | 0 | Wireless interfaces turned off         |  |
| WiFi             | 1 | WiFi interface enabled                 |  |
| BLE              | 2 | Bluetooth Low Energy interface enabled |  |

# WIFI OPTIONS [272]

This menu is hidden unless menu "WirelessMode [271]" is set to WiFi. After a sub-menu has been changed the response from the WiFi module can be observed in menu [272A] WiFi Status. If everything went well a "Config OK" is expected to be shown for 60 seconds.

WIFI MODE [2721] Configures the 2.4 GHz WiFi interface of the control panel to either act as an AccessPoint (allowing clients to connect to the drive) or as station (i.e., connect to an already existing WiFi network as a client).

| <br>( |
|-------|
| <br>4 |
|       |

#### NOTE

Only one client can connect and communicate with the drive at same time.

| 2721        |   | WiFi Mode                                                                                                    |
|-------------|---|----------------------------------------------------------------------------------------------------|
| Default     |   | AccessPoint                                                                                                    |
| AccessPoint | 0 | Configure WiFi interface to act as an<br>Access Point (AP) allowing client devices<br>like mobile phones or tablets to connect to<br>the network provided by the Drive.<br>Remaining WiFi parameters [272X] will<br>decide the properties of the provided WiFi<br>network. |
| Station     | 1 | Configure WiFi interface to connect to an<br>existing WiFi network provided by an<br>external Router/AP. The remaining WiFi<br>parameters [272X] will be used to select the<br>network to connect to and to provide the<br>required credentials.                           |

#### CHANNEL [2722]

Sets the WiFi channel to operate on in AccessPoint mode. Menu hidden in Station mode
 (will adopt to the channel used by AP/Router connected to).

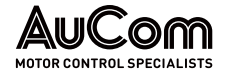

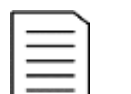

NOTE

Only channels 1 ... 11 should be used in US.

| 2722    | Channel                                               |
|---------|-------------------------------------------------------|
| Default | 5                                                     |
| 0 - 13  | 2.4 GHz WiFi channels to be used in AccessPoint mode. |

ENCRYPTION [2723] Selects the encryption standard to be used for the transmitted WiFi data.

| 2723    |   | Encryption                         |
|---------|---|------------------------------------|
| Default |   | WPA2                               |
| Open    | 0 | No encryption of the wireless link |
| WEP     | 1 | WEP encryption                     |
| WPA2    | 2 | WPA-2 encryption                   |

DHCP Selects how IP properties are handled. Static implies user give address while DHCP[2724] implies that DHCP server on network assign an IP address. In case [2721] WiFi Mode is AccessPoint, DHCP is automatically selected.

| 2724    |   | DHCP                                                         |
|---------|---|--------------------------------------------------------------|
| Default |   | Static                                                       |
| Static  | 0 | Static implies user set IP properties via menus [2727 2729]. |
| DHCP    | 1 | Server on network assign IP properties.                      |

*SSID* First 16 chars of network name to connect to if "[2721] WiFi Mode" = Station or SSID [2725] network name to broadcast if "[2721] WiFi Mode = AccessPoint.

| 2725    | SSID                    |
|---------|-------------------------|
| Default | AuCom_<5 random digits> |

PasswordPassword to login to router/AP when "[2721] WiFi Mode" = Station or Password for clients[2726]to use if "[2721] WiFi Mode" = AccessPoint. In case [2723] Encryption is WPA2 minimumpassword length is 8 characters. In case of WEP only 5- or 13-character passwords are<br/>accepted.

Can't be read via field bus and not visible after entered.

| 2726    | Password |
|---------|----------|
| Default | 12345678 |

| ſ |   |
|---|---|
| 1 |   |
| 1 | = |
| 1 |   |
|   |   |

NOTE

Accepts only 32... 126 ASCII char in menus SSID [2725] and Password [2726] entry as IEEE standard speaks of 'printable ASCII characters' (in the range of 32... 126).

IP Address [2727] Shows static address to use if "[2724] DHCP" is set to Static. Shows assigned address if "[2724] DHCP" is set to DHCP. This is the IP address given to the Drive, use this address in client software to connect to the AFE.

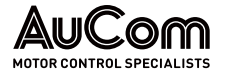

| 2727    | IP Address  |
|---------|-------------|
| Default | 192.168.1.1 |

#### SUBNET MASK

[2728]

Shows static subnet mask to use if "[2724] DHCP" is set to Static. Shows assigned subnet mask if "[2724] DHCP" is set to DHCP.

| 2728    | Subnet Mask   |
|---------|---------------|
| Default | 255.255.255.0 |

# WIFI STATUS [272A]

Status of WiFi module is shown in this menu "[272A] WiFi Status". Status is set directly from control panel (that host the WiFi module).

| 272A         |   | WiFi Status                                                                                      |  |
|--------------|---|--------------------------------------------------------------------------------------------------|--|
| Default      |   | ОК                                                                                               |  |
| ОК           | 0 | No error                                                                                         |  |
| Mode error   | 1 | Initialization failure of AP/Station mode                                                        |  |
| AP pwd err   | 2 | AP password faulty                                                                               |  |
| SSID error   | 3 | SSID length error                                                                                |  |
| SecPar error | 4 | Security parameters or SSID supplied is wrong                                                    |  |
| Sta Disconn  | 5 | Disconnect from router/AP in station mode                                                        |  |
| NetConf err  | 6 | Network configuration error (IP or DHCP)                                                         |  |
| Config OK    | 7 | If no error, this is shown 60 seconds after<br>configuration update, then it goes back to<br>OK. |  |

# BLUETOOTH (BLE) OPTIONS [273]

NOTE

This menu is hidden if BLE not selected in menu "[271] WirelessMode".

BLUETOOTHIL

| оотнID | Shows Bluetooth device ID if connected control p | banel have Bluetooth capability. |
|--------|--------------------------------------------------|----------------------------------|
| [2731] |                                                  |                                  |

| 2731    | BluetoothID |
|---------|-------------|
| Default | 0           |

| <u> </u> |  |
|----------|--|
|          |  |
|          |  |
|          |  |

Default is 0 or if a BLE control panel is used an eight-digit unique ID used in the broadcast name.

Paring key

Six digit numeric for the control panel BLE pairing with mobile or other BLE device.

[2732]

| 2732    | Paring Key |
|---------|------------|
| Default | 123456     |

# SECURITY [274]

SECURITY MODE [2741]

Possibility to limit access to control board (CB) registers from the wireless interfaces. Sets the security mode to be used.

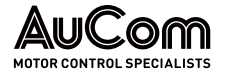

| 2741     |   | Sec. Mode                                                                                                    |
|----------|---|----------------------------------------------------------------------------------------------------|
| Default: |   | Open                                                                                                    |
| Open     | 0 | All requests from wireless clients should<br>be forwarded by the control panel to control<br>board.                                                            |
| Password | 1 | Wireless client must supply a password<br>before access to control board registers is<br>granted. Once access is given it will last as<br>long as the session. |

PASSWORD [2742]Eight (8) chars in four consecutive Modbus registers. Configuration of the password to be<br/>written by the client to open wireless access. Four consecutive Modbus registers are used.<br/>Their Modbus addresses are 49550 ... 49554.

This menu is only shown if menu "Security mode [2741]" is set to Password (1).

|   | 2742     | Password                   |
|---|----------|----------------------------|
| Ī | Default: | "" (i.e., an empty string) |

# 11.3 PROCESS AND APPLICATION PARAMETERS [300]

These parameters are mainly adjusted to obtain optimum process or front-end performance.

# 11.3.1 REACTIVE POWER REFERENCE VALUE [310]

Set/view reference value for reactive power [%] of LH/RG unit nominal power.

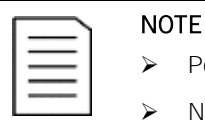

- Positive value: overexcited (capacitive or leading).
- Negative value: underexcited (inductive or lagging).

#### **VIEW REFERENCE VALUE**

As default the menu [310] is in view operation. The value of the active reference signal is displayed.

#### SET REFERENCE VALUE

If the function Reference Control [214] is set to: Ref Control = Keyboard, the reference value can be set in menu Set/View Reference [310] as a normal parameter or as a motor potentiometer with the + and - keys on the control panel.

| 310      | Q Ref            |
|----------|------------------|
| Default: | 0%               |
| Range    | 0 +/- Qmax [041] |

| - 1 |   |  |
|-----|---|--|
|     |   |  |
|     | = |  |
|     |   |  |

# NOTE

Write access to this parameter is only allowed when menu "Ref Control [214] is set to Keyboard. When Reference control is used, source "COM" is used, see chapter "11.2.1 Operation [210]".

To get any value in menu [310], Q max in menu [041] should be other than 0.

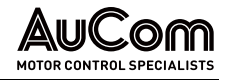

# 11.3.2 PRESET REFERENCES [360]

# MOTOR POTENTIOMETER [361]

Sets the properties of the motor potentiometer function. See the parameter "Digln1 [521]" for the selection of the motor potentiometer function.

| 361 Mo       |   | tor Pot                                                                                                    |  |
|--------------|---|----------------------------------------------------------------------------------------------------|--|
| Default:     |   | Nonvolatile                                                                                                    |  |
| Volatile     | 0 | After a stop, trip or power down, the AFE will<br>start always from zero speed (or minimum<br>speed, if selected).                                                                                                  |  |
| Non volatile | 1 | Non-volatile. After a stop, trip or power down<br>of the AFE, the reference value at the<br>moment of the stop will be memorized. After<br>a new start command the output speed will<br>resume to this saved value. |  |

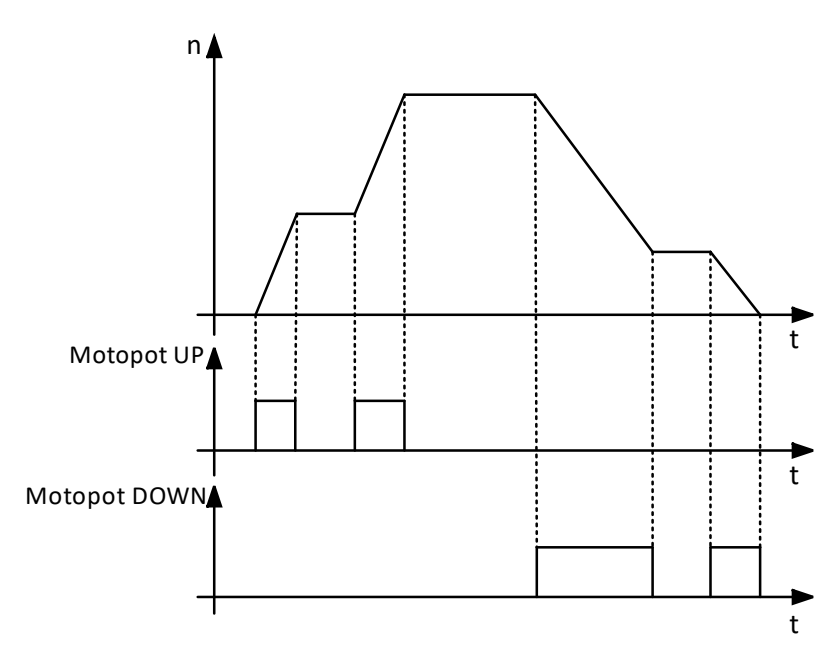

*Fig. 11-2 Motor potentiometer function* 

# PRESET REF 1 [362] TO PRESET REF 7 [368]

Preset reference have priority over the analogue inputs. Preset references are activated by the digital inputs. The digital inputs must be set to the function Pres. Ref 1, Pres. Ref 2 or Pres. Ref 4.

Depending on the number of digital inputs used, up to 7 preset references can be activated per parameter set. Using all the parameter sets, up to 28 preset references are possible.

| 362           | Preset Ref 1                                                                                                    |  |
|---------------|----------------------------------------------------------------------------------------------------|--|
| Default: 0%   |                                                                                                    |  |
| Dependent on: | Max value depends on [O41].<br>Unit depends on mode selected in [G21]:<br>• for Q-references: [%]<br>• for power factor references: without unit |  |

The same settings are valid for the menus [363] to [368]. The selection of the presets is as in Tab. 11-2.

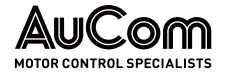

| Preset Ctrl3 | Preset Ctrl2 | Preset Ctrl1 | Output Speed       |
|--------------|--------------|--------------|--------------------|
| 0            | 0            | 0            | Analogue reference |
| 0            | 0            | 1*           | Preset Ref 1       |
| 0            | 1*           | 0            | Preset Ref 2       |
| 0            | 1            | 1            | Preset Ref 3       |
| 1*           | 0            | 0            | Preset Ref 4       |
| 1            | 0            | 1            | Preset Ref 5       |
| 1            | 1            | 0            | Preset Ref 6       |
| 1            | 1            | 1            | Preset Ref 7       |

Tab. 11-2 Selection of presets

\* selected if only one preset reference is active

NOTE

- 1: active input
- 0: non active input

| T | _ | _ | _ | ٦. |  |
|---|---|---|---|----|--|
| Т | - | _ | _ | L  |  |
| Т | Ξ |   | _ | L  |  |
| L | _ |   | _ | L  |  |
| L |   |   |   | _  |  |

# If only Preset Ctrl3 is active, then the Preset Ref 4 can be selected. If Presets Ctrl2 and 3 are active, then the Preset Ref 2, 4 and 6 can be selected.

# 11.3.3 Keyboard Reference Mode [369]

This parameter sets how the reference value [310] is edited.

| 369 Key Ref Mode |   |                                                                                                    |  |
|------------------|---|----------------------------------------------------------------------------------------------------|--|
| Default:         |   | MotPot                                                                                                    |  |
| Normal           | 0 | The reference value is edited as a normal parameter (the new reference value is activated when ENTER is pressed after the value has been changed).                                                                                                    |  |
| MotPot           | 1 | The reference value is edited using the motor potentiometer function (the new reference value is activated directly when the key + or - is pressed).                                                                                                    |  |
| MotPot+          | 2 | This selection makes it possible to update the reference in "[310]" directly from the [100]-<br>menu. Pressing +/- in the [100]- menu changes the menu to [310] and there you can continue to press +/- to update the reference. When no key has been pressed for a second the menu returns to [100] automatically. |  |

# 11.4 MONITOR/PROTECTIONS [400]

# TRIP TEXT [430]

This menu group allow users to define their own trip/alarm messages.

# EXTTRIP 1TEXT [431]

In this menu user can define its own name for ExtTrip 1.

| 431      | ExtTrip1Text |  |
|----------|--------------|--|
| Default: | 0            |  |

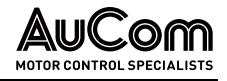

# EXTTRIP2TEXT [432]

In this menu user can define its own name for ExtTrip 2.

| 432      | ExtTrip2Text |
|----------|--------------|
| Default: | 0            |

# 11.5 I/OS AND VIRTUAL CONNECTIONS [500]

Main menu with all the settings of the standard inputs and outputs of the AFE.

# 11.5.1 ANALOGUE INPUTS [510]

Submenu with all settings for the analogue inputs.

# ANIN1 FUNCTION [511]

Sets the function for Analogue input 1. Scale and range are defined by AnIn1 Advanced settings [513].

| 511         | AnIn1 Fc |                                                                                                    |  |
|-------------|----------|----------------------------------------------------------------------------------------------------|--|
| Default:    |          | Process Ref                                                                                                    |  |
| Off         | 0        | Input is not active                                                                                                    |  |
| Max Torque  | 2        | The input acts as an upper torque limit.                                                                                                    |  |
| Process Val | 3        | The input value equals the actual process<br>value (feedback) and is compared to the<br>reference signal (set point) by the PID<br>controller or can be used to display and<br>view the actual process value. |  |
| Process Ref | 4        | Reference value is set for control in<br>process units, see Process Source [321]<br>and Process Unit [322].                                                                                                   |  |
| Ux          | 7        | x-axis (cartesian coordinate) supply voltage<br>measurement output signal from supply<br>voltage measurement board (SVMB) to<br>control board analogue input.                                                 |  |
| Uy          | 8        | y-axis (cartesian coordinate) supply voltage<br>measurement output signal from supply<br>voltage measurement board (SVMB) to<br>control board analogue input.                                                 |  |
| U(L1)       | 9        | Supply phase L1 voltage measurement<br>output signal from supply voltage<br>measurement board (SVMB) to control<br>board analogue input.                                                                      |  |
| U(L2)       | 10       | Supply phase L2 voltage measurement<br>output signal from supply voltage<br>measurement board (SVMB) to control<br>board analogue input.                                                                      |  |
| U(L3)       | 11       | Supply phase L3 voltage measurement<br>output signal from supply voltage<br>measurement board (SVMB) to control<br>board analogue input.                                                                      |  |

| 1 |   |  |
|---|---|--|
|   |   |  |
|   | _ |  |
|   |   |  |
|   |   |  |

# NOTE

When AnInX Func = Off, the connected signal will still be available for Comparators [610].

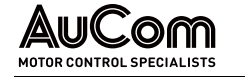

| Adding analogue inputs                         | If more than one analogue input is s<br>be added together. In the following e<br>to Speed.                                                                                                    | set to the same function, the values of the inputs can<br>examples we assume that Process Source [321] is set                                                                                                    |  |  |
|------------------------------------------------|----------------------------------------------------------------------------------------------------|----------------------------------------------------------------------------------------------------|--|--|
|                                                | Example 1: Add signals with differe                                                                                                    | ent weight (fine tuning).                                                                                                    |  |  |
|                                                | Signal on AnIn1 = 10 mA<br>Signal on AnIn2 = 5 mA                                                                                                    |                                                                                                    |  |  |
|                                                | <ul> <li>[511] AnIn1 Function</li> <li>[512] AnIn1 Setup</li> <li>[5134] AnIn1 Function Min</li> <li>[5136] AnIn1 Function Max</li> <li>[5138] AnIn1 Operation</li> <li>[514] AnIn2 Function</li> <li>[515] AnIn2 Setup</li> <li>[5164] AnIn2 Function Min</li> <li>[5166] AnIn2 Function Max</li> <li>[5167] AnIn2 Value Max</li> <li>[5168] AnIn2 Operation</li> </ul> | <ul> <li>= Process Ref.</li> <li>= 4 20 mA</li> <li>= Min (0 rpm)</li> <li>= Max (1500 rpm)</li> <li>= Add+</li> <li>= Process Ref.</li> <li>= 4 20 mA</li> <li>= Min (0 rpm)</li> <li>= User defined</li> <li>= 300 rpm</li> <li>= Add+</li> </ul>                                                                    |  |  |
|                                                | Calculation:<br>AnIn1 = (10-4) / (20-4) x (1500-0) + 0<br>AnIn2 = (5-4) / (20-4) x (300-0) + 0                                                                                                    | = 562.5 rpm<br>= 18.75 rpm                                                                                                    |  |  |
|                                                | The actual process reference will be<br>+562.5 + 18.75                                                                                                    | e:<br>= 581 rpm                                                                                                    |  |  |
| Analogue Input Selection<br>via Digital Inputs | When two different external Reference signals are used, e.g., 420 mA signal from control centre and a 010V locally mounted potentiometer, it is possible to switch between these two different analogue input signals via a Digital Input set to "AnIn Select".                                                                                                    |                                                                                                    |  |  |
|                                                | Anin'i s 4 2011A<br>Anin2 is 0 10 V                                                                                                    |                                                                                                    |  |  |
|                                                | DigIn3 is controlling the AnIn select                                                                                                    | ion; HIGH is 4 20 mA, LOW is 0 10 V                                                                                                    |  |  |
|                                                | "[511] Anln1 Fc" = Process Re<br>"[512] Anln1 Setup" = 4 20 mA;<br>"[513A] Anln1 Enabl" = DigIn;<br>"[514] Anln2 Fc" = Process Re<br>"[515] Anln2 Setup" = 0 10 V;<br>"[516A] Anln2 Enabl" = !DigIn;<br>"[523] DigIn3 = Anln";                                                                                                    | ef; set AnIn1 as reference signal input<br>set AnIn1 for a current reference signal<br>set AnIn1 to be active when DigIn3 is HIGH<br>set AnIn2 as reference signal input<br>set AnIn2 for a voltage reference signal<br>set AnIn2 to be active when DigIn3 is LOW<br>set DIgIn3 as input for selection of AI reference |  |  |
| SUBTRACTING ANALOGUE                           | <i>Example 2</i> : Subtract two signals                                                                                                    |                                                                                                    |  |  |
| INPUTS                                         | Signal on AnIn1 = 8 V Signal on AnIn                                                                                                    | 2 = 4 V                                                                                                    |  |  |
|                                                | [511] AnIn1 Function<br>[512] AnIn1 Setup<br>[5134] AnIn1 Function Min<br>[5136] AnIn1 Function Max<br>[5138] AnIn1 Operation<br>[514] AnIn2 Function<br>[515] AnIn2 Setup<br>[5164] AnIn2 Function Min<br>[5166] AnIn2 Function Max<br>[5168] AnIn2 Operation                                                                                                    | <ul> <li>= Process Ref.</li> <li>= 0 10 V</li> <li>= Min (0 rpm)</li> <li>= Max (1500 rpm)</li> <li>= Add+</li> <li>= Process Ref.</li> <li>= 0 10 V</li> <li>= Min (0 rpm)</li> <li>= Max (1500 rpm)</li> <li>= Sub-</li> </ul>                                                                                       |  |  |
|                                                | Calculation:<br>AnIn1 = (8-0) / (10-0) x (1500-0) + 0                                                                                                    | = 1200 rpm                                                                                                    |  |  |

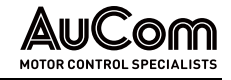

AnIn2 = (4-0) / (10-0) x (1500-0) + 0 = 600 rpm

The actual process reference will be: +1200-600 = 6

= 600 rpm

# ANIN1 SETUP [512]

The analogue input setup is used to configure the analogue input in accordance with the signal used that will be connected to the analogue input. With this selection the input can be determined as current (4...20mA) or voltage (0...10V) controlled input. Other selections are available for using a threshold (live zero), a bipolar input function, or a user defined input range. With a bipolar input reference signal, it is possible to control the motor in two directions, see Fig. 11-3.

| 512              | An | Inl Setup                                                                                                    |  |
|------------------|----|----------------------------------------------------------------------------------------------------|--|
| Default:         |    | User Bipol V                                                                                                    |  |
| Dependent on     |    | Setting of switch S1                                                                                                    |  |
| 4 20 mA          | 0  | The current input has a fixed threshold (Live<br>Zero) of 4 mA and controls the full range for<br>the input signal. See "Fig. 11-5<br>2 10 V / 4 20 mA (Live Zero)". |  |
| 0 20 mA          | 1  | Normal full current scale configuration of<br>the input that controls the full range for the<br>input signal. See "Fig. 11-4 Normal full-<br>scale configuration".   |  |
| User mA          | 2  | The scale of the current controlled input,<br>that controls the full range for the input<br>signal. Can be defined by the advanced AnIn<br>Min and AnIn Max menus.   |  |
| User Bipol<br>mA | 3  | Sets the input for a bipolar current input,<br>where the scale controls the range for the<br>input signal. Scale can be defined in<br>advanced menu AnIn Bipol.      |  |
| 0 10 V           | 4  | Normal full voltage scale configuration of<br>the input that controls the full range for the<br>input signal. See "Fig. 11-4 Normal full-<br>scale configuration".   |  |
| 2 10 V           | 5  | The voltage input has a fixed threshold (Live<br>Zero) of 2 V and controls the full range for<br>the input signal. See "Fig. 11-5<br>2 10 V / 4 20 mA (Live Zero)"   |  |
| User V           | 6  | The scale of the voltage-controlled input,<br>that controls the full range for the input sig-<br>nal. Can be defined by the advanced AnIn<br>Min and AnIn Max menus. |  |
| User<br>Bipol V  | 7  | Sets the input for a bipolar voltage input,<br>where the scale controls the range for the<br>input signal. Scale can be defined in<br>advanced menu AnIn Bipol.      |  |

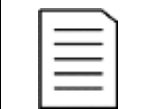

#### NOTE

Always check the needed set up when the setting of S1 is changed; selection will not adapt automatically.

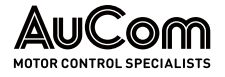

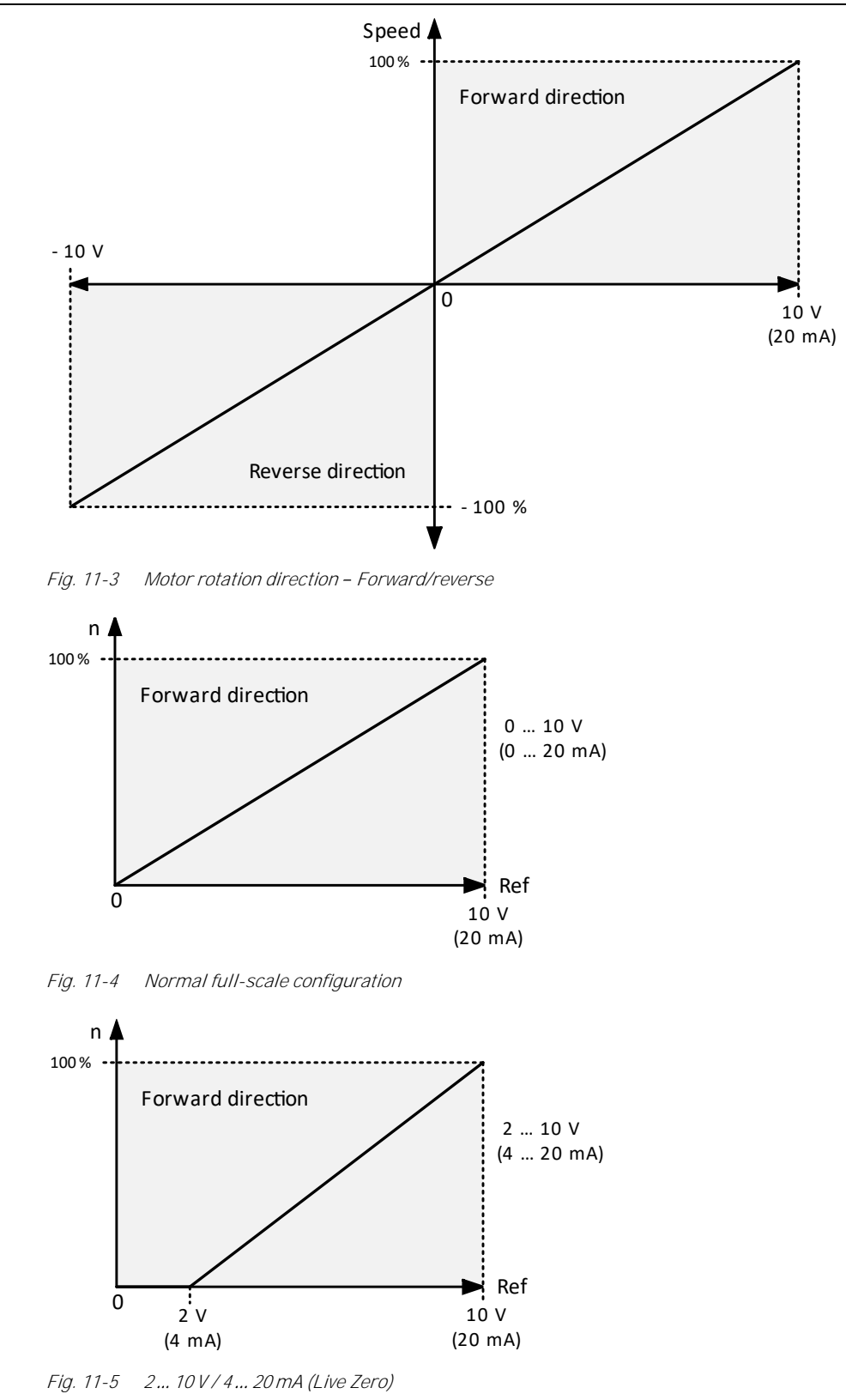

# ANIN1 ADVANCED [513]

NOTE

| 1 |   |
|---|---|
|   |   |
|   | = |
|   |   |
|   |   |

The different menus will automatically be set to either [mA] or [V], based on the selection in AnIn 1 Setup [512].

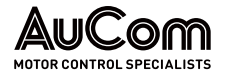

#### FUNCTIONAL DESCRIPTION

ANIN1 MIN [5131]

Parameter to set the minimum value of the external reference signal. Only visible if [512] = User mA/V.

| 5131     | AnIn1 Min                  |  |
|----------|----------------------------|--|
| Default: | 0 V / 4.00 mA              |  |
| Range:   | 0.00 20.00 mA<br>0 10.00 V |  |

#### ANIN1 MAX [5132]

Parameter to set the maximum value of the external reference signal. Only visible if [512] = User mA / V.

| 5132     | AnIn1 Max                  |
|----------|----------------------------|
| Default: | 10.00 V / 20.00 mA         |
| Range:   | 0.00 20.00 mA<br>0 10.00 V |

#### SPECIAL FUNCTION: INVERTED REFERENCE SIGNAL

If the AnIn minimum value is higher than the AnIn maximum value, the input will act as an inverted reference input, see Fig. 11-6.

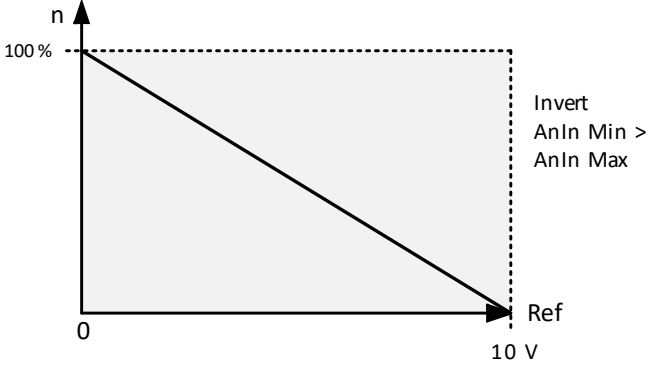

Fig. 11-6 Inverted reference

#### ANIN1 BIPOL [5133]

This menu is only displayed if AnIn1 Setup is set to User Bipol mA or User Bipol V.

The window will automatically show mA or V range according to the selected function.

The range is set by changing the positive maximum value; the negative value is automatically adapted accordingly.

Only visible if [512] = User Bipol mA/V.

The inputs RunR and RunL input need to be active, and "Rotation [219]", must be set to "R+L", to operate the bipolar function on the analogue input.

| 5133     | AnIn1 Bipol               |
|----------|---------------------------|
| Default: | 10.00 V / 20.00 mA        |
| Range:   | 0.0 20.0 mA, 0.00 10.00 V |

# ANIN1 FUNCTION MIN

[5134]

With AnIn1 Function Min the physical minimum value is scaled to selected process unit. The default scaling is dependent of the selected function of AnIn1 [511].

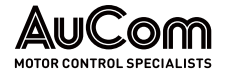

| 5134            | AnIn1 FcMin |                                  |  |
|-----------------|-------------|----------------------------------|--|
| Default:        |             | Min                              |  |
| Min             | 0           | Min value                        |  |
| Max             | 1           | Max value                        |  |
| User<br>defined | 2           | Define user value in menu [5135] |  |

Tab. 11-3 shows corresponding values for the min and max selections depending on the function of the analogue input [511].

| Anin Function | Min                             | Max               |  |
|---------------|---------------------------------|-------------------|--|
| Speed         | Min Speed [341] Max Speed [343] |                   |  |
| Torque        | 0%                              | Max Torque [351]  |  |
| Process Ref   | Process Min [324]               | Process Max [325] |  |
| Process Value | Process Min [324]               | Process Max [325] |  |

Tab. 11-3 AnIn [511] – Min/Max values

#### ANIN1 FUNCTION VALUE MIN [5135]

With AnIn1 Function ValMin you define a user-defined value for the signal. Only visible when user-defined is selected in menu [5134].

| 5135     | AnIn1 VaMin          |
|----------|----------------------|
| Default: | 0.000                |
| Range:   | -10000.000 10000.000 |

#### ANIN1 FUNCTION MAX [5136]

With AnIn1 Function Max the physical maximum value is scaled to selected process unit. The default scaling is dependent of the selected function of AnIn1 [511], see Tab. 11-3AnIn [511] – Min/Max values".

| 5136         | AnIn1 | . FcMax                          |
|--------------|-------|----------------------------------|
| Default:     |       | Max                              |
| Min          | 0     | Min value                        |
| Max          | 1     | Max value                        |
| User defined | 2     | Define user value in menu [5137] |

#### ANIN1 FUNCTION VALUE MAX [5137]

With AnIn1 Function VaMax you define a user-defined value for the signal. Only visible when user-defined is selected in menu [5136].

| 5137     | AnIn1 VaMax          |
|----------|----------------------|
| Default: | 0.000                |
| Range:   | -10000.000 10000.000 |

| - 1 |   |  |
|-----|---|--|
|     | = |  |
|     | = |  |
|     |   |  |

With AnIn Min, AnIn Max, AnIn Function Min and AnIn Function Max settings, loss of feedback signals (e.g., voltage drop due to long sensor wiring) can be compensated to ensure an accurate process control.

Example: Process sensor is a sensor with the following specification:

| Range:  | 03bar   |
|---------|---------|
| Output: | 2 10 mA |

Analogue input should be set up according to:

NOTE

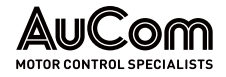

| [512] AnIn1 Setup          | = User mA      |
|----------------------------|----------------|
|                            | 2 m A          |
|                            | = 2111A        |
| [5132] Anin'i Max          | = 10 mA        |
| [5134] AnIn1 Function Min  | = User-defined |
| [5135] AnIn1 VaMin         | = 0.000 bar    |
| [5136] AnIn 1 Function Max | = User-defined |
| [5137] AnIn1 VaMax         | = 3.000 bar    |

# ANIN1 OPERATION

[5138]

| 5138     | Anl | In1 Oper                                                            |
|----------|-----|---------------------------------------------------------------------|
| Default: |     | Add +                                                               |
| Add+     | 0   | Analogue signal is added to selected function in menu [511].        |
| Sub-     | 1   | Analogue signal is subtracted from selected function in menu [511]. |

#### ANIN1 FILTER [5139]

If the input signal is unstable (e.g., fluctuation reference value), the filter can be used to stabilize the signal. A change of the input signal will reach 63 % on AnIn1 within the set AnIn1 filter time. After 5 times the set time, AnIn1 will have reached 100 % of the input change, see Fig. 11-7.

| 5139     | AnIn1 Filt   |
|----------|--------------|
| Default: | 0.1 s        |
| Range:   | 0.001 10.0 s |

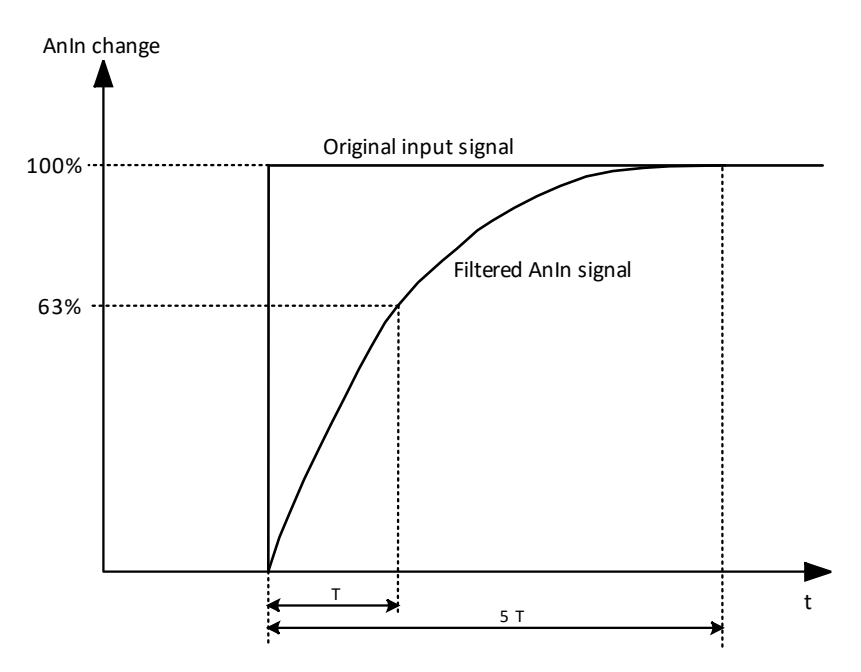

Fig. 11-7 Input signal stabilisation

ANIN1 ENABLE [513A] Parameter for enable/disable analogue input selection via digital inputs (DigIn set to function AnIn Select).

| 513A     | An | In1 Enabl                                          |
|----------|----|----------------------------------------------------|
| Default: |    | On                                                 |
| On       | 0  | AnIn1 is always active                             |
| !DigIn   | 1  | AnIn1 is only active if the digital input is low.  |
| DigIn    | 2  | AnIn1 is only active if the digital input is high. |

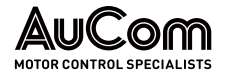

# ANIN2 FUNCTION [514]

Parameter for setting the function of Analogue Input 2. Same function as "AnIn1 Fc [511]".

| 514        | AnIn2 Fc              |
|------------|-----------------------|
| Default:   | LH/RG: Off            |
| Selection: | Same as in menu [511] |

# ANIN2 SETUP [515]

Parameter for setting the function of Analogue Input 2. Same functions as "AnIn1 Setup [512]".

| 515          | AnIn2 Setup            |
|--------------|------------------------|
| Default:     | User Bipol V           |
| Dependent on | Setting of switch S2   |
| Selection:   | Same as in menu [512]. |

# ANIN2 ADVANCED [516]

Same functions and submenus as under "AnIn1 Advan [513]".

| 516 AnIn2 Advan |  |
|-----------------|--|
|-----------------|--|

# ANIN3 FUNCTION [517]

Parameter for setting the function of Analogue Input 3. Same function as "AnIn1 Fc [511]".

| 517        | AnIn3 Fc              |
|------------|-----------------------|
| Default:   | LH/RG: Off            |
| Selection: | Same as in menu [511] |

# ANIN3 SETUP [518]

Same functions as "AnIn1 Setup [512]".

| 518          | AnIn3 Setup            |
|--------------|------------------------|
| Default:     | User Bipol V           |
| Dependent on | Setting of switch S3   |
| Selection:   | Same as in menu [512]. |

# ANIN3 ADVANCED [519]

Same functions and submenus as under "AnIn1 Advan [513]".

| 519 | AnIn3 Advan |  |
|-----|-------------|--|
|     |             |  |

# ANIN4 FUNCTION [51A]

Parameter for setting the function of Analogue Input 4. Same function as "AnIn1 Fc [511]."

| 51A        | AnIn4 Fc              |
|------------|-----------------------|
| Default:   | LH/RG: Off            |
| Selection: | Same as in menu [511] |

# ANIN4 SET-UP [51B]

Same functions as "AnIn1 Setup [512]".

| 51B          | AnIn4 Setup            |
|--------------|------------------------|
| Default:     | User Bipol V           |
| Dependent on | Setting of switch S4   |
| Selection:   | Same as in menu [512]. |

# ANIN4 ADVANCED [51C]

Same functions and submenus as under "AnIn1 Advan[513]".

| 51C | AnIn4 | Advan |
|-----|-------|-------|
|     |       |       |

# ANIN FAULT MODE [51D]

Response of AFE on AnIn fault can be configured in this menu.

| 51D      | AI | Flt Mode                                       |
|----------|----|------------------------------------------------|
| Default: |    | Off                                            |
| Off      | 0  | Off                                            |
| Trip     | 1  | AFE generate trip/alarm if AnIn fault appears. |
| Warning  | 2  | AFE generate warning if AnIn fault appears.    |

# 11.5.2 DIGITAL INPUTS [520]

Submenu with all the settings for the digital inputs.

| 1 |   |  |
|---|---|--|
|   | = |  |
|   |   |  |
|   | = |  |
|   |   |  |

Additional inputs will become available when the I/O option boards are connected.

# DIGITAL INPUT 1 [521]

To select the function of the digital input.

NOTE

On the standard control board there are eight digital inputs.

If the same function is programmed for more than one input that function will be activated according to "OR" logic if nothing else is stated.

| 521 DigIn 1 |   |                                                                                                    |
|-------------|---|----------------------------------------------------------------------------------------------------|
| Default:    |   | RunL                                                                                                    |
| Off         | 0 | The input is not active.                                                                                                    |
| Ext Trip 1  | 3 | Be aware that if there is nothing connected to<br>the input, the AFE will trip at "External trip 1"<br>immediately.<br>NOTE: The External Trip 1 is active low.<br>NOTE: Activated according to "AND" logic. |
| Stop        | 4 | Stop command according to the selected Stop<br>mode in menu [33B].<br>NOTE: The Stop command is active low.<br>NOTE: Activated according to "AND" logic.                                                     |

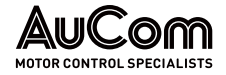

| 521             | Di | .gIn 1                                                                                                    |
|-----------------|----|----------------------------------------------------------------------------------------------------|
| Enable          | 5  | Enable command. General start condition to<br>run the AFE. If made low during running<br>the output of the AFE is cut off<br>immediately, causing the motor to coast to<br>zero speed.<br>NOTE: If none of the digital inputs are<br>programmed to "Enable", the internal<br>enable signal is active.<br>NOTE: Activated according to "AND" logic. |
| RunR            | 6  | Run Right command (positive speed). The output of the AFE will be a clockwise rotary field.                                                                                                    |
| RunL            | 7  | Run Left command (negative speed). The output of the AFE will be a counter-clockwise rotary field.                                                                                                    |
| Ext Trip 2      | 8  | Be aware that if there is nothing connected to<br>the input, the AFE will trip at "External trip 2"<br>immediately.<br>NOTE: The External Trip 2 is active low.<br>NOTE: Activated according to "AND" logic.                                                                                                    |
| Reset           | 9  | Reset command. To reset a Trip condition and to enable the Autoreset function.                                                                                                    |
| Preset Ctrl1    | 10 | To select the Preset Reference.                                                                                                    |
| Preset Ctrl2    | 11 | To select the Preset Reference.                                                                                                    |
| Preset Ctrl3    | 12 | To select the Preset Reference.                                                                                                    |
| MotPot Up       | 13 | Increases the internal reference value<br>according to the set Acc MotPot time [333].<br>Has the same function as a "real" motor<br>potentiometer, see "Fig. 11-2 Motor<br>potentiometer function".                                                                                                    |
| MotPot<br>Down  | 14 | Decreases the internal reference value<br>according to the set Dec MotPot time [334].<br>See MotPot Up.                                                                                                    |
| Ext Mot<br>Temp | 27 | Be aware that if there is nothing connected to<br>the input, the AFE will trip at<br>"External Motor Temp" immediately. NOTE:<br>The External Motor Temp is active low.                                                                                                    |
| Loc/Rem         | 28 | Activate local mode defined in [2171] and [2172].                                                                                                    |
| LC Level        | 30 | Liquid cooling low level signal.<br>NOTE: The Liquid Cooling Level is active low.                                                                                                    |
| Sleep           | 32 | Possible to enter sleep mode through Digln.                                                                                                    |
| Timer 1         | 34 | Timer 1 will be activated on the rising edge of this signal.                                                                                                    |
| Timer 2         | 35 | Timer 2 will be activated on the rising edge of this signal.                                                                                                    |
| Timer 3         | 36 | Timer 3 will be activated on the rising edge of this signal.                                                                                                    |
| Timer 4         | 37 | Timer 4 will be activated on the rising edge of this signal.                                                                                                    |

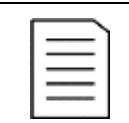

NOTE Menus DigIn1 [521] and DigIn2 [522] are read only.

AFE

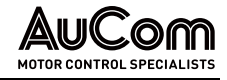

# DIGITAL INPUT 2 [522] TO DIGITAL INPUT 8[528]

Same function as "DigIn 1[521]". Default function for DigIn 3 is Enable and for DigIn 8 is Reset. For DigIn 4 ... DigIn 7 the default function is Off.

| 522        | DigIn 2                       |
|------------|-------------------------------|
| Default:   | RunR                          |
| Selection: | Same as in menu DigIn 1 [521] |

#### ADDITIONAL DIGITAL INPUTS [529] TO [52H]

| 529        | B1 Digin 1                    |
|------------|-------------------------------|
| Default:   | Off                           |
| Selection: | Same as in menu DigIn 1 [521] |

Additional digital inputs with I/O option board installed, "B1 DigIn 1 [529]" ... "B3 DigIn 3 [52H]". B stands for board and 1 to 3 is the number of the board which is related to the position of the I/O option board on the option mounting plate. The functions and selections are the same as "DigIn 1 [521]".

# 11.5.3 ANALOGUE OUTPUTS [530]

Submenu with all settings for the analogue outputs. Selections can be made from application and AFE values, to visualize the actual status. Analogue outputs can also be used as a mirror of the analogue input. Such a signal can be used as:

- a reference signal for the next AFE in a Master/Slave configuration (see Fig. 11-8).
- a feedback acknowledgement of the received analogue reference value.

# ANOUT1 FUNCTION [531]

Sets the function for the Analogue Output 1. Scale and range are defined by AnOut1 Advanced settings [533].

| 531         | AnO | utl Fc                                                     |
|-------------|-----|------------------------------------------------------------|
| Default:    |     | Speed                                                      |
| Process Val | 0   | Actual process value according to Process feedback signal. |
| El Power    | 2   | Electrical Power                                           |
| Process Ref | 3   | Actual process reference value.                            |
| React Power | 4   | Actual reactive power.                                     |
| Frequency   | 5   | Actual frequency.                                          |
| Current     | 6   | Actual current.                                            |
| Output volt | 8   | Actual output voltage.                                     |
| DC-voltage  | 9   | Actual DC link voltage.                                    |
| AnIn1       | 10  | Mirror of received signal value on AnIn1.                  |
| AnIn2       | 11  | Mirror of received signal value on AnIn2.                  |
| AnIn3       | 12  | Mirror of received signal value on AnIn3.                  |
| AnIn4       | 13  | Mirror of received signal value on AnIn4.                  |
| Torque Ref  | 15  | Actual torque reference value (=0 in V/Hz<br>mode)         |
| AnMux1      | 16  | Result of configured AnMux1 logical block, see [621].      |
| AnMux2      | 17  | Result of configured AnMux2 logical block, see [622].      |
| IGBT Temp   | 18  | Temperature of drive IGBT, see [71A].                      |

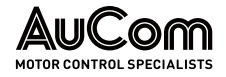

|          | Ν |
|----------|---|
| $\equiv$ | Þ |
| —        |   |

# NOTE

- > When selections AnIn1, AnIn2, ... AnIn4 is selected, the setup of the AnOut (menu [532] or [535]) must be set to 0 ... 10 V or 0 ... 20 mA. When the AnOut Setup is set to e.g., 4... 20 mA, the mirroring is not working correct.
- $\triangleright$ Output and DC voltage are presented as a percentage of 1000 V (when selected on AnOut function.)

# ANOUT 1 SETUP [532]

Preset scaling and offset of the output configuration.

| 532              | An | Outl Setup                                                                                                    |
|------------------|----|----------------------------------------------------------------------------------------------------|
| Default:         |    | 4-20mA                                                                                                    |
| 4–20mA           | 0  | The current output has a fixed threshold<br>(Live Zero) of 4 mA and controls the full<br>range for the output signal. See "Fig. 11-5<br>2 10 V / 4 20 mA (Live Zero)". |
| 0–20mA           | 1  | Normal full current scale configuration of<br>the output that controls the full range for the<br>output signal. See "Fig. 11-4 Normal full-<br>scale configuration".   |
| User mA          | 2  | The scale of the current controlled output<br>that controls the full range for the output<br>signal. Can be defined by the advanced<br>AnOut Min and AnOut Max menus.  |
| User Bipol<br>mA | 3  | Sets the output for a bipolar current output,<br>where the scale controls the range for the<br>output signal. Scale can be defined in<br>advanced menu AnOut Bipol.    |
| 0-10V            | 4  | Normal full voltage scale configuration of<br>the output that controls the full range for the<br>output signal. See "Fig. 11-4 Normal full-<br>scale configuration"    |
| 2-10V            | 5  | The voltage output has a fixed threshold<br>(Live Zero) of 2 V and controls the full range<br>for the output signal. See "Fig. 11-5<br>2 10 V / 4 20 mA (Live Zero)"   |
| User V           | 6  | The scale of the voltage-controlled output<br>that controls the full range for the output<br>signal. Can be defined by the advanced<br>AnOut Min and AnOut Max menus.  |
| User<br>Bipol V  | 7  | Sets the output for a bipolar voltage output,<br>where the scale controls the range for the<br>output signal. Scale can be defined in<br>advanced menu AnOut Bipol.    |

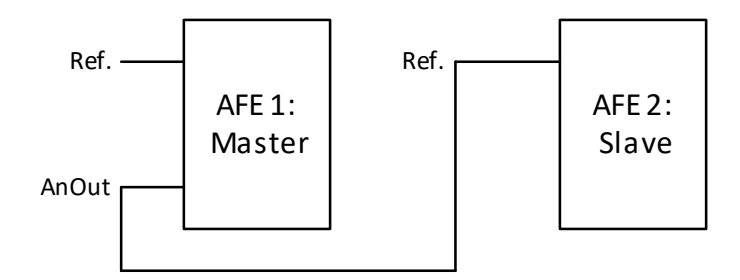

Fig. 11-8 AFE Master/Slave configuration

# ANOUT1 ADVANCED [533]

With the functions in the AnOut1 Advanced menu, the output can be completely defined according to the application needs. The menus will automatically be adapted to "mA" or "V", according to the selection in "AnOut1 Setup [532]".

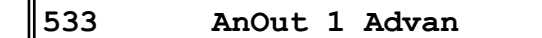

ANOUT1 MIN This parameter is automatically displayed if User mA or User V is selected in menu "AnOut 1 Setup [532]". The menu will automatically adapt to current or voltage setting according [5331] to the selected setup. Only visible if [532] = User mA/V.

| 5331     | AnOut 1 Min              |
|----------|--------------------------|
| Default: | 4.00 mA                  |
| Range:   | 0.00 20.00 mA, 0 10.00 V |

ΑΝΟυτ1 ΜΑΧ [5332]

This parameter is automatically displayed if User mA or User V is selected in menu "AnOut1 Setup [532]". The menu will automatically adapt to current or voltage setting a ccording to the selected setup. Only visible if [532] = User mA/V.

| 5332     | AnOut 1 Max              |
|----------|--------------------------|
| Default: | 20.00 mA                 |
| Range:   | 0.00 20.00 mA, 0 10.00 V |

ANOUT1 BIPOL Automatically displayed if User Bipol mA or User Bipol V is selected in menu AnOut1 Setup. [5333] The menu will automatically show mA or V range according to the selected function. The range is set by changing the positive maximum value; the negative value is automatically adapted accordingly. Only visible if [512] = User Bipol mA/V.

| 5333     | AnOut1Bipol                   |
|----------|-------------------------------|
| Default: | 20.00 mA                      |
| Range:   | -10.00 10.00 V, -20.0 20.0 mA |

#### ANOUT1 FUNCTION MIN [5334]

With AnOut1 Function Min the physical minimum value is scaled to selected presentation. The default scaling is dependent of the selected function of "AnOut1 [531]".

| 5334         | AnOut1FCMin |                                  |
|--------------|-------------|----------------------------------|
| Default:     |             | Min                              |
| Min          | 0           | Min value                        |
| Max          | 1           | Max value                        |
| User defined | 2           | Define user value in menu [5335] |

Tab. 11-4 shows corresponding values for the min and max selections depending on the function of the analogue output [531].

| AnOut<br>Function | Min Value         | Max Value              |
|-------------------|-------------------|------------------------|
| Process Value     | Process Min [324] | Process Max [325]      |
| El Power          | 0%                | Rated apparent Power   |
| Process Ref       | Process Min [324] | Process Max [325]      |
| React Power       | 0%                | Rated apparent power   |
| Frequency         | 0 Hz              | Supply Frequency [012] |
| Current           | 0 A               | Supply Current [013]   |
| Output Voltage    | 0 V               | 1000 V                 |

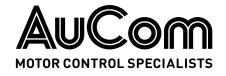

| AnOut<br>Function | Min Value          | Max Value          |
|-------------------|--------------------|--------------------|
| DC voltage        | 0 V                | 1000 V             |
| AnIn1             | AnIn1 Function Min | AnIn1 Function Max |
| AnIn2             | AnIn2 Function Min | AnIn2 Function Max |
| AnIn3             | AnIn3 Function Min | AnIn3 Function Max |
| AnIn4             | AnIn4 Function Min | AnIn4 Function Max |

Tab. 11-4 AnOut function – Min/Max values

*Example:* Set the AnOut function for Frequency to 0 Hz, set AnOut function Min [5334] to "Userdefined" and AnOut1 VaMin [5335] = 0.0. This results in an anlogue output signal from 0/4 mA... 20 mA: 0 Hz to Fsupply.

This principle is valid for all Min to Max settings.

ANOUT1 FUNCTION VALUE MINWith AnOut1 Function VaMin you define a user-defined value for the signal. Only visible<br/>when user-defined is selected in menu [5334].

| 5335     | AnOut1VaMin          |
|----------|----------------------|
| Default: | 0.000                |
| Range:   | -10000.000 10000.000 |

ANOUT1 FUNCTION MAX [5336] With AnOut1 Function Max the physical minimum value is scaled to selected presentation. The default scaling is dependent on the selected function of AnOut1 [531]. See "Tab. 11-4 AnOut function – Min/Max values".

| 5336         | AnOut1FCMax |                                  |
|--------------|-------------|----------------------------------|
| Default:     |             | Max                              |
| Min          | 0           | Min value                        |
| Max          | 1           | Max value                        |
| User defined | 2           | Define user value in menu [5337] |

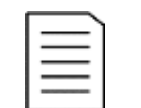

# NOTE

It is possible to set AnOut1 up as an inverted output signal by setting AnOut1 Min > AnOut1 Max. See "Fig. 11-6 Inverted reference".

ANOUT1 FUNCTION VALUE Max [5337] With AnOut1 Function VaMax you define a user-defined value for the signal. Only visible when user-defined is selected in menu [5334].

| 5337     | AnOut1VaMax          |
|----------|----------------------|
| Default: | 0.000                |
| Range:   | -10000.000 10000.000 |

ANOUT2 FUNCTION [534]

Sets the function for the analogue output 2.

| 534        | AnOut2 Fc             |
|------------|-----------------------|
| Default:   | El Power              |
| Selection: | Same as in menu [531] |

# ANOUT2 SETUP [535]

Preset scaling and offset of the output configuration for analogue output 2.

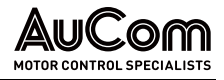

| 535        | AnOut2 Setup          |
|------------|-----------------------|
| Default:   | 4 20 mA               |
| Selection: | Same as in menu [532] |

# ANOUT2 ADVANCED [536]

Same functions and submenus as under AnOut1 Advanced [533].

| 536 | AnOut2 | Advan |
|-----|--------|-------|
|     |        |       |

# 11.5.4 DIGITAL OUTPUTS [540]

Submenu with all the settings for the digital outputs.

# DIGITAL OUT 1 [541]

Sets the function for the digital output 1.

NOTE

The definitions described here are valid for the active output condition.

| 541                                                                                                    | Dig | Out 1                                                                              |  |
|----------------------------------------------------------------------------------------------------|-----|------------------------------------------------------------------------------------|--|
| Default:                                                                                                    |     | NOT2                                                                               |  |
| Off                                                                                                    | 0   | Output is not active and constantly low.                                           |  |
| On                                                                                                    | 1   | Output is made constantly high, i.e., for checking circuits and trouble shooting.  |  |
| Run                                                                                                    | 2   | Running. The AFE output is active =<br>produces current for the motor.             |  |
| Stop                                                                                                    | 3   | The AFE output is not active.                                                      |  |
| At Process                                                                                                    | 6   | The output = Reference.                                                            |  |
| No Trip                                                                                                    | 8   | No Trip condition active.                                                          |  |
| Trip                                                                                                    | 9   | A Trip condition is active.                                                        |  |
| AutoRst Trip                                                                                                    | 10  | Autoreset trip condition active.                                                   |  |
| Limit                                                                                                    | 11  | A Limit condition is active.                                                       |  |
| Warning                                                                                                    | 12  | A Warning condition is active.                                                     |  |
| Ready                                                                                                    | 13  | The AFE is ready for operation. This means that the AFE is powered up and healthy. |  |
| T= Tlim                                                                                                    | 14  | The torque is limited by the torque limit function.                                |  |
| I>I <sub>nom</sub>                                                                                                    | 15  | The output current is higher than the AFE nominal current [013].                   |  |
| AnIn <offset< td=""><td>17</td><td>One of the AnIn input signals is lower than 75 % of the threshold level.</td></offset<> | 17  | One of the AnIn input signals is lower than 75 % of the threshold level.           |  |
| GCP Trip                                                                                                    | 18  | Grid Code Protections (GCP) trip condition is active.                              |  |
| GCP Trigg                                                                                                    | 19  | Grid Code Protections (GCP) trigged (condition for tripping met).                  |  |
| GCP Trip>                                                                                                    | 20  | Grid Code Protections (GCP) over-trips condition is active.                        |  |
| GCP Trigg>                                                                                                    | 21  | Grid Code Protections (GCP) over-trips                                             |  |

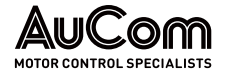

| 541 DigOut 1     |    |                                                                                                    |  |
|------------------|----|----------------------------------------------------------------------------------------------------|--|
|                  |    | tripping met).                                                                                                    |  |
| GCP Trip<        | 22 | Grid Code Protections (GCP) under- trips condition is active.                                                                                           |  |
| GCP Trigg<       | 23 | Grid Code Protections (GCP) under-<br>trips condition trigged (condition for<br>GCP tripping met).                                                      |  |
| CA1              | 24 | Analogue comparator 1 output.                                                                                                    |  |
| CA2              | 25 | Analogue comparator 2 output.                                                                                                    |  |
| CA3              | 26 | Analogue comparator 3 output.                                                                                                    |  |
| CA4              | 27 | Analogue comparator 4 output.                                                                                                    |  |
| L1               | 28 | Logic 1 expression output                                                                                                    |  |
| L2               | 29 | Logic 2 expression output                                                                                                    |  |
| L3               | 30 | Logic 3 expression output                                                                                                    |  |
| L4               | 31 | Logic 4 expression output                                                                                                    |  |
| F1               | 32 | Flip flop 1 output                                                                                                    |  |
| F2               | 33 | Flip flop 2 output                                                                                                    |  |
| F3               | 34 | Flip flop 3 output                                                                                                    |  |
| F4               | 35 | Flip flop 4 output                                                                                                    |  |
| Operation        | 36 | Run command is active or AFE running.<br>The signal can be used to control the<br>mains contactor if the AFE is equipped<br>with Standby supply option. |  |
| T1Q              | 37 | Timer 1 output                                                                                                    |  |
| T2Q              | 38 | Timer 2 output.                                                                                                    |  |
| T3Q              | 39 | Timer 3 output                                                                                                    |  |
| T4Q              | 40 | Timer 4 output                                                                                                    |  |
| Loc/Rem          | 57 | Local/Rem mode indication:<br>Local = 1, Remote = 0                                                                                                    |  |
| Standby          | 58 | Standby supply option is active                                                                                                    |  |
| PTC Trip         | 59 | Trip when function is active                                                                                                    |  |
| PT100 Trip       | 60 | Trip when function is active                                                                                                    |  |
| Overvolt         | 61 | Overvoltage due to high main voltage                                                                                                    |  |
| Overvolt G       | 62 | Overvoltage due to generation mode                                                                                                    |  |
| Overvolt D       | 63 | Overvoltage due to deceleration                                                                                                    |  |
| l <sup>2</sup> t | 66 | I <sup>2</sup> t limit protection active                                                                                                    |  |
| V-Limit          | 67 | Overvoltage limit function active                                                                                                    |  |
| C-Limit          | 68 | Overcurrent limit function active                                                                                                    |  |
| Overtemp         | 69 | Over temperature warning                                                                                                    |  |
| Low voltage      | 70 | Low voltage warning                                                                                                    |  |
| DigIn 1          | 71 | Digital input 1                                                                                                    |  |
| Digln 2          | 72 | Digital input 2                                                                                                    |  |
| DigIn 3          | 73 | Digital input 3                                                                                                    |  |
| Digln 4          | 74 | Digital input 4                                                                                                    |  |
| DigIn 5          | 75 | Digital input 5                                                                                                    |  |
| Digln 6          | 76 | Digital input 6                                                                                                    |  |
| DigIn 7          | 77 | Digital input 7                                                                                                    |  |
| DigIn 8          | 78 | Digital input 8                                                                                                    |  |
| ManRst Trip      | 79 | Active trip that needs to be manually reset                                                                                                    |  |

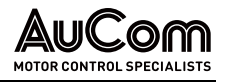

| 541 DigOut 1 |     |                                                                 |
|--------------|-----|-----------------------------------------------------------------|
| Com Error    | 80  | Serial communication lost                                       |
| External Fan | 81  | The AFE requires external cooling.<br>Internal fans are active. |
| LC Pump      | 82  | Activate liquid cooling pump                                    |
| LC HE Fan    | 83  | Activate liquid cooling heat exchanger fan                      |
| LC Level     | 84  | Liquid cooling low level signal active                          |
| Com Active   | 87  | Fieldbus communication active.                                  |
| Option       | 90  | Failure occurred in built-in option board                       |
| NOT1         | 91  | NOT gate 1 output                                               |
| NOT2         | 92  | NOT gate 2 output                                               |
| NOT3         | 93  | NOT gate 3 output                                               |
| NOT4         | 94  | NOT gate 4 output                                               |
| NOT5         | 95  | NOT gate 5 output                                               |
| NOT6         | 96  | NOT gate 6 output                                               |
| NOT7         | 97  | NOT gate 7 output                                               |
| NOT8         | 98  | NOT gate 8 output                                               |
| CTR1         | 99  | Counter 1 output                                                |
| CTR2         | 100 | Counter 2 output                                                |
| CLK1         | 101 | Clock logic 1output                                             |
| CLK2         | 102 | Clock logic 2 output                                            |
| STO Active   | 107 | STO is active                                                   |
| Charge Relay | 111 | Signal / Digital output for controlling charge contactor.       |
| Main Relay   | 112 | Signal / Digital output for controlling charge contactor.       |
| Udc OK       | 113 | LH/RG is up and running.                                        |

# DIGITAL OUT 2 [542]

| = |  |
|---|--|
|   |  |

The definitions described here are valid for the active output condition.

Sets the function for the digital output 2.

NOTE

NOTE

| 542        | DigOut2                         |
|------------|---------------------------------|
| Default:   | L1                              |
| Selection: | Same as in menu DigOut 1 [541]. |

# 11.5.5 RELAYS [550]

| 1 |   |
|---|---|
|   |   |
|   |   |
|   | — |
|   |   |

Relay 1 is dedicated to Charge relay (K2). Relay 3 is dedicated for Main contactor (K1).

Submenu with all the settings for the relay outputs. The relay mode selection makes it **possible to establish a "fail safe**" relay operation by using the normal closed contact to function as the normal open contact.

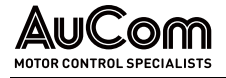

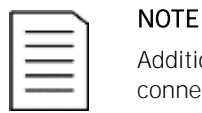

Additional relays will become available when I/O option boards are connected. Maximum 3 boards with 3 relays each.

# RELAY 1 [551]

Sets the function for the relay output 1. Same function as digital output 1 [541] can be selected.

| 551      | Relay 1      |
|----------|--------------|
| Default: | Charge relay |

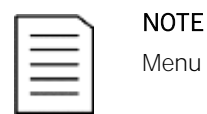

Menu Relay 1 [551] is read only.

# RELAY 2 [552]

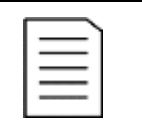

The definitions described here are valid for the active output condition.

Sets the function for the relay output 2.

NOTE

| 552        | Relay 2                         |
|------------|---------------------------------|
| Default:   | NOT2                            |
| Selection: | Same as in menu DigOut 1 [541]. |

# RELAY 3 [553]

Sets the function for the relay output 3.

NOTE

| 553      | Relay 3    |
|----------|------------|
| Default: | Main Relay |

| 1 |       |
|---|-------|
|   | _     |
|   | <br>_ |
|   | <br>- |
|   | <br>_ |

Menu Relay 3 [553] is read only.

# BOARD RELAY [554] TO [55C]

These additional relays are only visible if an I/O option board is fitted in slot 1, 2, or 3. The outputs are named B1 Relay 1–3, B2 Relay 1–3 and B3 Relay 1–3. B stands for board and 1–3 is the number of the board which is related to the position of the I/O option board on the option mounting plate. See menu DigOut 1 [541].

| <u> </u> |
|----------|
|          |
|          |
|          |
|          |

# NOTE

Visible only if optional board is detected or if any input/output is activated.

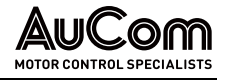

# RELAY ADVANCED [55D]

This function makes it possible to ensure that the relay will also be closed when the AFE is malfunctioning or powered down.

*Example:* A process always requires a certain minimum flow. To control the required number of pumps by the relay mode NC, the e.g., the pumps can be controlled normally by the pump control but are also activated when the AFE is tripped or powered down.

| 55D | Relay Advan |  |
|-----|-------------|--|
|-----|-------------|--|

Relay 1 Mode [55D1]

| 55D1 Relay1 Mode |   |                                                                                                    |
|------------------|---|----------------------------------------------------------------------------------------------------|
| Default:         |   | N.O                                                                                                    |
| N.0              | 0 | The normal open contact of the relay will be activated when the function is active.                                                                                             |
| N.C              | 1 | The normally closed contact of the relay will<br>act as a normal open contact. The contact<br>will be opened when function is not active<br>and closed when function is active. |

RELAY MODES [55D2] TO [55DC] Same function as for "Relay 1 Mode [55D1]".

# 11.5.6 VIRTUAL CONNECTIONS [560]

Functions to enable eight internal connections of comparator, timer, and digital signals, without occupying physical digital in/outputs. Virtual connections are used to wireless connection of a digital output function to a digital input function. Available signals and control functions can be used to create your own specific functions.

#### EXAMPLE OF START DELAY

The motor will start in RunR 10 seconds after DigIn1 gets high. DigIn1 has a time delay of 10 s.

| Menu  | Parameter    | Setting |
|-------|--------------|---------|
| [521] | Digln1       | Timer 1 |
| [561] | VIO 1 Dest   | RunR    |
| [562] | VIO 1 Source | T10     |
| [641] | Timer1 Trig  | DigIn 1 |
| [642] | Timer1 Mode  | Delay   |
| [643] | Timer1 Delay | 0:00:10 |

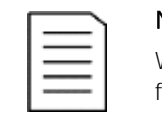

#### NOTE

When a digital input and a virtual destination are set to the same function, this function will act as an OR logic function.

# VIRTUAL CONNECTION 1 DESTINATION [561]

With this function the destination of the virtual connection is established. When a function can be controlled by several sources, e.g., VC destination or Digital Input, the function will be controlled in conformity with "OR logic". See DigIn for descriptions of the different selections.

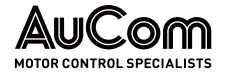

| 561        | VIO 1 Dest                                          |  |
|------------|-----------------------------------------------------|--|
| Default:   | Off                                                 |  |
| Selection: | Same selections as for Digital Input 1, menu [521]. |  |

# VIRTUAL CONNECTION 1 SOURCE [562]

With this function the source of the virtual connection is defined. See DigOut 1 for description of the different selections.

| 562        | VIO 1 Source            |  |
|------------|-------------------------|--|
| Default:   | Off                     |  |
| Selection: | Same as for menu [541]. |  |

# VIRTUAL CONNECTIONS 2-8 [563] TO [56G]

Same function as virtual connection 1 [561] and [562].

# 11.6 LOGICAL FUNCTIONS AND TIMERS [600]

With the Comparators, Logic Functions and Timers, conditional signals can be programmed for control or signalling features. This gives you the ability to compare different signals and values to generate monitoring/ controlling features.

# 11.6.1 COMPARATORS [610]

The comparators available make it possible to monitor different internal signals and values, and visualize via digital relay outputs, when a specific value or status is reached or established.

# ANALOGUE COMPARATORS [611] - [614]

There are 4 analogue comparators that compare any available analogue value (including the analogue reference inputs) with two adjustable levels. The two levels available are Level HI and Level LO. There are two analogue comparator types selectable, an analogue comparator with hysteresis and an analogue window comparator.

The analogue hysteresis type comparator uses the two available levels to create a hysteresis for the comparator between setting and resetting the output. This function gives a clear difference in switching levels, which lets the process adapt until a certain action is started. With such a hysteresis, even an unstable analogue signal can be monitored without getting a nervous comparator output signal. Another feature is the possibility to get a fixed indication that a certain level has been passed. The comparator can latch by setting Level LO to a higher value than Level HI.

Refer to "Fig. 11-13 Principal functionality of comparator features for "Type [6114] = Hysteresis "and "Polar [6115]". where this function is illustrated.

The analogue window comparator uses the two available levels to define the window in which the analogue value should be within for setting the comparator output.

The input analogue value of the comparator can also be selected as bipolar, i.e., treated as signed value or unipolar, i.e., treated as absolute value.

Refer to Fig. 11-14 Principal functionality of comparator features for "Type [6114] = Window " and "Polar [6115]"Fig. 11-12 Example: constant levels – Analogue comparator types "Hysteresis" / "Window" where this function is illustrated.

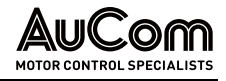

# ANALOGUE COMPARATOR 1 SETUP [611]

Analogue comparator 1, parameter group.

Selection of the analogue value for Analogue Comparator 1 (CA1).

ANALOGUE COMPARATOR 1 VALUE [6111]

Analogue comparator 1 compares the selectable analogue value in menu [6111] with the constant Level HI in menu [6112] and constant Level LO in menu [6113]. If Bipolar type [6115] input signal is selected, then the comparison is made with sign otherwise if unipolar selected, then comparison is made with absolute values.

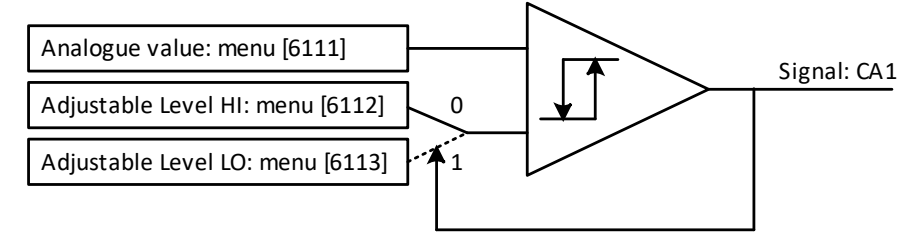

*Fig. 11-9 Analogue comparator type "Hysteresis"* 

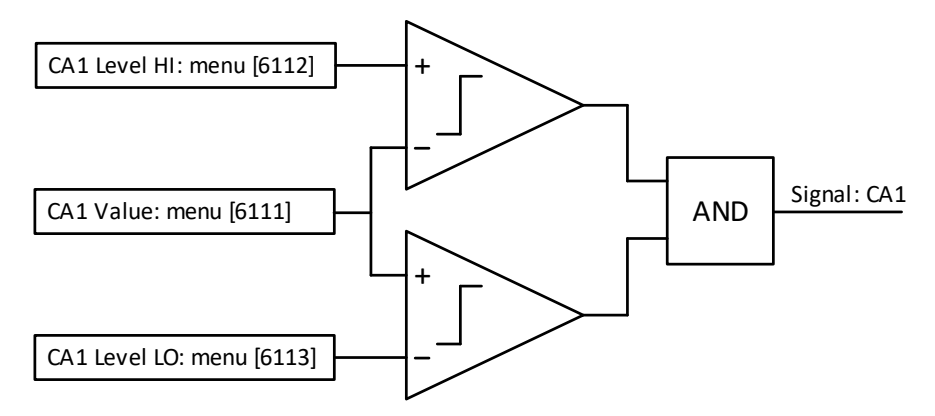

*Fig. 11-10* Analogue comparator type "Window"

The output signal can be programmed as a virtual connection source and to the digital or relay outputs.

| 6111        | CA1 | Value                                   |
|-------------|-----|-----------------------------------------|
| Default:    |     | Current                                 |
| Process Val | 0   | Set by Process settings [321] and [322] |
| El Power    | 2   | %                                       |
| React Power | 3   | kVA                                     |
| Current     | 5   | A                                       |
| Output volt | 6   | V                                       |
| Frequency   | 7   | Hz                                      |
| DC Voltage  | 8   | V                                       |
| IGBT Temp   | 9   | °C                                      |
| PT100_1     | 10  | °C                                      |
| PT100_2     | 11  | °C                                      |
| PT100_3     | 12  | °C                                      |
| Energy      | 13  | kWh                                     |
| Run Time    | 14  | h                                       |
| Mains Time  | 15  | h                                       |

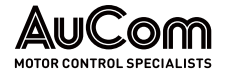

| 6111        | CA1 | Value                             |  |
|-------------|-----|-----------------------------------|--|
| AnIn1       | 16  | %                                 |  |
| AnIn2       | 17  | %                                 |  |
| AnIn3       | 18  | %                                 |  |
| AnIn4       | 19  | %                                 |  |
| Process Ref | 20  | Set by Process settings [321] and |  |
| Process Err | 21  | [322]                             |  |
| PT100_4     | 22  | °C                                |  |
| PT100_5     | 23  | °C                                |  |
| PT100_6     | 24  | °C                                |  |
| AnMux1      | 25  | %                                 |  |
| AnMux2      | 26  | %                                 |  |

**EXAMPLE** Create automatic RUN/STOP signal via the analogue reference signal. Analogue current reference signal, 4 ... 20 mA, is connected to Analogue Input 1. "AnIn1 Setup", menu [512] = 4 ... 20 mA and the threshold are 4 mA. Full scale (100 %) input signal on "AnIn1" = 20 mA. When the reference signal on "AnIn1" increases 80% of the threshold (4 mA x 0.8 = 3.2 mA), the AFE will be set in RUN mode. When the signal on "AnIn1" goes below 60% of the threshold (4 mA x 0.6 = 2.4 mA) the AFE is set to STOP mode. The output of CA1 is used as a virtual connection source that controls the virtual connection destination RUN.

| Menu | Function       | Setting                     |
|------|----------------|-----------------------------|
| 511  | AnIn1 Function | Process reference           |
| 512  | AnIn1 Set-up   | 4 20 mA, threshold is 4 mA  |
| 341  | Min Speed      | 0                           |
| 343  | Max Speed      | 1500                        |
| 6111 | CA1 Value      | AnIn1                       |
| 6112 | CA1 Level HI   | 16 % (3.2 mA/20 mA x 100 %) |
| 6113 | CA1 Level LO   | 12 % (2.4 mA/20 mA x 100 %) |
| 6114 | СА1 Туре       | Hysteresis                  |
| 561  | VIO 1 Dest     | RunR                        |
| 562  | VIO 1 Source   | CA1                         |
| 215  | Run/Stp Ctrl   | Remote                      |

Tab. 11-5 Automatic RUN/STOP signal – Example: configuration

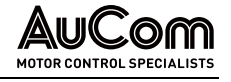

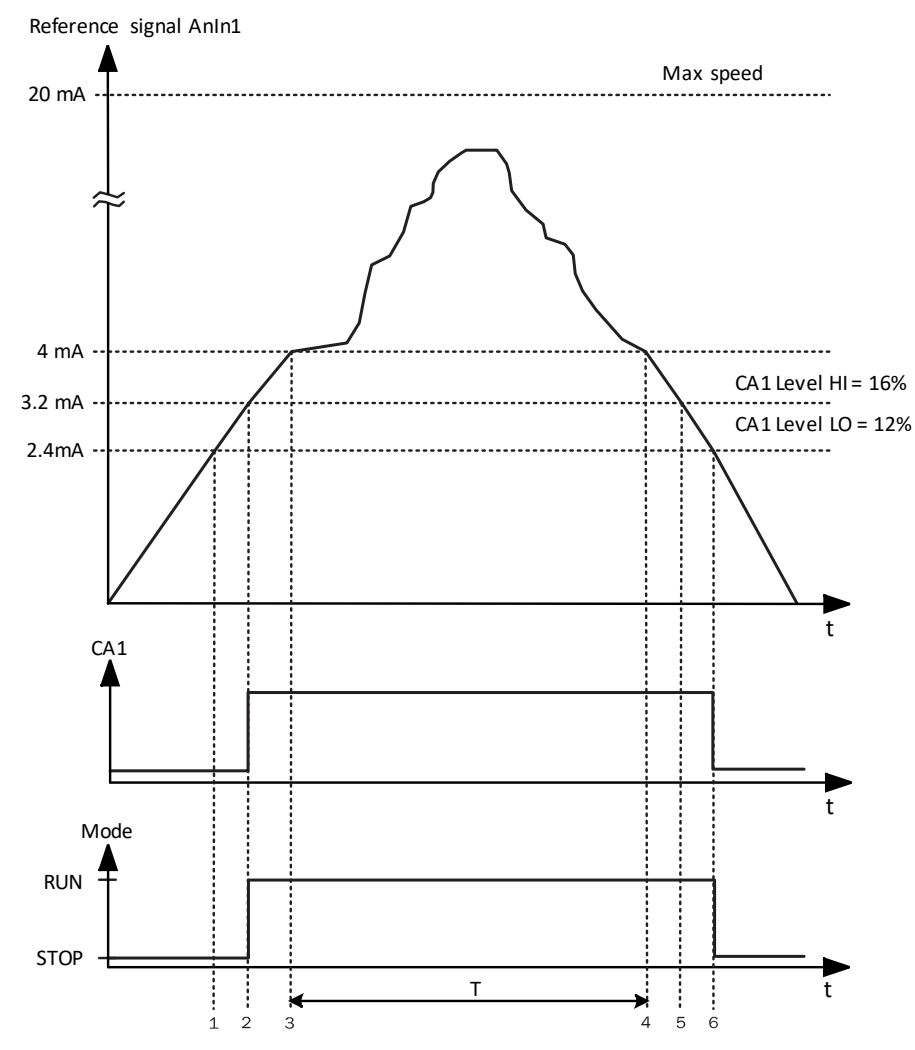

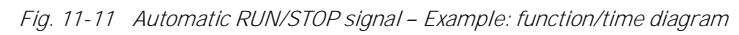

| No. | Description                                                                                                    |
|-----|----------------------------------------------------------------------------------------------------|
| 1   | The reference signal passes the Level LO value from below (positive edge), the comparator CA1 output stays low, mode = RUN.   |
| 2   | The reference signal passes the Level HI value from below (positive edge), the comparator CA1 output is set high, mode = RUN. |
| 3   | The reference signal passes the threshold level of 4 mA, the motor speed will now follow the reference signal.                |
| Т   | During this period the motor speed will follow the reference signal.                                                          |
| 4   | The reference signal reaches the threshold level, motor speed is 0 rpm, mode = RUN.                                           |
| 5   | The reference signal passes the Level HI value from above (negative edge), the comparator CA1 output stays high, mode = RUN.  |
| 6   | The reference signal passes the Level LO value from above (negative edge), the comparator CA1 out- put = STOP.                |

Tab. 11-6 Automatic RUN/STOP signal – Example description

Analogue Comparator 1, Level High [6112] Sets the analogue comparator high level, with range according to the selected value in menu [6111].

| 6112     | CA1 LevelHI                 |
|----------|-----------------------------|
| Default: | 30.0 A                      |
| Range:   | See min/max in table below. |

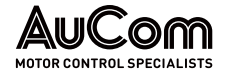

MIN/MAX SETTING RANGE FOR MENU

| Mode             | Min                  | Max                                     | Decimals |
|------------------|----------------------|-----------------------------------------|----------|
| Process Val      | Set by Proc          | ess settings [321] and [322]            | 3        |
| El Power [%]     | 0                    | Max torque                              | 0        |
| React Power [kW] | 0                    | AFE S <sub>n</sub> x 4                  | 0        |
| Current [A]      | 0                    | AFE I <sub>n</sub> x 4                  | 1        |
| Output volt [V]  | 0                    | 1000                                    | 1        |
| Frequency [Hz]   | 0                    | 400                                     | 1        |
| DC voltage [V]   | 0                    | 1250                                    | 1        |
| IGBT temp, °C    | 0                    | 100                                     | 1        |
| PT100_1_2_3 [°C] | -100                 | 300                                     | 1        |
| PT100_4_5_6 [°C] | -100                 | 300                                     | 1        |
| Energy [kW]h     | 0                    | 1000000                                 | 0        |
| Run time [h]     | 0                    | 65535                                   | 0        |
| Mains time [h]   | 0                    | 65535                                   | 0        |
| AnIn 1-4%        | 0                    | 100                                     | 0        |
| AnMux 1-2        | 0                    | 100                                     | 0        |
| Process Ref      | Set by Process setti | Set by Process settings [321] and [322] |          |
| Process Err      | Set by Process setti | Set by Process settings [321] and [322] |          |

Tab. 11-7 Menu [6112] - Setting range

NOTE

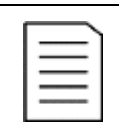

If Bipolar selected [6115] then Min value is equal to -Max in the table.

#### Example:

This example describes the normal use of the constant levels CA1 Level HI and CA1 Level LO for both the analogue comparator type "Hysteresis" and the type "Window".

| Menu | Function     | Setting    |
|------|--------------|------------|
| 561  | VC1 Dest     | Timer 1    |
| 562  | VC1 Source   | CA1        |
| 6111 | CA1 Value    | Current    |
| 6112 | CA1 Level HI | 30.0 A     |
| 6113 | CA1 Level LO | 20.0 A     |
| 6114 | СА1 Туре     | Hysteresis |

Tab. 11-8 Use of constant levels – Example: Analogue comparator types "Hysteresis"
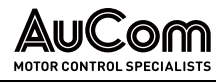

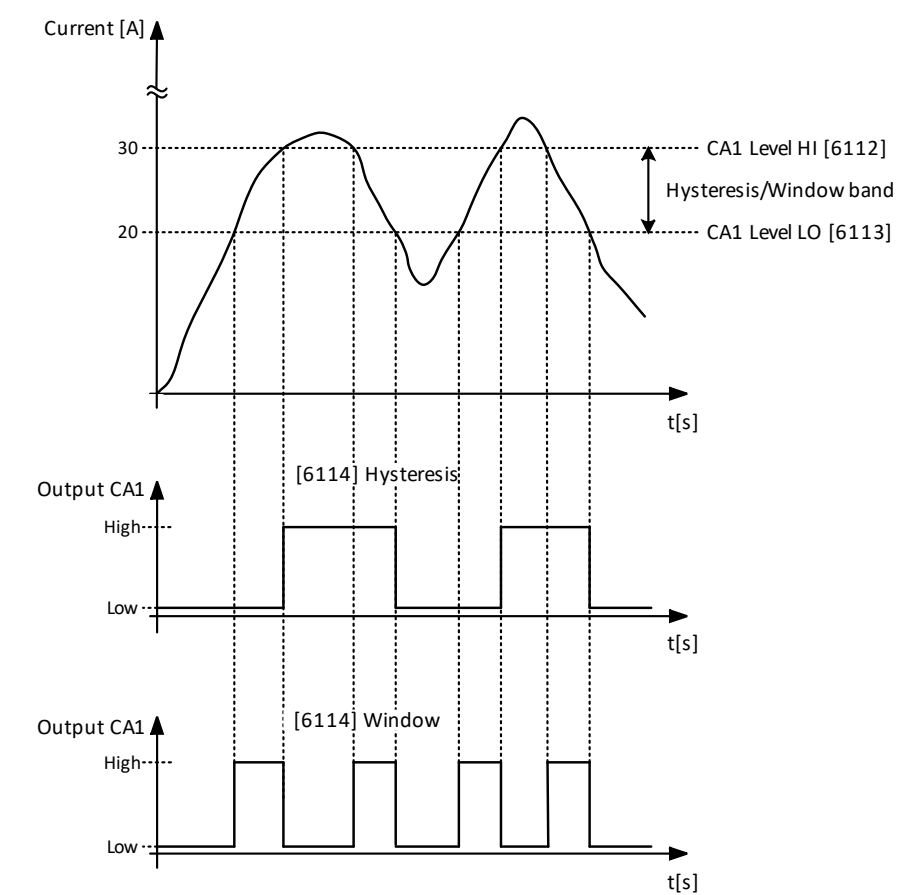

Fig. 11-12 Example: constant levels - Analogue comparator types "Hysteresis" / "Window"

| No. | Description                                                                                                    | Hysteresis |
|-----|----------------------------------------------------------------------------------------------------|------------|
| 1   | The reference signal passes the Level LO value from below (positive edge), the comparator CA1 does not change, output stays low.  | -          |
| 2   | The reference signal passes the Level HI value from below (positive edge), the comparator CA1 output is set high.                 |            |
| 3   | The reference signal passes the Level HI value from above (negative edge), the comparator CA1 does not change, output stays high. |            |
| 4   | The reference signal passes the Level LO value from above (negative edge), the comparator CA1 is reset, output is set low.        |            |
| 5   | The reference signal passes the Level LO value from below (positive edge), the comparator CA1 does not change, output stays low.  | -          |
| 6   | The reference signal passes the Level HI value from below (positive edge), the comparator CA1 output is set high.                 |            |
| 7   | The reference signal passes the Level HI value from above (negative edge), the comparator CA1 does not change, output stays high. | -          |
| 8   | The reference signal passes the Level LO value from above (negative edge), the comparator CA1 is reset, output is set low.        | ↓<br>▼     |

Tab. 11-9 Comments to Fig. 11-12 regarding Hysteresis selection

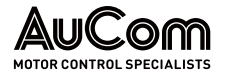

| No. | Description                                                                                                    | Window |
|-----|----------------------------------------------------------------------------------------------------|--------|
| 1   | The reference signal passes the Level LO value from below (signal inside Window band), the comparator CA1 output is set high.           |        |
| 2   | The reference signal passes the Level LO value from above (signal outside Window band), the comparator CA1 is reset, output is set low. |        |
| 3   | The reference signal passes the Level HI value from above (signal inside Window band), the comparator CA1 output is set high.           |        |
| 4   | The reference signal passes the Level LO value from above (signal outside Window band), the comparator CA1 is reset, output is set low. |        |
| 5   | The reference signal passes the Level LO value from below (signal inside Window band), the comparator CA1 output is set high.           |        |
| 6   | The reference signal passes the Level HI value from below (signal outside Window band),the comparator CA1 is reset, output is set low.  |        |
| 7   | The reference signal passes the Level HI value from above (signal inside Window band), the comparator CA1 output is set high.           |        |
| 8   | The reference signal passes the Level LO value from above (signal outside Window band), the comparator CA1 is reset, output is set low. | ¥      |

Tab. 11-10 Comments to Fig. 11-12 regarding Window selection

ANALOGUE COMPARATOR 1, LEVEL LOW [6113] Sets the analogue comparator low level, with unit and range according to the selected value in menu [6111].

| 6113     | CA1 LevelLO      |
|----------|------------------|
| Default: | 20.0 A           |
| Range:   | Range as [6112]. |

#### ANALOGUE COMPARATOR 1, TYPE [6114]

Selects the analogue comparator type, i.e., Hysteresis or Window type. See Fig. 11-13 and Fig. 11-14.

| 6114       | CA1 | Туре                       |
|------------|-----|----------------------------|
| Default:   |     | Hysteresis                 |
| Hysteresis | 0   | Hysteresis type comparator |
| Window     | 1   | Window type comparator     |

ANALOGUE COMPARATOR 1, POLARITY [6115] Selects how the selected value in [6111] should be handled prior to the analogue comparator , i.e., as absolute value or handled with sign. See Fig. 11-13.

| 6115     | CA1 | Polar                         |
|----------|-----|-------------------------------|
| Default: |     | Unipolar                      |
| Unipolar | 0   | Absolute value of [6111] used |
| Bipolar  | 1   | Signed value of [6111] used   |

*Example:* See Fig. 11-13 and Fig. 11-14 for different principal functionality of comparator features [6114] and [6115].

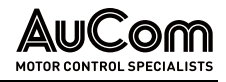

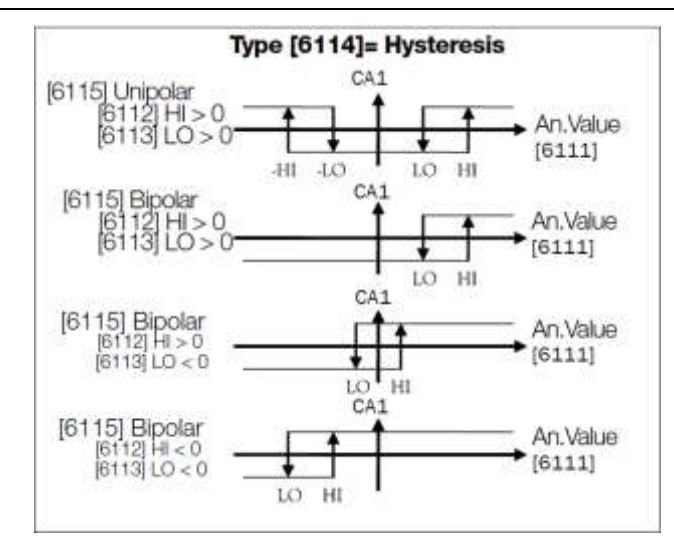

*Fig. 11-13 Principal* functionality of comparator features for "Type [6114] = Hysteresis "and "Polar [6115]".

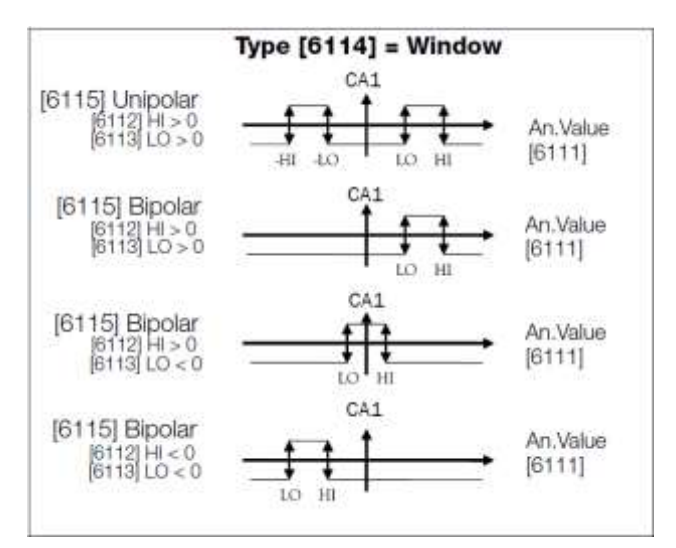

*Fig. 11-14 Principal* functionality of comparator features for "Type [6114] = Window " and "Polar [6115]"

|          | - 1 |
|----------|-----|
| $\equiv$ | )   |
| =        | ,   |
|          | ,   |

NOTE
When "Unipolar" is selected, absolute value of signal is used.
When "Bipolar" is selected in [6115] then:

functionality is not symmetrical.
ranges for high/low are bipolar

ANALOGUE COMPARATOR 1 SET DELAY [6116] The output signal for the analogue comparator 1 is delayed with the set value in this menu. See Fig. 11-15.

| 6116     | CA1 Set Dly |  |
|----------|-------------|--|
| Default: | 0s          |  |
| Range:   | 0 36000 s   |  |

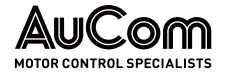

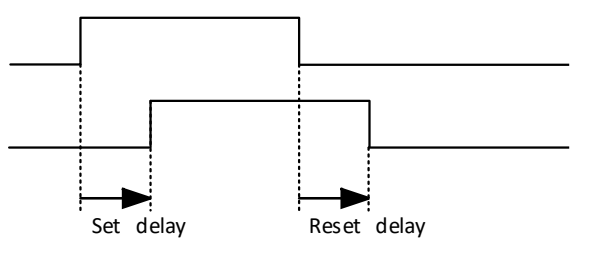

Fig. 11-15 Set/reset delay for output signal

ANALOGUE COMPARATOR 1 RESET DELAY [6117] The reset of the output signal for the analogue comparator 1 is delayed with the set time in this menu. See Fig. 11-15.

| 6117     | CA1 Res Dly |
|----------|-------------|
| Default: | 0 s         |
| Range:   | 0 36000 s   |

ANALOGUE COMPARATOR 1 TIMER VALUE [6118] The actual timer value for analogue comparator 1 is viewed in this menu.

| 6118     | CA1 Tmr Val |  |
|----------|-------------|--|
| Default: | 0 s         |  |
| Range:   | 0 36000 s   |  |

#### SETUP ANALOGUE COMPARATORS 2-4 [612] - [614]

| $\mathcal{V}$ | CHAPTER REFERENCE |                                         |  |
|---------------|-------------------|-----------------------------------------|--|
|               | >                 | For descriptions of refer to "Annex (Me |  |
| Ě             |                   | For descriptions of refer to "Annex (M  |  |

For descriptions of Analogue Comparator 1 regarding defaults refer to "Annex (Menu list)".

#### 11.6.2 ANALOGUE MULTIPLEXER [620]

The Analog Mux compares two configurable analogue input signals (InA and InB) and generates a virtual analogue output. Output behavior depends on the configured operator. Output can be used as source for analogue output or input value to analogue comparators.

Since both input and output is limited to range -100% to 100% some operations might overflow. Result is always limited within the range. Consequently, some operators have a "divided by 2" variant to always produce overflow safe variants (result is always within the range).

#### ANMUX1 [621]

ANMUX INA [6211]

**4***[6211]* First input to the AnMux1. Select one of AnIn1...AnIn4. Input numbered as [6111], i.e., AnIn1 = 16 and default is AnIn1.

| 6211 AnM    | AnMux InA                         |  |
|-------------|-----------------------------------|--|
| Default:    | AnIn 1                            |  |
| Selections: | Same as in menu CA1 Value [6111]. |  |

ANMUX INB [6212] Second input to AnMux1. Select one of AnIn1 - 4. Input numbered as [6111], i.e., AnIn1 = 16 and default is AnIn2.

| 6212 AnM    | ux InB                            |
|-------------|-----------------------------------|
| Default:    | AnIn 2                            |
| Selections: | Same as in menu CA1 Value [6112]. |

#### OPERATOR [6213]

Operator of the Analogue Mux 1. The names shown on the control panel will be changed according to the following.

| 6213       | Operator |                                                                   |
|------------|----------|-------------------------------------------------------------------|
| Default:   |          | Off                                                               |
| Off        | 0        | No output                                                         |
| MIN(A,B)   | 1        | Minimal value of InA and InB                                      |
| MAX(A,B)   | 2        | Max value of InA and InB                                          |
| A+B        | 3        | Sum of InA and InB                                                |
| (A+B)/2    | 4        | Sum of InA and InB that is overflow safe                          |
| A-B        | 5        | Difference of InA and InB                                         |
| (A-B)/2    | 6        | Difference of InA and InB that is over-<br>flow safe              |
| B-A        | 7        | Difference of InB and InA                                         |
| (B-A)/2    | 8        | Difference of InB and InA that is over-<br>flow safe              |
| ABS(A-B)   | 9        | Absolute value of difference of InA and InB.                      |
| ABS(A-B)/2 | 10       | Absolute value of difference of InA and InB that is overflow safe |

#### ANMUX2[622]

The same function as in Analog Mux1[621].

ANMUX INA

The function is the same as in Analogue Mux InA value [6211].

[6221]

| 6221        | AnMux InA                         |
|-------------|-----------------------------------|
| Default:    | AnIn 1                            |
| Selections: | Same as in menu CA1 Value [6111]. |

AnMux InB [6222] The function is the same as in Analogue Mux InB value [6212].

| 6222        | AnMux InB                         |
|-------------|-----------------------------------|
| Default:    | AnIn 2                            |
| Selections: | Same as in menu CA1 Value [6112]. |

OPERATOR

The function is the same as in Operator [6213].

| 6223        | Operator                         |
|-------------|----------------------------------|
| Default:    | Off                              |
| Selections: | Same as in menu Operator [6113]. |

### 11.6.3 NOT GATE [630]

Output of the NOT gate is the inverted signal of the selected input. NOT gates are used when some other function (logic expression, digital out, virtual IO) needs the inverted signal.

#### NOT1 INPUT [631]

| 631        | NOT1 Input                      |
|------------|---------------------------------|
| Default:   | T2Q                             |
| Selection: | Same as in menu DigOut 1 [541]. |

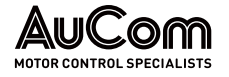

#### NOT2 INPUT [632] - NOT8 INPUT [638]

Refer to the descriptions for NOT1 Input [631].

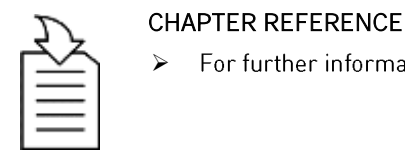

For further information see "Annex (Menu list)".

#### 11.6.4 LOGIC OUTPUT [640]

#### LOGIC OUTPUT 1 [641]

By means of an expression editor, the input signals can be logically combined in the logic function to create a logic output signal.

The expression editor has the following features:

- All available digital output signals can be used as inputs for the logic block.
- The following logical operators are available:
  - o "+" : OR operator
  - o "&" : AND operator
  - o "^" : EXOR operator
  - o "." : This closes the expression

Expressions according to the following truth table can be made (see also the example below):

| Input |   | Output result |        |         |
|-------|---|---------------|--------|---------|
| А     | В | & (AND)       | + (OR) | ^(EXOR) |
| 0     | 0 | 0             | 0      | 0       |
| 0     | 1 | 0             | 1      | 1       |
| 1     | 0 | 0             | 1      | 1       |
| 1     | 1 | 1             | 1      | 0       |

Tab. 11-11 Logical operators AND, OR, EXOR - Truth tables

The output signal can be programmed to the relay outputs or used as a virtual connection source [560].

The logic expression must be programmed by means of the menus [6411] to [641B], and its actual appearance can be viewed in menu [641], with example below:

| 641     | Orpm      |  |
|---------|-----------|--|
| Logic 1 |           |  |
| ((      | 0&1)&0)&1 |  |
| Sby A   | Rem/Rem   |  |

Menu [641] shows the actual values of the four selected input signals set in menus [6412], [6414], [6416] and [6418].

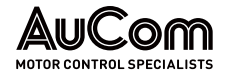

#### FUNCTIONAL DESCRIPTION

#### LOGIC 1 EXPRESSION [6411]

Selection of execution order of the logic expression for the Logic 1 function:

| ~ |  |  |
|---|--|--|

| 6411        | L | 1 Expr                                              |
|-------------|---|-----------------------------------------------------|
| Default:    |   | ((1.2).3).4                                         |
| ((1.2).3).4 | 0 | Default execution order, see explanation below.     |
| (1.2).(3.4) | 1 | Alternative execution order, see explanation below. |

- Parentheses () show the order in which the Logic 1 Inputs are combined, according to [6211].
- 1, 2, 3, and 4, represent the Logic 1 Input signals selected in menu [6412], [6414], [6416], and [6418].
- The dots stand for the Logic 1 Operators (&, +, or ^), whose values are selected in menus [6413], [6415], and [6417].

To build the Logic 1 expression using the default selection in menu [6211], the execution order is as follows:

- 1. Input 1 is combined with Input 2 using Operator 1.
- 2. Input 3 is combined with the expression (1.2), using Operator 2.
- 3. Input 4 is combined with the result of (1.2).3, using Operator 3.

The alternative execution order leads to:

- 1. Input 1 is combined with Input 2 using Operator 1.
- 2. Input 3 is combined with Input 4 using Operator 3.
- 3. Expression (1.2) is combined with expression (3.4), using Operator 2.

#### *Example:* • Input 1 [6412]

- Input 2 = F1, menu [6414]
- Input 3 = T1Q, menu [6416]
- Input 4 = NOT1, menu [631]
- In case NOT1 is configured to CA2 the output of the NOT1 gate will be the inverse of CA2 i.e., !CA2.
- Operator 1 = & (AND), set in menu [6413]
- Operator 2 = + (OR), menu [6415]
- Operator 3 = & (AND), menu [6417]

The following expression is created, using the menus above: CA1&F1+T1Q&NOT1

With the default setting for L1 Expression this is representing: ((CA1&F1)+T1Q)&NOT1

Let's use the following values on the input signals as an example:

- CA1 = 1 (active/high)
- F1 = 1 (active/high)
- T1Q = 1 (active/high)
- NOT1 = 0 (inactive/low)

With the respective values inserted the resulting logic expression is:

| 641     | Orpm      |  |
|---------|-----------|--|
| Logic 1 |           |  |
|         | 1&1)+1)&0 |  |
| Sby A   | Rem/Rem   |  |

which is equal to 0.

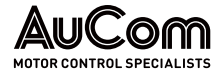

With the alternative execution order for the L1 Expression this is representing:

➤ (CA1&F1)+(T1Q&NOT1)

With the above values inserted the resulting logic expression now becomes:

➤ (CA1&F1)+(T1Q&NOT1)

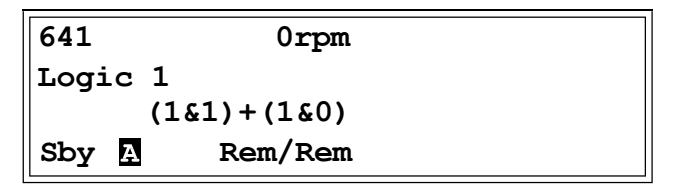

which is equal to 1.

LOGIC 1 INPUT 1 [6412]

In this menu the first input for the Logic 1 function is selected. The same selections are valid for [6414] L1 Input 2, [6416] L1 Input 3, and [6418] L1 Input 4.

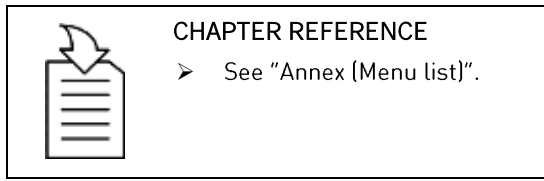

| 6412 L1    | Input 1                         |
|------------|---------------------------------|
| Default:   | Trip                            |
| Selection: | Same as in menu DigOut 1 [541]. |

LOGIC 1 OPERATOR 1

In this menu the first operator for the Logic 1 function is selected.

[6413]

| 6413     | L1 Op 1 |                                                                                                    |
|----------|---------|----------------------------------------------------------------------------------------------------|
| Default: |         | &                                                                                                    |
|          | 0       | When . (dot) is selected, the Logic 1<br>expression is finished (when two or<br>three expressions are tied together). |
| &        | 1       | & = AND                                                                                                    |
| +        | 2       | + = OR                                                                                                    |
| ^        | 3       | ^ = EXOR                                                                                                    |

LOGIC 1 INPUT 2

In this menu the second input for the Logic 1 function is selected.

[6414]

| 6414       | L1 Input 2                      |
|------------|---------------------------------|
| Default:   | NOT1                            |
| Selection: | Same as in menu DigOut 1 [541]. |

LOGIC 1 OPERATOR 2 [6415] In this menu the second operator for the Logic 1 function is selected.

| 6415      | L1 Op 2                         |  |
|-----------|---------------------------------|--|
| Default:  | &                               |  |
| Selection | Same as in menu L1 Op 1 [6413]. |  |

LOGIC 1 INPUT 3

In this menu the third input for the Logic 1 function is selected.

[6416]

| 6416       | L1 Input 3                      |
|------------|---------------------------------|
| Default:   | Off                             |
| Selection: | Same as in menu DigOut 1 [541]. |

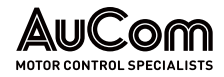

#### FUNCTIONAL DESCRIPTION

Logic 1 Operator 3 [6417] In this menu the third operator for the Logic 1 function is selected.

| 6417       | L1 Op 3                         |  |
|------------|---------------------------------|--|
| Default:   |                                 |  |
| Selection: | Same as in menu L1 Op 1 [6413]. |  |

Logic 1 INPUT 4 [6418]

*t* **4** In this menu the fourth input for the Logic 1 function is selected.

| 6418       | L1 Input 4                      |
|------------|---------------------------------|
| Default:   | Off                             |
| Selection: | Same as in menu DigOut 1 [541]. |

LOGIC 1 SET DELAYThe activation of the output signal for the Logic 1 function is delayed with the set value in<br/>this menu. Compare with

| 6419     | L1 Set Dly  |
|----------|-------------|
| Default: | 0.0 s       |
| Range:   | 0 36000.0 s |

LOGIC 1 RESET DELAYThe reset of the output signal for the Logic 1 function is delayed with the set value in this[641A]menu. Compare to Fig. 11-16 Delay timer mode.

| 641A     | L1 Res Dly  |
|----------|-------------|
| Default: | 0.0 s       |
| Range:   | 0 36000.0 s |

Logic 1 Timer Value [641B] The actual timer value for logic 1 is viewed in this menu.

| 641B     | L1 Tmr Val |  |
|----------|------------|--|
| Default: | 0.0 s      |  |
| Range:   | 036000.0 s |  |

#### LOGIC 2 - 4 [642] - [644]

Refer to the descriptions for Logic 1.

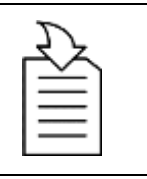

#### CHAPTER REFERENCE

> For default values, refer to "Annex (Menu list)".

#### 11.6.5 TIMERS [650]

The Timer functions can be used as a delay timer or as an interval with separate "on" and "off" times (alternate mode), or to prolong a signal (on-time mode). The selected trigger signal starts the timer function, and the signal is converted according to the mode settings, resulting in the timer output signal (T1Q ... T4Q). In "Delay" mode, the output signal T1Q becomes high if the set delay time is expired. See Fig. 11-16.

In "Delay" mode, the activation of the timer output signal will be delayed in comparison to the trigger signal. The timer output signal is activated (high) when the set delay time has expired. See Fig. 11-16. The timer output signal will however follow the trigger signal when this is deactivated (low) again.

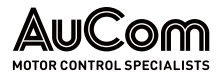

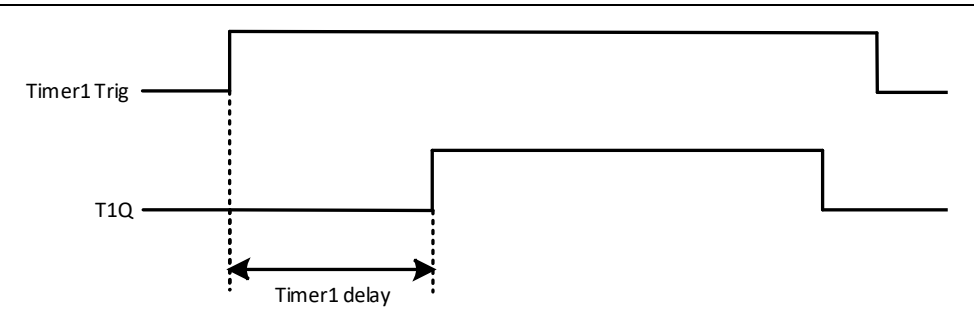

Fig. 11-16 Delay timer mode.

NOTE

In alternate mode, the output signal T1Q will switch automatically from high to low etc. according to the set interval times "Timer1 T1" and "Timer 1 T2". See Fig. 11-17.

The output signal can be programmed to the digital or relay outputs used in logic functions [600] or as a virtual connection source [560].

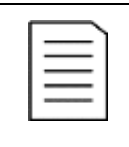

# The actual timers are common for all parameter sets. If the actual set is changed, the timer functionality [641] to [645] will change according set settings but the timer value will stay unchanged. So, initialization of the timer might differ for a set change compared to normal triggering of a timer.

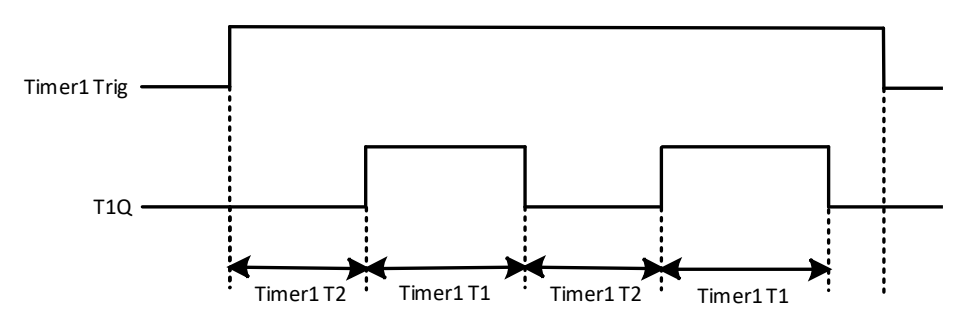

Fig. 11-17 Alternative timer mode

The function of the "On-time" mode is to extend an activated (high) timer output signal in comparison to the trigger signal. See Fig. 11-18.

- Output goes high when in signal goes high (positive edge trigged)
- Output stays high for configured time.
- If new positive edge is detected during configured on- time the elapsed time is reset.
- In case the in-signal stays high longer than configured time the output is kept high as long as in-signal is active.

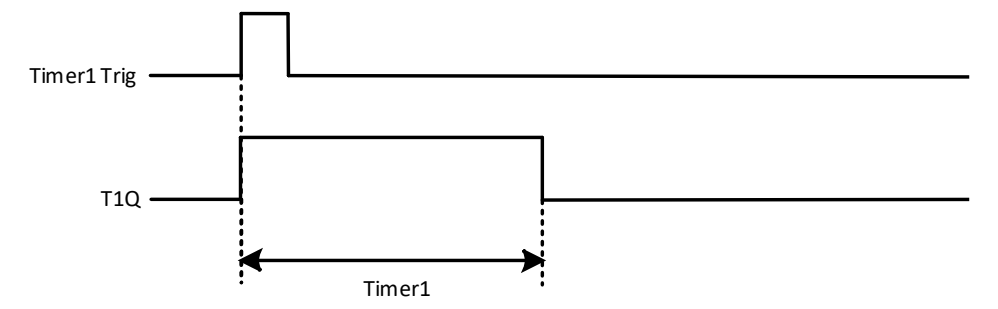

Fig. 11-18 On-time timer mode.

The timer output signals (T1Q - T4Q) can be programmed to the relay outputs used in logic functions [620] or be used as a virtual connection source [560].

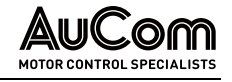

| Г |   |  |
|---|---|--|
| L |   |  |
| L | = |  |
| L |   |  |
| Ľ |   |  |

#### NOTE

The actual timers are common for all parameter sets. If the actual parameter set is changed, the timer functionality will change according to the settings, but the timer value will stay unchanged. So, initialisation of the timer might differ for a set change compared to normal triggering of a timer.

#### TIMER 1 [651]

Parameter group for Timer 1.

TIMER 1 TRIG [6511]

Selection of the Timer input trigger signal

Timer 1 can be activated by a high signal on a DigIn that is set to Timer 1 or via a virtual destination [560].

| 6511       | Timerl Trig                     |  |
|------------|---------------------------------|--|
| Default:   | Off                             |  |
| Selection: | Same as in menu DigOut 1 [541]. |  |

TIMER 1 MODE

Selection of mode of operation for Timer 1.

[6512]

| 6512      | Timer1 Mode |                                                                                                    |
|-----------|-------------|----------------------------------------------------------------------------------------------------|
| Default:  |             | Off                                                                                                    |
| Off       | 0           | Timer is disabled                                                                                                    |
| Delay     | 1           | Output signal will be delayed in com-<br>parison to the trigger signal.                                                                             |
| Alternate | 2           | Timer output will automatically keep on<br>switching according to the<br>independently programmable on and off<br>times as long as it is triggered. |
| On-time   | 3           | Timer output will extend the trigger signal according to configured on- time.                                                                       |

TIMER 1 DELAY [6513]

This menu is only visible when timer mode is set to delay.

CHAPTER REFERENCE

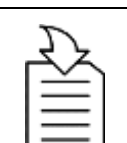

 $\triangleright$ This menu can only be edited as in alternative 2, see chapter "9.6 Editing Values in a Menu".

Timer 1 delay sets the time that will be used by the first timer after it is activated.

| 6513     | Timer1Delay |
|----------|-------------|
| Default: | 0.0 s       |
| Range:   | 036000.0 s  |

TIMER 1 T1 [6514]

This menu is only visible when timer mode is set to Alternate or On-time.

Timer1 T1 sets the on-time in both modes.

| 6514     | Timer1 T1   |
|----------|-------------|
| Default: | 0.0 s       |
| Range:   | 0 36000.0 s |

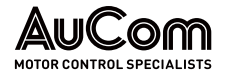

TIMER 1 T2 [6515] Timer1 T2 sets the off-time in the alternate mode.

| 6515     | Timer1 T2   |
|----------|-------------|
| Default: | 0.0 s       |
| Range:   | 0 36000.0 s |

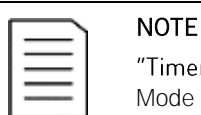

"Timer1 T1 [6514]" and "Timer1 T2 [6515]" are only visible when Timer Mode is set to Alternate.

TIMER 1 ACTUAL VALUE [6516]

Timer 1 Value shows actual value of the timer.

| 6516     | Timer1Value |
|----------|-------------|
| Default: | 0.0 s       |
| Range:   | 036000.0 s  |

#### TIMER 2 - TIMER 4 [652] - [654]

Refer to the description for Timer 1 [651].

### 11.6.6 FLIP FLOPS [660]

The flip-flop function is a memory circuit that can be used to store data concerning state. The output from a flip-flop is dependent not only on its current input, but also on its state at the moment this is received (hence previous input status also matters).

The set/reset flip-flop circuit has two input signals, SET and RESET, that control the state of an output signal, OUT. When none of the input signals are active (i.e., both are =0), the flip-flop will keep its current value. Changes of the flip- flop state always occur on the rising edge of one of its inputs.

When only one of the input signals becomes active (=1), this will directly decide the status of the output signal.

Consequently, if SET becomes active and RESET is inactive, the SET command is given to the output signal, OUT. This will result in a signal change from inactive to active (=1), if not already in an active state.

Conversely, if SET is inactive and RESET becomes active, the RESET command is given to the output signal, OUT, causing this to be deactivated (=0).

When both **input's** signals become active the resulting operation depends on the configured Flip-flop priority mode as explained below.

#### FLIP-FLOP PRIORITY MODE

When both input signals become active simultaneously, i.e., both SET and RESET are =1, a priority function decides which signal will influence the output signal. There are three different priority settings available for the flip-flop function, selected in the menu for "Flip-flop Mode". Examples of the different priority settings are presented in Fig. 11-19.

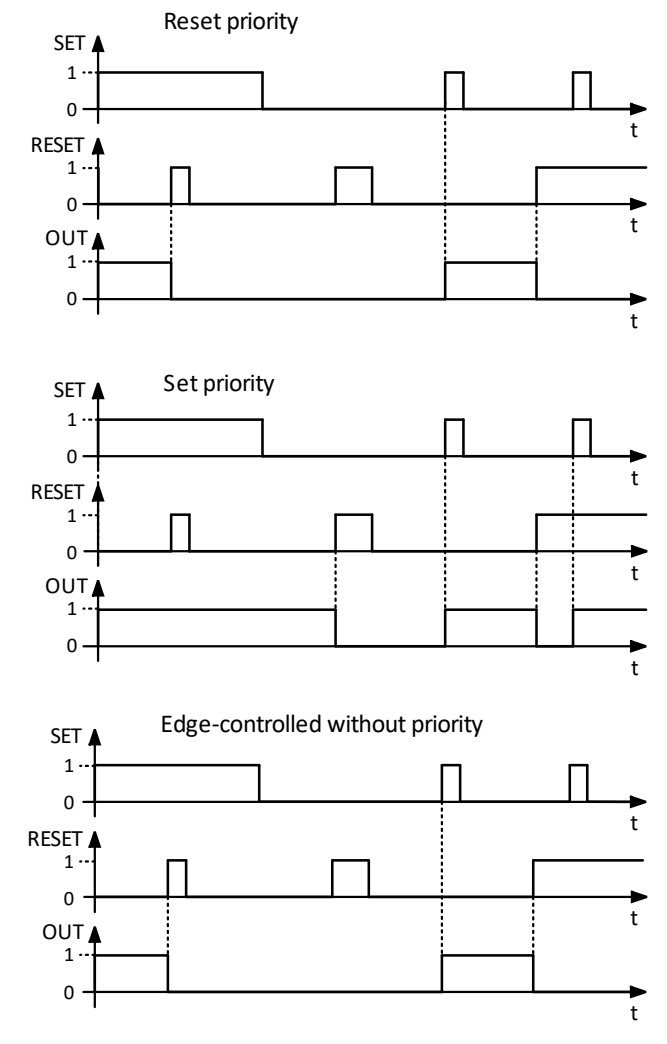

Fig. 11-19 Programmable flip-flop modes

#### **RESET PRIORITY**

"Reset priority" means that if both input signals becomes active, it will be the RESET command that is obeyed, causing the output signal to become inactive (= 0) on the rising edge of RESET, as can be seen in Fig. 11-19. If RESET comes first OUT remain inactive when later SET signal becomes active. If SET comes first OUT will turn inactive upon the rising edge of RESET.

#### SET PRIORITY

For "Set priority" the determining input signal is SET. Should both input signals become active, this is resulting in an activated (= 1) output signal on the rising edge of SET, as can be seen in Fig. 11-19. If SET comes first OUT will remain active when later RESET signal becomes active. If RESET comes first OUT will turn active upon the rising edge of SET.

#### **EDGE-CONTROLLED WITHOUT PRIORITY**

The third setting is "Edge-controlled", for which no input signal has priority over the other. The output signal follows any of the two input signals (still providing they are at a positive edge). The most recent registered activity decides the output. See Tab. 11-12.

Should both inputs become activated simultaneously, there will not be any change; the output signal will just keep its earlier status.

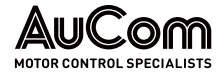

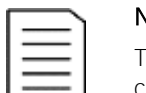

#### NOTE

The input signals are updated in intervals of 8 ms, therefore the signal changes are considered simultaneous if the difference is less than 8 ms.

| SET        | RESET      | OUT           |
|------------|------------|---------------|
| 0          | 0          | - (no change) |
| <b>7</b> 1 | 0/1        | 1 (set)       |
| 0/1        | <b>7</b> 1 | 0 (reset)     |
| <b>7</b> 1 | <b>7</b> 1 | No change     |

Tab. 11-12 Truth table for Edge control without priority

#### FLIP FLOP 1 [661]

Function for SR flip-flop 1.

FLIP FLOP 1 MODE

Priority setting of input signals for flip-flop 1.

[6611]

| 6611     | F1 mode |                                   |
|----------|---------|-----------------------------------|
| Default: |         | Reset                             |
| Reset    | 0       | Reset priority.                   |
| Set      | 1       | Set priority.                     |
| Edge     | 2       | Edge controlled without priority. |

FLIP FLOP 1 SET

Selection of SET input signal for flip-flop 1.

[6612]

| 6612       | F1 set                          |
|------------|---------------------------------|
| Default:   | Off                             |
| Selection: | Same as in menu DigOut 1 [541]. |

FLIP FLOP 1 RESET [6613]

Selection of RESET input signals for flip-flop 1.

| 6613       | F1 reset                        |
|------------|---------------------------------|
| Default:   | Off                             |
| Selection: | Same as in menu DigOut 1 [541]. |

FLIP FLOP 1 SET DELAY

The SET input signal for flip-flop 1 is delayed with the set value in this menu.

| [6614] | ſ |
|--------|---|
|        |   |

| 6614       | F1 set Dly |
|------------|------------|
| Default:   | 0.0 s      |
| Selection: | 036000.0s  |

FLIP FLOP 1 RESET DELAY [6615] The RESET input signal for flip-flop 1 is delayed with the set value in this menu.

| 6615       | F1 res Dly |
|------------|------------|
| Default:   | 0.0 s      |
| Selection: | 036000.0 s |

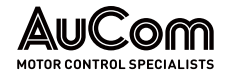

FLIP FLOP 1 TIMER VALUE [6616] This menu shows the actual value of the flip flop 1 timer.

| 6616       | F1 Tmr Val  |  |
|------------|-------------|--|
| Default:   | 0.0 s       |  |
| Selection: | 0 36000.0 s |  |

#### FLIP FLOP 2 - 4 [662] - [664]

Refer to the description for Flip Flop 1 [661].

#### 11.6.7 COUNTERS [670]

Counter functions for counting pulses and signalling on digital output when counter reaches specified high and low limit levels.

The counter is incremented on positive flanks on the triggered signal, the counter is cleared as long as the Reset signal is active.

The counter can be automatically decremented with specified decrement time if no new trigger signal has occurred within the decrement time.

The counter value is clamped to the high limit value and the digital output function (C1Q or C2Q) is active when counter value equals high limit value.

See Fig. 11-20 for more information of the counters:

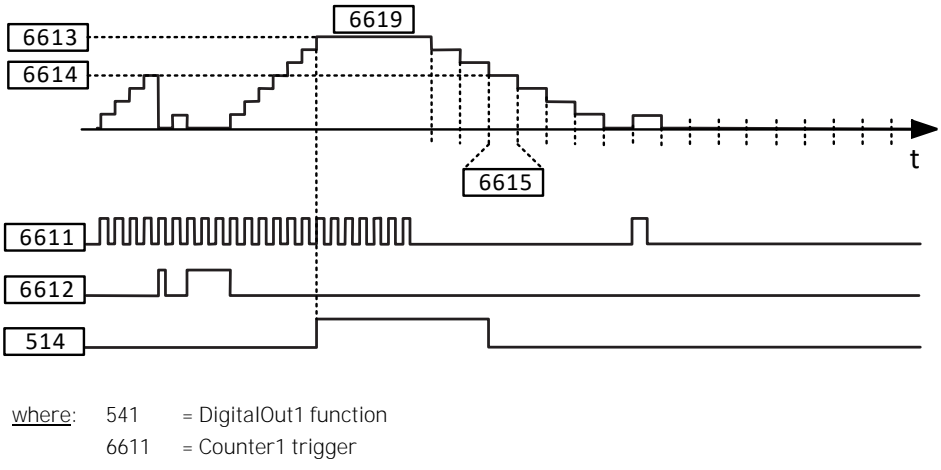

- 6612 = Counter1 reset
- 6613 = Counter1 High value
- 6614 = Counter1 Low value
- 6615 = Decrement timer
- 6619 = Value

*Fig. 11-20 Counters – operating principle* 

NOTE

#### COUNTER1 [671]

Counter 1 parameter group.

COUNTER 1 TRIGGER [6711] Selection of the digital output signal used as trigger signal for counter 1. Counter 1 is incremented by 1 on every positive flank on the trigger signal.

| ſ |   |   |   |  |
|---|---|---|---|--|
| 1 | = |   | - |  |
| 1 | _ | _ | - |  |
| 1 | _ | _ | - |  |
| 1 |   |   | - |  |

Maximum counting frequency is 8 Hz.

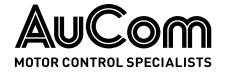

| 6711       | C1 Trig                         |
|------------|---------------------------------|
| Default:   | Off                             |
| Selection: | Same as in menu DigOut 1 [541]. |

COUNTER 1 RESETSelection of the digital signal used as reset signal for counter 1. Counter 1 is cleared to 0[6712]and held to 0 as long as reset input is active (high).

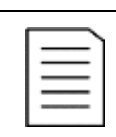

Reset input has top priority.

NOTE

NOTE

NOTE

COUNTER 1 HIGH VALUE [6713] Sets counter 1 high limit value. Counter 1 value is clamped to selected high limit value and the counter 1 output (C1Q) is active (high) when the counter value equals the high value.

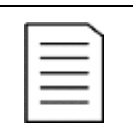

Value 0 means that counter output is always true (high).

| 6713     | C1 High Val |
|----------|-------------|
| Default: | 0           |
| Range:   | 0 10000     |

COUNTER 1 LOW VALUE [6714] Sets counter 1 low limit value. Counter 1 output (C1Q) is de-activated (low) when the counter value is equal or smaller than the low value.

| ſ |   |   |  |
|---|---|---|--|
| Т | _ | = |  |
| T | _ | _ |  |
| T | _ | = |  |
| Ľ |   |   |  |

Counter high value has priority so if high and low values are equal then the counter output is deactivated when the value is smaller than the low value.

| 6714     | C1 Low Val |  |
|----------|------------|--|
| Default: | 0          |  |
| Range:   | 0 10000    |  |

#### COUNTER 1 DECREMENT TIMER [6715]

Sets counter 1 automatic decrement timer value. The counter 1 is decremented by 1 after elapsed decrement time and if no new trigger has happened within the decrement time. The decrement timer is reset to 0 at every counter 1 trig pulse.

| 6715     | C1 Dec | Timer    |
|----------|--------|----------|
| Default: |        | Off      |
| Off      | 0      | Off      |
| 1 - 3600 | 1 3600 | 1 3600 s |

COUNTER 1 VALUE [6719]

| Parameter | shows the ad | ctual value of | counter 1. |
|-----------|--------------|----------------|------------|

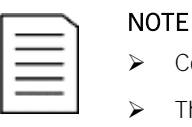

> Counter 1 value is common for all parameter sets.

> The value is volatile and lost at power down.

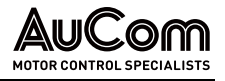

| 6719     | C1 Value |
|----------|----------|
| Default: | 0        |
| Range:   | 0 10000  |

#### COUNTER2 [672]

Refer to description for Counter 1 [671].

COUNTER 2 TRIGGER [6721]

| Function is identical to Counter 1 | Trigger [6711]. |
|------------------------------------|-----------------|
|------------------------------------|-----------------|

| 6721       | C2 Trig                         |
|------------|---------------------------------|
| Default:   | Off                             |
| Selection: | Same as in menu DigOut 1 [541]. |

COUNTER 2 RESET [6722]

Function is identical to Counter 1 Reset [6712].

| 6722       | C2 Reset                        |
|------------|---------------------------------|
| Default:   | Off                             |
| Selection: | Same as in menu DigOut 1 [541]. |

COUNTER 2 HIGH VALUE [6723] Function is identical to Counter 1 High value [6713].

| 6723     | C2 High Val |
|----------|-------------|
| Default: | 0           |
| Range:   | 0 10000     |

COUNTER 2 LOW VALUE [6724] Function is identical to Counter 1 Low value [6714].

| 6724     | C2 Low Val |
|----------|------------|
| Default: | 0          |
| Range:   | 0 10000    |

#### COUNTER 2 DECREMENT TIMER [6725]

Function is identical to Counter 1 Decrement timer [6715].

| 6725     | C2 Dec | Timer    |
|----------|--------|----------|
| Default: |        | Off      |
| Off      | 0      | Off      |
| 1 - 3600 | 1 3600 | 1 3600 s |

COUNTER 2 VALUE [6729] Parameter shows the actual value of counter 2.

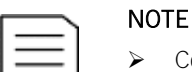

Counter 2 value is common for all parameter sets.

⊳ The value is volatile and lost at power down.

| 6729     | C2 Value |
|----------|----------|
| Default: | 0        |
| Range:   | 0 10000  |

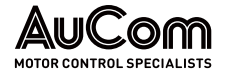

#### 11.6.8 CLOCK LOGIC [680]

Group 670 if only available if the drive is equipped with a 4-line type Control panel (incl. RTC).

There are two Clock functions, Clock 1 and Clock 2. Each clock with separate settings for Time on, Time Off, Date on, Date Off and Weekday. These clocks can be used for activating/deactivating desired functions via Relay, digital output, or Virtual I/O (For example creating start and stop commands).

#### CLOCK 1 [681]

The time, date, and weekday for clock 1 are set in these submenus.

|   | 681 | Clock 1 |  |
|---|-----|---------|--|
| ų |     |         |  |

CLOCK 1 TIME ON

Time when the clock 1 output signal (CLK1) is activated.

[6811]

| 6811     | Clk1TimeON          |
|----------|---------------------|
| Default: | 00:00:00 [hh:mm:ss] |
| Range:   | 0:00:00-23:59:59    |

CLOCK 1 TIME OFF [6812] Time when the clock 1output signal (CLK1) is deactivated.

| 6812     | Clk1TimeOff         |
|----------|---------------------|
| Default: | 00:00:00 [hh:mm:ss] |
| Range:   | 0:00:00 23:59:59    |

CLOCK 1 DATE ON [6813] Date when the clock 1 output signal (CLK1) is activated.

| 6813     | Clk1DateOn                  |
|----------|-----------------------------|
| Default: | 2000-00-00                  |
| Range:   | yyyy-mm-dd [year-month-day] |

CLOCK 1 DATE OFF Date when the clock output signal (CLK1) is deactivated. Note that if "Clk1DateOff" is set [6814] to an earlier date than "Clk1DateOn", the result will be that the clock is not deactivated at the set date.

CLOCK 1 WEEKDAY Weekdays when the clock function is active. Having entered the editing mode, select or [6815] unselect the desired weekdays with the cursor using the PREV and NEXT keys on the control panel. Confirm by pressing ENTER. Exit the editing mode and the activated weekdays will be viewed in the menu display. The deactivated weekdays are replaced by a dash mark "-" (e.g., "MTWTF - -").

| 6815     | Clk1Weekday                                                        |
|----------|--------------------------------------------------------------------|
| Default: | MTWTFSS (all activated)                                            |
| Range:   | Monday, Tuesday, Wednesday, Thursday,<br>Friday, Saturday, Sunday. |

| NOTE                                                                                                    |
|----------------------------------------------------------------------------------------------------|
| Please make sure that the correct time and date settings are done for the real time clock, menu group [930] "Clock". |

EXAMPLE 1: The output CLK1 shall be active Mondays to Fridays on working hours, e.g., 08:00 ... 17:00. This signal is used to start, e.g., a fan with virtual I/O.

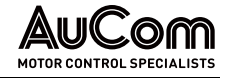

| Menu | Text         | Setting                         |
|------|--------------|---------------------------------|
| 6811 | Clk1TimeOn   | 08:00                           |
| 6812 | Clk1TimeOff  | 17:00                           |
| 6813 | Clk1DateOn   | 2017-02-01 (date in the past)   |
| 6814 | Clk1DateOff  | 2099-12-31 (Date in the future) |
| 6815 | Clk1Weekday  | MTWTF                           |
| 561  | VIO 1 Dest   | Run FWD                         |
| 562  | VIO 1 Source | Clk1                            |

#### **EXAMPLE 2:** The output CLK1 shall be active on weekends, all day.

| Menu | Text         | Setting                         |
|------|--------------|---------------------------------|
| 6811 | Clk1TimeOn   | 0:00:00                         |
| 6812 | Clk1TimeOff  | 23:59:59                        |
| 6813 | Clk1DateOn   | 2017-02-01 (date in the past)   |
| 6814 | Clk1DateOff  | 2099-12-31 (Date in the future) |
| 6815 | Clk1Weekday  | SS                              |
| 561  | VIO 1 Dest   | Run FWD                         |
| 562  | VIO 1 Source | Clk1                            |

#### CLOCK 2 [682]

Refer to the description for Clock 1 [681].

#### 11.7 VIEW OPERATION/STATUS [700]

Menu with parameters for viewing all actual operational data, such as speed, torque, power, etc.

#### 11.7.1 OPERATION [710]

#### **REACTIVE POWER VALUE [711]**

Displays the actual controlled reactive power value [%] of nominal power.

| ( — ا |  |
|-------|--|
|       |  |
|       |  |
|       |  |
|       |  |

NOTE Positive value = Capacitive or leading Negative value = Inductive or lagging

| 711        | Q Value |
|------------|---------|
| Unit       | %       |
| Resolution | 1%      |

#### DISPLACEMENT POWER FACTOR [712]

 $\triangleright$ 

Displays the calculated displacement power factor at LH/RG terminals.

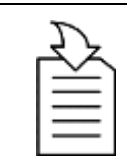

#### CHAPTER REFERENCE

For power factor calculation, refer to chapter "8.14 Power Factor Calculations".

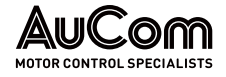

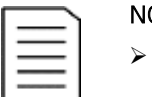

#### NOTE

- Positive value = Over excited power factor Negative value = Under excited power factor
- ≻ Sign in displacement power factor is just to differentiate between excited and under excited power factor.

| 712         | Cosφ  |
|-------------|-------|
| Unit:       | -11   |
| Resolution: | 0.001 |

#### **ELECTRICAL POWER** [713]

NOTE

Displays the electrical power [%] of nominal power [W].

| _ |  |
|---|--|
|   |  |
|   |  |
|   |  |
|   |  |
|   |  |
|   |  |

Positive value = Generating Negative value = Motoring

| 713         | El Power |
|-------------|----------|
| Unit:       | W        |
| Resolution: | 1 W      |

#### **REACTIVE POWER** [714]

Displays the actual reactive power.

|          | NOTE                                                                                     |
|----------|------------------------------------------------------------------------------------------|
| $\equiv$ | Positive value = Overexcited or capacitive<br>Negative value = Underexcited or Inductive |

| 714         | React Power |
|-------------|-------------|
| Unit:       | VA          |
| Resolution: | 1 VA        |

#### CURRENT [716]

Displays the actual output current

| 716         | Current |
|-------------|---------|
| Unit:       | A       |
| Resolution: | 0.1 A   |

#### SUPPLY VOLTAGE [717]

Displays the calculated supply voltage at point of AFE connection.

| 717         | Supply Volt |
|-------------|-------------|
| Unit:       | V           |
| Resolution: | 0.1 V       |

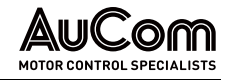

#### FREQUENCY [718]

Displays the actual output frequency.

|          | NOTE                             |                                                                                                |
|----------|----------------------------------|------------------------------------------------------------------------------------------------|
| $\equiv$ | Positive value<br>Negative value | = Positive phase sequence, i.e., L1 - L2 - L3<br>= Negative phase sequence, i.e., L3 - L2 - L1 |

#### DC LINK VOLTAGE [719]

Displays the actual DC link voltage.

| 719         | DC Voltage |
|-------------|------------|
| Unit:       | V          |
| Resolution: | 0.1 V      |

#### IBGT TEMPERATURE [71A]

Displays the actual IGBT temperature, measured. The signal is generated by a sensor in the IGBT module.

| 71A         | IGBT Temp |
|-------------|-----------|
| Unit:       | °C        |
| Resolution: | 0.1 °C    |

#### PT100\_1\_2\_3 TEMPERATURE [71B]

Displays the actual PT100 temperature, for PT100 board 1.

| 71B         | PT100 1,2,3 |
|-------------|-------------|
| Unit:       | °C          |
| Resolution: | 1°C         |

#### PT100\_4\_5\_6 TEMPERATURE [71C]

Displays the actual PT100 temperature, for PT100 board 2.

| 71C         | PT100 4,5,6 |
|-------------|-------------|
| Unit:       | °C          |
| Resolution: | 1°C         |

#### 11.7.2 STATUS [720]

#### LH/RG STATUS [721]

Indicates the overall status of the AFE.

| 721          | Orpm   |  |
|--------------|--------|--|
| LH/RG S      | Status |  |
| 1/222/333/44 |        |  |
| Sby Rem/Rem  |        |  |

Fig. 11-21 LH/RG status

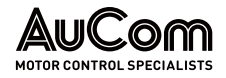

| Display position | Function                    | Status value                                                                                             |
|------------------|-----------------------------|----------------------------------------------------------------------------------------------------|
| 1                | Parameter Set               | A,B,C,D                                                                                                  |
| 222              | Source of reference value   | -Rem (remote)<br>-Key (keyboard)<br>-Com (Serial comm.)<br>-Opt (option)                                 |
| 333              | Source of Run/ Stop command | -Rem (remote)<br>-Key (keyboard)<br>-Com (Serial comm.)<br>-Opt (option)                                 |
| 44               | Limit functions             | No limit active<br>-VL (Voltage Limit)<br>-SL (Speed Limit)<br>-CL (Current Limit)<br>-TL (Torque Limit) |

Tab. 11-13 Display position

Example: "A/Key/Rem/TL"

# This means:A : Parameter Set A is active.

- Key : Reference value comes from the keyboard (CP).
- Rem : Run/Stop commands come from terminals 1 ... 22.
- TL : Torque Limit active.

Integer values and bits used:

DESCRIPTION OF COMMUNICATION FORMAT

| Bit | Integer representation                    |                                              |
|-----|-------------------------------------------|----------------------------------------------|
| 10  | Active Parameter set, where:              | 0 = A, 1 = B, 2 = C, 3 = D                   |
| 42  | Source of Reference control value, where: | 0 = Rem, 1 = Key, 2 = Com, 3 = Option        |
| 75  | Source of Run/Stop/Reset command, where:  | 0 = Rem, 1 = Key, 2 = Com, 3 = Option        |
| 138 | Active limit functions, where:            | 0 = No limit, 1 = VL, 2 = SL, 3 = CL, 4 = TL |
| 14  | Inverter is in warning                    | (A warning condition is active)              |
| 15  | Inverter is tripped                       | (A Trip condition is active)                 |

Tab. 11-14 Communication format

#### *Example:* Previous example "A/Key/Rem/TL" is interpreted "0/1/0/4".

In bit format this is presented as:

| Bit   | Interpretation | Integer | representation       |
|-------|----------------|---------|----------------------|
| 0 LSB | 0              | A (O)   | Dependencet          |
| 1     | 0              | A(0)    | Parameter set        |
| 2     | 1              |         |                      |
| 3     | 0              | Key (1) | Source of control    |
| 4     | 0              |         |                      |
| 5     | 0              |         |                      |
| 6     | 0              | Rem (0) | Source of<br>command |
| 7     | 0              |         |                      |
| 8     | 0              |         |                      |
| 9     | 0              |         |                      |
| 10    | 1              | TL (4)  |                      |
| 11    | 0              |         | LIMIT FUNCTIONS      |
| 12    | 0              |         |                      |
| 13    | 0              |         |                      |

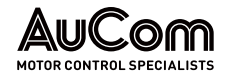

| Bit    | Interpretation | Integer representation |
|--------|----------------|------------------------|
| 14     | 0              | Warning condition      |
| 15 MSB | 0              | Trip condition         |

Tab. 11-15 Bit format – Example: "A/KEY/REM/TL"

In the example above it is assumed that we have no trip or warning condition (the alarm LED on the control panel is off).

#### WARNING [722]

Display the actual or last warning condition. A warning occurs if the AFE is close to a trip condition but still in operation. During a warning condition the red trip LED will start to blink as long as the warning is active.

| 722     | 0rpm     |         |
|---------|----------|---------|
| Warning |          |         |
| Brake   | 17:15:38 |         |
| Sby     |          | Rem/Rem |

The active warning message is displayed in menu [722]. If no warning is active the message "No Error" is displayed. The following warnings are possible:

| Communication integer value | Warning message |
|-----------------------------|-----------------|
| 0                           | No Error        |
| 2                           | PTC             |
| 5                           | Ext trip        |
| 8                           | Comm error      |
| 9                           | PT100           |
| 12                          | Ext Mot Temp    |
| 13                          | LC Level        |
| 15                          | Option          |
| 16                          | Over temp       |
| 17                          | Over curr F     |
| 18                          | Over volt D     |
| 19                          | Over volt G     |
| 20                          | Over volt       |
| 21                          | Over speed      |
| 22                          | Under voltage   |
| 23                          | Power fault     |
| 24                          | Desat           |
| 25                          | DClink error    |
| 26                          | Int error       |
| 27                          | Ovolt m cut     |
| 28                          | Over voltage    |
| 29                          | Start Denied    |

Tab. 11-16 Communication - Warnings

| = |  |
|---|--|
|   |  |

## CHAPTER REFERENCE

See also chapter "13 Troubleshooting".

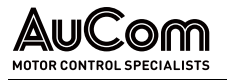

#### DIGITAL INPUT STATUS [723]

Indicates the status of the digital inputs. See Fig. 11-22.

- 1 DigIn 1
- 2 DigIn 2
- 3 DigIn 3
- 4 DigIn 4
- 5 DigIn 5
- 6 DigIn 6
- 7 DigIn 7
- 8 DigIn 8

The positions one to eight (read from left to right) indicate the status of the associated input:

- 1 : High
- 0 : Low

The example in Fig. 11-22 indicates that Digln 1, Digln 3 and Digln 6 are active at this moment.

| 723   | Orpm   |          |
|-------|--------|----------|
| DigIn | Status |          |
|       |        | 10100100 |
| Sby   |        | Rem/Rem  |

Fig. 11-22 Digital input status example

#### DIGITAL OUTPUT STATUS [724]

Indicates the status of the digital outputs and relays. See Fig. 11-23. RE indicate the status of the relays on position:

- 1: Relay1
- 2 : Relay2
- 3 : Relay3

DO indicate the status of the digital outputs on position:

- 1 : DigOut1
- 2 : DigOut2

The status of the associated output is shown.

- 1 : High
- 0 : Low

The example in Fig. 11-23 indicates that DigOut1 is active and Digital Out 2 is not active. Relay 1 is active, relays 2 and 3 are not active.

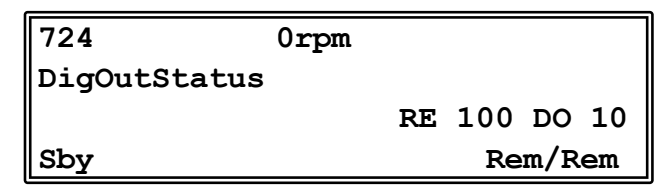

Fig. 11-23 Digital output status example

#### ANALOGUE INPUT STATUS [725]

Indicates the status of the analogue inputs 1 and 2.

| 725    | 0rpm        |         |
|--------|-------------|---------|
| AnIn 1 | 2           |         |
| 0응     | <b>−2</b> % |         |
| Sby    |             | Rem/Rem |

Fig. 11-24 Analogue input status

The first row indicates the analogue inputs:

- 1 : AnIn 1
- 2 : AnIn 2

Reading downwards from the first row to the second row the status of the belonging input is shown in [%]:

- -100 % : AnIn1 has a negative 100 % input value
- 65% : AnIn2 has a 65% input value

So, the example in Fig. 11-24 indicates that both the Analogue inputs are active.

|   |   | ~   |          |
|---|---|-----|----------|
| _ | _ | - 1 |          |
| = | _ | -   |          |
| _ | _ | - 1 |          |
|   |   | - 1 |          |
|   |   |     | $\equiv$ |

#### NOTE

The shown percentages are absolute values based on the full range/scale of the in- or output; so related to either 0...10V or 0...20 mA.

#### **ANALOGUE INPUT STATUS [726]**

Indicates the status of the analogue inputs 3 and 4.

| 726    | 0rpm        |         |
|--------|-------------|---------|
| AnIn 3 | 4           |         |
| -100%  | <b>65</b> % |         |
| Sby    |             | Rem/Rem |

Fig. 11-25 Analogue input status

#### ANALOGUE OUTPUT STATUS [727]

Indicates the status of the analogue outputs, see Fig. 11-26. E.g., if 4 ... 20 mA output is used, the value 20 % equals to 4 mA.

| 727     | 0rpm        |         |
|---------|-------------|---------|
| AnOut 1 | 2           |         |
| -100%   | <b>65</b> % |         |
| Sbv     |             | Rem/Rem |

Fig. 11-26 Analogue output status -Example

The first row indicates the Analogue outputs.

- 1 : AnOut 1
- 2 : AnOut 2

Reading downwards from the first row to the second row the status of the belonging output is shown in [%]:

- -100% : AnOut1 has a negative 100% output value
- 65% : AnOut2 has a 65% output value.

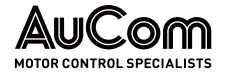

The example in Fig. 11-26 indicates that both the Analogue outputs are active.

|          | NOTE  |
|----------|-------|
| $\equiv$ | The s |
| =        | range |
|          | 0 20  |

The shown percentages are absolute values based on the full range/scale of the in- or output; so related to either 0...10V or 0...20 mA.

#### I/O BOARD STATUS [728] - [72A]

Indicates the status for the additional I/O on option boards 1 (B1), 2 (B2) and 3 (B3).

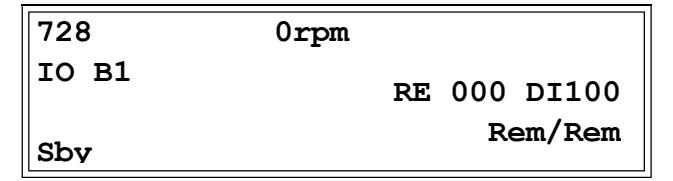

#### AREA D STAT [72B]

These menus are not visible in the control panel display. Only used in *DriveStart* PC-tool (optional) and can be read via fieldbus or serial communication.

Area D LSB [72B1]

Status bits 0 to 15.

AREA D'MSB [72B2]

Status bits 16 and up.

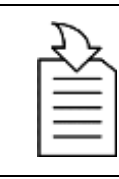

> For status bits, refer to chapter "9.3.1 Display".

#### VIO STATUS [72C]

Shows the values of the 8 Virtual I/Os in menu [560].

CHAPTER REFERENCE

| 72C |        | 0rpm |         |
|-----|--------|------|---------|
| VIO | Status |      |         |
|     |        |      | 0000000 |
| Sby |        |      | Rem/Rem |

#### 11.7.3 STORED VALUES [730]

The shown values are the actual values built up over time. Values are stored at power down and updated again at power up.

#### RUN TIME [731]

Displays the total time that the AFE has been in the Run Mode.

| 731    | Run Time                           |
|--------|------------------------------------|
| Unit:  | hh:mm:ss [hours: minutes: seconds] |
| Range: | 00: 00: 00-262143: 59: 59          |

Reset Run TimeReset the run time counter. The stored information will be erased, and a new registration[7311]period will start.

| 7311     | Reset RunTm |    |
|----------|-------------|----|
| Default: |             | No |
| No       | 0           |    |
| Yes      | 1           |    |

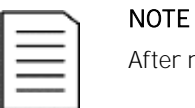

#### After reset the setting automatically reverts to "No".

#### MAINS TIME [732]

Displays the total time that the AFE has been connected to the mains supply. This timer cannot be reset.

| 732    | Mains Time                         |
|--------|------------------------------------|
| Unit:  | hh:mm:ss [hours: minutes: seconds] |
| Range: | 00: 00: 00 <b></b> 262143: 59: 59  |

#### ENERGY [733]

Displays the total energy consumption since the last energy reset [7331] took place.

| 733    | Energy                                 |
|--------|----------------------------------------|
| Unit:  | Wh (shows [Wh], [kWh], [MWh] or [GWh]) |
| Pange: | 0.0 1 GWh,                             |
| Range. | Counter will restart at 0 after 1 GWh  |

**Reset Energy** Resets the energy counter. The stored information will be erased, and a new registration period will start.

| 7331     | Rst | Energy |
|----------|-----|--------|
| Default: |     | No     |
| No       | 0   |        |
| Yes      | 1   |        |

|          | NOTE                                                     |
|----------|----------------------------------------------------------|
| $\equiv$ | After reset the setting automatically goes back to "No". |
|          |                                                          |

#### 11.8 VIEW TRIP LOG [800]

Main menu with parameters for viewing all the logged trip data. In total the AFE saves the last nine trips in the trip memory. When a trip occurs the status menus are copied to the trip message log and here are nine trip message logs [810] ... [890]. The trip memory refreshes on the FIFO principle (First In, First Out). When the tenth trip occurs, the oldest trip will disappear. At every trip, the actual values of several parameter are stored and available for troubleshooting.

#### 11.8.1 TRIP MESSAGE LOG WITH RTC [8x0]

Trip recorded with present Real Time Clock (RTC is mounted in 4-line control panel) are shown with actual time and date.

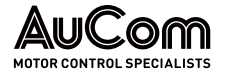

| 8x0    | <trip message=""></trip>                                    |
|--------|-------------------------------------------------------------|
| Unit:  | yy:mm:dd hh:mm:ss<br>[year:month:day hours:minutes:seconds] |
| Range: | 00: 00: 00 262143: 59: 59                                   |

#### 11.8.2 TRIP MESSAGE LOG WITHOUT RTC [8x0]

Trip recorded with no present RTC are shown with the time of the "Run Time [731]" counter at trip occurrence.

After reset of occurred trip, the trip message will disappear and menu [100] will be indicated.

| 8x0    | <trip message=""></trip>         |
|--------|----------------------------------|
| Unit:  | hh:mm:ss [hours:minutes:seconds] |
| Range: | 00: 00: 00 262143: 59: 59        |

#### 11.8.3 TRIP MESSAGE LOG [810]

When a trip occurs, the menu will change to menu [810]. After resetting an alarm, the menu will change and show menu [100].

Below two examples of trip messages are shown.

Here, the menu shows the date and the real time when the trip occurred.

| 810        | 0rpm     |
|------------|----------|
| Over temp  |          |
| 2020-01-15 | 17:15:38 |
| Sby        | Rem/Rem  |

Fig. 11-27 Trip message log – Example: Overtemp. trip: Date and time of trip

Here the menu shows the run time when the trip occurred.

| 810       | 0rpm       |
|-----------|------------|
| Over temp |            |
|           | 1396:13:00 |
| Sby       | Rem/Rem    |

*Fig. 11-28 Trip message log – Example: Overtemp. trip: Run time [h:min:s]* 

Fig. 11-28 shows the third trip memory menu [810]: Over temperature trip occurred after 1396 hours and 13 minutes in Run time.

For Fieldbus integer value of trip message, see message table for Warning [722].

|          | NOTE |                                       |
|----------|------|---------------------------------------|
| $\equiv$ | ۶    | Bits 0 5 used for trip message value. |
| —        | ۶    | Bits 6 15 are for internal use.       |

#### MESSAGE [811]-[81R]

The information from the status menus is copied to the trip message log when a trip occurs.

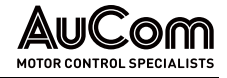

| Trip menu | Copled from | Description                |
|-----------|-------------|----------------------------|
| 811       | 711         | Q Value                    |
| 812       | 712         | Cosφ                       |
| 813       | 713         | El Power                   |
| 814       | 714         | Reactive Power             |
| 816       | 716         | Current                    |
| 817       | 717         | Supply voltage             |
| 818       | 718         | Frequency                  |
| 819       | 719         | DC voltage                 |
| 81A       | 71A         | IGBT Temperature           |
| 81B       | 71B         | PT100 1, 2, 3              |
| 81C       | 721         | LH/RG Status               |
| 81D       | 723         | Digital input status       |
| 81E       | 724         | Digital output status      |
| 81F       | 725         | Analogue input status 1-2  |
| 81G       | 726         | Analogue input status 3-4  |
| 81H       | 727         | Analogue output status 1-2 |
| 811       | 728         | I/O status option board 1  |
| 81J       | 729         | I/O status option board 2  |
| 81K       | 72A         | I/O status option board 3  |
| 81L       | 731         | Run Time                   |
| 81M       | 732         | Mains Time                 |
| 81N       | 733         | Energy                     |
| 810       | 310         | Q reference                |
| 81P       | 72C         | VIO Status                 |
| 81Q       | 71C         | PT100 4, 5, 6              |
| 81R       | 930         | Clock                      |

Tab. 11-17 Trip menus

#### 11.8.4 TRIP MESSAGES [820] - [890]

Same information as for menu [810].

All nine alarm lists contain the same type of data. For example, DeviceNet parameter 31101 in alarm list 1 contains the same data information as 31151 in alarm list 2. See Annex (Menu list).

#### 11.8.5 RESET TRIP LOG [8A0]

Resets the content of the 9 trip memories.

| 8A0      | Reset Trip L |    |  |
|----------|--------------|----|--|
| Default: |              | No |  |
| No       | 0            |    |  |
| Yes      | 1            |    |  |

| $\equiv$ | Ν |
|----------|---|
| =        | A |
|          | n |

#### NOTE

After the reset the setting goes automatically back to "NO". The nessage "OK" is displayed for 2 s.

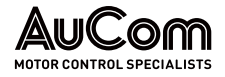

#### 11.9 SYSTEM DATA [900]

Main menu for viewing all the AFE system data.

#### 11.9.1 LH/RG DATA [920]

#### LH/RG TYPE [921]

Shows the AFE type according to the product code. The options are indicated on the name plate of the AFE.

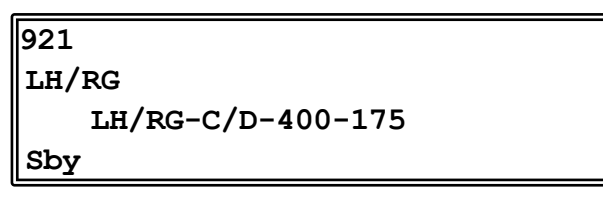

Fig. 11-29 Example of LH/RG type.

*Examples:* LH/RG-C/D-400-175 suited for 380-460 V mains supply and a rated input current of 175 A.

#### SOFTWARE [922]

Shows the software version number of the AFE. Fig. 11-30 gives an example of the version number.

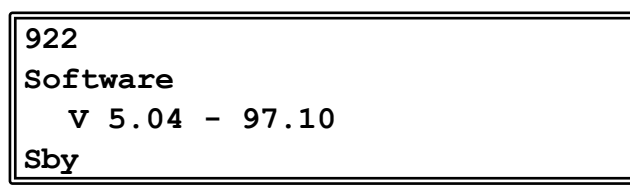

Fig. 11-30 Software version —Example

- V 5.04 = software version
- 97.10 = option version, is only visible and valid for special software, type OEM adapted software.
- 97 = (major) special software variant number
- 10 = (minor) revision of this special software

| Bit   | Example | Description                                                                                                    |
|-------|---------|----------------------------------------------------------------------------------------------------|
| 70    | 32      | Minor version                                                                                                   |
| 138   | 5       | Major version                                                                                                   |
| 15 14 |         | Release:<br>00: V, release version<br>01: P, pre-release version<br>10: β, Beta version<br>11: α, Alpha version |

Tab. 11-18 Information for Modbus and Profibus number – software version

| Bit | Example | Description          |
|-----|---------|----------------------|
| 70  | 07      | Minor option version |
| 158 | 03      | Major option version |

Tab. 11-19 Information for Modbus and Profibus number – Option version

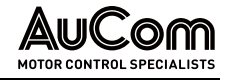

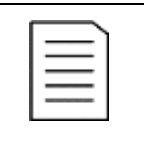

It is important that the software version displayed in menu [922] is the same software version number as the software version number shown in chapter "General information". If not, the functionality as described in this manual may differ from the functionality of the AFE.

BUILD INFORMATION [9221] Software version created date and time.

NOTE

| 9221<br>Build In<br>2006<br>Sby | fo<br>16145041                                                                   |
|---------------------------------|----------------------------------------------------------------------------------|
| Default:                        | YYMMDDHHMMSS<br>[YY=year, MM=month, DD=day, HH=hours,<br>MM=minutes, SS=seconds] |

BUILD ID

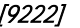

Software identification code

| 9222     |          |  |  |
|----------|----------|--|--|
| Build ID | Build ID |  |  |
| OE1B7F9E |          |  |  |
| Sby      |          |  |  |
| Example: | 0E1B7F9E |  |  |

UNIT NAME [923]

Option to enter a name of the unit for service use or customer identity. The function enables the user to define a name with max 12 characters.

- Use the Prev and Next key to move the cursor to the required position.
- Then use the + and keys to scroll in the character list.
- Confirm the character by moving the cursor to the next position by pressing the Next key.

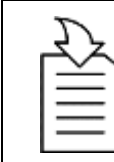

#### CHAPTER REFERENCE

See chapter "User-defined Unit [323]".  $\triangleright$ 

**INSTRUCTION - Create username "USER 15"** EXAMPLE

| START   | USER LEVEL: "Unlocked keyboard"                                                  |
|---------|----------------------------------------------------------------------------------|
| STEP 1: | When in the menu [923] press Next to move the cursor to the right most position. |
| STEP 2: | Press the + key until the character U is displayed.                              |
| STEP 3: | Press Next.                                                                      |
| STEP 4: | Then press the + key until S is displayed and confirm with Next.                 |
| STEP 5: | Repeat until you have entered USER15.                                            |
| ENDE    |                                                                                  |

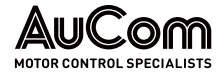

| 923<br>Unit Name |   |  |
|------------------|---|--|
| Sby              |   |  |
| Default:         | 0 |  |

When sending a unit name, you send one character at a time starting at the right most position.

#### HARDWARE [924]

```
CB KEY
[9241]
```

Unique identifier of control board; 32-bit hex value.

| 9241<br>CB Key |          |
|----------------|----------|
|                | 00DBDA8B |
| Sby            |          |
| Example:       | 00DBDA8B |

#### CTRLPANEL [925]

This menu and sub menus will be hidden if an older control panel is connected.

CONTROL PANEL SOFTWARE VERSION Shows the software version number of the control panel. Fig. 11-31 gives an example of the version number.

٦

| <b>[92</b> 51] |
|----------------|
|----------------|

| 9251      |        |  |
|-----------|--------|--|
| CP SW ver |        |  |
|           | V 2.00 |  |
| Sby       |        |  |

Fig. 11-31 Example of software version

V 2.00 = Software version

CP HW VER

Hardware version of connected control panel.

*[9252]* 

9252 CD UNI ------

| J252      |    |  |
|-----------|----|--|
| CP HW ver |    |  |
|           | 11 |  |
| Sby       |    |  |

CP Build ID for control panel. Fig. 11-32 gives an example of the version number.

| 9253        |
|-------------|
| CP Build ID |
| 64A26CE5    |
| Sby         |

Fig. 11-32 Example of control panel build ID

#### 11.9.2 REAL TIME CLOCK

In the 4-line Control panel there is a built-in Real time clock. This means that actual date and time will be shown at e.g., a trip condition.

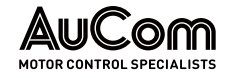

There is a built-in capacitor to be able to keep the clock running if the power disappears. In case of loss of power, the backup time for the Real time clock function is at least 60 days. Actual date and time will be set from factory. Date and time are shown and can be set in following menus.

#### CLOCK [930]

This menu group displays actual time and date, read only. Time and date are factory set to CET (Central European mean time). Adjust if required in following sub-menus.

| 930 т  | 1240rpm      |  |
|--------|--------------|--|
| Clock  |              |  |
| 2021-0 | 1-2312:34:40 |  |
| Run A  | Key/Key      |  |

TIME

Actual time, displayed as HH:MM:SS. Adjustable setting

[931]

| 931 | Time |  |
|-----|------|--|

Date [932]

Г

| 932                                                       | Date                |  |
|-----------------------------------------------------------|---------------------|--|
| Actual date, displayed as YYYY-MM-DD. Adjustable setting. |                     |  |
| Default:                                                  | 00:00:00 [hh:mm:ss] |  |

| 932      | Date                  |
|----------|-----------------------|
| Default: | 2000-00-00 [yy-mm-dd] |

WEEKDAY [933] Display of actual weekday, read only.

| 933       |   | Weekday |
|-----------|---|---------|
| Default:  |   | Monday  |
| Monday    | 0 |         |
| Tuesday   | 1 |         |
| Wednesday | 2 |         |
| Thursday  | 3 |         |
| Friday    | 4 |         |
| Saturday  | 5 |         |
| Sunday    | 6 |         |

### 11.10 AFE OPTION [000]

Main menu for AFE dedicated settings.

#### 11.10.1 SUPPLY PARAMETERS [010]

Main menu for power supply parameters.

#### SUPPLY VOLTS [011]

Nominal supply voltage.

This parameter is important for smooth start-up. During operation, AFE controller automatically monitors the grid voltage.

| 011      | Supply Volts |
|----------|--------------|
| Default: | 400 V        |
| Range:   | 380-460 V    |

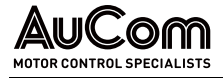

480-690 V

#### SUPPLY FREQUENCY [012]

Nominal supply frequency.

This parameter is important for smooth start-up.

During operation, AFE controller automatically monitors the grid frequency.

| 012      | Supply Freq |
|----------|-------------|
| Default: | 50 Hz       |
| Range:   | 45 65 Hz    |

#### SUPPLY CURRENT [013]

Nominal supply current. Only used for mains supply synchronisation and overcurrent protection.

| 013      | Supply Curr       |
|----------|-------------------|
| Default: | 175 A             |
| Range:   | 0 Inom (of LH/RG) |

#### SUPPLY SEQUENCE [014]

Nominal phase sequence of supply. Supply ID run [015].

| 014      | 014 Supply Seq |                                            |
|----------|----------------|--------------------------------------------|
| Default: |                | Pos                                        |
| Pos      | 0              | Positive phase sequence,<br>i.e., L1-L2-L3 |
| Neg      | 1              | Negative phase sequence,<br>i.e., L3-L2-L1 |

#### SUPPLY IDRUN [015]

Identification run to measure and set up supply parameters.

| 015      |   | Supply IDrun               |
|----------|---|----------------------------|
| Default: |   | Off                        |
| Off      | 0 |                            |
| On       | 1 | Activate the supply ID-run |

#### SUPPLY AUTO [016]

Automatic activation of supply parameter identification after every power-up.

| 016      |   | Supply Auto               |
|----------|---|---------------------------|
| Default: |   | Off                       |
| Off      | 0 |                           |
| On       | 1 | Activate automatic ID-run |

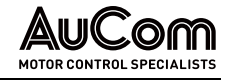

| Г | <u> </u> |  |
|---|----------|--|
| L |          |  |
| L |          |  |
| L |          |  |
| L |          |  |

Select ID-Run method in [025].

#### 11.10.2 CHARGE/START PARAMETERS [020]

NOTE

Main menu for charge control and start/stop parameters.

#### CHARGE CONTROL [021]

DC-link Charge relay control function.

| 021          |   | Charge ctrl                                                             |
|--------------|---|-------------------------------------------------------------------------|
| Default:     |   | Supply - NC                                                             |
| Supply - NC  | 0 | Charge at power supply via NC terminal on Relay 1.                      |
| Supply - NO  | 1 | Charge at power supply via NO terminal on Relay 1.                      |
| Run - NO     | 2 | Charge at run command via NO terminal on Relay 1.                       |
| Enable - NO  | 3 | Charge at Enable command via NO terminal on Relay 1.                    |
| No Trip - NO | 4 | Charge at power supply via NO terminal on R1 if LH/RG is not tripped.   |
| Run!Trp - NO | 5 | Charge at run command via NO<br>terminal on R1 if LH/RG is not tripped. |
| Enb!Trp - NO | 6 | Charge at Enable command via NO terminal on R1 if LH/RG is not tripped. |

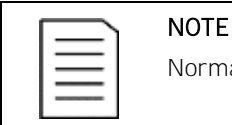

Normally open (NO) alternatives require 24 V DC Standby supply option.

#### START MODE [O22]

Start/Stop mode. If set to "Regen" LH/RG starts on regenerative demand.

| 022      |   | Run/Stp Mode                                                      |  |
|----------|---|-------------------------------------------------------------------|--|
| Default: |   | Standard                                                          |  |
| Standard | 0 | LH/RG active via Run command                                      |  |
| Regen    | 1 | LH/RG active only if regeneration required and valid run command. |  |

| 1 |     |  |
|---|-----|--|
|   | — I |  |
|   | =   |  |
|   |     |  |
|   |     |  |

NOTE Regeneration mode requires supply voltage measurement hardware option.

#### **REGENERATION STOP DELAY TIME [023]**

Regeneration stop delay time after LH/RG in motoring mode.

| 023      | Req Stp Time        |
|----------|---------------------|
| Default: | 1s                  |
| Range:   | 0.00 <b></b> 10.0 s |

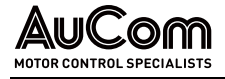

| Г |  |
|---|--|
| Т |  |
| L |  |
| L |  |
| L |  |

NOTE

Regeneration mode requires supply voltage measurement.

#### START TYPE [O25]

This parameter selects the method to be used during synchronization (start) of LH/RG and ID-Run. Selecting Pulses method uses pulses for synchronization and ID-Run whereas selecting sensor uses information from supply voltage measurement board for synchronization and ID-Run.

| 025      |   | Start Type                     |
|----------|---|--------------------------------|
| Default: |   | Pulses                         |
| Pulses   | 0 | Use pulses for sync and ID-Run |
| Sensor   | 1 | Use SVMB for sync and ID-Run   |

| — Ì |  |
|-----|--|
| =   |  |
|     |  |
|     |  |

#### NOTE

#### 11.10.3 CONTROLLER PARAMETERS [O30]

Main menu for DC-link voltage (Udc) parameters.

#### UDC REFERENCE [031]

DC-link voltage reference value.

| 031      | Udc ref      |
|----------|--------------|
| Default: | 1.05 * Upeak |
| Range:   | Upeak Umax   |

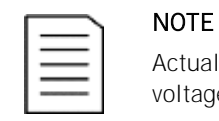

#### OTE

Actual DC-link voltage reference value is limited via actual supply voltage and [O37 Udc margin].

#### UDC RAMP TIME [032]

Udc ramp time, defined as time from 0 V to 1000 V.

| 032      | Udc ramp   |
|----------|------------|
| Default: | 1s         |
| Range:   | 0.0 10.0 s |

#### UDC PI GAIN CONTROLLER [033]

Proportional gain of Udc PI controller.

| 033      | Udc PI Gain |
|----------|-------------|
| Default: | 5.0         |
| Range:   | 0.0 10.0    |
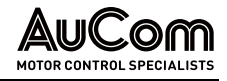

### UDC PI TIME CONTROLLER [034]

Integral time constant of Udc PI controller.

| 034      | Udc PI Time |
|----------|-------------|
| Default: | 0.2 s       |
| Range:   | 0.0 10.0 s  |

### UDC PI MAX LIMIT [035]

Udc PI controller max limit, i.e., active power limit.

| 035      | Udc PI Max |
|----------|------------|
| Default: | 200 %      |
| Range:   | 0400%      |

### CHARGE LIMIT [036]

Udc PI controller max charge limit during synchronization, i.e., during Udc charging.

| 036      | Udc PI Charg |
|----------|--------------|
| Default: | 20%          |
| Range:   | 0.0 20.0 %   |

### UDC MARGIN [O37]

Udc reference control margin from actual output voltage.

| 037      | Udc margin |
|----------|------------|
| Default: | 5%         |
| Range:   | 0.0 20.0 % |

| ſ   |   |
|-----|---|
| 1   |   |
| 1   | = |
| 1   |   |
| _ L |   |

### NOTE

Actual internal DC-link voltage reference value Udc\* is limited via actual supply voltage Uac and [O37 Udc margin], i.e.,

 $U_{dc}^* = \sqrt{2} \times U_{ac} \times [1+[037]],$ 

where: Uac is the phase-to-phase RMS voltage.

### UDC DROOP [O38]

DC-link voltage (Udc) droop controller shares the electrical load equally between the LH/RG connected on the same DC-link.

| 038      | Udc Droop   |
|----------|-------------|
| Default: | 0.0%        |
| Range:   | 0.0% 20.0 % |

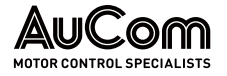

### 11.10.4 REACTIVE POWER (Q) CONTROLLER PARAMETERS [O40]

### Q MAX LIMIT [O41]

Reactive power max. limit value, i.e., amount of unused capacity that is allowed for  ${\rm Q}$  -compensation.

| 041      | Q Max |
|----------|-------|
| Default: | 0%    |
| Range:   | 0100% |

| NOTE                                                                    |
|-------------------------------------------------------------------------|
| Reactive power limited internally by the amount of actual active power. |

#### Q RAMP TIME [042]

Q ramp time, defined as time from 0 % to100 %.

| 042      | Q ramp     |
|----------|------------|
| Default: | 1s         |
| Range:   | 0.0 10.0 s |

### GAIN [043]

Q PI controller P gain.

| 043      | Q PI Gain |
|----------|-----------|
| Default: | 0.10      |
| Range:   | 0.00 1.00 |

### Q PI TIME [044]

Q PI controller I time.

| 044      | Q PI Time  |
|----------|------------|
| Default: | 0.1 s      |
| Range:   | 0.0 10.0 s |

### Q FILTER TIME [O45]

Q filter time in dynamic/static feedback loop.

| 045      | Q Filter   |
|----------|------------|
| Default: | 1s         |
| Range:   | 0.0 10.0 s |

### 11.10.5 FREQUENCY CONTROLLER PARAMETERS [050]

#### FREQUENCY TYPE [051]

Selects frequency observer type to handle variations in supply frequency.

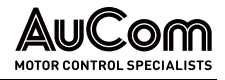

| 051      |   | Freq Type                                                            |  |
|----------|---|----------------------------------------------------------------------|--|
| Default: |   | LH/RG: Observer                                                      |  |
| Observer | 0 | Use internal frequency observer (without sensor).                    |  |
| Fixed    | 1 | Use fixed frequency                                                  |  |
| Sensor   | 2 | Use grid frequency information from supply voltage measurement board |  |

### 

Frec

Frequency type with sensor requires SVMB to be connected and setup correctly.

### 11.10.6 VIEW ENERGY STATUS [O80]

#### ENERGY FROM SUPPLY [081]

Energy from Supply (Total = Motoring - Generating).

| 081         | Energy Suppl |  |  |
|-------------|--------------|--|--|
| Unit:       | Wh           |  |  |
| Resolution: | 1 Wh         |  |  |

#### ENERGY TO MOTOR [082]

Energy delivered to Motor (Motoring mode).

| 082         | Energy Motor |  |  |
|-------------|--------------|--|--|
| Unit:       | Wh           |  |  |
| Resolution: | 1 Wh         |  |  |

#### ENERGY TO SUPPLY [083]

Energy delivered to Supply (Generating mode).

| 083         | Energy Gen |  |  |
|-------------|------------|--|--|
| Unit:       | Wh         |  |  |
| Resolution: | 1 Wh       |  |  |

#### **RESET ENERGY** [084]

Clear all energy [Wh] counters [081] ... [083].

| 084      |   | Reset Energy       |
|----------|---|--------------------|
| Default: |   | No                 |
| No       | 0 |                    |
| Yes      | 1 | Clear Wh counters. |

### 11.10.7 CONTROL STATUS [090]

#### UDC REFERENCE AND ACTUAL VALUE [091]

Internal Udc reference (after ramp) and actual value.

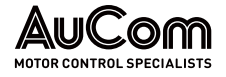

| 091         | Udc Ref Val |  |  |
|-------------|-------------|--|--|
| Unit:       | %           |  |  |
| Resolution: | 0.1%        |  |  |

### T REFERENCE AND ACTUAL VALUE [092]

Internal T reference (Udc PI output) and actual value.

| 092         | T Ref Val |  |  |
|-------------|-----------|--|--|
| Unit:       | %         |  |  |
| Resolution: | 0.1%      |  |  |

### Q REFERENCE AND ACTUAL VALUE [093]

Internal Q reference (after ramp) and actual value.

| 093         | Q Ref Val |  |  |
|-------------|-----------|--|--|
| Unit:       | %         |  |  |
| Resolution: | 0.1%      |  |  |

#### PSI REFERENCE AND ACTUAL VALUE [094]

Internal Psi reference (Q PI output) and actual value.

| 094         | Psi Ref Val |  |
|-------------|-------------|--|
| Unit:       | %           |  |
| Resolution: | 0.1%        |  |

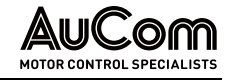

# 12 MAINTENANCE

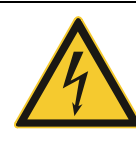

#### WARNING

Danger due to electric shock!

After switching off the mains supply, dangerous voltage can still be present in the Active Front End - LH/RG or motor inverter-AC drive.

- Do not perform troubleshooting and maintenance on the AFE Drive with power on.
- Ensure you power off the AFE Drive before opening the cabinet door and follow all lock-out/ tag-out safety procedures.
- > Apply the five safety rules of electrical engineering (see *Five rules of electrical engineering*).
- Always switch the mains voltage off if it is necessary to open the LH/RG or VSI and wait at least 7 minutes to allow the capacitors to discharge.
- Always check the DC-link voltage or wait one hour after the mains voltage has been switched off, before dismantling the LH/RG or VSI for maintenance, inspection, or repair.
- Only qualified electrical maintenance personnel should perform maintenance, inspection, or replacement of parts.

The AC drive is designed to require minimum of servicing and maintenance. There are however some things which must be checked regularly to optimise product lifetime.

- Keep the AC drive unit clean and cooling efficient (clean air inlets, heatsink profile, parts, components, etc)
- There is an internal fan that should be inspected and cleaned from dust if necessary.
- If AC drives are built into cabinets, also check and clean the dust filters of the cabinets regularly.
- Check external wiring, connections, and control signals.
- Check tightening of all terminal screws regularly, especially important are power and motor cable connections

Preventive maintenance can optimise the product lifetime and secure trouble-free operation without interruptions.

For more information on maintenance, please contact your AuCom service partner.

Precautions to take WITH A CONNECTED MOTOR

|   |   |   | $\sim$ |
|---|---|---|--------|
| 1 |   |   | -      |
| , | _ |   | -      |
| 1 | - | - | - 1    |
|   |   |   | -      |

#### NOTE

Refer to motor manufacturers instruction manual for motor maintenance requirements.

If work must be carried out on a connected motor or on the driven machine, the mains voltage must always first be disconnected from the drive unit.

If your drive is connected to a PMSM (Permanent magnet motor) it is most important that you also disconnect the motor before performing any maintenance on the drive unit.

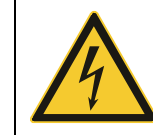

#### WARNING

Do not work on a drive when a rotating PMSM is connected to it.

A rotating PMSM energizes the drive including its power terminals.

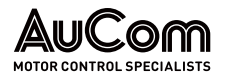

# 13 TROUBLESHOOTING

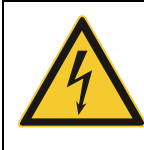

#### WARNING

Danger due to electric shock!

After switching off the mains supply, dangerous voltage can still be present in the Active Front End - LH/RG or motor inverter-AC drive.

- Do not perform troubleshooting and maintenance on the AFE Drive with power on.
- Ensure you power off the AFE Drive before opening the cabinet door and follow all lock-out/ tag-out safety procedures.
- > Apply the five safety rules of electrical engineering (see *Five rules of electrical engineering*).
- Always switch the mains voltage off if it is necessary to open the LH/RG or VSI and wait at least 7 minutes to allow the capacitors to discharge.
- Always check the DC-link voltage or wait one hour after the mains voltage has been switched off, before dismantling the LH/RG or VSI for maintenance, inspection, or repair.
- Only qualified electrical maintenance personnel should perform maintenance, inspection, or replacement of parts.

### 13.1 TRIPS, WARNINGS AND LIMITS

To protect the LH/RG or VSI the principal operating variables are continuously monitored by the system. If one of these variables exceeds the safety limit an error/warning message is displayed. To avoid any possibly dangerous situations, the inverter sets itself into a stop Mode called Trip and the cause of the trip is shown in the display.

#### "TRIP" • The LH/RG / VSI stops immediately.

- The Trip relay or output is active (if selected).
- The Trip LED is on.
- The accompanying trip message is displayed.
- The "TRP" status indication is displayed (area D of the display).

Apart from the TRIP indicators there are two more indicators to show that the inverter is in an "abnormal" situation.

#### "WARNING" • The LH/RG/VSI is close to a trip limit.

- The Warning relay or output is active (if selected).
- The Trip LED is flashing.
- The accompanying warning message is displayed in window [722] Warning.
- One of the warning indications is displayed (area F of the display).

#### "Limits"

- The LH/RG/VSI is limiting torque and/or frequency to avoid a trip.
  - The Limit relay or output is active (if selected).
  - The Trip LED is flashing.
  - One of the Limit status indications is displayed (area D of the display).

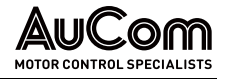

#### TRIP AND WARNING MESSAGES

| Trip/Warning<br>messages | Selections    | Trip<br>(Normal/Soft) | Warning indicators<br>(Area D) |
|--------------------------|---------------|-----------------------|--------------------------------|
| Ext trip                 | Via DigIn     | Normal/Soft           | -                              |
| Comm error               | Trip/Off/Warn | Normal/Soft           | -                              |
| Over temp                | On            | Normal                | OT                             |
| Over curr F              | On            | Normal                | -                              |
| Over volt G              | On            | Normal                | -                              |
| Over volt                | On            | Normal                | -                              |
| Under voltage            | On            | Normal                | LV                             |
| Desat ### *              | On            | Normal                | -                              |
| DClink error             | On            | Normal                | -                              |
| Power Fault              | On            | Normal                | -                              |
| PF #### *                | On            | Normal                | -                              |
| Ovolt m cut              | On            | Normal                | -                              |
| Supply error             | On            | Normal                | -                              |
| Sup Chk Err              | On            | Normal                | -                              |
| Sync error               | On            | Normal                | -                              |
| AutoID error             | On            | Normal                | -                              |
| Sup F Err                | On            | Normal                | -                              |
| Sup U Err                | On            | Normal                | -                              |
| Sensor Err               | On            | Normal                | -                              |
| GCP 3U>                  | On/Off        | Normal                | -                              |
| GCP 3U>>                 | On/Off        | Normal                | -                              |
| GCP 3U<                  | On/Off        | Normal                | -                              |
| GCP 3U<<                 | On/Off        | Normal                | -                              |
| CGP U+>                  | On/Off        | Normal                | -                              |
| CGP U+<                  | On/Off        | Normal                | -                              |
| CGPU->                   | On/Off        | Normal                | -                              |
| CGP U0>                  | On/Off        | Normal                | -                              |
| CGP Umean>               | On/Off        | Normal                | -                              |
| CGP Umean<               | On/Off        | Normal                | -                              |
| GCP U(Q<0)<              | On/Off        | Normal                | -                              |
| GCP F>                   | On/Off        | Normal                | -                              |
| GCP F>>                  | On/Off        | Normal                | -                              |
| GCP F<                   | On/Off        | Normal                | -                              |
| GCP F<<                  | On/Off        | Normal                | -                              |
| GCP ROCOF                | On/Off        | Normal                | -                              |
| GC starting              | Off/Warn      | -                     | -                              |
| High Freq I              | On/Off/Warn   | -                     | -                              |
| UVRT                     | On/Off        | Normal                | -                              |
| OVRT                     | On/Off        | Normal                | -                              |
| Passive AID              | On/Off        | Normal                | -                              |

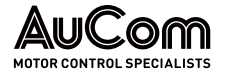

| Active AID   | On/Off   | Normal | - |
|--------------|----------|--------|---|
| Resistor Err | On/Off   | Normal | - |
| Open CB      | On/Off   | Normal | - |
| Rect I Error | Off/Warn | -      | - |
| PLL Not Lock | Off/Warn | -      | - |

Tab. 13-1 Trip and Warning messages list

\* Refer to "Tab. 13-2 Trip condition, their possible causes and remedial action" regarding which Desat or Power Fault is triggered.

### 13.2 TRIP CONDITIONS, CAUSES AND REMEDIAL ACTION

The table later in this chapter must be seen as a basic aid to find the cause of a system failure and to how to solve any problems that arise. An AC drive is mostly just a small part of a complete AC drive system. Sometimes it is difficult to determine the cause of the failure, although the motor inverter gives a certain trip message it is not always easy to find the right cause of the failure. Good knowledge of the complete drive system is therefore necessary. Contact your supplier if you have any questions.

The LH/RG/VSI is designed in such a way that it tries to avoid trips by limiting torque, overvolt etc.

*FAILURES* Failures occurring during commissioning or shortly after commissioning are most likely to be caused by incorrect settings or even bad connections.

Failures or problems occurring after a reasonable period of failure-free operation can be caused by changes in the system or in its environment (e.g., wear).

Failures that occur regularly for no obvious reasons are generally caused by Electro-Magnetic Interference. Be sure that the installation fulfils the demands for installation stipulated in the EMC directives.

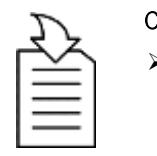

#### CHAPTER REFERENCE

 Refer to chapter "2.1.4 Conformity" \ EMC and Safety of Machinery.

# *TRIAL AND ERROR METHOD* Sometimes the so-called "Trial and error" method is a quicker way to determine the cause of the failure. This can be done at any level, from changing settings and functions to disconnecting single control cables or replacing entire drives.

*TRIP LOG* The Trip Log can be useful for determining whether certain trips occur at certain moments. The Trip Log also records the time of the trip in relation to the run time counter.

### WARNING

If it is necessary to open the LH/RG or VSI or any part of the system (motor cable housing, conduits, electrical panels, cabinets, etc.) to inspect or take measurements as suggested in this instruction manual, it is compulsory to read and follow the safety instructions in the manual.

#### 13.2.1 TECHNICALLY QUALIFIED PERSONNEL

Installation, commissioning, demounting, making measurements, etc., of or at the motor inverter may only be carried out by personnel technically qualified for the task.

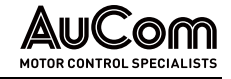

### 13.2.2 OPENING THE LV-LH-C/D, LV-RG-C/D

#### WARNING

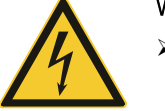

- Always switch the mains voltage off if it is necessary to open the LH/RG or VSI and wait at least 7 minutes to allow the capacitors to discharge.
- In case of malfunctioning always check the DC-link voltage or wait one hour after the mains voltage has been switched off, before dismantling the LH/RG or VSI for repair.

The connections for the control signals and the switches are isolated from the mains voltage. Always take adequate precautions before opening the LH/RG or VSI.

### 13.2.3 PRECAUTIONS TO TAKE WITH A CONNECTED MOTOR

If work must be carried out on a connected motor or on the driven machine, the mains voltage must always first be disconnected from the LH/RG and VSI. Wait at least 5 minutes before continuing.

### 13.2.4 AUTORESET TRIP

If the maximum number of Trips during Autoreset has been reached, the trip message hour counter is marked with an "A".

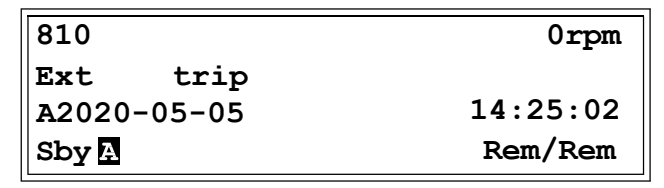

Fig. 13-1 Autoreset trip

The above figure shows the 3rd trip memory menu [830]: Overvoltage G trip after the maximum Autoreset attempts took place after 345 hours, 45 minutes and 12 seconds of run time.

### 13.2.5 TRIP MESSAGES – CAUSES AND REMEDY

Use this table to troubleshoot when the AFE Drive reports a trip message.

| Trip message                                                                                                    | Possible Cause                                                                                                    | Remedy                                                                                                    |
|----------------------------------------------------------------------------------------------------|----------------------------------------------------------------------------------------------------|----------------------------------------------------------------------------------------------------|
| Ext trip                                                                                                    | External input (DigIn 1-8) active:                                                                                                    | <ul> <li>Check the equipment that<br/>initiates the external input</li> <li>Check the programming of the<br/>digital inputs DigIn 1-8</li> </ul>                                                                                                    |
| Commerror         Error on serial communication<br>(option)              • Check cables and<br>the serial commu<br>• Check all settings<br>serial communication<br>• Restart the equipation<br>the VSI              • Check cables and<br>the serial communication<br>• Check all settings              • Check cables and<br>the serial communication<br>• Check all settings              • Check cables and<br>the serial communication<br>• Check all settings              • Check all settings              • Check all settings              • Check all settings              • Check all settings              • Check all settings              • Check all settings              • Check all settings              • Check all settings              • Check all settings              • Restart the equiption              • Restart the setion              • Restart the setio |                                                                                                    | <ul> <li>Check cables and connection of<br/>the serial communication.</li> <li>Check all settings regarding the<br/>serial communication</li> <li>Restart the equipment including<br/>the VSI</li> </ul>                                                                                              |
| Over temp                                                                                                    | <ul> <li>Heatsink temperature too high:</li> <li>Too high ambient temperature of the VSI</li> <li>Insufficient cooling</li> <li>Too high current</li> <li>Blocked or stuffed fans</li> </ul> | <ul> <li>Check the cooling of the VSI cabinet.</li> <li>Check the functionality of the built-in fans. The fans must switch on automatically if the heatsink temperature is too high. At power up the fans are briefly switched on.</li> <li>Check VSI and motor rating</li> <li>Clean fans</li> </ul> |

189/220

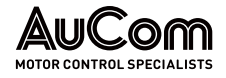

| Trip message                                                                                                    | Possible Cause                                                                                                    | Remedy                                                                                                    |  |
|----------------------------------------------------------------------------------------------------|----------------------------------------------------------------------------------------------------|----------------------------------------------------------------------------------------------------|--|
| Over curr F                                                                                                    | Current exceeds the peak VSI<br>current:<br>• Too high load<br>• Excessive load change<br>• Soft short-circuit between<br>phases or phase-to-earth<br>• Poor or loose cable connections      | <ul> <li>Check the main supply voltage.</li> <li>Check on bad line cable connections</li> <li>Check on bad earth cable connection</li> <li>Check on water or moisture in the motor housing and cable connections.</li> </ul>                                                            |  |
| Over volt G(enerator)         Too high DC Link voltage         • Check           • Try to to interfermain s         • Check |                                                                                                    | <ul> <li>Check the main supply voltage</li> <li>Try to take away the<br/>interference cause or use other<br/>main supply lines.</li> </ul>                                                                                                    |  |
| Over volt (Mains)                                                                                                    |                                                                                                    | <ul> <li>Check the main supply voltage</li> </ul>                                                                                                    |  |
| O(ver) volt M(ains) cut                                                                                                    | Too high DC Link voltage, due to<br>too high mains voltage                                                                                                    | <ul> <li>Try to take away the<br/>interference cause or use other<br/>main supply lines.</li> </ul>                                                                                                    |  |
| Under voltage                                                                                                    | <ul><li>Too low DC Link voltage:</li><li>Too low or no supply voltage</li><li>Mains voltage dip due to starting other major power consuming machines on the same line.</li></ul>             | <ul> <li>Make sure all three phases are properly connected and that the terminal screws are tightened.</li> <li>Check that the DC supply voltage is within the limits of the VSI.</li> <li>Try to use other mains supply lines if dip is caused by other machinery</li> </ul>           |  |
| Desat                                                                                                    |                                                                                                    |                                                                                                    |  |
| Desat U+ *                                                                                                    |                                                                                                    |                                                                                                    |  |
| Desat U- *                                                                                                    |                                                                                                    | Check on bad line cable     connections                                                                                                    |  |
| Desat V+ *                                                                                                    | Failure in output stage,<br>desaturation of IGBTs                                                                                                    | Check on bad earth cable                                                                                                    |  |
| Desat V- *                                                                                                    |                                                                                                    | <ul><li>connections</li><li>Check on water and moisture in</li></ul>                                                                                                    |  |
| Desat W+ *                                                                                                    |                                                                                                    | the cabinet and cable                                                                                                    |  |
| Desat W- *                                                                                                    |                                                                                                    | connections                                                                                                    |  |
| Desat BCC *                                                                                                    |                                                                                                    |                                                                                                    |  |
| DC link error DC link voltage ripple exceeds maximum level                                                                  |                                                                                                    | <ul> <li>Make sure all three phases are properly</li> <li>connected and that the terminal screws are tightened.</li> <li>Check that the DC supply voltage is within the limits of the VSI.</li> <li>Try to use other mains supply lines if dip is caused by other machinery.</li> </ul> |  |
| Power Fault                                                                                                    | One of the PF(Power Fault) trips<br>below has occurred but could not<br>be determined.                                                                                                    | Check the PF errors and try to determine the cause. The trip history can be helpful.                                                                                                    |  |
| PF Fan Err *                                                                                                    | Fan Err *       Error in fan module          • Check for clogged a         filters in panel door         blocking material in         module.                                                |                                                                                                    |  |
| PF Curr Err                                                                                                    | PF Curr Err       Error in current balancing:<br>- between different modules.<br>- between two phases within one<br>module.       • Check LCL-filter<br>• Check fuses and lin<br>connections |                                                                                                    |  |
| PF Overvolt *                                                                                                    | Error in DC-link                                                                                                    | <ul><li>Check LCL-filter.</li><li>Check fuses and line connections.</li></ul>                                                                                                    |  |
| PF Comm Err *                                                                                                    | Internal communication error                                                                                                    | Contact service                                                                                                    |  |

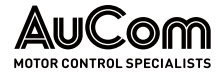

| Trip message  | Possible Cause                                                                                                    | Remedy                                                                                                    |  |
|---------------|----------------------------------------------------------------------------------------------------|----------------------------------------------------------------------------------------------------|--|
| PF Int Temp * | Internal temperature too high                                                                                               | Check internal fans                                                                                                    |  |
| PF Temp Err * | Malfunction in temperature sensor                                                                                           | Contact service                                                                                                    |  |
| Supply error  | No synchronisation current pulse detected                                                                                   | <ul> <li>Check mains supply voltage</li> <li>Check LCL-filter and cables</li> <li>Check Circuit breaker and main contactor</li> </ul>                                                                                                    |  |
| Sup Chk Err   | Actual supply frequency or phase<br>sequence does not correspond to<br>the settings in respective menus<br>[O12] and [O14]. | <ul> <li>Check mains supply voltage</li> <li>Check LCL-filter and cables</li> <li>Check Circuit breaker and main contactor</li> <li>Check wiring of the voltage sensor (if "Sync option" is used)</li> <li>Re-do supply ID-Run.</li> </ul>                                                      |  |
| Sync Error    | Overcurrent during<br>synchronisation to supply                                                                             | <ul> <li>Check mains supply voltage</li> <li>Check LCL-filter and cables</li> <li>Check Circuit breaker and main contactor</li> <li>Check supply parameters [011] [014]</li> <li>Check if DC-link is not already loaded (check if any load drawing current from DC-link).</li> </ul>            |  |
| AutoID Error  | Failure during ID run<br>-Supply could not be identified                                                                    | <ul> <li>-Check corresponding Digital<br/>Input signal is high if enable<br/>signal is set in DigIn setting<br/>menu [520].</li> </ul>                                                                                                    |  |
| Sup U Err     | Too much deviation in supply voltage.                                                                                       | <ul> <li>Check mains supply voltage</li> <li>Check wiring of synchronization option board (voltage measurement board) if used.</li> <li>Check if supply/grid voltage fluctuating too much.</li> </ul>                                                                                           |  |
| Sup F Err     | Too much deviation in supply voltage.                                                                                       | <ul> <li>Check mains supply voltage</li> <li>Check wiring of synchronization option board (voltage measurement board) if used.</li> <li>Check if supply/grid voltage fluctuating too much.</li> </ul>                                                                                           |  |
| Sensor Err    | Supply voltage measurement<br>board is not configured/connected<br>properly.                                                | <ul> <li>Check and verify all the<br/>required settings for supply<br/>voltage measurement board.</li> <li>Check the wiring connections<br/>required for supply voltage<br/>measurement board.</li> </ul>                                                                                       |  |
| GCP 3U>       | Monitored grid voltage is higher<br>than the corresponding trip level<br>setting.                                           | <ul> <li>Check if the trip level settings<br/>are realistic.</li> <li>Check the mains supply wiring.</li> <li>Check the connection wiring of<br/>supply voltage measurement<br/>board.</li> <li>Check the drive nominal<br/>settings are according to the<br/>connected supply/grid.</li> </ul> |  |
| GCP 3U>>      | Monitored grid voltage is higher<br>than the corresponding trip level<br>setting.                                           | <ul> <li>Check if the trip level settings<br/>are realistic.</li> <li>Check the mains supply wiring.</li> <li>Check the connection wiring of<br/>supply voltage measurement<br/>board.</li> <li>Check the drive nominal<br/>settings are according to the<br/>connected supply/grid.</li> </ul> |  |

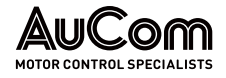

| Trip message Possible Cause |                                                                                                    | Remedy                                                                                                    |  |
|-----------------------------|----------------------------------------------------------------------------------------------------|----------------------------------------------------------------------------------------------------|--|
| GCP 3U<                     | Monitored grid voltage is lower<br>than the corresponding trip level<br>setting.                    | <ul> <li>Check if the trip level settings are realistic.</li> <li>Check the mains supply wiring.</li> <li>Check the connection wiring of supply voltage measurement board.</li> <li>Check the drive nominal settings are according to the connected supply/grid.</li> </ul>                     |  |
| GCP 3U<<                    | Monitored grid voltage is lower<br>than the corresponding trip level<br>setting.                    | <ul> <li>Check if the trip level settings<br/>are realistic.</li> <li>Check the mains supply wiring.</li> <li>Check the connection wiring of<br/>supply voltage measurement<br/>board.</li> <li>Check the drive nominal<br/>settings are according to the<br/>connected supply/grid.</li> </ul> |  |
| GCP U+>                     | Monitored positive sequence grid<br>voltage is higher than the<br>corresponding trip level setting. | <ul> <li>Check if the trip level settings<br/>are realistic.</li> <li>Check the mains supply wiring.</li> <li>Check the connection wiring of<br/>supply voltage measurement<br/>board.</li> <li>Check the drive nominal<br/>settings are according to the<br/>connected supply/grid.</li> </ul> |  |
| GCP U+<                     | Monitored positive sequence grid<br>voltage is lower than the<br>corresponding trip level setting.  | <ul> <li>Check if the trip level settings<br/>are realistic.</li> <li>Check the mains supply wiring.</li> <li>Check the connection wiring of<br/>supply voltage measurement<br/>board.</li> <li>Check the drive nominal<br/>settings are according to the<br/>connected supply/arid</li> </ul>  |  |
| GCP U->                     | Monitored negative sequence grid<br>voltage is higher than the<br>corresponding trip level setting. | <ul> <li>Check if the trip level settings<br/>are realistic.</li> <li>Check the mains supply wiring.</li> <li>Check the connection wiring of<br/>supply voltage measurement<br/>board.</li> <li>Check the drive nominal<br/>settings are according to the<br/>connected supply/grid.</li> </ul> |  |
| GCP U0>                     | Monitored zero sequence grid<br>voltage is higher than the<br>corresponding trip level setting.     | <ul> <li>Check if the trip level settings<br/>are realistic.</li> <li>Check the mains supply wiring.</li> <li>Check the connection wiring of<br/>supply voltage measurement<br/>board.</li> <li>Check the drive nominal<br/>settings are according to the<br/>connected supply/grid.</li> </ul> |  |
| GCP Umean>                  | Monitored 10-minute mean voltage<br>is higher than the corresponding<br>trip level setting.         | <ul> <li>Check if the trip level settings<br/>are realistic.</li> <li>Check the mains supply wiring.</li> <li>Check the connection wiring of<br/>supply voltage measurement<br/>board.</li> <li>Check the drive nominal<br/>settings are according to the<br/>connected supply/grid.</li> </ul> |  |

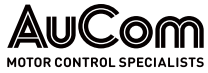

| Trip message | Possible Cause                                                                                                    | Remedy                                                                                                    |
|--------------|----------------------------------------------------------------------------------------------------|----------------------------------------------------------------------------------------------------|
| GCP Umean<   | Monitored 10-minute mean voltage<br>is lower than the corresponding<br>trip level setting.                                                                            | <ul> <li>Check if the trip level settings<br/>are realistic.</li> <li>Check the mains supply wiring.</li> <li>Check the connection wiring of<br/>supply voltage measurement<br/>board.</li> <li>Check the drive nominal<br/>settings are according to the<br/>connected supply/grid.</li> </ul>                                         |
| GCP U(Q<0)<  | Monitored grid voltage is lower<br>than the corresponding trip level<br>setting plus the LH/RG consuming<br>reactive power from the<br>grid/network at the same time. | <ul> <li>Check if the trip level settings<br/>are realistic.</li> <li>Check the mains supply wiring.</li> <li>Check the connection wiring of<br/>supply voltage measurement<br/>board.</li> <li>Check the drive nominal<br/>settings are according to the<br/>connected supply/grid.</li> </ul>                                         |
| GCP F>       | Monitored grid frequency is higher<br>than the corresponding trip level<br>setting.                                                                                   | <ul> <li>Check if the trip level settings<br/>are realistic.</li> <li>Check the mains supply wiring.</li> <li>Check the connection wiring of<br/>supply voltage measurement<br/>board.</li> <li>Check the drive nominal<br/>settings are according to the<br/>connected supply/grid.</li> </ul>                                         |
| GCP F>>      | Monitored grid frequency is higher<br>than the corresponding trip level<br>setting.                                                                                   | <ul> <li>Check if the trip level settings<br/>are realistic.</li> <li>Check the mains supply wiring.</li> <li>Check the connection wiring of<br/>supply voltage measurement<br/>board.</li> <li>Check the drive nominal<br/>settings are according to the<br/>connected supply/grid.</li> </ul>                                         |
| GCP F<       | Monitored grid frequency is lower<br>than the corresponding trip level<br>setting.                                                                                    | <ul> <li>Check if the trip level settings<br/>are realistic.</li> <li>Check the mains supply wiring.</li> <li>Check the connection wiring of<br/>supply voltage measurement<br/>board.</li> <li>Check the drive nominal<br/>settings are according to the<br/>connected supply/grid.</li> </ul>                                         |
| GCP F<<      | Monitored grid frequency is lower<br>than the corresponding trip level<br>setting.                                                                                    | <ul> <li>Check if the trip level settings<br/>are realistic.</li> <li>Check the mains supply wiring.</li> <li>Check the connection wiring of<br/>supply voltage measurement<br/>board.</li> <li>Check the drive nominal<br/>settings are according to the<br/>connected supply/grid.</li> </ul>                                         |
| GCP ROCOF    | Monitored rate of change of grid<br>frequency is higher than the<br>corresponding trip level setting.                                                                 | <ul> <li>Check if the trip level settings<br/>are realistic.</li> <li>Check the mains supply wiring.</li> <li>Check the connection wiring of<br/>supply voltage measurement<br/>board.</li> <li>Check the drive nominal<br/>settings are according to the<br/>connected supply/grid.</li> <li>Check if supply/grid is stable</li> </ul> |

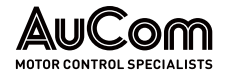

| Trip message Possible Cause |                                                                                                    | Remedy                                                                                                    |  |
|-----------------------------|----------------------------------------------------------------------------------------------------|----------------------------------------------------------------------------------------------------|--|
| UVRT                        | UVRT trip, i.e., trip area (1 or 2) has<br>been reached.                                                                               | <ul> <li>Check the mains grid supply is within the acceptable operation range of LH/RG.</li> <li>Check the mains supply wiring.</li> <li>Check the connection wiring of supply voltage measurement board.</li> <li>Check the drive nominal settings are according to the connected supply/grid.</li> </ul> |  |
| ovrt                        | OVRT trip, i.e., trip area (1 or 2) has<br>been reached.                                                                               | <ul> <li>Check the mains grid supply is within the acceptable operation range of LH/RG.</li> <li>Check the mains supply wiring.</li> <li>Check the connection wiring of supply voltage measurement board.</li> <li>Check the drive nominal settings are according to the connected supply/grid.</li> </ul> |  |
| Passive AID                 | AID trip from passive detection.                                                                                                    | <ul> <li>Check the mains cable<br/>connection of LH/RG to grid is<br/>proper.</li> <li>Check the mains grid supply is<br/>within the acceptable operation<br/>range of LH/RG.</li> </ul>                                                                                                    |  |
| Active AID                  | AID trip from active detection.                                                                                                    | <ul> <li>Check the mains cable<br/>connection of LH/RG to grid is<br/>proper.</li> <li>Check the mains grid supply is<br/>within the acceptable operation<br/>range of LH/RG.</li> </ul>                                                                                                    |  |
| Resistor Err                | Brake resistor protection trip.                                                                                                    | <ul> <li>Contact authorized service<br/>team.</li> </ul>                                                                                                    |  |
| Open CB                     | Open circuit detected.                                                                                                    | <ul> <li>An open main circuit breaker,<br/>possibly triggered by relay<br/>protection on the primary side<br/>(medium voltage side) of the<br/>plant transformer. Check if the<br/>main circuit breaker is opened.</li> </ul>                                                                              |  |
| Rect I Error                | LH/RG cannot be started as the DC-link is already loaded. This protection is active when supply voltage measurement board is not used. | <ul> <li>Check if there is a load<br/>connected to the DC-link of<br/>LH/RG.</li> </ul>                                                                                                    |  |
| PLL Not Lock                | LH/RG is waiting for the PLL to be locked (PLL not ready yet).                                                                         | <ul> <li>Check setup (AnIn settings) for<br/>SVMB is correct.</li> <li>Check supply (power) wires are<br/>connected properly to SVMB.</li> <li>Check the supply sequence to<br/>LH/RG and to SVMB is same.</li> <li>Wait for the PLL to be locked.</li> </ul>                                              |  |
| CG Starting                 | Grid voltage or frequency out of<br>limit.                                                                                             | <ul> <li>Check the grid voltage and frequency.</li> <li>Check the voltage measurement board is installed correctly.</li> <li>Check the normalizing voltage in [G316] is set correctly.</li> </ul>                                                                                                    |  |
| High Freq I                 | High frequencies detected in the current.                                                                                              | <ul> <li>Check the LCL filter.</li> <li>Check other installations on the grid sharing same transformer</li> </ul>                                                                                                    |  |

\* 2... 6 Module number if parallel power units (size 300 ... 1500 A)

Tab. 13-2 Trip condition, their possible causes and remedial action

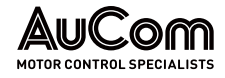

## 14 OPTIONS

### 14.1 SUPPLY VOLTAGE MEASUREMENT BOARD (SVMB)

|                         | Description                                                                                                    |  |
|-------------------------|----------------------------------------------------------------------------------------------------|--|
|                         | Supply voltage measurement board ver.1                                                                                                    |  |
|                         | Supply voltage measurement board ver.1 with coated board.                                                                                                    |  |
|                         | Supply voltage measurement board ver.2                                                                                                    |  |
|                         | Supply voltage measurement board ver.2 with coated board.                                                                                                    |  |
| Grid Voltage Monitoring | The supply voltage measurement board (SVMB) monitors the grid voltage and provides useful information to the frontend. This option can improve the starting of the active frontend and allows the LH/RG, LV-LH-C/D and LV-RG-C/D to withstand the momentary dips in the supply voltage. |  |
|                         | The voltage many rement beard can also be useful for synabrenizing the AFF to the grid                                                                                                    |  |

**AFE/GRID SYNCHRONIZATION** The voltage measurement board can also be useful for synchronizing the AFE to the grid during the case when VSI is loaded. Without this board there can be problems in synchronizing to the grid if VSI is heavily loaded.

### 14.2 LIQUID COOLING

AC drive modules are available in a liquid cooled version. These units are designed for connection to a liquid cooling system, normally a heat exchanger of liquid-liquid or liquid-air type. Heat exchanger is not part of the liquid cooling option.

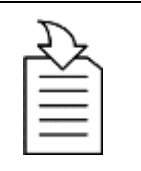

#### CHAPTER REFERENCE

See frame sizes, chapter "2.2.4 Technical Data \ Cooling".

**PARALLEL POWER MODULES** Drive units with parallel power modules are delivered with a dividing unit for connection of the cooling liquid. The drive units are equipped with rubber hoses with leak-proof quick couplings.

### 14.3 I/O BOARD

| Description          |  |
|----------------------|--|
| I/O option board 2.0 |  |

# *Extra DOs & DIs* Each I/O option board 2.0 provides three extra relay outputs (DOs) and three extra isolated digital inputs (DIs, 24 V). The I/O Board works in combination with the Pump/Fan Control but can also be used as a separate option. Maximum 3 I/O boards possible.

### 14.4 PTC/PT100

| Description                |
|----------------------------|
| PTC/PT100 2.0 option board |
|                            |

The PTC/PT100 2.0 option board for connecting motor thermistors and max three PT100 elements to the AC drive is for motor temperature measurement.

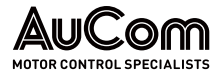

### 14.5 BRAKE CHOPPER

It is required to use brake resistor with LH/RG if the AFE drive will be used for a *limited regeneration*. In this case part of the energy goes back to the grid and remaining part of the energy burns across the brake resistor. The brake resistor must be mounted outside the drive. The choice of the resistor depends on the application switch-on duration and duty-cycle. This option cannot be after mounted.

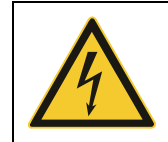

#### WARNING

The table gives the minimum values of the brake resistors. Do not use resistors lower than this value. The AC drive can trip or even be damaged due to high braking currents.

The following formula can be used to define the power of the connected brake resistor:

| P <sub>resistor</sub> = | $\frac{(\text{Brake level V}_{\text{DC}})^2}{\text{R}_{\text{min}}}$ | x ED, whereas: $ED = \frac{t_{br}}{120 [s]}$                                   |
|-------------------------|----------------------------------------------------------------------|--------------------------------------------------------------------------------|
| where:                  | P <sub>resistor</sub>                                                | Required power of brake resistor                                               |
|                         | Brake level $V_{DC}$                                                 | DC brake voltage level (see Tab. 14-1)                                         |
|                         | R <sub>min</sub>                                                     | Minimum allowable brake resistor (see Tab. 14-2 and Tab. 14-3)                 |
|                         | ED                                                                   | Effective braking period maximum value of ED = 1 (continuous braking           |
|                         | t <sub>br</sub>                                                      | Active braking time at nominal braking power during a 2-minute operation cycle |

| Supply voltage [V AC] (set in menu [21B]) | Brake level [V DC] |
|-------------------------------------------|--------------------|
| 220 to 240                                | 380                |
| 380 to 415                                | 660                |
| 440 to 480                                | 780                |
| 500 to 525                                | 860                |
| 550 to 600                                | 1000               |
| 660 to 690                                | 1150               |

Tab. 14-1 DC brake voltage levels

NOTE

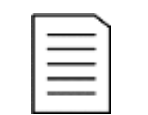

This user manual provides help only if brake resistor is to be mounted on LH/RG unit.

| AFE Drive Model  | R <sub>min</sub> [Ω]<br>(380 to 415 V AC power supply) | R <sub>min</sub> [Ω]<br>(440 to 480 VAC power supply) |
|------------------|--------------------------------------------------------|-------------------------------------------------------|
| 400-175-AF-54-B  | 3.8                                                    | 4.4                                                   |
| 400-210-AF-54-B  | 2.7                                                    | 3.1                                                   |
| 400-295-AF-54-B  | 2 x 3.8                                                | 2 x 4.4                                               |
| 400-430-AF-54-B  | 2 x 2.7                                                | 2 x 3.1                                               |
| 400-590-AF-54-B  | 3 x 2.7                                                | 3 x 3.1                                               |
| 400-1010-AF-54-B | 4 x 2.7                                                | 4 x 3.1                                               |
| 400-1460-Af-54-B | 6 x 2.7                                                | 6 x 3.1                                               |

Tab. 14-2 Brake resistor LH/RG 400 V types

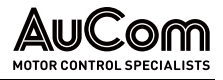

| AFE Drive Model  | Rmin [Ω]           AFE Drive Model         (500 to 525 V AC power supply) |         | R <sub>min</sub> [Ω]<br>(660 to 690 V AC<br>power supply) |  |
|------------------|---------------------------------------------------------------------------|---------|-----------------------------------------------------------|--|
| 690-146-AF-54-B  | 4.9                                                                       | 5.7     | 6.5                                                       |  |
| 690-360-AF-54-B  | 2 x 4.9                                                                   | 2 x 5.7 | 2 x 6.5                                                   |  |
| 690-560-AF-54-B  | 3 x 4.9                                                                   | 3 x 5.7 | 3 x 6.5                                                   |  |
| 690-750-AF-54-B  | 4 x 4.9                                                                   | 4 x 5.7 | 4 x 6.5                                                   |  |
| 690-1000-Af-54-B | 6 x 4.9                                                                   | 6 x 5.7 | 6 x 6.5                                                   |  |

Tab. 14-3 Brake resistor LH/RG 690 V types

|          | NOTE   |
|----------|--------|
| $\equiv$ | Althou |
| =        | use of |
|          | ovorlo |

Although the AC drive will detect a failure in the brake electronics, the use of resistors with a thermal overload which will cut off the power at overload is strongly recommended.

The brake chopper option is built-in by the manufacturer and must be specified when the AC drive is ordered.

### 14.6 DRIVESTART – PC SOFTWARE

*DriveStart* is an optional software that runs on a personal computer. It can also be used to load parameter settings from the AC drive to the PC for backup and printing. Recording can be made in oscilloscope mode. For further information please contact AuCom sales.

### 14.7 CONTROL PANEL

Control panel with a 4-line display.

| Description                          |
|--------------------------------------|
| 4-line PPU (standard)                |
| 4-line PPU with Bluetooth (optional) |

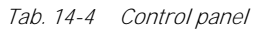

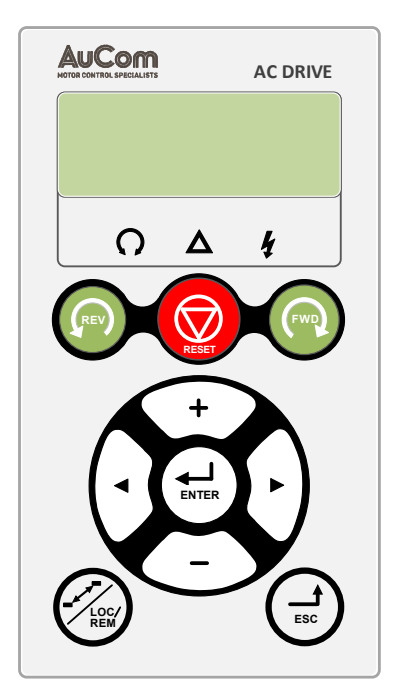

Fig. 14-1 Control panel

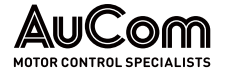

The display is back lit and consists of 4 rows, each with space for 20 characters. The Control panel is equipped with real time clock function. This means that actual date and time will be shown at e.g., a trip condition.

There is also an optional Control panel with Bluetooth communication available for connection with cell phone or tablet.

### 14.8 EXTERNAL CONTROL PANEL KITS (4-LINE)

### 14.8.1 CONTROL PANEL KIT, INCLUDING BLANK PANEL

| Description                       |
|-----------------------------------|
| Control panel kit (size B)        |
| Control panel kit (size C)        |
| Control panel kit (size D and up) |

Tab. 14-5 Control panel kit, including blank panel

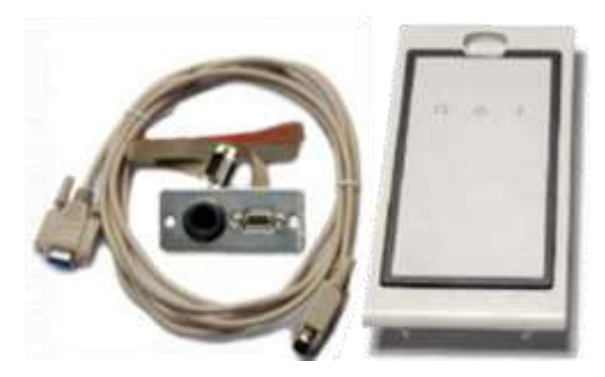

Fig. 14-2 Control panel kit, including blank panel

External control panel IP54 suitable for mounting on a cabinet door. This option is to be used in combination with an AC drive module ordered with a built-in control panel.

### 14.8.2 CONTROL PANEL KIT, INCLUDING CONTROL PANEL

| Description                        |
|------------------------------------|
| Standard PPU (size B)              |
| PPU with Bluetooth (size B)        |
| Standard PPU (size C)              |
| PPU with Bluetooth (size C)        |
| Standard PPU (size D and up)       |
| PPU with Bluetooth (size D and up) |

 Tab. 14-6
 Control panel kit, including control panel

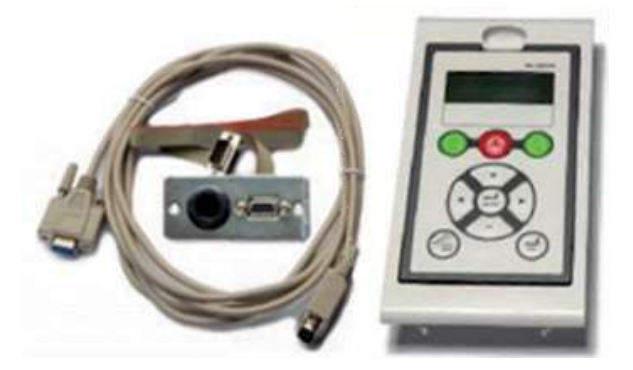

*Fig. 14-3 Control panel kit, including control panel* 

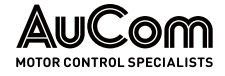

External control panel IP54 suitable for mounting on a panel door. This option is to be used in combination with an AC drive module ordered with a blank control panel.

### 14.9 COMMUNICATION OPTIONS

| Description         |
|---------------------|
| RS232/RS485         |
| Profibus DP         |
| CANopen             |
| DeviceNet           |
| ProfiNet, 1-Port    |
| ProfiNet, 2-Port    |
| Modbus/TCP          |
| Modbus/TCP, 2-Port  |
| EtherCAT            |
| EtherNet/IP, 2-Port |

Tab. 14-7Communication options

For communication with the AC drive there are several option boards for communication. There are different options for Fieldbus communication and one serial communication option with RS232 or RS485 interface which have galvanic isolation.

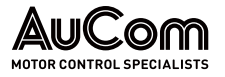

## 15 DISPOSAL

If the AFE Drive is decommissioned permanently, observe the following preparatory measures for the proper and environmentally friendly disposal of the product.

Always follow the safety instructions in chapter Safety when carrying out any work.

**DISMANTLING AND SCRAPPING** The enclosures of the drives are made from recyclable material as aluminium, iron, and plastic. Each drive contains several components demanding special treatment, for example electrolytic capacitors. The circuit boards contain small amounts of tin and lead. Any local or national regulations in force for the disposal and recycling of these materials must be complied with.

SAFETY INSTRUCTIONS

ELECTRICAL AND ELECTRONIC COMPONENTS

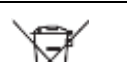

#### DISPOSAL NOTE

- Assemblies of the AFE Drive containing electrical or electronic components must be disposed of in accordance with *Directive* 2012/19/EU.
- > *Non-EU countries:* Waste electrical equipment must be disposed of in accordance with the locally applicable legal regulations.
- > Never dispose of old electrical appliances with household waste. .

#### **REACH-REGULATION** Information on article 33

The following substance of very high concern on the REACH Candidate List of 14 June 2023 is present in this product at a concentration of more than 0.1 % by weight:

Lead; CAS number: 7439-92-1; EC number: 231-100-4

According to the current state of knowledge, it can be assumed that the above-mentioned substance does not pose a risk if this product is used and disposed of as intended.

- **NON-ELECTRICAL** Assemblies of the AFE Drive that do not contain electrical components, such as control cabinet equipment, control cabinet enclosures, cabinet doors, etc., must be disposed of in accordance with local regulations. For this purpose, contact your recycling partner or the local authorities.
  - **PACKAGING** The materials used for the packaging of the AFE drives, such as wood, PVC, and plastic, are recyclable. Contact your recycling partner or local authorities for more information.

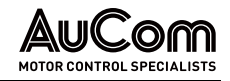

# 16 SPARE PARTS

The use of spare parts and accessories not specified by AuCom may result in material damage to the product.

> You must only use spare parts and accessories specified and approved by AuCom.

For orders, contact AuCom MCS GmbH & Co. KG or your local supplier. (For the ordering contact details, see chapter "Introduction" in this manual)

| Item                                                           | Item number              | Image                     | Quantity used               | AuCom order number |  |  |
|----------------------------------------------------------------|--------------------------|---------------------------|-----------------------------|--------------------|--|--|
| Limit switch<br>1NO+1NC Snap action                            | Lovato KBA1S11           | Contraction of the second | Depending on application    | 351G-10038-00      |  |  |
| Radiant heating panel<br>100 W, 110 V / 250 V                  | Weidmüller<br>2557970000 |                           | Depending on<br>application | 390G-10015-00      |  |  |
| Temperature switch<br>0 +60 °C, 1NC                            | Weidmüller<br>2558230000 | A-1-1-                    | 1 pc.                       | 390G-10016-00      |  |  |
| Miniature circuit breaker<br>1P, 10 kA, characteristic C, 6 A  | Lovato P1MB1PC06         |                           | Depending on<br>application | 351G-10030-00      |  |  |
| Miniature circuit breaker<br>2P, 10 kA, characteristic C, 10 A | Lovato P1MB2PC10         |                           | Depending on<br>application | 351G-10025-00      |  |  |
| Miniature circuit breaker<br>3P, 10 kA, characteristic C, 10 A | Lovato P1MB3PC10         |                           | Depending on<br>application | 351G-10031-00      |  |  |
| Auxiliary contact, side mount<br>6 A, 1C/O                     | Lovato P1X1011           |                           | Depending on<br>application | 351G-10040-00      |  |  |

**ORDERING INFORMATION** A range of spare parts and accessories are available for the AFE frequency inverters, see "Tab. 16-1 AFE Drives – Spare parts".

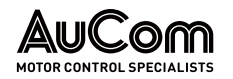

| Item                                                                                             | Item number                           | Image                                                                                                    | Quantity used               | AuCom order number |
|--------------------------------------------------------------------------------------------------|---------------------------------------|----------------------------------------------------------------------------------------------------|-----------------------------|--------------------|
| Motor protection circuit breaker<br>TYPE E, IEC breaking capacity<br>Icu 100 kA at 400V, 2.5 4 A | Lovato SM1R0400                       |                                                                                                    | 1 pc.                       | 351G-10033-00      |
| Relay module<br>4C/O, 24 V DC, 5 A, push-in, test<br>button                                      | Weidmüller DRMKITP<br>24VDC 4CO LD/PB | MIL                                                                                                    | 1 pc.                       | 350-22993-00       |
| Contact element                                                                                  | Lovato LPXC01                         |                                                                                                    | Depending on<br>application | 390G-10010-00      |
| Mounting adapter                                                                                 | Lovato LPXAU120                       |                                                                                                    | Depending on<br>application | 390G-10009-00      |
| Contact element                                                                                  | Lovato LPXC10                         |                                                                                                    | Depending on<br>application | 351-09138-00       |
| Button shroud                                                                                    | Lovato LPXAU159                       | $\sim$                                                                                                    | Depending on application    | 390G-10014-00      |
| Mushroom head pushbutton                                                                         | Lovato LPCB6644                       | 1                                                                                                    | Depending on application    | 390G-10008-00      |
| Monoblock pilot light<br>orange, 24 V AC/DC, Ø 22 mm                                             | Lovato LPMLB1                         | <b>M</b>                                                                                                    | 1 pc.                       | 390-09927-00       |
| Monoblock pilot light<br>green, 24 V AC/DC, Ø 22 mm                                              | Lovato LPMLB3                         | <b>M</b>                                                                                                    | 1 pc.                       | 390-15153-00       |
| Monoblock pilot light<br>red, 24 V AC/DC, Ø 22 mm                                                | Lovato LPMLB4                         | <b>N</b>                                                                                                    | 1 pc.                       | 390-15152-00       |
| Selector switch actuator key<br>0 < 1, key extraction in 0,<br>Ø 22 mm                           | Lovato LPCS340                        | e a construction de la construction de la construct | 1 рс.                       | 351G-10037-00      |

Tab. 16-1 AFE Drives – Spare parts

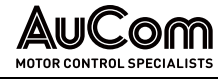

| 1101ServiceService                                                                                                    | Menu | Parameters                                                                                                    | Default settings | Modbus<br>Instance/<br>Device Net<br>No. | Profibus<br>slot/index | EtherCAT<br>index (HEX) | Profinet index | Fieldbus<br>format | Modbus<br>format | Notes |
|----------------------------------------------------------------------------------------------------|------|----------------------------------------------------------------------------------------------------|------------------|------------------------------------------|------------------------|-------------------------|----------------|--------------------|------------------|-------|
| 11011.11.12.12.1                                                                                                    | 100  | Start Window                                                                                                    | [100]            |                                          |                        |                         |                |                    |                  |       |
| 1002010mlFinance40004000<                                                                                                    | 110  | 1st Line                                                                                                    | Current          | 43001                                    | 168/160                | 4BB9                    | 19385          | UInt               | UInt             |       |
| 100IndianeIndianeI                                                                                                    | 120  | 2nd Line                                                                                                    | El Power         | 43002                                    | 168/161                | 4BBA                    | 19386          | UInt               | UInt             |       |
| 140411 her41674167416813781171181181181181181181504111430443041641648813891181181181181704000 modeAvays talu30011641648813941181181181181704007 modeAvays talu301116474631394118118118118171407 mode407 mode1674071398118118118118118171407 mode407 mode167408118118118118118118118118118118118118118118118118118118118118118118118118118118118118118118118118118118118118118118118118118118118118118118118118118118118118118118118118118118118118118118118118118118118118118118118118118118118118118118118118118118118118118118118118118118118118118118118118118118                                                                                                    | 130  | 3rd Line                                                                                                    | Frequency        | 43003                                    | 168/162                | 4BBB                    | 19387          | UInt               | UInt             |       |
| 11111311131213131                                                                                                    | 140  | 4th Line                                                                                                    | LH/RG Status     | 43004                                    | 168/163                | 4BBC                    | 19388          | UInt               | UInt             |       |
| 140000010010000010Max1010<                                                                                                    | 150  | 5th Line                                                                                                    | DC Voltage       | 43005                                    | 168/164                | 4BBD                    | 19389          | UInt               | UInt             |       |
| 110Mans stupMans stupM                                                                                                    | 160  | 6th Line                                                                                                    | Output volt      | 43006                                    | 168/165                | 4BBE                    | 19390          | UInt               | UInt             |       |
| 200Main SolutyFor the second second se | 170  | View mode                                                                                                    | Always 100+      | 43007                                    | 168/166                | 4BBF                    | 19391          | UInt               | Ulnt             |       |
| 210OperationUnit of addition16A/70AGC19396LindUnitUnit214Arg convolKeybord4304109/7340C619393LindUnitUnit214Arg convolKeybord4301516A/7440C719390LindUnitUnit215Rest CtrRemote-Key4301516A/7440C719390LindUnitUnitInternational Actional Actio                                                                                                    | 200  | Main Setup                                                                                                    | •                |                                          |                        |                         |                |                    |                  |       |
| 211LanguageEnglish4301168/17049C31979UnitUnitUnit214Ref controlKeyboard4016168/17340C1978UintUintUint215Run'SpyceKeyboard4016168/17346C1978UintUintUint216RuncitRemele-Key4016168/17346C1974UintUintInternet217LocRefordSlondard4010168/161974UintUintUintInternet218LocRefordSlondard4010168/1746C1974UintUintInternet218LocRefordSlondard4010168/1746C1974UintUintInternet218LocRefordSlondard401010104021974UintUintInternet218Saply (State10204021102010201020UintUintInternet219Selexit S10201020102010201020UintUintInternet210Selexit S10201020102010201020102010201020211Selexit S10201020102010201020102010201020212Selexit S10201020102010201020102010201020213Selexit S102010201020102010201                                                                                                    | 210  | Operation                                                                                                    |                  |                                          |                        |                         |                |                    |                  |       |
| 214ReformKeybard4304168/748C419398UntUntUnt215RuxSjordKeybard43015168/1446C313999UntUntUnt216RestCirlStender-Key43015168/1446C313930UntUntInt2171LockRoffStanderd4300168/16470213933UntUntIntInt2172LockRoffStanderd4301168/1746C413933UntUntIntIntInt218LockRoffStanderd4301168/1746C414942Unt, IntUntInt<                                                                                                    | 211  | Language                                                                                                    | English          | 43011                                    | 168/170                | 4BC3                    | 19395          | UInt               | UInt             |       |
| 215Rends for a leganAlons1807.44807.41939.4UntUntUnt126Reset CHRemote-Key40161087.540201940.0UntUntInt1271Local/ReurSendard40101687.684SC1933.4UntUntUnt2171LockeCltStendard4301.01687.694SC1934.4UntUntUnt2182LockoCltGu4301.01687.794SC1940.2UntUntUnt218LockoCltNeel430.01687.194SC1940.2UntUntUnt218LockoCltNeel430.01687.194SC1940.2UntUntUnt218SegatyStNeelen430.01687.194SC1940.2UntUntUnt219StatertsNeelen430.21687.194SC1940.2UntUntUnt210Select StA430.21687.194SC1940.2UntUntUnt211Select StA430.21687.194SC1940.2UntUntUnt213Select StAA1697.11687.11940.2UntUntUnt214Coler CtNo Coler1697.11687.11940.2UntUntUnt215Select StAA1697.11697.21940.2UntUntUnt216Sel                                                                                                    | 214  | Ref control                                                                                                    | Keyboard         | 43014                                    | 168/173                | 4BC6                    | 19398          | UInt               | UInt             |       |
| 216RestCritRemote-Keqle4016168/7546/2019400UnitUnitUnitUnit171LocaRefortStandard43009168/1646/2117344UnitUnitUnit217LocRefortStandard43019168/1746/217344UnitUnitUnit218LocRefortStandard43018168/1746/217440UnitUnitUnit218LocRefortRele4302168/1746/217440UnitUnitUnit218LocRefortA4302168/1847021740UnitUnitUnit219StelatalityLorent4302168/1847021740UnitUnitUnit214GalorNo Cay4302168/1848021740UnitUnitUnitInternational Actional Act                                                                                                    | 215  | Run/Stp Ctrl                                                                                                    | Keyboard         | 43015                                    | 168/174                | 4BC7                    | 19399          | UInt               | UInt             |       |
| 217Local/RemLocal/RemLocal/RemLocal/RemSindard43009168/1684BC11993UintUintUint2172LockoRCtrlStadard43010168/1704BC21993UintUintUintInte218LockoRCtrlStadard43010166/1704BCC19402UintUintUintInte218LockoRCtrlNot Defmed43300166/1704BCC19404UintUintUintInte218Supply VoltsNot Defmed43302166/1734BCC19406UintUintInte214Self SaffA43023166/1834BCC19406UintUintInte243Default-SetA43023166/1834BCC19406UintUintInte244Copy LorNo Copy43024166/1834BCD19406UintUintInte245Load/rord PNo Copy43024166/1834BCD19406UintUintInte246Copy Lor PNo Copy43024166/1834BCD19406UintUintInte247Copy Lor PNo Copy43024166/1844BCD19406UintUintInte248Cod rord PNo Copy4307166/2844CD1945UintUintInte259OrevertoOff4307166/2344CD1945Long.1-16Ent </td <td>216</td> <td>Reset Ctrl</td> <td>Remote+Keyb</td> <td>43016</td> <td>168/175</td> <td>4BC8</td> <td>19400</td> <td>UInt</td> <td>UInt</td> <td></td>                                                                                                    | 216  | Reset Ctrl                                                                                                    | Remote+Keyb      | 43016                                    | 168/175                | 4BC8                    | 19400          | UInt               | UInt             |       |
| 2171LocketCritStandard3000168/1694BC119934UntUntUnt2172LockuCritSlandard3010168/1694BC219344UntUntInter2181LockuCritQA3010160/174BCC19440UntUntInter2181LockuCritNatofinde438110/20168/174BC219440UntUntInter2181SaytyltsNatofinde438110/2010/2010/2010/20UntUntUntInter2181SalextsAA302016/184BC219/40UntUntInter2181SalextsAA302016/184BC219/40UntUntInter2181SalextsNatoger302016/184BC219/40UntUntInter2181SalextsNatogerSalexts16/184BC219/40UntUntInter2181SalextsNatogerSalexts16/184BC219/40UntUntInter2191SalextsNatogerSalexts16/184BC219/40UntUntInter2191SalextsNatogerSalexts16/184BC219/40UntUntInter2191SalextsNatogerSalexts16/184BC219/4010/40InterInter2191SalextsSalexts <td>217</td> <td>Local/Rem</td> <td>•</td> <td></td> <td></td> <td></td> <td></td> <td></td> <td></td> <td></td>                                                                                                    | 217  | Local/Rem                                                                                                    | •                |                                          |                        |                         |                |                    |                  |       |
| 2172Lock orderStandard43010168/16948C219344UnitUnitUnitInternational standard218Lock order043010168/17048CA19402Uint, 10Uint, 10International standard218Lock order43020168/17048CA19460Uint, 10Uint, 10International standard219SelfandirseA4302168/18148CA19405Uint, 10Uint, 10International standard214SelfandirseA4302168/18148CA19406Uint, 10Uint, 10International standard214SelfandirseA4302168/18148CA19406Uint, 10Uint, 10International standard214SelfandirseA4302168/18148CA19406Uint, 10Uint, 10International standard215SelfandirseA168/281168/18148CA19405Uint, 10Uint, 10International standard216NorfripOA168/28146CA19450Uint, 10Uint, 10International standard226SelfandirO168/281168/28146GA19460Long, 15EntnInternational standard227SelfandirO168/281168/281168/281168/281168/281168/281International standard228SelfandirO168/281168/281168/281168/281168/281168/28116                                                                                                    | 2171 | LocRefCtrl                                                                                                    | Standard         | 43009                                    | 168/168                | 4BC1                    | 19393          | UInt               | UInt             |       |
| 218Lack code?043014301168/174BCA19402Unt,1Unt,1Unt,1Unt,1218Supply0Notenind4302168/174BCC19460Unt,Unt,1Unt,1218Supply0Notenind430217034BCC19460Unt,1Unt,1Unt,1219SelfserA4302189/184BCC1940Unt,1Unt,1Unt,1214SeletSetA4302189/184BC1940Unt,1Unt,1Int,1214SeletSetA4302189/184BC1940Unt,1Unt,1Int,1214SeletSetA4302189/184BC1940Unt,1Unt,1Int,1214SeletSetA1302189/184BC1940Unt,1Unt,1Int,1215SeletSetSeletSetSeletSetSeletSetUnt,1Unt,1Int,1Int,1216SeletSetSeletSetSeletSetSeletSetSeletSetSeletSetSeletSet217SeletSetSeletSetSeletSetSeletSetSeletSetSeletSetSeletSet218SeletSetSeletSetSeletSetSeletSetSeletSetSeletSetSeletSet229SeletSetSeletSetSeletSetSeletSetSeletSetSeletSetSeletSet220SeletSetSeletSetSeletSetSeletSetSeletSetSeletSetSeletSet<                                                                                                    | 2172 | LocRunCtrl                                                                                                    | Standard         | 43010                                    | 168/169                | 4BC2                    | 19394          | UInt               | UInt             |       |
| 21ALeavifequeLeavier43020169/179480C19404UnitUnitIndem21BSupplyordsNoteFinded43381700403619405UnitUnitIndem210SetLandingSetLandingSetLandingSetLandingIndemIndemIndemIndem211SelectsAA302169/1246/13470710/14UnitUnitIndem214SelectsAA002169/1246/13470710/14UnitIndem214SelectsAA002169/12169/1210/14UnitUnitIndem225Cadiform (P)No Corpo4302168/13480719430UnitUnitIndem226CarefrotorT5161/23169/23169/2419450IndemIndem169/24226CarefrotorIff4307168/23400419450Long.1-8Ent160/24223OrerotorIff4307168/24400419450Long.1-8Ent160/24224OrerotorIff4307168/24401419470Long.1-8Ent160/24225OrerotorIff4307168/24401419470Long.1-8Ent160/24225CarefrotorIff4307168/24161419470Long.1-8Ent160/24226CarefrotorIff4308168/24 </td <td>218</td> <td>Lock code?</td> <td>0</td> <td>43018</td> <td>168/177</td> <td>4BCA</td> <td>19402</td> <td>UInt, 1=1</td> <td>UInt</td> <td></td>                                                                                                    | 218  | Lock code?                                                                                                    | 0                | 43018                                    | 168/177                | 4BCA                    | 19402          | UInt, 1=1          | UInt             |       |
| 21B     Supply Volts     Not Defined     4381     17030     4035     17965     Unt     Unt     Intermediate       240     SetHanding     Seter Set     A     4302     168/18     4BCE     19406     Unt     Unt     Intermediate       241     Selet Set     A     4302     168/18     4BCE     19407     Unt     Unt     Intermediate       242     Copt OP     No Copy     4302     168/18     4BCE     19407     Unt     Unt     Intermediate       243     Ladramc P     No Copy     4302     168/18     4BD     19408     Unt     Unt     Intermediate       245     Ladramc P     No Copy     4302     168/18     4BD     19408     Unt     Unt     Intermediate       256     Norfrips     On Copy     4307     168/23     4BC     1945     Unt     Unt     Intermediate       252     Orrevort     Off     4307     168/23     4C03     1945     Long.1-15     Ent       252     Over volt     Off     4307     168/23     4C04     1940     Long.1-15     Ent       253     Over volt     Off     4307     168/23     4C04     1941     Long.1-15     Ent                                                                                                    | 21A  | Level/Edge                                                                                                    | Level            | 43020                                    | 168/179                | 4BCC                    | 19404          | UInt               | UInt             |       |
| 240Self SetAAAABBBBBBBBBBBBBBBBBBBBBBBBBBBBBBBBBBBBBBBBBBBBBBBBBBBBBBBBBBBBBBBBBBBBBBBBBBBBBBBBBBBBBBBBBBBBBBBBBBBBBBBBBBBBBBBBBBBBBBBBBBBBBBBBBBBBBBBBBBBBBBBBBBBBBBBBBBBBBBBBBBBBBBBBBBBBBBBBBBBBBBBBBBBBBBBBBBBBB                                                                                                    | 21B  | Supply Volts                                                                                                    | Not Defined      | 43381                                    | 170/30                 | 4D35                    | 19765          | UInt               | UInt             |       |
| AreaSelectionAnomAnom<                                                                                                    | 240  | Set Handling                                                                                                    | •                |                                          |                        |                         |                |                    |                  |       |
| 243DefaultsesAA4302168/12248CF19407UnitUnitInderect244Copyo CPNoope4302168/134BD19408UnitUnitInderect254AsofrariaA Copyo4302168/134BD19409UnitUnitInderect253NorfrariaAAsofraria168/234BC19450UnitInderectInderect254Orefored4074307168/234C019450Long.15EncoInderect252OreforedIff4307168/234C019450Long.16EncoInderect253OreforedIff4307168/234C019450Long.15EncoInderect254OrevoltIff4307168/234C019450Long.16EncoInderect255OrevoltIff4307168/234C01947Long.15EncoInderect256NerovitIff4308168/244C01947Long.16EncoInderect257NerofueIff4308168/244C01947Long.15EncoInderect258NerofueIff4308168/244C01947Long.16EncoInderect259NerofueIff4308168/244C01948Long.15EncoInderect250NerofueIff4308168/244C0                                                                                                    | 241  | Select Set                                                                                                    | А                | 43022                                    | 168/181                | 4BCE                    | 19406          | UInt               | UInt             |       |
| 244     60pto P     Noday     4304     18/13     480     1948     Unt     Unt     Unt       258     Autorest     V     V     V     V     V     V       261     Nafring     Orday     Na     Na     V     V     V       262     Nafring     Orday     Na     Na     V     V     V       272     Ordorest     V     V     V     Na     Anot     Na       273     Ordoreat     Off     ASA     ASA     AGA     Na     Na     Anot       274     Ordoreat     Ordoreat     ASA     ASA     ASA     AsA     AsA     AsA       275     Ordoreat     Off     ASA     ASA     ASA     ASA     AsA     AsA     AsA       276     Ordoreat     Off     ASA     ASA     ASA     AsA     AsA     AsA     AsA       2763     Ordoreat     Off     ASA     ASA     ASA     AsA     AsA     AsA     AsA       2764     Ordoreat     ASA     ASA     ASA     AsA     AsA     AsA     AsA       2763     Parceat     Ordoreat     ASA     ASA     ASA     AsA     AsA     As                                                                                                    | 243  | Default>Set                                                                                                    | А                | 43023                                    | 168/182                | 4BCF                    | 19407          | UInt               | UInt             |       |
| 248loadrom loadryloadry <thloadry< th="">loadryloadryloadry<thl< td=""><td>244</td><td>Copy to CP</td><td>No Сору</td><td>43024</td><td>168/183</td><td>4BD0</td><td>19408</td><td>UInt</td><td>UInt</td><td></td></thl<></thloadry<>                                                                                                    | 244  | Copy to CP                                                                                                    | No Сору          | 43024                                    | 168/183                | 4BD0                    | 19408          | UInt               | UInt             |       |
| 20Autoreset21NorfrigsQAganaAganaAgaFaAyfasUnt.1Unt.2Intermediation of the set of the set of the                                                                                            | 245  | Load from CP                                                                                                    | No Сору          | 43025                                    | 168/184                | 4BD1                    | 19409          | UInt               | UInt             |       |
| 251No for first04001168/2048F19450Unt, 1Unt, 1Unt, 11252OrdremMMMMMMMMMM1252OrdromMMMMMMMMMMM1262OrdromMMMMMMMMMMMMMMMMMMMMMMMMMMMMMMMMMMMMMMMMMMMMMMMMMMMMMMMMMMMMMMMMMMMMMMMMMMMMMMMMMMMMMMMMMMMMMMMMMMMMMMMMMMMMMMMMMMMMMMMMMMMMMMMMMMMMMMMMMMMMMMMMMMMMMMMMMMMMM<                                                                                                    | 250  | Autoreset                                                                                                    |                  |                                          |                        |                         |                |                    |                  |       |
| 252DiversiteDiversiteDi                                                                                                    | 251  | No of Trips                                                                                                    | 0                | 43071                                    | 168/230                | 4BFF                    | 19455          | UInt, 1=1          | UInt             |       |
| 25210ver temp0ff43072168/2314C0019456Long,1=1sEnt25220ver volt D0ff43075168/2344C0319459Long,1=1sEnt25230ver volt G0ff43076168/2354C0419460Long,1=1sEnt25240ver volt G0ff4307168/2364C0519461Long,1=1sEnt2525Under volt G0ff4308168/2414C0719472Long,1=1sEnt2526Over cur F0ff4308168/2414C0719460Long,1=1sEnt2527Power Faul0ff43087168/2404C0719460Long,1=1sEnt2538CL Level0ff43087168/2404C0719430Long,1=1sEnt2543AtoProte0ff43087168/2404C0719430Long,1=1sEnt2533PT00Off43084168/2414C0719483Long,1=1sEnt2534PT00Off43084168/2434C0719463Long,1=1sEnt2535PT00Off43084168/2434C0719463Long,1=1sEnt2544AthMereOff43084168/2434C0719463Long,1=1sEnt2545PT00Off43084168/2434C0719463Long,1=1sEnt2546AthMereOff43084168/2434C0719463Lo                                                                                                    | 252  | DriveProtect                                                                                                    |                  |                                          |                        |                         |                |                    |                  |       |
| 25220ver volt DOff43075168/2344C0319459Long.1=1sEnt25230ver volt GOff4307168/2354C0419460Long.1=1sEnt2524Over volt GOff4307168/2364C0519461Long.1=1sEnt2525Under volt OOff43088168/2474C1019472Long.1=1sEnt2526Over cur FOff43082168/2474C0A19460Long.1=1sEnt2527Power FaulOff43087168/2464C0F19471Long.1=1sEnt2528LC LevelOff43097168/2464C0F19483Long.1=1sEnt2539Prover FaulOff43087168/2464C0F19483Long.1=1sEnt2543Dever FoulOff43087168/2474C0A19483Long.1=1sEnt253PT00Off43087168/2474C0A19483Long.1=1sEnt253PT00Off43087168/2474C0A19483Long.1=1sEnt253PT00Off43084168/2434C0A19482Long.1=1sEnt254ActMotTemOff43084168/2434C0A19462Long.1=1sEnt254PT00Off43094168/2434C0A19483Long.1=1sEnt254ActMotTemOff43084168/2434C1A19483 <td< td=""><td>2521</td><td>Over temp</td><td>Off</td><td>43072</td><td>168/231</td><td>4C00</td><td>19456</td><td>Long, 1=1s</td><td>EInt</td><td></td></td<>                                                                                                    | 2521 | Over temp                                                                                                    | Off              | 43072                                    | 168/231                | 4C00                    | 19456          | Long, 1=1s         | EInt             |       |
| 25230er volt G0ff4307168/234C0419460Long.1sEnt25240er volt0ff4307168/234C051941Long.1sEnt2525Under volt0ff4308168/244C101947Long.1sEnt2526Over curr F0ff4308168/244C0A19460Long.1sEnt2527Power Faul0ff4308168/244C0A19460Long.1sEnt2538CLevel0ff4309169/244C0A19460Long.1sEnt2538PT000ff4307168/244C0A19460Long.1sEnt2538PT1000ff4307168/234C0A19463Long.1sEnt2538PT1000ff4307168/234C0A19463Long.1sEnt2539PT1000ff4307168/234C0A19463Long.1sEnt2530PT1000ff4307168/234C0A19463Long.1sEnt2543PT1000ff43084168/234C0A19463Long.1sEnt2544PT1010ff43084168/234C0A19463Long.1sEnt2545PT102Off43084168/234C1A1947Long.1sEnt2546ParterVV19471947Long.1sEntInt2547ParterVV1                                                                                                    | 2522 | Over volt D                                                                                                    | Off              | 43075                                    | 168/234                | 4C03                    | 19459          | Long, 1=1s         | EInt             |       |
| 25240er volt0ff4307168/234C0519461Long.1sEnt2525Under voltOff4308168/244C1019472Long.1sEnt2526Over curr FOff4308168/244C0A19460Long.1sEnt2527Power FautOff43087168/244C0F19471Long.1sEnt2538C LevelOff430919734C1B1943Long.1sEnt254MotorProtetOff43087168/244C0F1943Long.1sEnt253MotorProtetOff43087168/234C0F1943Long.1sEnt253PT00Off430818/2374C0A19462Long.1sEnt253PT01Off430818/2374C0A19463Long.1sEnt254OffOff4308418/2374C0A19463Long.1sEnt253PT00Off4308418/2374C0A19463Long.1sEnt254OffOff43084168/2344C0A19463Long.1sEnt254Com ErorOff43084168/2344C0A19463Long.1sEnt254AnnoffseOff43084168/2344C1A19473Long.1sEnt254AnnoffseOff43084168/2344C1A19473Long.1sEnt254StartifOff<                                                                                                    | 2523 | Over volt G                                                                                                    | Off              | 43076                                    | 168/235                | 4C04                    | 19460          | Long, 1=1s         | EInt             |       |
| 2525Inder voltOff4308168/2474C1019472Iong, 1=1sEnt2526Over curr FOff43082168/2414C0A1946dLong, 1=1sEnt2527Power FaultOff43097169/244C0F19470Long, 1=1sEnt2528ACLevelOff43097169/244C1B19430Long, 1=1sEnt253MotorProte:                                                                                                    | 2524 | Over volt                                                                                                    | Off              | 43077                                    | 168/236                | 4C05                    | 19461          | Long, 1=1s         | EInt             |       |
| 2526Over curr FOff43082168/2414C0A19466Long,1=1sEnt2527Power FaulOff43087168/2404C0F19471Long,1=1sEnt2538ActevelOff43090169/34C1B19483Long,1=1sEnt2535PT00Off43078168/2374C0619463Long,1=1sEnt2536PT00Off43084168/2374C0619462Long,1=1sEnt2537PTCOff43084168/2374C0619463Long,1=1sEnt2538PTCOff4309169/134C0619463Long,1=1sEnt2540OffOff43094169/134C0619463Long,1=1sEnt2541PTCOff43094169/134C1919481Long,1=1sEnt2543Anl-OffseOff43080168/2344C1419473Long,1=1sEnt2544Con ErrorOff43080168/2344C1419473Long,1=1sEnt2545Anl-OffseOff43080168/2344C1419473Long,1=1sEnt2546Anl-OffseOff43080168/2344D1419473Long,1=1sEnt2547StarmVVV1021419464Long,1=1sEnt2548ExtrireStarm168/2344C1819463Long,1=1sEnt2549                                                                                                    | 2525 | Under volt                                                                                                    | Off              | 43088                                    | 168/247                | 4C10                    | 19472          | Long, 1=1s         | EInt             |       |
| 2527Power FaultOff43087168/2644COF19471Long.1=1sEInt2528LC LevelOff43090169/34C1B19430Long.1=1sEInt253MotorProtet253PT00Off43078168/2374C0619462Long.1=1sEInt2537PTCOff43080168/2434C0619462Long.1=1sEInt2538Ext MotTempOff43080168/2434C0619462Long.1=1sEInt2540Ext MotTempOff43097169/14C1919481Long.1=1sEInt2541Com Ri/OOff43080168/2434C1919481Long.1=1sEInt2543Anh-OffsetOff43080168/2434C1119473Long.1=1sEInt2544Com FirorOff43080168/2434C1119473Long.1=1sEInt2545Anh-OffsetOff43080168/2434C1819473Long.1=1sEInt2546Anh-OffsetOff43080168/2434C1819473Long.1=1sEInt2547SternalTot43080168/2434C1819473Long.1=1sEInt2548Ext Tri p1Off43080168/2434C0819464Long.1=1sEInt2549Ext Tri p2Off43080168/2434C0819464Long.1=1sEInt2640Ext Tri p2Off <td>2526</td> <td>Over curr F</td> <td>Off</td> <td>43082</td> <td>168/241</td> <td>4C0A</td> <td>19466</td> <td>Long, 1=1s</td> <td>EInt</td> <td></td>                                                                                                    | 2526 | Over curr F                                                                                                    | Off              | 43082                                    | 168/241                | 4C0A                    | 19466          | Long, 1=1s         | EInt             |       |
| 2528LC LevelOff43099169/34C1819483Long, 1=1sEInt253MotorProtectM3078168/2374C0619462Long, 1=1sEInt253PTCOff43078168/2374C0619463Long, 1=1sEInt253PTCOff43084168/2374C0619463Long, 1=1sEInt254Ext MotTemOff43097169/144C1919481Long, 1=1sEInt254Comm &//Off43087168/2484C1119473Long, 1=1sEInt254Com ErrorOff43080168/2484C1119473Long, 1=1sEInt254Anh OffsetOff43080168/2484C1119473Long, 1=1sEInt258Ext rulImage: Second Second                                                                                                    | 2527 | Power Fault                                                                                                    | Off              | 43087                                    | 168/246                | 4C0F                    | 19471          | Long, 1=1s         | EInt             |       |
| 253MotorProtectSeries of the series of the series of | 2528 | LC Level                                                                                                    | Off              | 43099                                    | 169/3                  | 4C1B                    | 19483          | Long, 1=1s         | EInt             |       |
| 2535PT100Off43078168/2374C0619462Long, 1=1sEInt2537PTCOff43084168/2434C0C19480Long, 1=1sEInt2538Ext MotTempOff43097169/14C1919481Long, 1=1sEInt2540Corm & I/O2541Com ErrorOff43089168/2484C1119473Long, 1=1sEInt2543Anln-OffsetOff43080168/2484C1119473Long, 1=1sEInt2543Anln-OffsetOff43564170/21s4DEC19950Long, 1=1sEInt2583Ext Trip 1Off43080168/2394C0819464Long, 1=1sEInt2583Ext Trip 2Off43564170/134DEC19480Long, 1=1sEInt2604Serial Com43080168/2394DEC19484Long, 1=1sEInt2615Serial Com43564170/134DEC19464Long, 1=1sEInt2626Serial Com43544170/134DEC19484Long, 1=1sEInt2637Serial Com43031168/1904BD719415UntUntMot                                                                                                    | 253  | MotorProtect                                                                                                    |                  |                                          |                        |                         |                |                    |                  |       |
| 2537PTCOff43084168/2434C0C19468Long, 1=1sEInt253AExt MotTempOff43097169/14C1919481Long, 1=1sEInt254Comm & I/O2541Com ErrorOff43089168/2484C1119473Long, 1=1sEInt2543Anl <offset< td="">Off43089168/2484C1119473Long, 1=1sEInt2543Anl<offset< td="">Off43566170/21s4DEC19950Long, 1=1sEInt2584Ext rinp 1Off43080168/2394C0819464Long, 1=1sEInt2583Ext Trip 2Off43564170/21s4DEC19484Long, 1=1sEInt260Serial Com43081168/2394DEC19484Long, 1=1sEInt261Com TypeRS23/48543031168/1904BD719415UntUntUnt</offset<></offset<>                                                                                                    | 2535 | PT100                                                                                                    | Off              | 43078                                    | 168/237                | 4C06                    | 19462          | Long, 1=1s         | EInt             |       |
| 253AExt MotTempOff43097169/14C1919481Long, 1=1sEint254Comm & I/O2541Com ErrorOff43089168/2484C1119473Long, 1=1sEint2543Anla <offset< td="">Off43660170/154DE19950Long, 1=1sEint258External2583Ext Trip 1Off43640168/2394C0819464Long, 1=1sEint2584Ext Trip 2Off43564170/134DEC19464Long, 1=1sEint2585Ext Trip 2Off43564170/134DEC19484Long, 1=1sEint260Seriat/Com</offset<>                                                                                                    | 2537 | PTC                                                                                                    | Off              | 43084                                    | 168/243                | 4C0C                    | 19468          | Long, 1=1s         | EInt             |       |
| 254Comm & I/O2541Com ErrorOff43089168/2484C1119473Long, 1=1sElnt2543Anla-OffsetOff43560170/21s4DEC19950Long, 1=1sElnt258External2581Ext Trip 1Off43080168/2394C0819464Long, 1=1sElnt2583Ext Trip 2Off43564170/21s4DEC19484Long, 1=1sElnt260Serial Com271Com TypeRS23/48543031168/1904BD719415UntUnt                                                                                                    | 253A | Ext MotTemp                                                                                                    | Off              | 43097                                    | 169/1                  | 4C19                    | 19481          | Long, 1=1s         | EInt             |       |
| 2541Com ErrorOff43089168/2484C1119473Long, 1=1sEInt2543Anla <offset< td="">Off43560170/2154DEC19950Long, 1=1sEInt2584External2585Ext Trip 1Off43080168/2394C0819464Long, 1=1sEInt2583Ext Trip 2Off43564170/2134DEC19484Long, 1=1sEInt260Serial Com261Com TypeRS23/48543031168/1904BD719415UntUnt</offset<>                                                                                                    | 254  | Comm & I/O                                                                                                    |                  |                                          |                        |                         |                |                    |                  |       |
| 2543Anla <offset< th="">Off43566170/2154DE19950Long, 1=1sEInt258External2581Ext Trip 1Off43080168/2394C0819464Long, 1=1sEInt2583Ext Trip 2Off43564170/2134DEC19484Long, 1=1sEInt260Serial Com-261Com TypeRS23/48543031168/1904BD719415UlntUlnt</offset<>                                                                                                    | 2541 | Com Error                                                                                                    | Off              | 43089                                    | 168/248                | 4C11                    | 19473          | Long, 1=1s         | EInt             |       |
| 258         External         Seminaria         Seminaria         Seminarindition in the init in the initial initia initin th                                                                                                    | 2543 | AnIn <offset< td=""><td>Off</td><td>43566</td><td>170/215</td><td>4DEE</td><td>19950</td><td>Long, 1=1s</td><td>EInt</td><td></td></offset<> | Off              | 43566                                    | 170/215                | 4DEE                    | 19950          | Long, 1=1s         | EInt             |       |
| 2581         Ext Trip 1         Off         43080         168/239         4C08         19464         Long, 1=1s         EInt           2583         Ext Trip 2         Off         43564         170/213         4DEC         19948         Long, 1=1s         EInt           260         Serial Com         Serial Com         500         RS232/485         43031         168/190         4BD7         19415         UInt         UInt                                                                                                    | 258  | External                                                                                                    |                  |                                          |                        |                         |                |                    |                  |       |
| 2583         Ext Trip 2         Off         43564         170/213         4DEC         19948         Long, 1=1s         EInt           260         Serial Com         Serial Com         10000         10000         10000         10000         10000         10000         10000         10000         10000         10000         10000         10000         10000         10000         10000         10000         10000         10000         10000         10000         10000         10000         10000         10000         10000         10000         10000         10000         10000         10000         10000         10000         10000         10000         10000         10000         10000         10000         10000         10000         10000         10000         10000         10000         10000         10000         10000         10000         10000         10000         10000         10000         10000         10000         10000         10000         10000         10000         10000         10000         10000         10000         10000         10000         10000         10000         10000         10000         10000         10000         10000         10000         10000         10000         10000                                                                                                    | 2581 | Ext Trip 1                                                                                                    | Off              | 43080                                    | 168/239                | 4C08                    | 19464          | Long, 1=1s         | EInt             |       |
| 260         Serial Com           261         Com Type         RS232/485         43031         168/190         4BD7         19415         Ulnt         Ulnt                                                                                                    | 2583 | Ext Trip 2                                                                                                    | Off              | 43564                                    | 170/213                | 4DEC                    | 19948          | Long, 1=1s         | EInt             |       |
| 261         Com Type         RS232/485         43031         168/190         4BD7         19415         UInt         UInt                                                                                                    | 260  | Serial Com                                                                                                    |                  |                                          |                        |                         |                |                    |                  |       |
|                                                                                                    | 261  | Com Type                                                                                                    | RS232/485        | 43031                                    | 168/190                | 4BD7                    | 19415          | Ulnt               | UInt             |       |

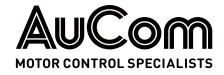

| Menu  | Parameters          | Default settings | Modbus<br>Instance/<br>Device Net<br>No. | Profibus<br>slot/index | EtherCAT<br>index (HEX) | Profinet index | Fieldbus<br>format | Modbus<br>format | Notes |
|-------|---------------------|------------------|------------------------------------------|------------------------|-------------------------|----------------|--------------------|------------------|-------|
| 262   | RS232/485           |                  |                                          |                        |                         |                |                    |                  |       |
| 2621  | Baudrate            | 9600             | 43032                                    | 168/191                | 4BD8                    | 19416          | UInt               | UInt             |       |
| 2622  | Address             | 1                | 43033                                    | 168/192                | 4BD9                    | 19417          | UInt, 1=1          | UInt             |       |
| 263   | Fieldbus            |                  |                                          |                        |                         |                |                    |                  |       |
| 2631  | Address             | 62               | 43034                                    | 168/193                | 4BDA                    | 19418          | UInt, 1=1          | UInt             |       |
| 2632  | PrData Mode         | Basic            | 43035                                    | 168/194                | 4BDB                    | 19419          | UInt               | UInt             |       |
| 2633  | Read/Write          | RW               | 43036                                    | 168/195                | 4BDC                    | 19420          | UInt               | UInt             |       |
| 2634  | AddPrValues         | 0                | 43039                                    | 168/198                | 4BDF                    | 19423          | UInt, 1=1          | UInt             |       |
| 2635  | CANBaudrate         | 8                | 43030                                    | 168/189                | 4BD6                    | 19414          | UInt, 1=1          | UInt             |       |
| 264   | Com Fault           | •                |                                          |                        |                         |                |                    |                  |       |
| 2641  | ComFlt Mode         | Off              | 43037                                    | 168/196                | 4BDD                    | 19421          | UInt               | UInt             |       |
| 2642  | ComFlt Time         | 0,5s             | 43038                                    | 168/197                | 4BDE                    | 19422          | Long,<br>1=0.1s    | EInt             |       |
| 2643  | 485FIt Mode         | Off              | 42979                                    | 168/138                | 4BA3                    | 19363          | UInt               | UInt             |       |
| 2644  | 485FIt Time         | 0,5s             | 42980                                    | 168/139                | 4BA4                    | 19364          | Long,<br>1=0.1s    | EInt             |       |
| 2645  | KbdComFMod<br>e     | Trip             | 42981                                    | 168/140                | 4BA5                    | 19365          | UInt               | UInt             |       |
| 2646  | KbdComFTime         | 2s               | 42982                                    | 168/141                | 4BA6                    | 19366          | UInt, 1=0.1s       | UInt             |       |
| 2647  | CPportFMode         | Trip             | 42983                                    | 168/142                | 4BA7                    | 19367          | UInt               | UInt             |       |
| 2648  | CPportFTime         | 10.0s            | 42984                                    | 168/143                | 4BA8                    | 19368          | UInt, 1=0.1s       | UInt             |       |
| 265   | Ethernet [265]      |                  |                                          | •                      | •                       | •              |                    |                  |       |
|       |                     | 0.0.0.0          | 42701                                    | 167/115                | 4A8D                    | 19085          | UInt, 1=1          | UInt             |       |
| 0/54  | IP Address          |                  | 42702                                    | 167/116                | 4A8E                    | 19086          | UInt, 1=1          | UInt             |       |
| 2651  |                     |                  | 42703                                    | 167/117                | 4A8F                    | 19087          | UInt, 1=1          | UInt             |       |
|       |                     |                  | 42704                                    | 167/118                | 4A90                    | 19088          | UInt, 1=1          | UInt             |       |
|       |                     |                  | 42705                                    | 167/119                | 4A91                    | 19089          | UInt, 1=1          | UInt             |       |
|       |                     |                  | 42706                                    | 167/120                | 4A92                    | 19090          | UInt, 1=1          | UInt             |       |
| 0.000 |                     |                  | 42707                                    | 167/121                | 4A93                    | 19091          | UInt, 1=1          | UInt             |       |
| 2652  | MAC Address         | 00000000000000   | 42708                                    | 167/122                | 4A94                    | 19092          | UInt, 1=1          | UInt             |       |
|       |                     |                  | 42709                                    | 167/123                | 4A95                    | 19093          | UInt, 1=1          | UInt             |       |
|       |                     |                  | 42710                                    | 167/124                | 4A96                    | 19094          | UInt, 1=1          | UInt             |       |
|       |                     |                  | 42711                                    | 167/125                | 4A97                    | 19095          | UInt, 1=1          | UInt             |       |
| 0.000 |                     |                  | 42712                                    | 167/126                | 4A98                    | 19096          | UInt, 1=1          | UInt             |       |
| 2653  | Subnet Mask         | 0.0.0.0          | 42713                                    | 167/127                | 4A99                    | 19097          | UInt, 1=1          | UInt             |       |
|       |                     |                  | 42714                                    | 167/128                | 4A9A                    | 19098          | UInt, 1=1          | UInt             |       |
|       |                     |                  | 42715                                    | 167/129                | 4A9B                    | 19099          | UInt, 1=1          | UInt             |       |
| 2/54  | Catavia             |                  | 42716                                    | 167/130                | 4A9C                    | 19100          | UInt, 1=1          | UInt             |       |
| 2654  | Gateway             | 0.0.0.0          | 42717                                    | 167/131                | 4A9D                    | 19101          | UInt, 1=1          | UInt             |       |
|       |                     |                  | 42718                                    | 167/132                | 4A9E                    | 19102          | UInt, 1=1          | UInt             |       |
| 2655  | DHCP                | Off              | 42719                                    | 167/133                | 4A9F                    | 19103          | UInt               | UInt             |       |
| 266   | FB Signal           |                  |                                          |                        |                         |                |                    |                  |       |
| 2661  | FB Signal 1/<br>Wr1 | 0                | 42801                                    | 167/215                | 4AF1                    | 19185          | UInt, 1=1          | UInt             |       |
| 2662  | FB Signal 2/<br>Wr2 | 0                | 42802                                    | 167/216                | 4AF2                    | 19186          | UInt, 1=1          | UInt             |       |
| 2663  | FB Signal 3/<br>Wr3 | 0                | 42803                                    | 167/217                | 4AF3                    | 19187          | UInt, 1=1          | UInt             |       |
| 2664  | FB Signal 4/<br>Wr4 | 0                | 42804                                    | 167/218                | 4AF4                    | 19188          | UInt, 1=1          | UInt             |       |
| 2665  | FB Signal 5/<br>Wr5 | 0                | 42805                                    | 167/219                | 4AF5                    | 19189          | UInt, 1=1          | UInt             |       |

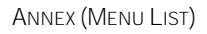

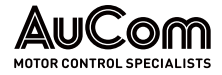

| Menu | Parameters          | Default settings              | Modbus<br>Instance/<br>Device Net<br>No. | Profibus<br>slot/index | EtherCAT<br>index (HEX) | Profinet index | Fieldbus<br>format | Modbus<br>format | Notes |
|------|---------------------|-------------------------------|------------------------------------------|------------------------|-------------------------|----------------|--------------------|------------------|-------|
| 2666 | FB Signal 6/<br>Wr6 | 0                             | 42806                                    | 167/220                | 4AF6                    | 19190          | UInt, 1=1          | UInt             |       |
| 2667 | FB Signal 7/<br>Wr7 | 0                             | 42807                                    | 167/221                | 4AF7                    | 19191          | UInt, 1=1          | UInt             |       |
| 2668 | FB Signal 8/<br>Wr8 | 0                             | 42808                                    | 167/222                | 4AF8                    | 19192          | UInt, 1=1          | UInt             |       |
| 2669 | FB Signal 9/<br>Rd1 | 0                             | 42809                                    | 167/223                | 4AF9                    | 19193          | UInt, 1=1          | UInt             |       |
| 266A | FB Signal10/<br>Rd2 | 0                             | 42810                                    | 167/224                | 4AFA                    | 19194          | UInt, 1=1          | UInt             |       |
| 266B | FB Signal11/<br>Rd3 | 0                             | 42811                                    | 167/225                | 4AFB                    | 19195          | UInt, 1=1          | UInt             |       |
| 266C | FB Signal12/<br>Rd4 | 0                             | 42812                                    | 167/226                | 4AFC                    | 19196          | UInt, 1=1          | UInt             |       |
| 266D | FB Signal13/<br>Rd5 | 0                             | 42813                                    | 167/227                | 4AFD                    | 19197          | UInt, 1=1          | UInt             |       |
| 266E | FB Signal14/<br>Rd6 | 0                             | 42814                                    | 167/228                | 4AFE                    | 19198          | UInt, 1=1          | UInt             |       |
| 266F | FB Signal15/<br>Rd7 | 0                             | 42815                                    | 167/229                | 4AFF                    | 19199          | UInt, 1=1          | UInt             |       |
| 266G | FB Signal16/<br>Rd8 | 0                             | 42816                                    | 167/230                | 4B00                    | 19200          | UInt, 1=1          | UInt             |       |
| 269  | FB Status           |                               |                                          |                        |                         |                |                    |                  |       |
| 270  | Wireless            | •                             |                                          |                        |                         |                |                    |                  |       |
| 271  | WirelessMode        | Off                           | 40200                                    | 157/164                | 40C8                    | 16584          | UInt               | UInt             |       |
| 272  | WiFi Options        |                               |                                          |                        |                         |                |                    |                  |       |
| 2721 | WiFi Mode           | AccessPoint                   | 40201                                    | 157/165                | 40C9                    | 16585          | UInt               | UInt             |       |
| 2722 | Channel             | 5                             | 40202                                    | 157/166                | 40CA                    | 16586          | UInt, 1=1          | UInt             |       |
| 2723 | Encryption          | WPA-2                         | 40203                                    | 157/167                | 40CB                    | 16587          | UInt               | UInt             |       |
| 2724 | DHCP                | Static                        | 40204                                    | 157/168                | 40CC                    | 16588          | UInt               | UInt             |       |
| 2725 | SSID                | AuCom_<5<br>random<br>digits> | 40215                                    | 157/179                | 40D7                    | 16699          | UInt               | UInt             |       |
| 2726 | Password            | 12345678                      | 40235                                    | 157/199                | 40EB                    | 16619          | UInt               | UInt             |       |
|      |                     |                               | 40255                                    | 157/219                | 40FF                    | 16639          | UInt, 1=1          | UInt             |       |
| 7777 | ID Addross          | 102 149 1 1                   | 40256                                    | 157/220                | 4100                    | 16640          | UInt, 1=1          | UInt             |       |
| 2121 | IP AUULESS          | 192.100.1.1                   | 40257                                    | 157/221                | 4101                    | 16641          | UInt, 1=1          | UInt             |       |
|      |                     |                               | 40258                                    | 157/222                | 4102                    | 16642          | UInt, 1=1          | UInt             |       |
|      |                     |                               | 40259                                    | 157/223                | 4103                    | 16643          | UInt, 1=1          | UInt             |       |
| 2720 | Cuba at Maalu       |                               | 40260                                    | 157/224                | 4104                    | 16644          | UInt, 1=1          | UInt             |       |
| 2728 | Subhet Mask         | 255.255.255.0                 | 40261                                    | 157/225                | 4105                    | 16645          | UInt, 1=1          | UInt             |       |
|      |                     |                               | 40262                                    | 157/226                | 4106                    | 16646          | UInt, 1=1          | UInt             |       |
| 272A | WiFi Status         | ОК                            | 30054                                    | 117/218                | 2036                    | 54             | UInt               | UInt             |       |
| 273  | BLE options         |                               |                                          |                        |                         |                |                    |                  |       |
| 2731 | BluetoothID         | 0                             | 42620                                    | 167/34                 | 4A3C                    | 19004          | UInt, 1=1          | UInt             |       |
| 2732 | Paring Key          | 123456                        | 40267                                    | 157/231                | 410B                    | 16651          | UInt, 1=1          | UInt             |       |
| 274  | Security            |                               |                                          |                        |                         |                |                    |                  |       |
| 2741 | Sec. Mode           | Open                          | 40273                                    | 157/237                | 4111                    | 16657          | UInt               | UInt             |       |
| 2742 | Password            | Empty string                  | 40274                                    | 157/238                | 4112                    | 16658          | UInt               | UInt             |       |
| 300  | ) Process           |                               |                                          |                        |                         |                |                    |                  |       |
| 310  | Q Ref               | 0%                            | 42991                                    | 168/150                | 4BAF                    | 19375          | Long,<br>1=0.001   | EInt             |       |
| 360  | Preset Ref          |                               |                                          |                        |                         |                |                    |                  |       |
| 361  | Motor Pot           | Nonvolatile                   | 43131                                    | 169/35                 | 4C3B                    | 19515          | UInt               | UInt             |       |
|      |                     |                               |                                          |                        |                         |                |                    |                  |       |

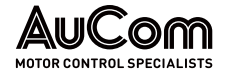

| Menu | Parameters   | Default settings | Modbus<br>Instance/<br>Device Net<br>No. | Profibus<br>slot/index | EtherCAT<br>index (HEX) | Profinet index | Fleldbus<br>format    | Modbus<br>format | Notes |
|------|--------------|------------------|------------------------------------------|------------------------|-------------------------|----------------|-----------------------|------------------|-------|
| 362  | Preset Ref 1 | 0%               | 43132                                    | 169/36                 | 4C3C                    | 19516          | Long,<br>1=0.001      | Elnt             |       |
| 363  | Preset Ref 2 | 250              | 43133                                    | 169/37                 | 4C3D                    | 19517          | Long,<br>1=0.001      | Elnt             |       |
| 364  | Preset Ref 3 | 500              | 43134                                    | 169/38                 | 4C3E                    | 19518          | Long,<br>1=0.001      | EInt             |       |
| 365  | Preset Ref 4 | 750              | 43135                                    | 169/39                 | 4C3F                    | 19519          | Long,<br>1=0.001      | Elnt             |       |
| 366  | Preset Ref 5 | 1000             | 43136                                    | 169/40                 | 4C40                    | 19520          | Long,<br>1=0.001      | Elnt             |       |
| 367  | Preset Ref 6 | 1250             | 43137                                    | 169/41                 | 4C41                    | 19521          | Long,<br>1=0.001      | Elnt             |       |
| 368  | Preset Ref 7 | 1500             | 43138                                    | 169/42                 | 4C42                    | 19522          | Long,<br>1=0.001      | Elnt             |       |
| 369  | Key Ref Mode | MotPot           | 43139                                    | 169/43                 | 4C43                    | 19523          | UInt                  | UInt             |       |
| 400  | Monitor/Prot |                  |                                          |                        |                         |                |                       |                  |       |
| 430  | Trip Text    |                  |                                          |                        |                         |                |                       |                  |       |
| 431  | ExtTrip1Text | 0                | 42313                                    | 165/237                | 4909                    | 18697          | UInt                  | UInt             |       |
| 432  | ExtTrip2Text | 0                | 42321                                    | 165/245                | 4911                    | 18705          | UInt                  | UInt             |       |
| 500  | I/Os         |                  |                                          |                        |                         |                |                       |                  |       |
| 510  | An Inputs    | 1                | 1                                        | r                      | 1                       | r              |                       | r                |       |
| 511  | AnIn1 Fc     | Process Ref      | 43201                                    | 169/105                | 4C81                    | 19585          | UInt                  | UInt             |       |
| 512  | AnIn1 Setup  | User Bipol V     | 43202                                    | 169/106                | 4C82                    | 19586          | UInt                  | UInt             |       |
| 513  | AnIn1 Advan  |                  | 1                                        | 1                      | 1                       | F              | [                     | [                |       |
| 5131 | AnIn1 Min    | 4.00mA           | 43203                                    | 169/107                | 4C83                    | 19587          | Long,<br>1=0.01       | Elnt             |       |
| 5132 | AnIn1 Max    | 20.00mA          | 43204                                    | 169/108                | 4C84                    | 19588          | Long,<br>1=0.01       | Elnt             |       |
| 5133 | AnIn1 Bipol  | 20.00mA          | 43205                                    | 169/109                | 4C85                    | 19589          | Long,<br>1=0.01       | Elnt             |       |
| 5134 | AnIn1 FcMin  | Min              | 43206                                    | 169/110                | 4C86                    | 19590          | UInt                  | UInt             |       |
| 5135 | AnIn1 VaMin  | 0.000            | 43541                                    | 170/190                | 4DD5                    | 19925          | Long,<br>1=0.001      | Elnt             |       |
| 5136 | AnIn1 FcMax  | Max              | 43207                                    | 169/111                | 4C87                    | 19591          | UInt                  | UInt             |       |
| 5137 | Anin1 VaMax  | 0.000            | 43551                                    | 170/200                | 4DDF                    | 19935          | Long,<br>1=0.001      | Elnt             |       |
| 5138 | AnIn1 Oper   | Add +            | 43208                                    | 169/112                | 4C88                    | 19592          | UInt                  | UInt             |       |
| 5139 | AnIn1 Filt   | 0.001s           | 43209                                    | 169/113                | 4C89                    | 19593          | Long,<br>1=0.00<br>1s | EInt             |       |
| 513A | AnIn1 Enabl  | On               | 43210                                    | 169/114                | 4C8A                    | 19594          | UInt                  | UInt             |       |
| 514  | AnIn2 Fc     | LH/RG: Off       | 43211                                    | 169/115                | 4C8B                    | 19595          | UInt                  | UInt             |       |
| 515  | AnIn2 Setup  | User Bipol V     | 43212                                    | 169/116                | 4C8C                    | 19596          | UInt                  | UInt             |       |
| 516  | AnIn2 Advan  |                  |                                          | 1                      |                         | n              |                       |                  |       |
| 5161 | AnIn2 Min    | 4.00mA           | 43213                                    | 169/117                | 4C8D                    | 19597          | Long,<br>1=0.01       | Elnt             |       |
| 5162 | AnIn2 Max    | 20.00mA          | 43214                                    | 169/118                | 4C8E                    | 19598          | Long,<br>1=0.01       | Elnt             |       |
| 5163 | AnIn2 Bipol  | 20.00mA          | 43215                                    | 169/119                | 4C8F                    | 19599          | Long,<br>1=0.01       | EInt             |       |
| 5164 | AnIn2 FcMin  | Min              | 43216                                    | 169/120                | 4C90                    | 19600          | UInt                  | UInt             |       |
| 5165 | AnIn2 VaMin  | 0.000            | 43542                                    | 170/191                | 4DD6                    | 19926          | Long,<br>1=0.001      | Elnt             |       |
| 5166 | AnIn2 FcMax  | Max              | 43217                                    | 169/121                | 4C91                    | 19601          | UInt                  | UInt             |       |
| 5167 | AnIn2 VaMax  | 0                | 43552                                    | 170/201                | 4DE0                    | 19936          | Long,<br>1=0.001      | Elnt             |       |

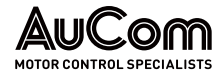

| Menu | Parameters     | Default settings | Modbus<br>Instance/<br>Device Net<br>No. | Profibus<br>slot/index | EtherCAT<br>index (HEX) | Profinet index | Fleldbus<br>format    | Modbus<br>format | Notes |
|------|----------------|------------------|------------------------------------------|------------------------|-------------------------|----------------|-----------------------|------------------|-------|
| 5168 | AnIn2 Oper     | Add +            | 43218                                    | 169/122                | 4C92                    | 19602          | UInt                  | UInt             |       |
| 5169 | Anin2 Filt     | 0.001s           | 43219                                    | 169/123                | 4C93                    | 19603          | Long,<br>1=0.00<br>1s | Elnt             |       |
| 516A | AnIn2 Enabl    | On               | 43220                                    | 169/124                | 4C94                    | 19604          | UInt                  | UInt             |       |
| 517  | AnIn3 Fc       | LH/RG: Off       | 43221                                    | 169/125                | 4C95                    | 19605          | UInt                  | UInt             |       |
| 518  | AnIn3 Setup    | User Bipol V     | 43222                                    | 169/126                | 4C96                    | 19606          | UInt                  | UInt             |       |
| 519  | AnIn3 Advan    |                  |                                          |                        |                         |                |                       |                  |       |
| 5191 | AnIn3 Min      | 4.00mA           | 43223                                    | 169/127                | 4C97                    | 19607          | Long,<br>1=0.01       | Elnt             |       |
| 5192 | AnIn3 Max      | 20.00mA          | 43224                                    | 169/128                | 4C98                    | 19608          | Long,<br>1=0.01       | Elnt             |       |
| 5193 | AnIn3 Bipol    | 20.00mA          | 43225                                    | 169/129                | 4C99                    | 19609          | Long,<br>1=0.01       | EInt             |       |
| 5194 | AnIn3 FcMin    | Min              | 43226                                    | 169/130                | 4C9A                    | 19610          | UInt                  | UInt             |       |
| 5195 | AnIn3 VaMin    | 0                | 43543                                    | 170/192                | 4DD7                    | 19927          | Long,<br>1=0.001      | EInt             |       |
| 5196 | AnIn3 FcMax    | Max              | 43227                                    | 169/131                | 4C9B                    | 19611          | UInt                  | UInt             |       |
| 5197 | AnIn3 VaMax    | 0                | 43553                                    | 170/202                | 4DE1                    | 19937          | Long,<br>1=0.001      | EInt             |       |
| 5198 | AnIn3 Oper     | Add +            | 43228                                    | 169/132                | 4C9C                    | 19612          | UInt                  | UInt             |       |
| 5199 | Anin3 Filt     | 0.001s           | 43229                                    | 169/133                | 4C9D                    | 19613          | Long,<br>1=0.00<br>1s | EInt             |       |
| 519A | Anin3 Enabl    | On               | 43230                                    | 169/134                | 4C9E                    | 19614          | UInt                  | UInt             |       |
| 51A  | AnIn4 Fc       | LH/RG: Off       | 43231                                    | 169/135                | 4C9F                    | 19615          | UInt                  | UInt             |       |
| 51B  | AnIn4 Setup    | User Bipol V     | 43232                                    | 169/136                | 4CA0                    | 19616          | UInt                  | UInt             |       |
| 51C  | AnIn4 Advan    |                  |                                          |                        |                         |                |                       |                  |       |
| 51C1 | AnIn4 Min      | 4.00mA           | 43233                                    | 169/137                | 4CA1                    | 19617          | Long,<br>1=0.01       | EInt             |       |
| 51C2 | AnIn4 Max      | 20.00mA          | 43234                                    | 169/138                | 4CA2                    | 19618          | Long,<br>1=0.01       | EInt             |       |
| 51C3 | AnIn4 Bipol    | 20.00mA          | 43235                                    | 169/139                | 4CA3                    | 19619          | Long,<br>1=0.01       | EInt             |       |
| 51C4 | AnIn4 FcMin    | Min              | 43236                                    | 169/140                | 4CA4                    | 19620          | UInt                  | UInt             |       |
| 51C5 | AnIn4 VaMin    | 0                | 43544                                    | 170/193                | 4DD8                    | 19928          | Long,<br>1=0.001      | EInt             |       |
| 51C6 | AnIn4 FcMax    | Max              | 43237                                    | 169/141                | 4CA5                    | 19621          | UInt                  | UInt             |       |
| 51C7 | AnIn4 VaMax    | 0                | 43554                                    | 170/203                | 4DE2                    | 19938          | Long,<br>1=0.001      | Elnt             |       |
| 51C8 | AnIn4 Oper     | Add +            | 43238                                    | 169/142                | 4CA6                    | 19622          | UInt                  | UInt             |       |
| 51C9 | Anin4 Filt     | 0.001s           | 43239                                    | 169/143                | 4CA7                    | 19623          | Long,<br>1=0.00<br>1s | Elnt             |       |
| 51CA | AnIn4 Enabl    | On               | 43240                                    | 169/144                | 4CA8                    | 19624          | UInt                  | UInt             |       |
| 51D  | AI FIt Mode    | Off              | 42859                                    | 168/18                 | 4B2B                    | 19243          | Ulnt                  | UInt             |       |
| 520  | Digital Inputs | -                |                                          |                        |                         |                |                       |                  |       |
| 521  | Digln 1        | RunL             | 43241                                    | 169/145                | 4CA9                    | 19625          | Ulnt                  | UInt             |       |
| 522  | Digln 2        | RunR             | 43242                                    | 169/146                | 4CAA                    | 19626          | UInt                  | UInt             |       |
| 523  | DigIn 3        | Enable           | 43243                                    | 169/147                | 4CAB                    | 19627          | UInt                  | UInt             |       |
| 524  | Digln 4        | Off              | 43244                                    | 169/148                | 4CAC                    | 19628          | UInt                  | UInt             |       |
| 525  | Digln 5        | Off              | 43245                                    | 169/149                | 4CAD                    | 19629          | UInt                  | UInt             |       |
| 526  | Digln 6        | Off              | 43246                                    | 169/150                | 4CAE                    | 19630          | UInt                  | UInt             |       |
| 527  | Digln 7        | Off              | 43247                                    | 169/151                | 4CAF                    | 19631          | UInt                  | UInt             |       |
| 528  | DigIn 8        | Reset            | 43248                                    | 169/152                | 4CB0                    | 19632          | UInt                  | UInt             |       |

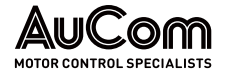

| Menu Parameters |                 | Default settings | Modbus<br>Instance/<br>Device Net<br>No. | Profibus<br>slot/index | EtherCAT<br>index (HEX) | Profinet index | Fieldbus<br>format | Modbus<br>format | Notes |
|-----------------|-----------------|------------------|------------------------------------------|------------------------|-------------------------|----------------|--------------------|------------------|-------|
| 529             | B1 DigIn 1      | Off              | 43501                                    | 170/150                | 4DAD                    | 19885          | UInt               | UInt             |       |
| 52A             | B1 Digln 2      | Off              | 43502                                    | 170/151                | 4DAE                    | 19886          | Ulnt               | UInt             |       |
| 52B             | B1 Digln 3      | Off              | 43503                                    | 170/152                | 4DAF                    | 19887          | UInt               | UInt             |       |
| 52C             | B2 Digln 1      | Off              | 43504                                    | 170/153                | 4DB0                    | 19888          | UInt               | UInt             |       |
| 52D             | B2 Digln 2      | Off              | 43505                                    | 170/154                | 4DB1                    | 19889          | UInt               | UInt             |       |
| 52E             | B2 Digln 3      | Off              | 43506                                    | 170/155                | 4DB2                    | 19890          | UInt               | UInt             |       |
| 52F             | B3 Digln 1      | Off              | 43507                                    | 170/156                | 4DB3                    | 19891          | UInt               | UInt             |       |
| 52G             | B3 Digln 2      | Off              | 43508                                    | 170/157                | 4DB4                    | 19892          | UInt               | UInt             |       |
| 52H             | B3 DigIn 3      | Off              | 43509                                    | 170/158                | 4DB5                    | 19893          | UInt               | UInt             |       |
| 530             | Analogue Outp   | uts              |                                          |                        |                         |                |                    |                  |       |
| 531             | AnOut1 Fc       | Current          | 43251                                    | 169/155                | 4CB3                    | 19635          | UInt               | UInt             |       |
| 532             | AnOut1 Setup    | 4-20mA           | 43252                                    | 169/156                | 4CB4                    | 19636          | UInt               | UInt             |       |
| 533             | AnOut 1 Advan   |                  |                                          |                        |                         |                |                    |                  |       |
| 5331            | AnOut 1 Min     | 4mA              | 43253                                    | 169/157                | 4CB5                    | 19637          | Long,<br>1=0.01    | Elnt             |       |
| 5332            | AnOut 1 Max     | 20.00mA          | 43254                                    | 169/158                | 4CB6                    | 19638          | Long,<br>1=0.01    | Elnt             |       |
| 5333            | AnOut1Bipol     | 20.00mA          | 43255                                    | 169/159                | 4CB7                    | 19639          | Long,<br>1=0.01    | EInt             |       |
| 5334            | AnOut1FCMin     | Min              | 43256                                    | 169/160                | 4CB8                    | 19640          | UInt               | UInt             |       |
| 5335            | AnOut1VaMin     | 0.000            | 43545                                    | 170/194                | 4DD9                    | 19929          | Long,<br>1=0.001   | EInt             |       |
| 5336            | AnOut1FCMax     | Max              | 43257                                    | 169/161                | 4CB9                    | 19641          | UInt               | UInt             |       |
| 5337            | AnOut1VaMax     | 0.000            | 43555                                    | 170/204                | 4DE3                    | 19939          | Long,<br>1=0.001   | EInt             |       |
| 534             | AnOut2 Fc       | El Power         | 43261                                    | 169/165                | 4CBD                    | 19645          | UInt               | UInt             |       |
| 535             | AnOut2 Setup    | 4-20mA           | 43262                                    | 169/166                | 4CBE                    | 19646          | UInt               | UInt             |       |
| 536             | AnOut2 Advan    |                  |                                          |                        |                         |                |                    | 1                |       |
| 5361            | AnOut2 Min      | 4mA              | 43263                                    | 169/167                | 4CBF                    | 19647          | Long,<br>1=0.01    | Elnt             |       |
| 5362            | AnOut2 Max      | 20.00mA          | 43264                                    | 169/168                | 4CC0                    | 19648          | Long,<br>1=0.01    | EInt             |       |
| 5363            | AnOut2Bipol     | 20.00mA          | 43265                                    | 169/169                | 4CC1                    | 19649          | Long,<br>1=0.01    | Elnt             |       |
| 5364            | AnOut2FcMin     | Min              | 43266                                    | 169/170                | 4CC2                    | 19650          | UInt               | UInt             |       |
| 5365            | AnOut2VaMin     | 0.000            | 43546                                    | 170/195                | 4DDA                    | 19930          | Long,<br>1=0.001   | Elnt             |       |
| 5366            | AnOut2FcMax     | Max              | 43267                                    | 169/171                | 4CC3                    | 19651          | UInt               | UInt             |       |
| 5367            | AnOut2VaMax     | 0.000            | 43556                                    | 170/205                | 4DE4                    | 19940          | Long,<br>1=0.001   | EInt             |       |
| 540             | Digital Outputs |                  |                                          |                        |                         |                |                    |                  |       |
| 541             | DigOut 1        | NOT2             | 43271                                    | 169/175                | 4CC7                    | 19655          | Ulnt               | UInt             |       |
| 542             | DigOut 2        | L1               | 43272                                    | 169/176                | 4CC8                    | 19656          | Ulnt               | UInt             |       |
| 550             | Relays          |                  |                                          |                        |                         |                |                    |                  |       |
| 551             | Relay 1         | Charge relay     | 43273                                    | 169/177                | 4CC9                    | 19657          | UInt               | UInt             |       |
| 552             | Relay 2         | NOT2             | 43274                                    | 169/178                | 4CCA                    | 19658          | UInt               | UInt             |       |
| 553             | Relay 3         | Main Relay       | 43275                                    | 169/179                | 4CCB                    | 19659          | UInt               | UInt             |       |
| 554             | B1 Relay 1      | Off              | 43511                                    | 170/160                | 4DB7                    | 19895          | UInt               | UInt             |       |
| 555             | B1 Relay 2      | Off              | 43512                                    | 170/161                | 4DB8                    | 19896          | UInt               | UInt             |       |
| 556             | B1 Relay 3      | Off              | 43513                                    | 170/162                | 4DB9                    | 19897          | UInt               | UInt             |       |
| 557             | B2 Relay 1      | Off              | 43514                                    | 170/163                | 4DBA                    | 19898          | UInt               | UInt             |       |
| 558             | B2 Relay 2      | Uff              | 43515                                    | 1/0/164                | 4DBB                    | 19899          | UInt               | UInt             |       |
| 559             | B2 Relay 3      | Uff              | 43516                                    | 1/0/165                | 4DBC                    | 19900          | UInt               | UInt             |       |

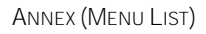

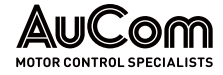

| Menu | Parameters   | Default settings | Modbus<br>Instance/<br>Device Net<br>No. | Profibus<br>slot/index | EtherCAT<br>index (HEX) | Profinet index | Fleidbus<br>format | Modbus<br>format | Notes |
|------|--------------|------------------|------------------------------------------|------------------------|-------------------------|----------------|--------------------|------------------|-------|
| 55A  | B3 Relay 1   | Off              | 43517                                    | 170/166                | 4DBD                    | 19901          | UInt               | UInt             |       |
| 55B  | B3 Relay 2   | Off              | 43518                                    | 170/167                | 4DBE                    | 19902          | UInt               | UInt             |       |
| 55C  | B3 Relay 3   | Off              | 43519                                    | 170/168                | 4DBF                    | 19903          | UInt               | UInt             |       |
| 55D  | Relay Advan  |                  |                                          |                        |                         |                |                    |                  |       |
| 55D1 | Relay1 Mode  | N.O              | 43276                                    | 169/180                | 4CCC                    | 19660          | UInt               | UInt             |       |
| 55D2 | Relay2 Mode  | N.O              | 43277                                    | 169/181                | 4CCD                    | 19661          | UInt               | UInt             |       |
| 55D3 | Relay3 Mode  | N.O              | 43278                                    | 169/182                | 4CCE                    | 19662          | UInt               | UInt             |       |
| 55D4 | B1R1 Mode    | N.O              | 43521                                    | 170/170                | 4DC1                    | 19905          | UInt               | UInt             |       |
| 55D5 | B1R2 Mode    | N.O              | 43522                                    | 170/171                | 4DC2                    | 19906          | UInt               | UInt             |       |
| 55D6 | B1R3 Mode    | N.O              | 43523                                    | 170/172                | 4DC3                    | 19907          | UInt               | UInt             |       |
| 55D7 | B2R1 Mode    | N.O              | 43524                                    | 170/173                | 4DC4                    | 19908          | UInt               | UInt             |       |
| 55D8 | B2R2 Mode    | N.O              | 43525                                    | 170/174                | 4DC5                    | 19909          | UInt               | UInt             |       |
| 55D9 | B2R3 Mode    | N.O              | 43526                                    | 170/175                | 4DC6                    | 19910          | UInt               | UInt             |       |
| 55DA | B3R1 Mode    | N.O              | 43527                                    | 170/176                | 4DC7                    | 19911          | UInt               | UInt             |       |
| 55DB | B3R2 Mode    | N.O              | 43528                                    | 170/177                | 4DC8                    | 19912          | UInt               | UInt             |       |
| 55DC | B3R3 Mode    | N.O              | 43529                                    | 170/178                | 4DC9                    | 19913          | UInt               | UInt             |       |
| 560  | Virtual I/Os | •                |                                          |                        |                         |                |                    |                  |       |
| 561  | VIO 1 Dest   | Off              | 43281                                    | 169/185                | 4CD1                    | 19665          | UInt               | UInt             |       |
| 562  | VIO 1 Source | Off              | 43282                                    | 169/186                | 4CD2                    | 19666          | UInt               | UInt             |       |
| 563  | VIO 2 Dest   | Off              | 43283                                    | 169/187                | 4CD3                    | 19667          | UInt               | UInt             |       |
| 564  | VIO 2 Source | Off              | 43284                                    | 169/188                | 4CD4                    | 19668          | UInt               | UInt             |       |
| 565  | VIO 3 Dest   | Off              | 43285                                    | 169/189                | 4CD5                    | 19669          | UInt               | UInt             |       |
| 566  | VIO 3 Source | Off              | 43286                                    | 169/190                | 4CD6                    | 19670          | UInt               | UInt             |       |
| 567  | VIO 4 Dest   | Off              | 43287                                    | 169/191                | 4CD7                    | 19671          | UInt               | UInt             |       |
| 568  | VIO 4 Source | Off              | 43288                                    | 169/192                | 4CD8                    | 19672          | UInt               | UInt             |       |
| 569  | VIO 5 Dest   | Off              | 43289                                    | 169/193                | 4CD9                    | 19673          | UInt               | UInt             |       |
| 56A  | VIO 5 Source | Off              | 43290                                    | 169/194                | 4CDA                    | 19674          | UInt               | UInt             |       |
| 56B  | VIO 6 Dest   | RunR             | 43291                                    | 169/195                | 4CDB                    | 19675          | UInt               | UInt             |       |
| 56C  | VIO 6 Source | DigIn 1          | 43292                                    | 169/196                | 4CDC                    | 19676          | UInt               | UInt             |       |
| 56D  | VIO 7 Dest   | RunL             | 43293                                    | 169/197                | 4CDD                    | 19677          | UInt               | UInt             |       |
| 56E  | VIO 7 Source | DigIn 2          | 43294                                    | 169/198                | 4CDE                    | 19678          | UInt               | UInt             |       |
| 56F  | VIO 8 Dest   | Off              | 43295                                    | 169/199                | 4CDF                    | 19679          | UInt               | UInt             |       |
| 56G  | VIO 8 Source | Operation        | 43296                                    | 169/200                | 4CE0                    | 19680          | UInt               | UInt             |       |
| 600  | Logic&Timers |                  |                                          |                        |                         |                |                    |                  |       |
| 610  | Comparators  |                  |                                          |                        |                         |                |                    |                  |       |
| 611  | CA1 Setup    |                  |                                          | 1                      |                         |                |                    |                  |       |
| 6111 | CA1 Value    | Current          | 43400                                    | 170/49                 | 4D48                    | 19784          | UInt               | UInt             |       |
| 6112 | CA1 LevelHI  | 30.0A            | 43401                                    | 170/50                 | 4D49                    | 19785          | Long,<br>1=0.001   | Elnt             |       |
| 6113 | CA1 LevelLO  | 20.0A            | 43402                                    | 170/51                 | 4D4A                    | 19786          | Long,<br>1=0.001   | Elnt             |       |
| 6114 | СА1 Туре     | Hysteresis       | 43403                                    | 170/52                 | 4D4B                    | 19787          | UInt               | UInt             |       |
| 6115 | CA1 Polar    | Unipolar         | 43404                                    | 170/53                 | 4D4C                    | 19788          | UInt               | UInt             |       |
| 6116 | CA1 Set Dly  | 0s               | 43405                                    | 170/54                 | 4D4D                    | 19789          | Long, 1=1s         | Elnt             |       |
| 6117 | CA1 Res Dly  | 0s               | 43406                                    | 170/55                 | 4D4E                    | 19790          | Long, 1=1s         | Elnt             |       |
| 6118 | CA1 Tmr Val  | 0s               | 43407                                    | 170/56                 | 4D4F                    | 19791          | Long, 1=1s         | EInt             |       |
| 612  | CA2 Setup    |                  | r                                        |                        | 1                       |                |                    |                  |       |
| 6121 | CA2 Value    | El power         | 43408                                    | 170/57                 | 4D50                    | 19792          | UInt               | UInt             |       |
| 6122 | CA2 LevelHI  | 20%              | 43409                                    | 170/58                 | 4D51                    | 19793          | Long,<br>1=0.001   | Elnt             |       |
| 6123 | CA2 LevelLO  | 10%              | 43410                                    | 170/59                 | 4D52                    | 19794          | Long,              | Elnt             |       |

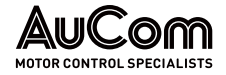

| Menu Parameters |             | Default settings | Modbus<br>Instance/<br>Device Net<br>No. | Profibus<br>slot/index | EtherCAT<br>index (HEX) | Profinet index | Fleldbus<br>format | Modbus<br>format | Notes |
|-----------------|-------------|------------------|------------------------------------------|------------------------|-------------------------|----------------|--------------------|------------------|-------|
|                 |             |                  |                                          |                        |                         |                | 1=0.001            |                  |       |
| 6124            | СА2 Туре    | Hysteresis       | 43411                                    | 170/60                 | 4D53                    | 19795          | UInt               | UInt             |       |
| 6125            | CA2 Polar   | Unipolar         | 43412                                    | 170/61                 | 4D54                    | 19796          | UInt               | UInt             |       |
| 6126            | CA2 Set Dly | 0s               | 43413                                    | 170/62                 | 4D55                    | 19797          | Long, 1=1s         | Elnt             |       |
| 6127            | CA2 Res Dly | 0s               | 43414                                    | 170/63                 | 4D56                    | 19798          | Long, 1=1s         | Elnt             |       |
| 6128            | CA2 Tmr Val | 0s               | 43415                                    | 170/64                 | 4D57                    | 19799          | Long, 1=1s         | EInt             |       |
| 613             | CA3 Setup   | 1                | r                                        | r                      | 0                       | (              | (                  | r                |       |
| 6131            | CA3 Value   | Process Val      | 43416                                    | 170/65                 | 4D58                    | 19800          | UInt               | UInt             |       |
| 6132            | CA3 LevelHI | 300              | 43417                                    | 170/66                 | 4D59                    | 19801          | Long,<br>1=0.001   | Elnt             |       |
| 6133            | CA3 LevelLO | 200              | 43418                                    | 170/67                 | 4D5A                    | 19802          | Long,<br>1=0.001   | Elnt             |       |
| 6134            | САЗ Туре    | Hysteresis       | 43419                                    | 170/68                 | 4D5B                    | 19803          | UInt               | UInt             |       |
| 6135            | CA3 Polar   | Unipolar         | 43420                                    | 170/69                 | 4D5C                    | 19804          | UInt               | UInt             |       |
| 6136            | CA3 Set Dly | 0s               | 43421                                    | 170/70                 | 4D5D                    | 19805          | Long, 1=1s         | Elnt             |       |
| 6137            | CA3 Res Dly | 0s               | 43422                                    | 170/71                 | 4D5E                    | 19806          | Long, 1=1s         | Elnt             |       |
| 6138            | CA3 Tmr Val | 0s               | 43423                                    | 170/72                 | 4D5F                    | 19807          | Long, 1=1s         | Elnt             |       |
| 614             | CA4 Setup   |                  |                                          |                        |                         |                |                    |                  |       |
| 6141            | CA4 Value   | Process Err      | 43424                                    | 170/73                 | 4D60                    | 19808          | UInt               | UInt             |       |
| 6142            | CA4 LevelHI | 100              | 43425                                    | 170/74                 | 4D61                    | 19809          | Long,<br>1=0.001   | Elnt             |       |
| 6143            | CA4 LeveILO | -100             | 43426                                    | 170/75                 | 4D62                    | 19810          | Long,<br>1=0.001   | Elnt             |       |
| 6144            | CA4 Type    | Window           | 43427                                    | 170/76                 | 4D63                    | 19811          | UInt               | UInt             |       |
| 6145            | CA4 Polar   | Bipolar          | 43428                                    | 170/77                 | 4D64                    | 19812          | UInt               | UInt             |       |
| 6146            | CA4 Set Dly | 0s               | 43429                                    | 170/78                 | 4D65                    | 19813          | Long, 1=1s         | Elnt             |       |
| 6147            | CA4 Res Dly | 0s               | 43430                                    | 170/79                 | 4D66                    | 19814          | Long, 1=1s         | Elnt             |       |
| 6148            | CA4 Tmr Val | 0s               | 43431                                    | 170/80                 | 4D67                    | 19815          | Long, 1=1s         | EInt             |       |
| 620             | Analog Mux  |                  |                                          |                        |                         |                |                    |                  |       |
| 621             | AnMux1      | 1                | r                                        | r                      | 0                       | (              | (                  | r                |       |
| 6211            | AnMux InA   | Anin 1           | 43432                                    | 170/81                 | 4D68                    | 19816          | UInt               | UInt             |       |
| 6212            | AnMux InB   | AnIn 2           | 43433                                    | 170/82                 | 4D69                    | 19817          | Ulnt               | UInt             |       |
| 6213            | Operator    | Off              | 43434                                    | 170/83                 | 4D6A                    | 19818          | UInt               | UInt             |       |
| 622             | AnMux2      | I                |                                          |                        |                         |                |                    |                  |       |
| 6221            | AnMux InA   | Anin 1           | 43435                                    | 170/84                 | 4D6B                    | 19819          | UInt               | UInt             |       |
| 6222            | AnMux InB   | AnIn 2           | 43436                                    | 170/85                 | 4D6C                    | 19820          | UInt               | UInt             |       |
| 6223            | Operator    | Off              | 43437                                    | 170/86                 | 4D6D                    | 19821          | UInt               | UInt             |       |
| 630             | Not Gate    |                  |                                          |                        |                         |                | [                  |                  |       |
| 631             | NOT1 Input  | T2Q              | 43438                                    | 170/87                 | 4D6E                    | 19822          | UInt               | UInt             |       |
| 632             | NOT2 Input  | Udc OK           | 43439                                    | 170/88                 | 4D6F                    | 19823          | UInt               | UInt             |       |
| 633             | NOT3 Input  | Off              | 43440                                    | 170/89                 | 4D70                    | 19824          | UInt               | UInt             |       |
| 634             | NOT4 Input  | Off              | 43441                                    | 170/90                 | 4D71                    | 19825          | UInt               | UInt             |       |
| 635             | NOT5 Input  | Off              | 43442                                    | 170/91                 | 4D72                    | 19826          | UInt               | UInt             |       |
| 636             | NOT6 Input  | Off              | 43443                                    | 170/92                 | 4D73                    | 19827          | UInt               | UInt             |       |
| 637             | NOT7 Input  | Off              | 43444                                    | 170/93                 | 4D74                    | 19828          | UInt               | UInt             |       |
| 638             | NOT8 Input  | Off              | 43445                                    | 170/94                 | 4D75                    | 19829          | UInt               | UInt             |       |
| 640             | Logics      |                  |                                          |                        |                         |                |                    |                  |       |
| 641             | Logic 1     |                  |                                          |                        |                         |                |                    |                  |       |
| 6411            | L1 Expr     | ((1.2).3).4      | 43450                                    | 170/99                 | 4D7A                    | 19834          | UInt               | UInt             |       |
| 6412            | L1 Input 1  | ſrip             | 43451                                    | 170/100                | 4D7B                    | 19835          | UInt               | UInt             |       |
| 6413            | L1 Op 1     | &                | 43452                                    | 170/101                | 4D7C                    | 19836          | UInt               | Ulnt             |       |

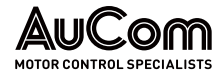

| Menu | Parameters  | Default settings | Modbus<br>Instance/<br>Device Net<br>No. | Profibus<br>slot/index | EtherCAT<br>index (HEX) | Profinet index | Fleidbus<br>format | Modbus<br>format | Notes |
|------|-------------|------------------|------------------------------------------|------------------------|-------------------------|----------------|--------------------|------------------|-------|
| 6414 | L1 Input 2  | NOT1             | 43453                                    | 170/102                | 4D7D                    | 19837          | UInt               | UInt             |       |
| 6415 | L1 Op 2     | &                | 43454                                    | 170/103                | 4D7E                    | 19838          | UInt               | UInt             |       |
| 6416 | L1 Input 3  | Off              | 43455                                    | 170/104                | 4D7F                    | 19839          | UInt               | UInt             |       |
| 6417 | L1 Op 3     |                  | 43456                                    | 170/105                | 4D80                    | 19840          | UInt               | UInt             |       |
| 6418 | L1 Input 4  | Off              | 43457                                    | 170/106                | 4D81                    | 19841          | UInt               | UInt             |       |
| 6419 | L1 Set Dly  | 0.0s             | 43458                                    | 170/107                | 4D82                    | 19842          | Long, 1=1s         | EInt             |       |
| 641A | L1 Res Dly  | 0.0s             | 43459                                    | 170/108                | 4D83                    | 19843          | Long, 1=1s         | EInt             |       |
| 641B | L1 Tmr Val  | 0.0s             | 43460                                    | 170/109                | 4D84                    | 19844          | Long, 1=1s         | Elnt             |       |
| 642  | Logic 2     |                  |                                          |                        |                         |                |                    |                  |       |
| 6421 | L2 Expr     | ((1.2).3).4      | 43461                                    | 170/110                | 4D85                    | 19845          | UInt               | UInt             |       |
| 6422 | L2 Input 1  | CA1              | 43462                                    | 170/111                | 4D86                    | 19846          | UInt               | UInt             |       |
| 6423 | L2 Op 1     | &                | 43463                                    | 170/112                | 4D87                    | 19847          | UInt               | UInt             |       |
| 6424 | L2 Input 2  | NOT1             | 43464                                    | 170/113                | 4D88                    | 19848          | UInt               | UInt             |       |
| 6425 | L2 Op 2     | &                | 43465                                    | 170/114                | 4D89                    | 19849          | UInt               | UInt             |       |
| 6426 | L2 Input 3  | Run              | 43466                                    | 170/115                | 4D8A                    | 19850          | UInt               | UInt             |       |
| 6427 | L2 Op 3     |                  | 43467                                    | 170/116                | 4D8B                    | 19851          | UInt               | UInt             |       |
| 6428 | L2 Input 4  | Off              | 43468                                    | 170/117                | 4D8C                    | 19852          | UInt               | UInt             |       |
| 6429 | L2 Set Dly  | 0.0s             | 43469                                    | 170/118                | 4D8D                    | 19853          | Long, 1=1s         | Elnt             |       |
| 642A | L2 Res Dly  | 0.0s             | 43470                                    | 170/119                | 4D8E                    | 19854          | Long, 1=1s         | EInt             |       |
| 642B | L2 Tmr Val  | 0.0s             | 43471                                    | 170/120                | 4D8F                    | 19855          | Long, 1=1s         | Elnt             |       |
| 643  | Logic 3     |                  |                                          |                        |                         |                |                    |                  |       |
| 6431 | L3 Expr     | ((1.2).3).4      | 43472                                    | 170/121                | 4D90                    | 19856          | UInt               | UInt             |       |
| 6432 | L3 Input 1  | CA1              | 43473                                    | 170/122                | 4D91                    | 19857          | UInt               | UInt             |       |
| 6433 | L3 Op 1     | &                | 43474                                    | 170/123                | 4D92                    | 19858          | UInt               | UInt             |       |
| 6434 | L3 Input 2  | NOT1             | 43475                                    | 170/124                | 4D93                    | 19859          | UInt               | UInt             |       |
| 6435 | L3 Op 2     | &                | 43476                                    | 170/125                | 4D94                    | 19860          | UInt               | UInt             |       |
| 6436 | L3 Input 3  | Run              | 43477                                    | 170/126                | 4D95                    | 19861          | UInt               | UInt             |       |
| 6437 | L3 Op 3     |                  | 43478                                    | 170/127                | 4D96                    | 19862          | UInt               | UInt             |       |
| 6438 | L3 Input 4  | Off              | 43479                                    | 170/128                | 4D97                    | 19863          | UInt               | UInt             |       |
| 6439 | L3 Set Dly  | 0.0s             | 43480                                    | 170/129                | 4D98                    | 19864          | Long, 1=1s         | Elnt             |       |
| 643A | L3 Res Dly  | 0.0s             | 43481                                    | 170/130                | 4D99                    | 19865          | Long, 1=1s         | EInt             |       |
| 643B | L3 Tmr Val  | 0.0s             | 43482                                    | 170/131                | 4D9A                    | 19866          | Long, 1=1s         | Elnt             |       |
| 644  | Logic 4     |                  |                                          | •                      | •                       | •              |                    | •                |       |
| 6441 | L4 Expr     | ((1.2).3).4      | 43483                                    | 170/132                | 4D9B                    | 19867          | UInt               | UInt             |       |
| 6442 | L4 Input 1  | CA1              | 43484                                    | 170/133                | 4D9C                    | 19868          | UInt               | UInt             |       |
| 6443 | L4 Op 1     | &                | 43485                                    | 170/134                | 4D9D                    | 19869          | UInt               | UInt             |       |
| 6444 | L4 Input 2  | NOT1             | 43486                                    | 170/135                | 4D9E                    | 19870          | UInt               | UInt             |       |
| 6445 | L4 Op 2     | &                | 43487                                    | 170/136                | 4D9F                    | 19871          | UInt               | UInt             |       |
| 6446 | L4 Input 3  | Run              | 43488                                    | 170/137                | 4DA0                    | 19872          | UInt               | UInt             |       |
| 6447 | L4 Op 3     |                  | 43489                                    | 170/138                | 4DA1                    | 19873          | UInt               | UInt             |       |
| 6448 | L4 Input 4  | Off              | 43490                                    | 170/139                | 4DA2                    | 19874          | UInt               | UInt             |       |
| 6449 | L4 Set Dly  | 0.0s             | 43491                                    | 170/140                | 4DA3                    | 19875          | Long, 1=1s         | Elnt             |       |
| 644A | L4 Res Dly  | 0.0s             | 43492                                    | 170/141                | 4DA4                    | 19876          | Long, 1=1s         | EInt             |       |
| 644B | L4 Tmr Val  | 0.0s             | 43493                                    | 170/142                | 4DA5                    | 19877          | Long, 1=1s         | Elnt             |       |
| 650  | Timers      |                  |                                          |                        |                         |                |                    |                  |       |
| 651  | Timer 1     |                  |                                          |                        |                         |                |                    |                  |       |
| 6511 | Timer1 Trig | Off              | 43600                                    | 170/249                | 4E10                    | 19984          | UInt               | UInt             |       |
| 6512 | Timer1 Mode | Off              | 43601                                    | 170/250                | 4E11                    | 19985          | UInt               | UInt             |       |
| 6513 | Timer1Delay | 0.0s             | 43602                                    | 170/251                | 4E12                    | 19986          | Long, 1=1s         | Elnt             |       |
| 6514 | Timer1 T1   | 0.0s             | 43603                                    | 170/252                | 4E13                    | 19987          | Long, 1=1s         | EInt             |       |
| ·    | •           | •                | •                                        |                        |                         |                |                    | •                | •     |

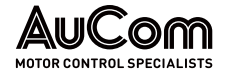

| Menu | Parameters  | Default settings | Modbus<br>Instance/<br>Device Net<br>No. | Profibus<br>slot/index | EtherCAT<br>index (HEX) | Profinet index | Fleldbus<br>format | Modbus<br>format | Notes |
|------|-------------|------------------|------------------------------------------|------------------------|-------------------------|----------------|--------------------|------------------|-------|
| 6515 | Timer1 T2   | 0.0s             | 43604                                    | 170/253                | 4E14                    | 19988          | Long, 1=1s         | Elnt             |       |
| 6516 | Timer1Value | 0.0s             | 43605                                    | 170/254                | 4E15                    | 19989          | Long, 1=1s         | Elnt             |       |
| 652  | Timer2      | •                |                                          |                        |                         |                |                    |                  |       |
| 6521 | Timer2 Trig | Trip             | 43606                                    | 171/0                  | 4E16                    | 19990          | UInt               | UInt             |       |
| 6522 | Timer2 Mode | Delay            | 43607                                    | 171/1                  | 4E17                    | 19991          | UInt               | UInt             |       |
| 6523 | Timer2Delay | 1.0s             | 43608                                    | 171/2                  | 4E18                    | 19992          | Long, 1=1s         | EInt             |       |
| 6524 | Timer2 T1   | 1.0s             | 43609                                    | 171/3                  | 4E19                    | 19993          | Long, 1=1s         | Elnt             |       |
| 6525 | Timer2 T2   | 0.0s             | 43610                                    | 171/4                  | 4E1A                    | 19994          | Long, 1=1s         | Elnt             |       |
| 6526 | Timer2Value | 0.0s             | 43611                                    | 171/5                  | 4E1B                    | 19995          | Long, 1=1s         | EInt             |       |
| 653  | Timer3      |                  |                                          |                        |                         |                |                    |                  |       |
| 6531 | Timer3 Trig | Off              | 43612                                    | 171/6                  | 4E1C                    | 19996          | UInt               | UInt             |       |
| 6532 | Timer3 Mode | Off              | 43613                                    | 171/7                  | 4E1D                    | 19997          | UInt               | UInt             |       |
| 6533 | Timer3Delay | 0.0s             | 43614                                    | 171/8                  | 4E1E                    | 19998          | Long, 1=1s         | Elnt             |       |
| 6534 | Timer3 T1   | 0.0s             | 43615                                    | 171/9                  | 4E1F                    | 19999          | Long, 1=1s         | Elnt             |       |
| 6535 | Timer3 T2   | 0.0s             | 43616                                    | 171/10                 | 4E20                    | 20000          | Long, 1=1s         | Elnt             |       |
| 6536 | Timer3Value | 0.0s             | 43617                                    | 171/11                 | 4E21                    | 20001          | Long, 1=1s         | Elnt             |       |
| 654  | Timer4      |                  |                                          |                        |                         |                |                    |                  |       |
| 6541 | Timer4 Trig | Off              | 43618                                    | 171/12                 | 4E22                    | 20002          | UInt               | UInt             |       |
| 6542 | Timer4 Mode | Off              | 43619                                    | 171/13                 | 4E23                    | 20003          | UInt               | UInt             |       |
| 6543 | Timer4Delay | 0.0s             | 43620                                    | 171/14                 | 4E24                    | 20004          | Long, 1=1s         | Elnt             |       |
| 6544 | Timer4 T1   | 0.0s             | 43621                                    | 171/15                 | 4E25                    | 20005          | Long, 1=1s         | Elnt             |       |
| 6545 | Timer4 T2   | 0.0s             | 43622                                    | 171/16                 | 4E26                    | 20006          | Long, 1=1s         | Elnt             |       |
| 6546 | Timer4Value | 0.0s             | 43623                                    | 171/17                 | 4E27                    | 20007          | Long, 1=1s         | Elnt             |       |
| 660  | Flip flops  |                  |                                          |                        |                         |                |                    |                  |       |
| 661  | Flip flop 1 | 1                | 1                                        | 1                      |                         |                |                    |                  |       |
| 6611 | F1 mode     | Reset            | 43630                                    | 171/24                 | 4E2E                    | 20014          | UInt               | UInt             |       |
| 6612 | F1 set      | Off              | 43631                                    | 171/25                 | 4E2F                    | 20015          | Ulnt               | UInt             |       |
| 6613 | F1 reset    | Off              | 43632                                    | 171/26                 | 4E30                    | 20016          | Ulnt               | UInt             |       |
| 6614 | F1 Set Dly  | 0.0s             | 43633                                    | 171/27                 | 4E31                    | 20017          | Long, 1=1s         | Elnt             |       |
| 6615 | F1 Res Dly  | 0.0s             | 43634                                    | 171/28                 | 4E32                    | 20018          | Long, 1=1s         | Elnt             |       |
| 6616 | F1 Tmr Val  | 0.0s             | 43635                                    | 171/29                 | 4E33                    | 20019          | Long, 1=1s         | Elnt             |       |
| 662  | Flip flop 2 |                  |                                          |                        |                         |                |                    |                  |       |
| 6621 | F2 mode     | Reset            | 43636                                    | 171/30                 | 4E34                    | 20020          | UInt               | UInt             |       |
| 6622 | F2 set      | Off              | 43637                                    | 171/31                 | 4E35                    | 20021          | UInt               | UInt             |       |
| 6623 | F2 reset    | Off              | 43638                                    | 171/32                 | 4E36                    | 20022          | UInt               | UInt             |       |
| 6624 | F2 Set Dly  | 0.0s             | 43639                                    | 171/33                 | 4E37                    | 20023          | Long, 1=1s         | Elnt             |       |
| 6625 | F2 Res Dly  | 0.0s             | 43640                                    | 171/34                 | 4E38                    | 20024          | Long, 1=1s         | Elnt             |       |
| 6626 | F2 Tmr Val  | 0.0s             | 43641                                    | 171/35                 | 4E39                    | 20025          | Long, 1=1s         | Elnt             |       |
| 663  | Flip flop 3 | [                |                                          |                        |                         |                |                    |                  |       |
| 6631 | F3 mode     | Reset            | 43642                                    | 171/36                 | 4E3A                    | 20026          | Ulnt               | UInt             |       |
| 6632 | F3 set      | Off              | 43643                                    | 171/37                 | 4E3B                    | 20027          | UInt               | UInt             |       |
| 6633 | F3 reset    | Off              | 43645                                    | 171/39                 | 4E3D                    | 20029          | Long               | Elnt             |       |
| 6634 | F3 Set Dly  | 0.0s             | 43645                                    | 171/39                 | 4E3D                    | 20029          | Long, 1=1s         | EInt             |       |
| 6635 | F3 Res Dly  | 0.0s             | 43646                                    | 171/40                 | 4E3E                    | 20030          | Long, 1=1s         | EInt             |       |
| 6636 | F3 Tmr Val  | 0.0s             | 43647                                    | 171/41                 | 4E3F                    | 20031          | Long, 1=1s         | Elnt             |       |
| 664  | Flip flop 4 |                  | 407.10                                   | 474/10                 | 45.40                   | 20022          |                    |                  |       |
| 6641 | F4 mode     | Reset            | 43648                                    | 1/1/42                 | 4E40                    | 20032          | UInt               | UINt             |       |
| 6642 | F4 set      | Uff              | 43649                                    | 1/1/43                 | 4E41                    | 20033          | UInt               | UINt             |       |
| 6643 | F4 reset    | Utt              | 43650                                    | 1/1/44                 | 4E42                    | 20034          | UInt               | UInt             |       |
| 6644 | ⊦4 Set Dly  | 0.0s             | 43651                                    | 1/1/45                 | 4E43                    | 20035          | Long, 1=1s         | EInt             |       |

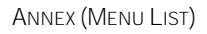

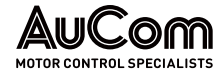

| Menu | Parameters  | Default settings | Modbus<br>Instance/<br>Device Net<br>No. | Profibus<br>slot/index | EtherCAT<br>index (HEX) | Profinet index | Fleldbus<br>format | Modbus<br>format | Notes |
|------|-------------|------------------|------------------------------------------|------------------------|-------------------------|----------------|--------------------|------------------|-------|
| 6645 | F4 Res Dly  | 0.0s             | 43652                                    | 171/46                 | 4E44                    | 20036          | Long, 1=1s         | Elnt             |       |
| 6646 | F4 Tmr Val  | 0.0s             | 43653                                    | 171/47                 | 4E45                    | 20037          | Long, 1=1s         | Elnt             |       |
| 670  | Counters    |                  |                                          |                        |                         |                |                    |                  |       |
| 671  | Counter1    |                  |                                          |                        |                         |                |                    |                  |       |
| 6711 | C1 Trig     | Off              | 43654                                    | 171/48                 | 4E46                    | 20038          | Ulnt               | UInt             |       |
| 6712 | C1 Reset    | Off              | 43655                                    | 171/49                 | 4E47                    | 20039          | UInt               | UInt             |       |
| 6713 | C1 High Val | 0                | 43656                                    | 171/50                 | 4E48                    | 20040          | Long, 1=1          | Elnt             |       |
| 6714 | C1 Low Val  | 0                | 43657                                    | 171/51                 | 4E49                    | 20041          | Long, 1=1          | Elnt             |       |
| 6715 | C1 DecTimer | Off              | 43658                                    | 171/52                 | 4E4A                    | 20042          | Long, 1=1s         | Elnt             |       |
| 6719 | C1 Value    | 0                | 43659                                    | 171/53                 | 4E4B                    | 20043          | UInt, 1=1          | UInt             |       |
| 672  | Counter2    |                  | 1                                        | 1                      | 1                       | 1              |                    |                  |       |
| 6721 | C2 Trig     | Off              | 43660                                    | 171/54                 | 4E4C                    | 20044          | UInt               | UInt             |       |
| 6722 | C2 Reset    | Off              | 43661                                    | 171/55                 | 4E4D                    | 20045          | Ulnt               | UInt             |       |
| 6723 | C2 High Val | 0                | 43662                                    | 171/56                 | 4E4E                    | 20046          | Long, 1=1          | Elnt             |       |
| 6724 | C2 Low Val  | 0                | 43663                                    | 171/57                 | 4E4F                    | 20047          | Long, 1=1          | Elnt             |       |
| 6725 | C2 DecTimer | Off              | 43664                                    | 171/58                 | 4E50                    | 20048          | Long, 1=1s         | Elnt             |       |
| 6729 | C2 Value    | 0                | 43665                                    | 171/59                 | 4E51                    | 20049          | UInt, 1=1          | UInt             |       |
| 680  | Clock logic |                  |                                          |                        |                         |                |                    |                  |       |
| 681  | Clock 1     | 1                |                                          |                        |                         |                |                    |                  |       |
|      |             |                  | 43670                                    | 171/64                 | 4E56                    | 20054          | Long, 1=1h         | Elnt             |       |
| 6811 | Clk1TimeON  | 00:00:00         | 43671                                    | 171/65                 | 4E57                    | 20055          | Long, 1=1m         | Elnt             |       |
|      |             |                  | 43672                                    | 171/66                 | 4E58                    | 20056          | Long, 1=1s         | Elnt             |       |
| 6812 |             |                  | 43673                                    | 171/67                 | 4E59                    | 20057          | Long, 1=1h         | Elnt             |       |
|      | Clk1TimeOff | 00:00:00         | 43674                                    | 171/68                 | 4E5A                    | 20058          | Long, 1=1m         | Elnt             |       |
|      |             |                  | 43675                                    | 171/69                 | 4E5B                    | 20059          | Long, 1=1s         | Elnt             |       |
|      |             |                  | 43676                                    | 171/70                 | 4E5C                    | 20060          | Long, 1=1y         | Elnt             |       |
| 6813 | Clk1DateOn  | 2000-00-00       | 43677                                    | 171/71                 | 4E5D                    | 20061          | Long, 1=1m         | Elnt             |       |
|      |             |                  | 43678                                    | 171/72                 | 4E5E                    | 20062          | Long, 1=1d         | Elnt             |       |
|      |             |                  | 43679                                    | 171/73                 | 4E5F                    | 20063          | Long, 1=1y         | EInt             |       |
| 6814 | Clk1DateOff | 2000-00-00       | 43680                                    | 171/74                 | 4E60                    | 20064          | Long, 1=1m         | Elnt             |       |
|      |             |                  | 43681                                    | 171/75                 | 4E61                    | 20065          | Long, 1=1d         | Elnt             |       |
| 6815 | Clk1Weekday | MTWWTFSS         | 43682                                    | 171/76                 | 4E62                    | 20066          | UInt, 1=1          | UInt             |       |
| 682  | Clock 2     |                  | [                                        |                        | 1                       | 1              |                    |                  |       |
|      |             |                  | 43684                                    | 171/78                 | 4E64                    | 20068          | Long, 1=1h         | Elnt             |       |
| 6821 | Clk2TimeON  | 00:00:00         | 43685                                    | 171/79                 | 4E65                    | 20069          | Long, 1=1m         | Elnt             |       |
|      |             |                  | 43686                                    | 171/80                 | 4E66                    | 20070          | Long, 1=1s         | Elnt             |       |
|      |             |                  | 43687                                    | 171/81                 | 4E67                    | 20071          | Long, 1=1h         | Elnt             |       |
| 6822 | Clk2TimeOff | 00:00:00         | 43688                                    | 171/82                 | 4E68                    | 20072          | Long, 1=1m         | Elnt             |       |
|      |             |                  | 43689                                    | 171/83                 | 4E69                    | 20073          | Long, 1=1s         | Elnt             |       |
|      |             |                  | 43690                                    | 171/84                 | 4E6A                    | 20074          | Long, 1=1y         | Elnt             |       |
| 6823 | Clk2DateOn  | 2000-00-00       | 43691                                    | 171/85                 | 4E6B                    | 20075          | Long, 1=1m         | Elnt             |       |
|      |             |                  | 43692                                    | 171/86                 | 4E6C                    | 20076          | Long, 1=1d         | Elnt             |       |
|      |             |                  | 43693                                    | 171/87                 | 4E6D                    | 20077          | Long, 1=1y         | EInt             |       |
| 6824 | Clk2DateOff | 2000-00-00       | 43694                                    | 171/88                 | 4E6E                    | 20078          | Long, 1=1m         | EInt             |       |
|      |             |                  | 43695                                    | 171/89                 | 4E6F                    | 20079          | Long, 1=1d         | Elnt             |       |
| 6825 | Clk2Weekday | MTWWTFSS         | 43696                                    | 171/90                 | 4E70                    | 20080          | UInt, 1=1          | UInt             |       |
| 700  | Oper/Status |                  |                                          |                        |                         |                |                    |                  |       |
| /10  | Operation   |                  |                                          |                        |                         |                |                    |                  |       |
| 711  | Q Value     |                  | 31001                                    | 121/145                | 23E9                    | 1001           | Long,<br>1=0.001   | Elnt             |       |

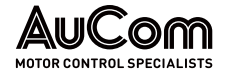

| Menu | Parameters    | Default settings | Modbus<br>Instance/<br>Device Net<br>No. | Profibus<br>slot/index | EtherCAT<br>index (HEX) | Profinet index | Fleldbus<br>format   | Modbus<br>format | Notes |
|------|---------------|------------------|------------------------------------------|------------------------|-------------------------|----------------|----------------------|------------------|-------|
| 712  | Cos φ         |                  | 31002                                    | 121/146                | 23EA                    | 1002           | Int, 1=1rpm          | Int              |       |
| 713  | El Power      |                  | 31003                                    | 121/147                | 23EB                    | 1003           | Long,<br>1=0.1<br>Nm | Elnt             |       |
|      |               |                  | 31004                                    | 121/148                | 23EC                    | 1004           | Long, 1=1%           | Elnt             |       |
| 714  | Doact Dowor   |                  | 31005                                    | 121/149                | 23ED                    | 1005           | Long, 1=1VA          | Elnt             |       |
| /14  | React Power   |                  | 31006                                    | 121/150                | 23EE                    | 1006           | Long, 1=1%           | Elnt             |       |
| 716  | Current       |                  | 31007                                    | 121/151                | 23EF                    | 1007           | Long,<br>1=0.1A      | Elnt             |       |
| 717  | Supply Volt   |                  | 31008                                    | 121/152                | 23F0                    | 1008           | Long,<br>1=0.1V      | Elnt             |       |
| 718  | Frequency     |                  | 31009                                    | 121/153                | 23F1                    | 1009           | Long,<br>1=0.1Hz     | Elnt             |       |
| 719  | DC Voltage    |                  | 31010                                    | 121/154                | 23F2                    | 1010           | Long,<br>1=0.1V      | Elnt             |       |
| 71A  | IGBT Temp     |                  | 31011                                    | 121/155                | 23F3                    | 1011           | Long,<br>1=0.1°C     | Elnt             |       |
|      |               |                  | 31012                                    | 121/156                | 23F4                    | 1012           | Long, 1=1°C          | Elnt             |       |
| 71B  | PT100 1,2,3   |                  | 31013                                    | 121/157                | 23F5                    | 1013           | Long, 1=1°C          | Elnt             |       |
|      |               |                  | 31014                                    | 121/158                | 23F6                    | 1014           | Long, 1=1°C          | Elnt             |       |
|      |               |                  | 31097                                    | 121/241                | 2449                    | 1097           | Long, 1=1°C          | Elnt             |       |
| 71C  | PT100 4,5,6   |                  | 31098                                    | 121/242                | 244A                    | 1098           | Long, 1=1°C          | Elnt             |       |
|      |               |                  | 31099                                    | 121/243                | 244B                    | 1099           | Long, 1=1°C          | Elnt             |       |
| 720  | Status        | I                |                                          |                        | 1                       | 1              |                      |                  |       |
| 721  | LH/RG Status  |                  | 31015                                    | 121/159                | 23F7                    | 1015           | UInt                 | UInt             |       |
| 722  | Warning       |                  | 31016                                    | 121/160                | 23F8                    | 1016           | UInt                 | UInt             |       |
| 723  | DigIn Status  |                  | 31017                                    | 121/161                | 23F9                    | 1017           | UInt, 1=1            | UInt             |       |
| 724  | DigOutStatus  |                  | 31018                                    | 121/162                | 23FA                    | 1018           | UInt, 1=1            | UInt             |       |
| 725  | Anin 1 2      |                  | 31019                                    | 121/163                | 23FB                    | 1019           | Long, 1=1%           | Elnt             |       |
|      |               |                  | 31020                                    | 121/164                | 23FC                    | 1020           | Long, 1=1%           | Elnt             |       |
| 726  | AnIn 3 4      |                  | 31021                                    | 121/165                | 23FD                    | 1021           | Long, 1=1%           | Elnt             |       |
|      |               |                  | 31022                                    | 121/166                | 23FE                    | 1022           | Long, 1=1%           | Elnt             |       |
| 727  | AnOut 1 2     |                  | 31023                                    | 121/167                | 23FF                    | 1023           | Long, 1=1%           | Elnt             |       |
|      |               |                  | 31024                                    | 121/168                | 2400                    | 1024           | Long, 1=1%           | Elnt             |       |
| 728  | IO Status B1  |                  | 31025                                    | 121/169                | 2401                    | 1025           | UInt, 1=1            | UInt             |       |
| 729  | IO Status B2  |                  | 31026                                    | 121/170                | 2402                    | 1026           | UInt, 1=1            | UInt             |       |
| 72A  | IO Status B3  |                  | 31027                                    | 121/171                | 2403                    | 1027           | UInt, 1=1            | UInt             |       |
| 72B  | Area D Stat   |                  | [                                        | [                      |                         | [              |                      | [                |       |
| 72B1 | Area D LSB    |                  | 30180                                    | 118/89                 | 20B4                    | 180            | UInt, 1=1            | UInt             |       |
| 72B2 | Area D MSB    |                  | 30182                                    | 118/91                 | 20B6                    | 182            | UInt, 1=1            | UInt             |       |
| 72C  | VIO Status    |                  | 30181                                    | 118/90                 | 20B5                    | 181            | UInt, 1=1            | UInt             |       |
| 730  | Stored values |                  | [                                        |                        |                         |                |                      |                  |       |
|      |               |                  | 31028                                    | 121/172                | 2404                    | 1028           | Long, 1=1h           | Elnt             |       |
| /31  | Run Lime      |                  | 31029                                    | 121/1/3                | 2405                    | 1029           | Long, 1=1m           | EInt             |       |
| 7044 | D 10 T        |                  | 31030                                    | 121/174                | 2406                    | 1030           | Long, 1=1s           | Eint             |       |
| 7311 | Reset Run I m | NO               | /                                        | 0/6                    | 2007                    | /              | UINT                 | UINT             |       |
| 700  |               |                  | 31031                                    | 121/1/5                | 2407                    | 1031           | Long, 1=1h           | EINT             |       |
| /32  | Mains Lime    |                  | 31032                                    | 121/1/6                | 2408                    | 1032           | Long, 1=1m           | EINT             |       |
|      |               |                  | 31033                                    | 121/1//                | 2409                    | 1033           | Long, 1=1s           | EINT             |       |
| 733  | Energy        |                  | 31034                                    | 121/178                | 240A                    | 1034           | Long,<br>1=1Wh       | Elnt             |       |
| 7331 | Rst Energy    | No               | 6                                        | 0/5                    | 2006                    | 6              | UInt                 | UInt             |       |

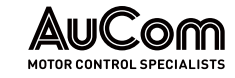

| Menu Parameters |              | Default settings | Modbus<br>Instance/<br>Device Net<br>No. | Profibus<br>slot/index | EtherCAT<br>index (HEX) | Profinet index | Fleldbus<br>format | Modbus<br>format | Notes |
|-----------------|--------------|------------------|------------------------------------------|------------------------|-------------------------|----------------|--------------------|------------------|-------|
| 800             | View TripLog |                  |                                          |                        |                         |                |                    |                  |       |
| 810             | TripMessage  |                  | 31101                                    | 121/245                | 244D                    | 1101           | UInt, 1=1          | UInt             |       |
| 811             | Q Value      |                  | 31102                                    | 121/246                | 244E                    | 1102           | Long,<br>1=0.001   | EInt             |       |
| 812             | Cos φ        |                  | 31103                                    | 121/247                | 244F                    | 1103           | Int, 1=1rpm        | Int              |       |
| 813             | El Power     |                  | 31104                                    | 121/248                | 2450                    | 1104           | Long,<br>1=0.1W    | EInt             |       |
|                 |              |                  | 31105                                    | 121/249                | 2451                    | 1105           | Long, 1=1%         | Elnt             |       |
| 014             | Depat Dower  |                  | 31106                                    | 121/250                | 2452                    | 1106           | Long, 1=1VA        | Elnt             |       |
| 814             | React Power  |                  | 31107                                    | 121/251                | 2453                    | 1107           | Long, 1=1%         | Elnt             |       |
| 816             | Current      |                  | 31108                                    | 121/252                | 2454                    | 1108           | Long,<br>1=0.1A    | Elnt             |       |
| 817             | Supply volt  |                  | 31109                                    | 121/253                | 2455                    | 1109           | Long,<br>1=0.1V    | Elnt             |       |
| 818             | Frequency    |                  | 31110                                    | 121/254                | 2456                    | 1110           | Long,<br>1=0.1Hz   | Elnt             |       |
| 819             | DC Voltage   |                  | 31111                                    | 122/0                  | 2457                    | 1111           | Long,<br>1=0.1V    | Elnt             |       |
| 81A             | IGBT Temp    |                  | 31112                                    | 122/1                  | 2458                    | 1112           | Long,<br>1=0.1°C   | Elnt             |       |
|                 |              |                  | 31113                                    | 122/2                  | 2459                    | 1113           | Long, 1=1°C        | Elnt             |       |
| 81B             | PT100 1,2,3  |                  | 31114                                    | 122/3                  | 245A                    | 1114           | Long, 1=1°C        | Elnt             |       |
|                 |              |                  | 31115                                    | 122/4                  | 245B                    | 1115           | Long, 1=1°C        | Elnt             |       |
| 81C             | LH/RG Status |                  | 31116                                    | 122/5                  | 245C                    | 1116           | UInt               | Ulnt             |       |
| 81D             | DigIn Status |                  | 31117                                    | 122/6                  | 245D                    | 1117           | UInt, 1=1          | Ulnt             |       |
| 81E             | DigOutStatus |                  | 31118                                    | 122/7                  | 245E                    | 1118           | UInt, 1=1          | UInt             |       |
| 81F             | Anin 1 2     |                  | 31119                                    | 122/8                  | 245F                    | 1119           | Long, 1=1%         | Elnt             |       |
|                 |              |                  | 31120                                    | 122/9                  | 2460                    | 1120           | Long, 1=1%         | Elnt             |       |
| 81G             | AnIn 3 4     |                  | 31121                                    | 122/10                 | 2461                    | 1121           | Long, 1=1%         | Elnt             |       |
|                 |              |                  | 31122                                    | 122/11                 | 2462                    | 1122           | Long, 1=1%         | Elnt             |       |
| 81H             | AnOut1 2     |                  | 31123                                    | 122/12                 | 2463                    | 1123           | Long, 1=1%         | Elnt             |       |
| 011             | 10.01 1      |                  | 31124                                    | 122/13                 | 2464                    | 1124           | Long, 1=1%         | Eint             |       |
| 011             | IO Status B1 |                  | 31125                                    | 122/14                 | 2465                    | 1125           | UINI, I=I          | UINL             |       |
| 01V             | IO Status B2 |                  | 31120                                    | 122/15                 | 2400                    | 1120           | UIIII, I=I         | UIII             |       |
| OIK             | 10 318103 03 |                  | 31127                                    | 122/10                 | 2407                    | 1127           | $\int dnn(r) = 1$  | Elnt             |       |
| 811             | Run Time     |                  | 31120                                    | 122/17                 | 2469                    | 1120           | Long 1=1m          | FInt             |       |
|                 |              |                  | 31130                                    | 122/19                 | 246A                    | 1130           | Lona, 1=1s         | EInt             |       |
|                 |              |                  | 31131                                    | 122/20                 | 246B                    | 1131           | Lona, 1=1h         | EInt             |       |
| 81M             | Mains Time   |                  | 31132                                    | 122/21                 | 246C                    | 1132           | Long, 1=1m         | EInt             |       |
|                 |              |                  | 31133                                    | 122/22                 | 246D                    | 1133           | Long, 1=1s         | EInt             |       |
| 81N             | Energy       |                  | 31147                                    | 122/36                 | 247B                    | 1147           | Long,<br>1=1Wh     | Elnt             |       |
| 810             | Q Ref        |                  | 31135                                    | 122/24                 | 246F                    | 1135           | Long,<br>1=0.001   | Elnt             |       |
| 81P             | VIO Status   |                  | 31136                                    | 122/25                 | 2470                    | 1136           | UInt, 1=1          | UInt             |       |
|                 |              |                  | 31137                                    | 122/26                 | 2471                    | 1137           | Long, 1=1°C        | Elnt             |       |
| 81Q             | PT100 4,5,6  |                  | 31138                                    | 122/27                 | 2472                    | 1138           | Long, 1=1°C        | EInt             |       |
|                 |              |                  | 31139                                    | 122/28                 | 2473                    | 1139           | Long, 1=1°C        | Elnt             |       |
|                 |              |                  | 31144                                    | 122/33                 | 2478                    | 1144           | UInt, 1=1h         | UInt             |       |
| 81R             | Clock        |                  | 31145                                    | 122/34                 | 2479                    | 1145           | UInt, 1=1m         | UInt             |       |
|                 |              |                  | 31146                                    | 122/35                 | 247A                    | 1146           | UInt, 1=1s         | UInt             |       |
| 820             | Trip Message |                  | 31151 to                                 | 122/40 to              | 247F to 24AC            | 1151 to 1196   |                    |                  |       |

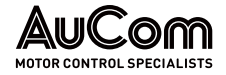

| Menu | Parameters              | Default settings | Modbus<br>Instance/<br>Device Net<br>No. | Profibus<br>slot/index | EtherCAT<br>index (HEX) | Profinet index | Fieldbus<br>format | Modbus<br>format | Notes |
|------|-------------------------|------------------|------------------------------------------|------------------------|-------------------------|----------------|--------------------|------------------|-------|
|      | (Log 2)                 |                  | 31196                                    | 122/85                 |                         |                |                    |                  |       |
| 830  | Trip Message<br>(Log 3) |                  | 31201 to<br>31246                        | 122/90 to<br>122/135   | 24B1 to 24DE            | 1201to 1246    |                    |                  |       |
| 840  | Trip Message<br>(Log 4) |                  | 31251to<br>31296                         | 122/140 to<br>122/185  | 24E3 to 2510            | 1251 to 1296   |                    |                  |       |
| 850  | Trip Message<br>(Log 5) |                  | 31301 to<br>31346                        | 122/190 to<br>122/235  | 2515 to 2542            | 1301 to 1346   |                    |                  |       |
| 860  | Trip Message<br>(Log 6) |                  | 31351 to<br>31396                        | 122/240 to<br>123/30   | 2547 to 2574            | 1351 to 1396   |                    |                  |       |
| 870  | Trip Message<br>(Log 7) |                  | 31401 to<br>31446                        | 123/35 to<br>123/80    | 2579 to 25A6            | 1401 to 1446   |                    |                  |       |
| 880  | Trip Message<br>(Log 8) |                  | 31451 to<br>31496                        | 123/85 to<br>123/130   | 25AB to 25D8            | 1451 to 1496   |                    |                  |       |
| 890  | Trip Message<br>(Log 9) |                  | 31501 to<br>31546                        | 123/135 to<br>123/180  | 25DD to 260A            | 1501 to 1546   |                    |                  |       |
| 8A0  | Reset Trip L            | No               | 8                                        | 0/7                    | 2008                    | 8              | UInt               | UInt             |       |
| 900  | System Data             |                  |                                          |                        |                         |                |                    |                  |       |
| 920  | LH/RG Data              |                  |                                          |                        |                         |                |                    |                  |       |
| 921  | LH/RG Type              |                  | 31037                                    | 121/181                | 240D                    | 1037           | UInt, 1=1          | UInt             |       |
| 922  | Software                |                  | 31038                                    | 121/182                | 240E                    | 1038           | UInt               | UInt             |       |
| ,22  | Solumite                |                  | 31039                                    | 121/183                | 240F                    | 1039           | UInt               | UInt             |       |
|      |                         |                  | 31040                                    | 121/184                | 2410                    | 1040           | UInt               | UInt             |       |
| 9221 |                         |                  | 31041                                    | 121/185                | 2411                    | 1041           | UInt               | UInt             |       |
|      | Build Info              |                  | 31042                                    | 121/186                | 2412                    | 1042           | UInt               | UInt             |       |
|      |                         |                  | 31043                                    | 121/187                | 2413                    | 1043           | UInt               | UInt             |       |
|      |                         |                  | 31044                                    | 121/188                | 2414                    | 1044           | UInt               | UInt             |       |
|      |                         |                  | 31045                                    | 121/189                | 2415                    | 1045           | UInt               | UInt             |       |
| 9222 | Build ID                |                  | 30160                                    | 118/69                 | 20A0                    | 160            | UInt               | UInt             |       |
|      |                         |                  | 42301                                    | 165/225                | 48FD                    | 18685          | UInt               | UInt             |       |
|      |                         |                  | 42302                                    | 165/226                | 48FE                    | 18686          | UInt               | UInt             |       |
|      |                         |                  | 42303                                    | 165/227                | 48FF                    | 18687          | UInt               | UInt             | -     |
|      |                         |                  | 42304                                    | 165/228                | 4900                    | 18688          | UInt               | UInt             |       |
|      |                         |                  | 42305                                    | 165/229                | 4901                    | 18689          | UInt               | UInt             |       |
| 923  | Unit Name               | 0                | 42306                                    | 165/230                | 4902                    | 18690          | UInt               | UInt             |       |
|      |                         |                  | 42307                                    | 165/231                | 4903                    | 18691          | UInt               | UInt             |       |
|      |                         |                  | 42308                                    | 165/232                | 4904                    | 18692          | UInt               | UInt             |       |
|      |                         |                  | 42309                                    | 165/233                | 4905                    | 18693          | UInt               | UInt             |       |
|      |                         |                  | 42310                                    | 165/234                | 4906                    | 18694          | UInt               | UInt             |       |
|      |                         |                  | 42311                                    | 165/235                | 4907                    | 18695          | UInt               | UInt             |       |
|      |                         |                  | 42312                                    | 165/236                | 4908                    | 18696          | UInt               | UInt             |       |
| 924  | Hardware                |                  |                                          | 454/440                |                         |                |                    |                  |       |
| 9241 | CB Key                  |                  | 39900                                    | 156/119                | 20D2                    | 210            | UINt               | UINt             |       |
| 925  |                         |                  | 20001                                    | 154/100                | 1600                    | 0001           | Illat              | Llint            |       |
| 9251 | CP SW ver               |                  | 39901                                    | 156/120                | 46AD                    | 9901           |                    | UINL             |       |
| 9252 |                         |                  | 30220                                    | 100/121                | 40AE                    | 77UZ<br>220    | UIIIL, I=I         | Ullint           |       |
| 9203 |                         |                  | 30220                                    | 110/129                | 2000                    | 220            | UIII               | Unit             |       |
| 730  | CIUCK                   |                  | 42601                                    | 167/15                 | 1020                    | 18985          | long 1-1b          | EInt             |       |
| 031  | Time                    | 00.00.00         | 42601                                    | 167/16                 | 1022                    | 18986          | Long 1-1m          | Fint             |       |
| 7.01 | TITIC                   | 50.00.00         | 42603                                    | 167/17                 | 4A2B                    | 18987          | Long 1-1s          | Fint             |       |
|      |                         | 4                | 42604                                    | 167/18                 | 4A2C                    | 18988          | ong 1=1v           | FInt             |       |
| 932  | Date                    | 2000-00-00       | 42605                                    | 167/19                 | 4A2D                    | 18989          | Long, 1=1m         | EInt             |       |
| L    | 1                       |                  |                                          |                        |                         | 1              |                    |                  |       |
#### ANNEX (MENU LIST)

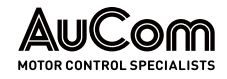

| Menu | Parameters   | Default settings   | Modbus<br>Instance/<br>Device Net<br>No. | Profibus<br>slot/index | EtherCAT<br>index (HEX) | Profinet index | Fleidbus<br>format | Modbus<br>format | Notes |
|------|--------------|--------------------|------------------------------------------|------------------------|-------------------------|----------------|--------------------|------------------|-------|
|      |              |                    | 42606                                    | 167/20                 | 4A2E                    | 18990          | Long, 1=1d         | Elnt             |       |
| 933  | Weekday      | Monday             | 42607                                    | 167/21                 | 4A2F                    | 18991          | Long               | EInt             |       |
| 000  | AFE Option   |                    |                                          |                        |                         |                |                    |                  |       |
| 010  | Supply       |                    |                                          |                        |                         |                |                    |                  |       |
| 011  | Supply Volts | 400V               | 48001                                    | 188/60                 |                         |                | Long, 1=1          | Elnt             |       |
| 012  | Supply Freq  | 50Hz               | 48002                                    | 188/61                 |                         |                | Long, 1=1          | EInt             |       |
| 013  | Supply Curr  | 175A               | 48003                                    | 188/62                 |                         |                | Long, 1=0.1        | Elnt             |       |
| 014  | Supply Seq   | Pos                | 48004                                    | 188/63                 |                         |                | UInt, 1=1          | UInt             |       |
| 015  | Supply Idrun | Off                | 48005                                    | 188/64                 |                         |                | UInt, 1=1          | UInt             |       |
| 016  | Supply Auto  | Off                | 48006                                    | 188/65                 |                         |                | UInt, 1=1          | UInt             |       |
| 020  | Start/Stop   | I                  |                                          | 1                      | 1                       | 1              |                    | 1                |       |
| 021  | Charge Ctrl  | Supply-NC          | 48011                                    | 188/70                 |                         |                | UInt, 1=1          | UInt             |       |
| 022  | Run/Stp Mode | Standard           | 48012                                    | 188/71                 |                         |                | UInt, 1=1          | UInt             |       |
| 023  | Reg Stp Time | 1s                 | 48013                                    | 188/72                 |                         |                | Long,<br>1=0.01    | Elnt             |       |
| 025  | Start Type   | Pulses             | 48015                                    | 188/74                 |                         |                | UInt, 1=1          | UInt             |       |
| 030  | Udc Control  |                    |                                          | -                      | _                       | -              |                    | -                |       |
| 031  | Udc ref      | 1.05*Upeak         | 48021                                    | 188/80                 |                         |                | Long, 1=0.1        | EInt             |       |
| 032  | Udc ramp     | 1s                 | 48022                                    | 188/81                 |                         |                | Long,<br>1=0.01    | EInt             |       |
| 033  | Udc PI Gain  | 5.0                | 48023                                    | 188/82                 |                         |                | Long, 1=0.1        | Elnt             |       |
| 034  | Udc PI Time  | 0.2s               | 48024                                    | 188/83                 |                         |                | Long,<br>1=0.01    | EInt             |       |
| 035  | Udc PI Max   | 200%               | 48025                                    | 188/84                 |                         |                | Long, 1=1          | Elnt             |       |
| 036  | Udc PI Charg | 20%                | 48026                                    | 188/85                 |                         |                | Long, 1=1          | EInt             |       |
| 037  | Udc Margin   | 5%                 | 48027                                    | 188/86                 |                         |                | Long, 1=0.1        | EInt             |       |
| O38  | Udc Droop    | 0.0%               | 48028                                    | 188/87                 |                         |                | Long,<br>1=0.1%    | Elnt             |       |
| 040  | Q Control    |                    |                                          |                        |                         |                |                    |                  |       |
| 041  | Q max        | 0%                 | 48031                                    | 188/90                 |                         |                | Long, 1=1          | Elnt             |       |
| 042  | Q ramp       | 1s                 | 48032                                    | 188/91                 |                         |                |                    |                  |       |
| O43  | Q PI Gain    | 0.10               | 48033                                    | 188/92                 |                         |                | Long,<br>1=0.01    | EInt             |       |
| O44  | Q PI Time    | 0.1s               | 48034                                    | 188/93                 |                         |                | Long,<br>1=0.01    | EInt             |       |
| O45  | Q Filter     | 1s                 | 48035                                    | 188/94                 |                         |                | Long,<br>1=0.01    | Elnt             |       |
| 050  | Freq Control |                    |                                          |                        | 1                       |                |                    |                  |       |
| 051  | Freq Type    | LH/RG:<br>Observer | 48041                                    | 188/100                |                         |                | UInt, 1=1          | UInt             |       |
| 080  | View Energy  | <u>.</u>           |                                          | 1                      |                         |                |                    | 1                |       |
| 081  | Energy Suppl |                    | 48034                                    | 121/178                |                         |                | Long,<br>1=1Wh     | Elnt             |       |
| 082  | Energy Motor | Wh                 | 48071                                    | 188/130                |                         |                | Long,<br>1=1Wh     | EInt             |       |
| 083  | Energy Gen   | Wh                 | 48075                                    | 188/134                |                         |                | Long,<br>1=1Wh     | EInt             |       |
| 084  | Reset Enerav | No                 | 48079                                    | 188/138                |                         |                | UInt. 1=1          | UInt             |       |
| 090  | View Control |                    |                                          |                        | I                       | I              |                    | <u> </u>         |       |
| 091  | UdcRef Val   | 0                  | 48081                                    | 188/140                |                         |                | Long, 1=0.1        | EInt             |       |
| 092  | T Ref Val    | 0                  | 48083                                    | 188/142                |                         |                | Long, 1=0.1        | EInt             |       |
| 093  | Q Ref Val    | 0                  | 48085                                    | 188/144                |                         |                | Long, 1=0.1        | EInt             |       |
| 094  | PsiRef Val   | 0                  | 48087                                    | 188/146                |                         |                | Long, 1=0.1        | UInt             |       |
| L    | i            | Tá                 | ab. 16-2 Me                              | enu list               | 1                       | 1              | U U                | 1                | 1     |

#### INDEX

#### Α

| Abbreviations        | 13           |
|----------------------|--------------|
| Analogue Comparators | 140          |
| Analogue inputs      | 121          |
| Analogue outputs     | 131          |
| Autoreset            | 76, 106, 189 |

# В

| Board Relay    | 138 |
|----------------|-----|
| Brake resistor | 196 |

### С

| 50     |
|--------|
|        |
| 29     |
| 130    |
| 55, 58 |
| 60     |
| 130    |
| 53     |
| 61     |
|        |

### D

| Date                                             |          |
|--------------------------------------------------|----------|
| DC-link residual voltage                         |          |
| DC-link voltage 41, 52, 69, 71, 72, 180, 185, 18 | 36, 189  |
| Declaration of Conformity                        |          |
| Default                                          | . 37, 51 |
| Definitions                                      | 13       |
| DeviceNet                                        | 94       |
| Digital inputs                                   | 129      |
| Double-Ended Connection                          | 61       |

### Е

| Edge-controlled          |    |
|--------------------------|----|
| Electrical Specification |    |
| EMC                      |    |
| Emergency stop           |    |
| Enable                   |    |
| EtherCAT                 | 93 |
| Ethernet                 |    |
| EtherNet/IP              | 93 |
|                          |    |

### F

| Fieldbus  | 82 |
|-----------|----|
| Forward   |    |
| Frequency |    |
| I         |    |

| Industrial Ethernet | 93 |
|---------------------|----|
| IT mains supply     | 18 |

### Κ

| Keyboard reference           | 120 |
|------------------------------|-----|
| <eys< td=""><td></td></eys<> |     |

# L

| Level-controlled      |  |
|-----------------------|--|
| Load Default          |  |
| Local                 |  |
| Local/Remote          |  |
| Lock Code             |  |
| Low Voltage Directive |  |
|                       |  |

#### М

| Machine Directive   |                     |
|---------------------|---------------------|
| Main menu           |                     |
| Mains supply        |                     |
| Modbus RTU          | 93                  |
| Motor current       | 67                  |
| Motor earth         |                     |
| Motor output        |                     |
| Motor potentiometer | .118, 119, 120, 130 |

### 0

| Options          |  |
|------------------|--|
| Output current   |  |
| Output frequency |  |
| Output voltage   |  |

### Ρ

| Parameter detection |                              |
|---------------------|------------------------------|
| Parameter sets      |                              |
| Parameters          | 65, 72, 73, 90, 94, 109, 118 |
| POWER Green         |                              |
| Product code        |                              |
| Profibus DP         |                              |
| Profinet            | 93, 94, 109, 114             |
| Programming         |                              |

#### R

| Real time clock        |                                    |
|------------------------|------------------------------------|
| Reference control      |                                    |
| Reference signal       |                                    |
| Reference value 38, 52 | 2, 67, 72, 73, 103, 118, 121, 130, |
| 131, 166, 180          |                                    |
| Relay outputs          |                                    |
| Remote                 |                                    |
| Reset                  |                                    |
| Reset command          |                                    |
| Reset control          |                                    |
| Resolution             | 38, 96, 99, 163, 164, 183, 184     |
| Reverse                |                                    |
| Run command            |                                    |
| RUN Green              |                                    |

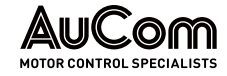

| RUN L             |  |
|-------------------|--|
| Run Left command  |  |
| RUN R             |  |
| Run Right command |  |
|                   |  |

# S

| Safety earth                           |             |
|----------------------------------------|-------------|
| Signal ground                          | 39, 52      |
| Software                               | 4           |
| Software version                       | 174, 176    |
| Speed 90, 119, 120, 126, 130, 131, 142 | 2, 163, 166 |
| STOP command 30, 85, 94, 102           | 2, 129, 166 |
| STOP/RESET                             |             |
| Switches                               | 53          |

| Symbols13      |
|----------------|
| т              |
| Temperature    |
| Torque         |
| Trip           |
| U              |
| Unlock Code103 |
| W              |
| Weekday        |

New Zealand 123 Wrights Road, PO Box 80208, Christchurch 8440. New Zealand T +64 3 338 8280 F +64 3 338 8104

China 203-1 JH Plaza, 2008 Huqingping Road, Shanghai 201702, China T +86 21 5877 5178 F +86 21 5877 6378

Germany Borsigstraße 6, 48324 Sendenhorst, Germany T +49 2526 93880 0 F +49 2526 93880 100

Middle East Al Thanyah Fifth, Mazaya Business Avenue BB2, Jumeirah Lakes Towers, Dubai, UAE T +971 4 430 7203

North America Benshaw, Inc 615 Alpha Drive, Pittsburgh, PA 15238, USA T +1 412 968 0100 F +1 412 968 5415

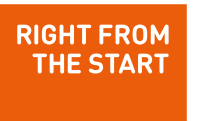

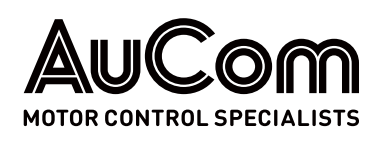